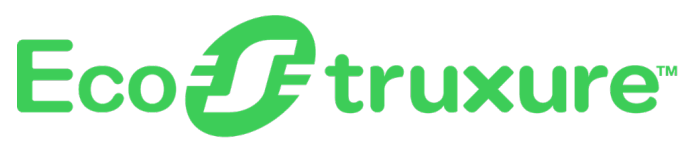

# Pasarela PowerTag Link

# Guía del usuario

EcoStruxure ofrece una arquitectura y plataforma compatibles con el IoT.

DOCA0157ES-07 06/2023

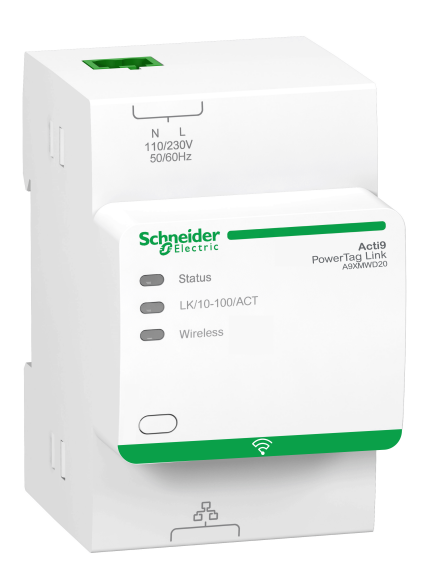

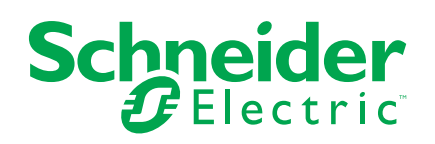

# Información legal

La marca Schneider Electric y cualquier otra marca comercial de Schneider Electric SE y sus filiales mencionadas en esta guía son propiedad de Schneider Electric SE o sus filiales. Todas las otras marcas pueden ser marcas comerciales de sus respectivos propietarios. Esta guía y su contenido están protegidos por las leyes de copyright aplicables, y se proporcionan exclusivamente a título informativo. Ninguna parte de este manual puede ser reproducida o transmitida de cualquier forma o por cualquier medio (electrónico, mecánico, fotocopia, grabación u otro), para ningún propósito, sin el permiso previo por escrito de Schneider Electric.

Schneider Electric no concede ningún derecho o licencia para el uso comercial de la guía o su contenido, excepto por una licencia no exclusiva y personal para consultarla "tal cual".

La instalación, utilización, mantenimiento y reparación de los productos y equipos de Schneider Electric la debe realizar solo personal cualificado.

Debido a la evolución de las normativas, especificaciones y diseños con el tiempo, la información contenida en esta guía puede estar sujeta a cambios sin previo aviso.

En la medida permitida por la ley aplicable, Schneider Electric y sus filiales no asumen ninguna responsabilidad u obligación por cualquier error u omisión en el contenido informativo de este material o por las consecuencias derivadas o resultantes del uso de la información contenida en el presente documento.

Como parte de un grupo de empresas responsables e inclusivas, estamos actualizando nuestras comunicaciones que contienen terminología no inclusiva. Sin embargo, hasta que completemos este proceso, es posible que nuestro contenido todavía contenga términos estandarizados del sector que pueden ser considerados inapropiados para nuestros clientes.

# Tabla de contenido

| Información de seguridad                                               | 7        |
|------------------------------------------------------------------------|----------|
| Acerca de este libro                                                   | 9        |
| Sistema PowerTag                                                       | 11       |
| Introducción                                                           | 11       |
| Pasarela PowerTag Link                                                 | 14       |
| Pantalla de PowerTag Link                                              | 17       |
| Sensor HeatTag                                                         | 21       |
| Dispositivos de comunicación Wireless                                  | 22       |
| Características técnicas                                               | 23       |
| Características técnicas de la pasarela PowerTag Link                  | 23       |
| Principio general de puesta en marcha de un sistema                    |          |
| PowerTag                                                               | 25       |
| Descripción general de la puesta en marcha                             | 25       |
| Descripción general                                                    | 25       |
| Conexión Ethernet                                                      | 26       |
| Requisitos previos                                                     | 27       |
| Instalación del software EcoStruxure Power Commission                  | 27       |
| Actualización del firmware                                             | 27       |
| Compatibilidad del firmware                                            | 27       |
| Primeros pasos con el software EcoStruxure Power                       |          |
| Commission                                                             | 28       |
| Emparejamiento no selectivo de dispositivos inalámbricos con el        |          |
| software EcoStruxure Power Commission                                  | 28       |
| Emparejamiento selectivo de dispositivos inalámbricos con el software  |          |
| EcoStruxure Power Commission                                           | 29       |
| Configuración de dispositivos inalámbricos con el software EcoStruxure |          |
| Power Commission                                                       | 29       |
| Primeros pasos con las páginas web                                     | 30       |
| Descubrimiento de la pasarela PowerTag Link a través del navegador     |          |
| web                                                                    | 30       |
| Conexión a páginas web                                                 | 32       |
| Diseno de las paginas web                                              | 33       |
| Conliguración de la red inalambrica con las páginas web                | 35<br>20 |
| Empareiamiento selectivo de dispositivos inalámbricos con las páginas  |          |
| web                                                                    | 40       |
| Empareiamiento libre de dispositivos inalámbricos con las páginas      | +0       |
| web                                                                    | 42       |
| Emparejamiento controlado de dispositivos inalámbricos con las páginas |          |
| web                                                                    | 43       |
| Configuración de dispositivos inalámbricos con las páginas web         | 45       |
| Procedimiento de configuración de PowerTag Energy ●63 y M250/          |          |
| 630 con página web                                                     | 45       |
| Procedimiento de configuración de PowerTag Energy F160 y Rope          |          |
| con página web                                                         | 47       |

| Procedimiento de configuración de los sensores HeatTag con la        |          |
|----------------------------------------------------------------------|----------|
| página web                                                           | 49       |
| Desemparejamiento de dispositivos inalámbricos con la página web     | 50       |
| Desemparejamiento de dispositivos inalámbricos conectados            | 51       |
| Desemparejamiento de dispositivos inalámbricos                       |          |
| desconectados                                                        | 51       |
| Configuración de la pasarela PowerTag Link                           | 54       |
| Configuración general                                                | 54       |
| Identificación                                                       | 54       |
| Fecha/Hora                                                           | 55       |
| Zona horaria                                                         | 57       |
| Comunicación Ethernet de la pasarela PowerTag Link con las páginas   |          |
| web                                                                  | 58       |
| Configuración de Ethernet                                            | 58       |
| Configuración de IP                                                  | 59       |
| Servicios de red IP                                                  | 61       |
| Servicio de correo electrónico                                       | 63       |
| Descripción                                                          | 63       |
| Configuración                                                        | 64       |
| Filtrado Modbus TCP/IP                                               | 65       |
| Gestión de usuarios                                                  | 67       |
| Página Cuentas de usuario                                            | 67       |
| Bloqueo de cuentas de usuario                                        | 70       |
| Sustitución de pasarela no operativa                                 | 71       |
| Descripción general                                                  | 71       |
| Creación de copias de seguridad                                      | 71       |
| Operación de restauración                                            | 72       |
| Gestión de certificados del servidor web PowerTag Link               | 73       |
| Descripción general                                                  | 73       |
| Puesta en marcha                                                     | 73       |
| Retirada del servicio                                                | 75       |
| Firmware firmado                                                     | 75       |
| Seguridad de la pasarela PowerTag Link                               | 76       |
| Funciones de seguridad                                               | 76       |
| Recomendaciones de seguridad para la puesta en marcha de la pasarela |          |
| PowerTag Link                                                        | 78       |
| Recomendaciones de seguridad para el funcionamiento de la pasarela   |          |
| PowerTag Link                                                        | 80       |
| Recomendaciones de seguridad para la retirada del servicio de la     |          |
| pasarela PowerTag Link                                               | 81       |
| Supervisión v control de cargas                                      |          |
| Supervisión de cargas                                                | 82       |
| Supervisión de estados y control de cargas                           | 84       |
| Supervisión de estados                                               |          |
| Configuración de alarma para el módulo de control PowerTag           | 88       |
| Gestión de la energía                                                | 80       |
| Contador de energía                                                  | 20<br>00 |
| Demanda de notencia activa                                           | 20<br>00 |
|                                                                      | 09       |
| Alarmas                                                              | 91       |
| Acerca de las alarmas                                                | 91       |

|     | Tabla de salida de alarmas                                                                                                    | 93                                                                                                    |
|-----|----------------------------------------------------------------------------------------------------|----------------------------------------------------------------------------------------------------|
|     | Pérdida de comunicación                                                                                                    | 94                                                                                                    |
|     | Caída de tensión                                                                                                    | 94                                                                                                    |
|     | Sobrecorriente en caída de tensión                                                                                                    | 94                                                                                                    |
|     | 80 % de la corriente nominal                                                                                                    | 94                                                                                                    |
|     | 50% de la corriente nominal                                                                                                    | 95                                                                                                    |
|     | 45 % de la corriente nominal                                                                                                    | 95                                                                                                    |
|     | Corriente cero                                                                                                    | 95                                                                                                    |
|     | Infratensión (80 %)                                                                                                    | 95                                                                                                    |
|     | Sobretensión (120 %)                                                                                                    | 95                                                                                                    |
|     | Energía activa parcial entregada                                                                                                    | 96                                                                                                    |
|     | Energía activa parcial recibida                                                                                                    | 96                                                                                                    |
|     | Corriente I                                                                                                    | 96                                                                                                    |
|     | Tensión entre fase y neutro                                                                                                    | 96                                                                                                    |
|     | Tensión entre fases                                                                                                    | 96                                                                                                    |
|     | Potencia activa total                                                                                                    | 96                                                                                                    |
|     | Potencia activa de fase                                                                                                    | 96                                                                                                    |
|     | Factor de potencia                                                                                                    | 97                                                                                                    |
|     | Contador del tiempo de funcionamiento de la carga                                                                                                    | 97                                                                                                    |
|     | Interruptor de entrada digital                                                                                                    | 97                                                                                                    |
|     | Temperatura                                                                                                    | 97                                                                                                    |
|     | Humedad relativa                                                                                                    | 97                                                                                                    |
|     | Alarma HeatTag                                                                                                    | 97                                                                                                    |
|     | Mantenimiento preventivo en el dispositivo                                                                                                    | 97                                                                                                    |
|     | Sustitución de dispositivos                                                                                                    | 98                                                                                                    |
|     |                                                                                                    |                                                                                                    |
| Tab | plas de registros de Modbus                                                                                                    | 99                                                                                                    |
| Tat | blas de registros de Modbus<br>Descripción general                                                                                                    | .99<br>.99                                                                                                    |
| Tab | blas de registros de Modbus<br>Descripción general<br>Tipos de datos y formatos de las tablas Modbus                                                                                                    | .99<br>.99<br>.99                                                                                                    |
| Tab | olas de registros de Modbus<br>Descripción general<br>Tipos de datos y formatos de las tablas Modbus<br>Registros Modbus de pasarela PowerTag Link                                                                                                    | .99<br>.99<br>.99<br>.99                                                                                                    |
| Tak | Dlas de registros de Modbus<br>Descripción general<br>Tipos de datos y formatos de las tablas Modbus<br>Registros Modbus de pasarela PowerTag Link<br>Registros de Modbus de sistema PowerTag                                                                                                    | .99<br>.99<br>.99<br>.04<br>.06                                                                                                    |
| Tat | olas de registros de Modbus<br>Descripción general<br>Tipos de datos y formatos de las tablas Modbus<br>Registros Modbus de pasarela PowerTag Link                                                                                                    | .99<br>.99<br>.99<br>.04<br>.06                                                                                                    |
| Tat | Dlas de registros de Modbus<br>Descripción general<br>Tipos de datos y formatos de las tablas Modbus<br>Registros Modbus de pasarela PowerTag Link<br>Registros de Modbus de sistema PowerTag<br>Registros Modbus de sensores de energía PowerTag                                                                                                    | .99<br>.99<br>.99<br>.04<br>.06<br>.06<br>.115                                                                                                    |
| Tat | Dlas de registros de Modbus<br>Descripción general<br>Tipos de datos y formatos de las tablas Modbus<br>Registros Modbus de pasarela PowerTag Link                                                                                                    | .99<br>.99<br>.99<br>.04<br>.06<br>.06<br>.115<br>.22                                                                                                    |
| Tak | Dlas de registros de Modbus         Descripción general         Tipos de datos y formatos de las tablas Modbus         Registros Modbus de pasarela PowerTag Link         1         Registros de Modbus de sistema PowerTag         1         Registros Modbus de sensores de energía PowerTag         1         Registros Modbus de sensores de energía PowerTag         1         Registros Modbus de sensores de control PowerTag         1         Registros Modbus de sensor HeatTag         1         Registros Modbus de supervisión de carga                                                                                                    | 99<br>99<br>99<br>04<br>06<br>115<br>22<br>24                                                                                                    |
| Tat | Dlas de registros de Modbus         Descripción general         Tipos de datos y formatos de las tablas Modbus         Registros Modbus de pasarela PowerTag Link         1         Registros de Modbus de sistema PowerTag         1         Registros Modbus de sensores de energía PowerTag         1         Registros Modbus de sensores de control PowerTag         1         Registros Modbus de sensor HeatTag         1         Registros Modbus de supervisión de carga         1         Registros Modbus de supervisión de carga         1         Registros Modbus de dispositivos inalámbricos                                                                                                    | .99<br>.99<br>.04<br>.06<br>.115<br>.22<br>.24<br>.27                                                                                                    |
| Tat | Dlas de registros de Modbus         Descripción general         Tipos de datos y formatos de las tablas Modbus         Registros Modbus de pasarela PowerTag Link         1         Registros de Modbus de sistema PowerTag         1         Registros Modbus de sensores de energía PowerTag         1         Registros Modbus de sensores de energía PowerTag         1         Registros Modbus de sensores de control PowerTag         1         Registros Modbus de sensor HeatTag         1         Registros Modbus de supervisión de carga         1         Registros Modbus de dispositivos inalámbricos         1         1         1         1         1         1         1         1         1         1         1         1         1         1         1         1         1         1         1         1         1         1         1         1         1         1         1                                                                                                    | .99<br>.99<br>.04<br>.06<br>.15<br>.22<br>.24<br>.27<br>.34                                                                                                    |
| Tat | olas de registros de Modbus         Descripción general         Tipos de datos y formatos de las tablas Modbus         Registros Modbus de pasarela PowerTag Link         1         Registros de Modbus de sistema PowerTag         1         Registros Modbus de sensores de energía PowerTag         1         Registros Modbus de sensores de control PowerTag         1         Registros Modbus de sensor HeatTag         1         Registros Modbus de supervisión de carga         1         Registros Modbus de dispositivos inalámbricos         1         Tablas de síntesis Modbus         1         Identificación de tabla de síntesis                                                                                                    | .99<br>.99<br>.04<br>.06<br>.06<br>.15<br>.22<br>.24<br>.24<br>.27<br>.34<br>.34                                                                                                    |
| Tat | Dlas de registros de Modbus         Descripción general         Tipos de datos y formatos de las tablas Modbus         Registros Modbus de pasarela PowerTag Link         1         Registros de Modbus de sistema PowerTag         1         Registros Modbus de sistema PowerTag         1         Registros Modbus de sensores de energía PowerTag         1         Registros Modbus de sensores de control PowerTag         1         Registros Modbus de sensor HeatTag         1         Registros Modbus de supervisión de carga         1         Registros Modbus de dispositivos inalámbricos         1         Identificación de tabla de síntesis         1         Identificación de los dispositivos inalámbricos                                                                                                    | .99<br>.99<br>.04<br>.06<br>.06<br>.115<br>.22<br>.24<br>.24<br>.27<br>.34<br>.34<br>.35                                                                                                    |
| Tat | Dlas de registros de Modbus         Descripción general         Tipos de datos y formatos de las tablas Modbus         Registros Modbus de pasarela PowerTag Link         1         Registros de Modbus de sistema PowerTag         1         Registros Modbus de sistema PowerTag         1         Registros Modbus de sistema PowerTag         1         Registros Modbus de sensores de energía PowerTag         1         Registros Modbus de sensores de control PowerTag         1         Registros Modbus de sensor HeatTag         1         Registros Modbus de supervisión de carga         1         Registros Modbus de dispositivos inalámbricos         1         Registros Modbus de dispositivos inalámbricos         1         Registros Modbus de dispositivos inalámbricos                                                                                                    | .99<br>.99<br>.04<br>.06<br>.06<br>.115<br>.22<br>.24<br>.27<br>.34<br>.34<br>.35<br>.37                                                                                                    |
| Tat | Dlas de registros de Modbus         Descripción general         Tipos de datos y formatos de las tablas Modbus         Registros Modbus de pasarela PowerTag Link         1         Registros de Modbus de sistema PowerTag         1         Registros Modbus de sensores de energía PowerTag         1         Registros Modbus de sensores de energía PowerTag         1         Registros Modbus de sensores de energía PowerTag         1         Registros Modbus de sensores de control PowerTag         1         Registros Modbus de sensor HeatTag         1         Registros Modbus de supervisión de carga         1         Registros Modbus de dispositivos inalámbricos         1         Identificación de tabla de síntesis         1         Identificación de los dispositivos inalámbricos         1         Características         1         Contadores eléctricos                                                                                                    | .99<br>.99<br>.04<br>.06<br>.15<br>.22<br>.24<br>.24<br>.27<br>.34<br>.35<br>.37<br>.38                                                                                                    |
| Tat | Das de registros de Modbus         Descripción general         Tipos de datos y formatos de las tablas Modbus         Registros Modbus de pasarela PowerTag Link         1         Registros de Modbus de sistema PowerTag         1         Registros Modbus de sistema PowerTag         1         Registros Modbus de sensores de energía PowerTag         1         Registros Modbus de sensores de control PowerTag         1         Registros Modbus de sensor HeatTag         1         Registros Modbus de supervisión de carga         1         Registros Modbus de dispositivos inalámbricos         1         Registros Modbus de dispositivos inalámbricos         1         Registros Modbus de dispositivos inalámbricos         1         Registros Modbus de dispositivos inalámbricos         1         Identificación de tabla de síntesis         1         Identificación de los dispositivos inalámbricos         1         Características         1         Datos del entorno                                                                                                    | 99<br>99<br>04<br>06<br>06<br>115<br>22<br>24<br>27<br>34<br>34<br>35<br>37<br>38<br>45                                                                                                    |
| Tat | Das de registros de Modbus         Descripción general         Tipos de datos y formatos de las tablas Modbus         Registros Modbus de pasarela PowerTag Link         1         Registros de Modbus de sistema PowerTag         1         Registros Modbus de sistema PowerTag         1         Registros Modbus de sistema PowerTag         1         Registros Modbus de sensores de energía PowerTag         1         Registros Modbus de sensores de control PowerTag         1         Registros Modbus de sensor HeatTag         1         Registros Modbus de supervisión de carga         1         Registros Modbus de dispositivos inalámbricos         1         Identificación de tabla de síntesis         1         Identificación de los dispositivos inalámbricos         1         Contadores eléctricos         1         Datos del entorno         1         Alarma                                                                                                    | 99<br>99<br>04<br>06<br>115<br>22<br>24<br>24<br>34<br>34<br>35<br>37<br>38<br>45<br>46                                                                                                    |
| Tat | blas de registros de Modbus         Descripción general         Tipos de datos y formatos de las tablas Modbus         Registros Modbus de pasarela PowerTag Link         1         Registros de Modbus de sistema PowerTag         1         Registros Modbus de sistema PowerTag         1         Registros Modbus de sistema PowerTag         1         Registros Modbus de sensores de energía PowerTag         1         Registros Modbus de sensores de control PowerTag         1         Registros Modbus de sensor HeatTag         1         Registros Modbus de supervisión de carga         1         Registros Modbus de dispositivos inalámbricos         1         Registros Modbus de dispositivos inalámbricos         1         Identificación de tabla de síntesis         1         Identificación de los dispositivos inalámbricos         1         Contadores eléctricos         1         Datos del entorno         1         Alarma         1         Diagnósticos de comunicación                                                                                                    | 99<br>99<br>04<br>06<br>06<br>115<br>22<br>24<br>27<br>34<br>35<br>37<br>38<br>45<br>46                                                                                                    |
| Tat | Das de registros de Modbus         Descripción general         Tipos de datos y formatos de las tablas Modbus         Registros Modbus de pasarela PowerTag Link         1         Registros de Modbus de sistema PowerTag         1         Registros Modbus de sistema PowerTag         1         Registros Modbus de sistema PowerTag         1         Registros Modbus de sensores de energía PowerTag         1         Registros Modbus de sensores de control PowerTag         1         Registros Modbus de sensor HeatTag         1         Registros Modbus de supervisión de carga         1         Registros Modbus de dispositivos inalámbricos         1         Registros Modbus de dispositivos inalámbricos         1         Registros Modbus de dispositivos inalámbricos         1         Identificación de tabla de síntesis         1         Identificación de los dispositivos inalámbricos         1         Contadores eléctricos         1         Datos del entorno         1         Diagnósticos de comunicación         1         Datos de entrada y salida                                                                                                    | 99<br>99<br>04<br>06<br>115<br>22<br>24<br>24<br>34<br>35<br>37<br>38<br>45<br>46<br>50                                                                                                    |
| Tak | Das de registros de Modbus         Descripción general         Tipos de datos y formatos de las tablas Modbus         Registros Modbus de pasarela PowerTag Link         1         Registros de Modbus de sistema PowerTag         1         Registros Modbus de sensores de energía PowerTag         1         Registros Modbus de sensores de energía PowerTag         1         Registros Modbus de sensores de energía PowerTag         1         Registros Modbus de sensor HeatTag         1         Registros Modbus de supervisión de carga         1         Registros Modbus de dispositivos inalámbricos         1         Registros Modbus de dispositivos inalámbricos         1         Identificación de tabla de síntesis         1         Identificación de los dispositivos inalámbricos         1         Contadores eléctricos         1         Datos del entorno         1         Diagnósticos de comunicación         1         Datos de entrada y salida         1         1         1         1         1         1         1     <                                                                                                    | 99<br>99<br>04<br>06<br>06<br>115<br>22<br>24<br>27<br>34<br>35<br>37<br>38<br>45<br>46<br>50<br>51                                                                                                    |
| Tak | Das de registros de Modbus         Descripción general         Tipos de datos y formatos de las tablas Modbus         Registros Modbus de pasarela PowerTag Link         1         Registros de Modbus de sistema PowerTag         1         Registros Modbus de sistema PowerTag         1         Registros Modbus de sensores de energía PowerTag         1         Registros Modbus de sensores de energía PowerTag         1         Registros Modbus de sensor HeatTag         1         Registros Modbus de supervisión de carga         1         Registros Modbus de dispositivos inalámbricos         1         Registros Modbus de dispositivos inalámbricos         1         Registros Modbus de dispositivos inalámbricos         1         Identificación de tabla de síntesis         1         Identificación de los dispositivos inalámbricos         1         Características         1         Contadores eléctricos         1         Diagnósticos de comunicación         1         Diagnósticos de comunicación         1         Datos de entrada y salida         1                                                                                                    | .99         .99         .99         .06         .06         .115         .22         .24         .34         .35         .34         .35         .34         .35         .34         .35         .36         .50         .51         .54 |
| Tak | olas de registros de Modbus         Descripción general         Tipos de datos y formatos de las tablas Modbus         Registros Modbus de pasarela PowerTag Link         1         Registros de Modbus de sistema PowerTag         1         Registros Modbus de sistema PowerTag         1         Registros Modbus de sistema PowerTag         1         Registros Modbus de sensores de energía PowerTag         1         Registros Modbus de sensor HeatTag         1         Registros Modbus de supervisión de carga         1         Registros Modbus de dispositivos inalámbricos         1         Registros Modbus de dispositivos inalámbricos         1         Registros Modbus de dispositivos inalámbricos         1         Identificación de tabla de síntesis         1         Identificación de los dispositivos inalámbricos         1         Contadores eléctricos         1         Datos del entorno         1         Diagnósticos de comunicación         1         Datos de entrada y salida         1         Páginas web de supervisión y diagnóstico         1 <tr< td=""><td>99<br/>99<br/>04<br/>06<br/>05<br/>22<br/>24<br/>27<br/>34<br/>35<br/>37<br/>38<br/>45<br/>50<br/>51<br/>54<br/>54</td></tr<> | 99<br>99<br>04<br>06<br>05<br>22<br>24<br>27<br>34<br>35<br>37<br>38<br>45<br>50<br>51<br>54<br>54                                                                                                    |
| Tak | Das de registros de Modbus         Descripción general         Tipos de datos y formatos de las tablas Modbus         Registros Modbus de pasarela PowerTag Link.         Registros Modbus de sistema PowerTag         1         Registros Modbus de sensores de energía PowerTag.         1         Registros Modbus de sensores de energía PowerTag.         1         Registros Modbus de sensores de energía PowerTag.         1         Registros Modbus de sensor HeatTag         1         Registros Modbus de supervisión de carga         1         Registros Modbus de dispositivos inalámbricos         1         Registros Modbus de dispositivos inalámbricos         1         Identificación de tabla de síntesis         1         Identificación de los dispositivos inalámbricos         1         Contadores eléctricos         1         Datos del entorno         1         Datos de comunicación         1         Diagnósticos y solución de problemas         1         Páginas web de supervisión y diagnóstico         1         Diagnósticos de comunicación                                                                                                    | .99.99.99.04.06.15.22.24.34.35.37.38.45.51.54.54.54                                                                                                    |
| Tak | Das de registros de Modbus         Descripción general         Tipos de datos y formatos de las tablas Modbus         Registros Modbus de pasarela PowerTag Link         Registros Modbus de sistema PowerTag         1         Registros Modbus de sensores de energía PowerTag         1         Registros Modbus de sensores de energía PowerTag         1         Registros Modbus de sensores de energía PowerTag         1         Registros Modbus de sensor HeatTag         1         Registros Modbus de supervisión de carga         1         Registros Modbus de dispositivos inalámbricos         1         Registros Modbus de dispositivos inalámbricos         1         Registros Modbus de dispositivos inalámbricos         1         Identificación de tabla de síntesis         1         Identificación de los dispositivos inalámbricos         1         Contadores eléctricos         1         Datos del entorno         1         Alarma         1         Diagnósticos de comunicación         1         Páginas web de supervisión y diagnóstico         1         Diagnósticos de comunic                                                                                                    | 99<br>99<br>04<br>06<br>05<br>22<br>24<br>27<br>34<br>35<br>37<br>38<br>45<br>50<br>51<br>54<br>55<br>55                                                                                                    |

| Apéndices                                                |     |
|----------------------------------------------------------|-----|
| Apéndice A: Detalles de las funciones Modbus             | 160 |
| Funciones TCP/IP Modbus                                  | 160 |
| Códigos de excepción TCP/IP Modbus                       |     |
| Función 8: diagnóstico de Modbus                         |     |
| Función 43-14: Lectura de identificación del dispositivo |     |
| (básica)                                                 |     |
| Función 43-15: Lectura de fecha y hora                   |     |
| Función 43-16: Escritura de fecha y hora                 |     |
| Función 100-4: Lectura de registros no contiguos         | 170 |
| Apéndice B: Disponibilidad de los datos                  | 171 |
| Disponibilidad de los datos de PowerTag                  | 171 |
|                                                          |     |

# Información de seguridad

#### Información importante

Lea atentamente estas instrucciones y observe el equipo para familiarizarse con el dispositivo antes de instalarlo, utilizarlo, revisarlo o realizar su mantenimiento. Los mensajes especiales que se ofrecen a continuación pueden aparecer a lo largo de la documentación o en el equipo para advertir de peligros potenciales, o para ofrecer información que aclara o simplifica los distintos procedimientos.

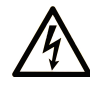

La inclusión de este icono en una etiqueta "Peligro" o "Advertencia" indica que existe un riesgo de descarga eléctrica, que puede provocar lesiones si no se siguen las instrucciones.

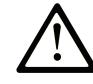

Éste es el icono de alerta de seguridad. Se utiliza para advertir de posibles riesgos de lesiones. Observe todos los mensajes que siguen a este icono para evitar posibles lesiones o incluso la muerte.

#### A PELIGRO

**PELIGRO** indica una situación de peligro que, si no se evita, **provocará** lesiones graves o incluso la muerte.

#### ADVERTENCIA

**ADVERTENCIA** indica una situación de peligro que, si no se evita, **podría provocar** lesiones graves o incluso la muerte.

#### ATENCIÓN

**ATENCIÓN** indica una situación peligrosa que, si no se evita, **podría provocar** lesiones leves o moderadas.

#### **AVISO**

**AVISO** indica una situación potencialmente peligrosa que, si no se evita, **puede provocar** daños en el equipo.

#### Tenga en cuenta

La instalación, manejo, puesta en servicio y mantenimiento de equipos eléctricos deberán ser realizados sólo por personal cualificado. Schneider Electric no se hace responsable de ninguna de las consecuencias del uso de este material.

Una persona cualificada es aquella que cuenta con capacidad y conocimientos relativos a la construcción, el funcionamiento y la instalación de equipos eléctricos, y que ha sido formada en materia de seguridad para reconocer y evitar los riesgos que conllevan tales equipos.

# Aviso de seguridad informática

# **ADVERTENCIA**

# RIESGO POTENCIAL PARA LA DISPONIBILIDAD, LA INTEGRIDAD Y LA CONFIDENCIALIDAD DEL SISTEMA

- La primera vez que utilice el sistema, cambie las contraseñas predeterminadas para evitar el acceso no autorizado a la configuración, los controles y la información del dispositivo.
- Desactive los puertos/servicios no utilizados y las cuentas predeterminadas para ayudar a reducir al mínimo los caminos de entrada de posibles ataques.
- Coloque los dispositivos en red tras varias capas de ciberdefensas (como cortafuegos, segmentación de red y protección y detección de intrusiones en red).
- Siga las prácticas recomendadas de ciberseguridad (por ejemplo, privilegio mínimo, separación de tareas) para evitar exposiciones no autorizadas, pérdidas, modificaciones de datos y registros o interrupciones de los servicios.

Si no se siguen estas instrucciones, pueden producirse lesiones graves, muerte o daños en el equipo.

# Acerca de este libro

#### Alcance del documento

El objetivo de esta guía es proporcionar a los usuarios, instaladores y personal de mantenimiento la información técnica necesaria para la instalación y el uso del sistema de comunicación PowerTag Link.

#### Campo de aplicación

El sistema de comunicación PowerTag Link puede integrarse fácilmente en cualquier arquitectura de gestión de edificios.

Combina las funciones de monitorización, medición y protección destinadas a soluciones de eficiencia energética. El sistema de comunicación PowerTag Link está basado en el protocolo Modbus y permite el intercambio de datos de paneles y sistemas de canalización de barras de bus en tiempo real con un sistema de supervisión o un PLC.

#### Información en línea

La información incluida en esta guía está sujeta a actualizaciones en cualquier momento. Schneider Electric recomienda instalar la versión más reciente y actualizada disponible en www.se.com/ww/en/download.

Las características técnicas de los dispositivos que se describen en este documento también se encuentran online. Si desea consultar la información en línea, visite la página de inicio de Schneider Electric www.se.com.

| Título de la documentación                                                                                 | Número de referencia |
|----------------------------------------------------------------------------------------------------|----------------------|
| PowerTag Link/PowerTag Link HD Gateways – Release Note                                                     | DOCA0180EN           |
| PowerTag System – Design and Commissioning Guide                                                           | DOCA0194EN           |
| Sensor inalámbrico HeatTag para la detección temprana de sobrecalentamiento                                | DOCA0171EN           |
| de cables – Guía del usuario                                                                               | DOCA0171ES           |
|                                                                                                    | DOCA0171FR           |
|                                                                                                    | DOCA0171ZH           |
| Pasarela PowerTag Link - Hoja de instrucciones                                                             | PHA81113             |
| Sensor de energía PowerTag M63 - Hoja de instrucciones                                                     | PHA39639             |
| Sensor de energía PowerTag P63 - Hoja de instrucciones                                                     | JYT31928             |
| Sensor de energía PowerTag F63 - Hoja de instrucciones                                                     | JYT32195             |
| Sensor de energía PowerTag F160 - Hoja de instrucciones                                                    | MFR85580             |
| Sensor de energía PowerTag Rope - Hoja de instrucciones                                                    | GDE25175             |
| Sensor de energía PowerTag M250 - Hoja de instrucciones                                                    | QGH46815             |
| Sensor de energía PowerTag M630 - Hoja de instrucciones                                                    | QGH46820             |
| PowerTag M250/M630 en zócalo de desconexión ComPact NSX – Hoja de<br>instrucciones                         | MFR37601             |
| Módulo de comunicación inalámbrica de control y supervisión PowerTag C IO<br>230 V - Hoja de instrucciones | MFR25181             |
| Módulo de comunicación inalámbrica de supervisión PowerTag C 2DI 230 V -<br>Hoja de instrucciones          | MFR25190             |

#### **Documentos relacionados**

| Título de la documentación                                                                               | Número de referencia |
|----------------------------------------------------------------------------------------------------|----------------------|
| Pantalla de PowerTag Link - Hoja de instrucciones                                                        | GDE66713             |
| Sensor inalámbrico HeatTag para la detección temprana de sobrecalentamiento de cables - Guía del usuario | MFR5173801           |
| Energía PowerTag - Guía de selección                                                                     | CA908058E            |

Puede descargar estas publicaciones técnicas e información técnica adicional de nuestro sitio web www.se.com/ww/en/download.

# Sistema PowerTag

## Introducción

#### Área principal EcoStruxure

EcoStruxure es el sistema de plataforma y arquitectura compatible con el IoT, de uso inmediato, abierto e interoperativo de Schneider Electric. Está disponible para hogares, edificios, centros de datos, infraestructuras e industrias. Innovación a todos los niveles, desde los productos conectados hasta el control perimetral, y las aplicaciones, los análisis y los servicios.

#### **Descripción general**

El sistema PowerTag se utiliza para supervisar la instalación de distribución eléctrica a través de cualquier sistema de supervisión.

Los dispositivos inalámbricos del sistema PowerTag permiten supervisar y medir los cuadros eléctricos a través de una red de comunicación Modbus TCP/IP.

El sistema PowerTag recopila los datos de los cuadros eléctricos en tiempo real. Al hacerlo, contribuye a alcanzar los objetivos de eficiencia energética o a supervisar cargas finales.

Este sistema consta de los siguientes elementos:

- Pasarela PowerTag Link
- PowerTag Energy •63
- PowerTag Energy F160
- PowerTag Energy Rope
- PowerTag Energy M250/M630 para dispositivos ComPact NSX, ComPact INS y ComPact INV
- Módulos de control PowerTag
- Sensor HeatTag
- Módulo de visualización PowerTag Link

Este sistema ofrece los siguientes servicios y ventajas:

- Aplicaciones para telemetría
  - Supervisión de desequilibrios de carga
  - Supervisión de pérdidas de potencia y caídas de tensión
- Gestión de la energía y cumplimiento de normativas

La pasarela PowerTag Link es una pasarela inalámbrica que expone a través de TCP/IP todos los registros Modbus de datos de contadores y supervisión en cualquier sistema de supervisión.

La pasarela PowerTag Link proporciona supervisión del cuadro eléctrico a través de páginas web incorporadas para su acceso local.

#### Diagrama de arquitectura del sistema PowerTag

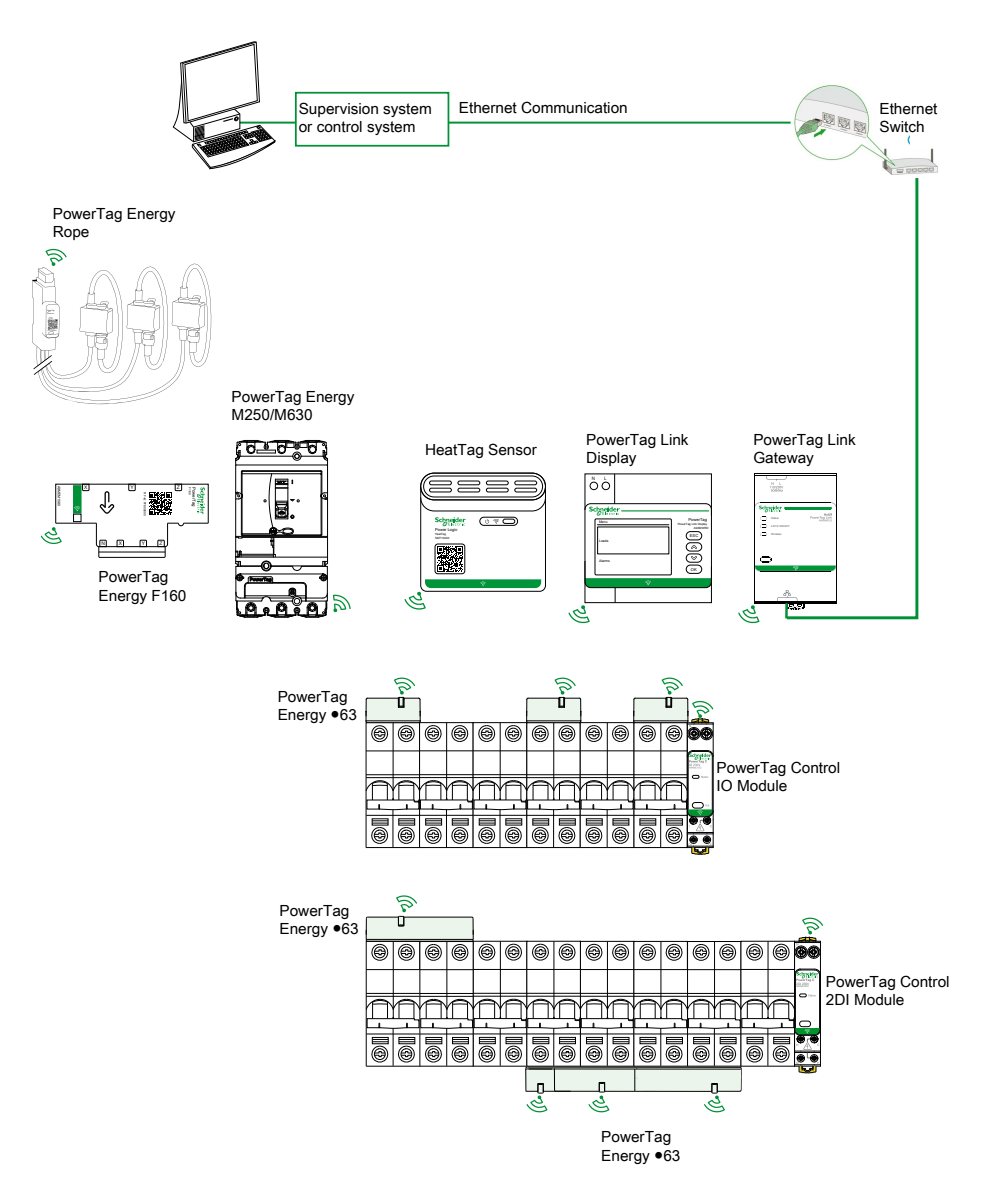

La pasarela PowerTag Link gestiona asimismo páginas web para la configuración de ajustes o la supervisión de dispositivos inalámbricos.

El cliente será el responsable de la seguridad de las redes y las instalaciones en las que se implemente la pasarela PowerTag Link.

# **ADVERTENCIA**

RIESGO POTENCIAL PARA LA DISPONIBILIDAD, LA INTEGRIDAD Y LA CONFIDENCIALIDAD DEL SISTEMA

La primera vez que utilice el sistema, cambie las contraseñas predeterminadas para evitar el acceso no autorizado a la configuración, los controles y la información del dispositivo.

Si no se siguen estas instrucciones, pueden producirse lesiones graves, muerte o daños en el equipo.

#### Número máximo de dispositivos inalámbricos

El número máximo de dispositivos inalámbricos que se pueden configurar en un sistema PowerTag depende del tipo de pasarela.

Pasarela PowerTag Link (A9XMWD20):

El número máximo de dispositivos que se pueden conectar a la pasarela PowerTag Link es 20. Incluye la combinación de cinco dispositivos inalámbricos como máximo como el módulo de control PowerTag, el sensor HeatTag y la pantalla de PowerTag Link.

- Solo se puede conectar una pantalla de PowerTag Link a la pasarela.
- Pasarela PowerTag Link HD (A9XMWD100):

El número máximo de dispositivos que se pueden conectar a la pasarela PowerTag Link HD depende del tipo de dispositivos inalámbricos.

- Si solo se conectan sensores de energía PowerTag a una pasarela PowerTag Link HD, el número máximo de sensores de energía PowerTag es 100.
- Si se conectan diferentes tipos de dispositivos inalámbricos a una pasarela PowerTag Link HD, el número máximo de dispositivos inalámbricos es de 95 con:
  - 94 sensores PowerTag como máximo
  - y la combinación de un máximo de 15 dispositivos inalámbricos, como módulos de PowerTag Control, sensores HeatTag y una pantalla PowerTag Link.

La configuración máxima de un sistema PowerTag con una pasarela PowerTag Link HD puede ser la siguiente:

• Ejemplo 1:

100 sensores de energía PowerTag

- Ejemplo 2:
  - 94 sensores PowerTag
  - 1 módulo de PowerTag Control
- Ejemplo 3:
  - 80 sensores PowerTag
  - 13 módulos de PowerTag Control
  - 1 sensor HeatTag
  - 1 pantalla PowerTag Link

# Pasarela PowerTag Link

#### Pasarela PowerTag Link como concentrador

Los dispositivos de comunicación inalámbrica proporcionan una solución de supervisión y contador compacta y de alta densidad, con datos completos y precisos sobre los sistemas de edificios (que pueden mandar energía, potencia, corriente, tensión, temperatura y factor de potencia a la pasarela PowerTag Link).

# Descripción

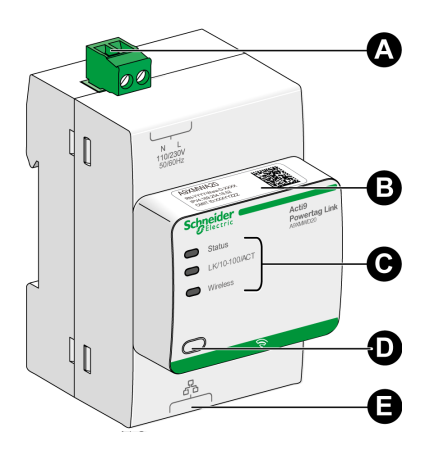

- A Conector de alimentación de 110 a 230 V CA
- B Dirección IPv4 predeterminada
- **C** Indicadores de estado de la comunicación
  - Indicador LED de estadoIndicador LED LK/10-100/ACT
  - Indicador LED de conexión inalámbrica
- **D** Botón de restablecimiento
- E Conexión Ethernet RJ45

Para obtener más información sobre la instalación, consulte Pasarela PowerTag Link <u>PHA81113</u> - Hoja de instrucciones.

#### Indicador LED de estado

| Modo de funcionamiento            | Indicador LED de estado | Estado                                                                                                    |
|-----------------------------------|-------------------------|----------------------------------------------------------------------------------------------------|
| Inicialización/<br>funcionamiento |                         | Luz verde: La pasarela funciona con normalidad.                                                                                                    |
| Arranque                          |                         | Luz verde y roja alternadas cada segundo: La pasarela se está iniciando.                                                                                                    |
| Configuración de fábrica          |                         | <ul> <li>Luz naranja: La pasarela</li> <li>se encuentra en modo de cliente DHCP o</li> <li>el servidor DHCP no ha asignado ninguna dirección IP</li> </ul>                                                                                                    |
| Restablecimiento (nivel 1)        |                         | Parpadeo verde: Si mantiene pulsado el botón de restablecimiento entre 5 y 10 segundos, los ajustes de IP se vuelven a configurar en modo DHCP.                                                                                                    |
| Restablecimiento (nivel 2)        |                         | Parpadeo rojo (rápido, 2 parpadeos/s): Si mantiene pulsado el botón de restablecimiento durante más de 10 segundos, el indicador LED dejará de parpadear al soltar el botón de restablecimiento. No apague la pasarela hasta que el indicador LED deje de parpadear en rojo durante al menos 30 segundos, puesto que el nivel de reinicio 2 está aún en curso. |
| Dirección IP duplicada            |                         | Parpadeo rojo (1 parpadeo por segundo): La pasarela ha detectado una dirección<br>IP duplicada. Compruebe y cambie la dirección IP de la pasarela.                                                                                                    |

| Modo de funcionamiento | Indicador LED de estado | Estado                                                                     |
|------------------------|-------------------------|----------------------------------------------------------------------------|
| Degradado              |                         | Parpadeo naranja: La fuente de alimentación de la pasarela está degradada. |
| Fallo                  |                         | Luz roja: La pasarela está fuera de servicio.                              |

# Indicador LED LK/10-100/ACT

| Indicador LED LK/10-100/ACT | Estado                                         |  |
|-----------------------------|------------------------------------------------|--|
|                             | Parpadeo naranja: Actividad Ethernet a 10 Mbps |  |
|                             | Parpadeo verde: Actividad Ethernet a 100 Mbps  |  |

## Indicador LED de conexión inalámbrica

| Modo de funcionamiento | Indicador LED de<br>conexión inalámbrica | Estado                                                                                 |  |
|------------------------|------------------------------------------|----------------------------------------------------------------------------------------|--|
| Inicialización         |                                          | Luz naranja: Sin configurar                                                            |  |
| Arranque               |                                          | Parpadeo naranja: Buscando un dispositivo inalámbrico                                  |  |
| Operación              |                                          | Parpadeo verde cada cinco segundos: Conexión de red completada (funcionamiento normal) |  |
| Degradado              |                                          | Parpadeo verde (1 parpadeo cada 5 segundos): Degradado durante el modo de arranque     |  |
| Desactivado            |                                          | Luz apagada: Conexión inalámbrica desactivada                                          |  |

#### **Botón Reset**

El botón de reinicio se utiliza para reiniciar la pasarela PowerTag Link.

Hay dos niveles de reinicio:

- Nivel 1: Mantenga pulsado el botón de reinicio entre 5 y 10 segundos hasta que el indicador LED de estado parpadee en verde. Los parámetros se conservan y el modo de obtención de IP se establece en el modo DHCP. Si había configurado una dirección IP estática y ha perdido la dirección IP, podrá recuperar el producto por medio de DHCP.
- Nivel 2: Mantenga pulsado el botón de reinicio durante más de 10 segundos hasta que el indicador LED de estado parpadee en rojo. La pasarela PowerTag Link se reiniciará y sus parámetros regresarán a los ajustes predeterminados de fábrica.

# **AVISO**

#### **RIESGO DE DAÑOS EN EL EQUIPO**

No apague la pasarela hasta que el indicador LED de estado deje de parpadear en rojo durante al menos 30 segundos, puesto que el nivel de reinicio 2 sigue aún en curso.

Si no se siguen estas instrucciones, pueden producirse daños en el equipo.

**IMPORTANTE:** Al restablecer los ajustes de fábrica en la pasarela PowerTag Link, se cancelan todas las configuraciones de los dispositivos inalámbricos y también se cancela el emparejamiento de estos dispositivos en la pasarela. Antes de realizar el restablecimiento a los ajustes de fábrica, se recomienda realizar las siguientes acciones:

- 1. Realice una copia de seguridad para evitar la pérdida de datos.
- 2. Desempareje todos los dispositivos inalámbricos de la pasarela.

Las consecuencias del nivel 2 de reinicio son:

- El nombre de la aplicación del usuario se establece en myPowerTagLinkxxxx (donde xxxx son los cuatro últimos dígitos de la dirección MAC).
- El nombre del edificio pasa a ser el valor predeterminado.
- El modo de adquisición IP se establece en DHCP.
- La contraseña se establece en el valor predeterminado.
- Se borra la información del panel guardada en la pasarela PowerTag Link.
- Se borran las cuentas de usuario (sólo se conservan las cuentas de usuario predeterminadas).
- Se eliminan las configuraciones de dispositivos inalámbricos.
- Los ajustes relacionados con IP se establecen en el valor predeterminado (fecha/hora, DNS, filtro IP y servicio de correo electrónico). Se habilita HTTPS.
- Los eventos genéricos se establecen en las configuraciones predeterminadas.
- Se elimina la alarma específica.

## Pantalla de PowerTag Link

#### Presentación

La pantalla de PowerTag Link permite supervisar datos de dispositivos inalámbricos emparejados con una misma pasarela PowerTag Link. Solo puede mostrar datos de supervisión procedentes de sensores de energía PowerTag.

#### Período de actualización

El período de actualización máximo de la pantalla de PowerTag Link es:

- 30 segundos como mínimo cuando el período de comunicación inalámbrica del sensor de energía PowerTag está establecido en menos de 30 segundos
- Igual que el período de comunicación inalámbrica del sensor de energía PowerTag cuando el período de comunicación inalámbrica está establecido en más de 30 segundos

#### NOTA:

- Asigne un nombre de activo a la pantalla de PowerTag Link para evitar confusiones cuando se utilicen varias pasarelas PowerTag Link y pantallas de PowerTag Link.
- Una vez finalizada la configuración de la pantalla de PowerTag Link, pueden transcurrir hasta 10 minutos hasta que el nombre de activo se muestre en la pantalla. A esta función se accede desde las páginas web de PowerTag Link.

# Pantalla de PowerTag Link emparejada con pasarela PowerTag Link

La pantalla de PowerTag Link emparejada con una pasarela PowerTag Link puede supervisar:

- Mediciones de 19 sensores de energía PowerTag como máximo
- Alarmas de 19 dispositivos inalámbricos como máximo

#### Pantalla de PowerTag Link emparejada con pasarela PowerTag Link HD

La pantalla de PowerTag Link emparejada con una pasarela PowerTag Link HD puede supervisar:

- Mediciones de 20 sensores de energía PowerTag como máximo
- Alarmas de 99 dispositivos inalámbricos como máximo

Los 20 sensores de energía PowerTag supervisados mediante la pantalla de PowerTag Link corresponden a los sensores con las primeras 20 direcciones Modbus.

Para asignar la dirección Modbus de los sensores de energía PowerTag, consulte Configuración de dispositivos inalámbricos con las páginas web, página 45.

#### NOTA:

- La secuencia de dirección Modbus se utiliza para obtener la misma clasificación de dispositivos en la pantalla de PowerTag Link, que se tendrá en cuenta para la integración de sistemas como SCADA y BMS.
- Los sensores de energía PowerTag se seleccionan en función de las direcciones Modbus. Se seleccionan para mostrarse las 20 direcciones Modbus inferiores.

#### Descripción

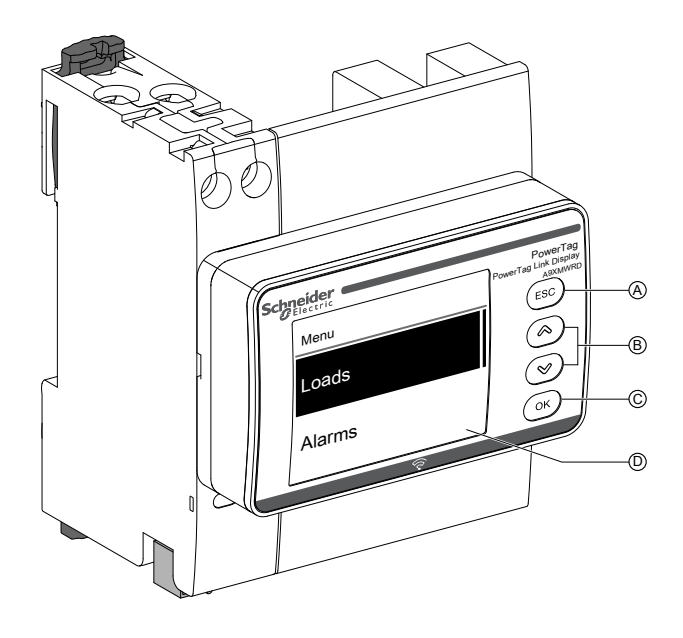

- A Botón ESC
- B Botones de navegación
- C Botón OK
- D Pantalla LCD

**NOTA:** Si no se utilizan los botones de la pantalla de PowerTag Link durante 5 minutos, la pantalla pasará automáticamente al modo de standby.

#### Estructura de menús

En el diagrama siguiente se explica la estructura de menús de la pantalla de PowerTag Link:

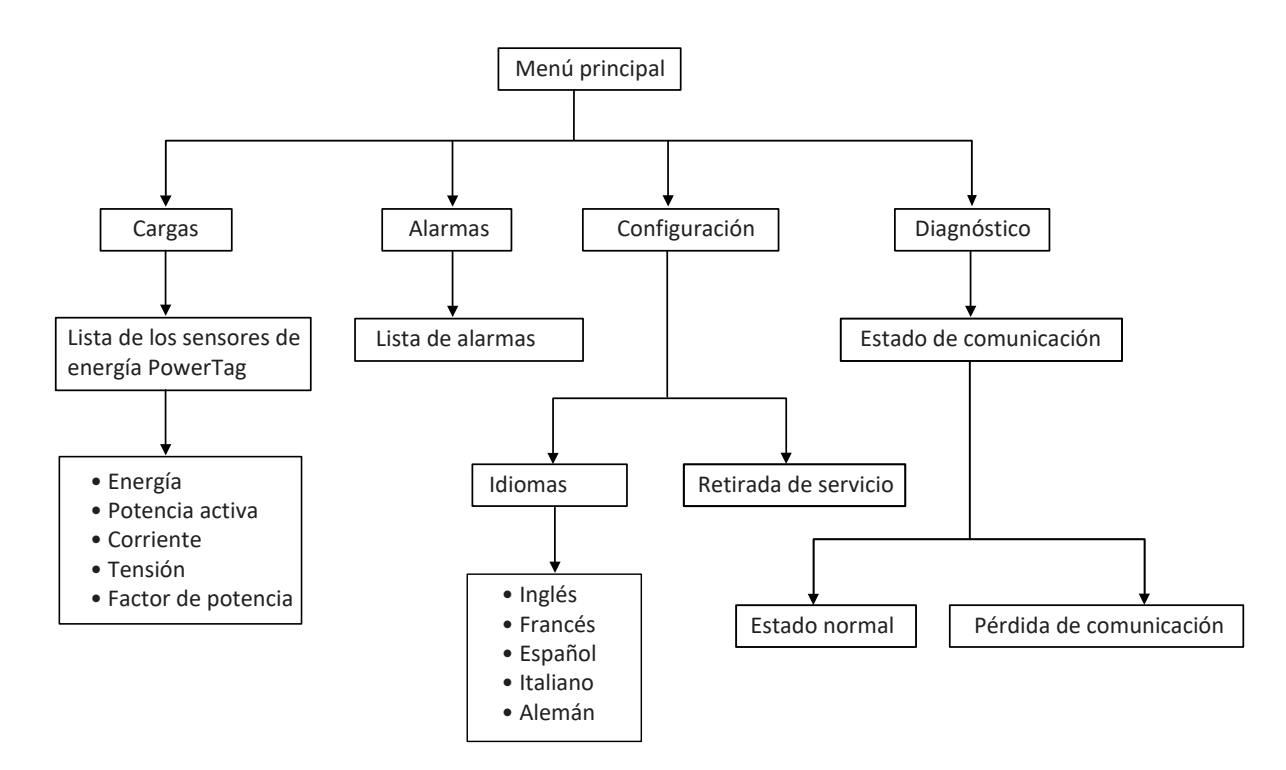

En el menú **Cargas** se muestra la lista de los sensores de energía PowerTag identificados por el **Nombre del activo** de los sensores de energía PowerTag que se configuran.

#### Alarmas de la pantalla de PowerTag Link

En la tabla siguiente se explican las diferentes alarmas que se muestran en la pantalla de PowerTag Link:

| Dispositivo inalámbrico    | Descripción de la alarma                                          | Tipo de alarma | Mensaje de alarma en la pantalla                                                                     |
|----------------------------|-------------------------------------------------------------------|----------------|----------------------------------------------------------------------------------------------------|
| Sensor de energía          | Sobrecorriente                                                    | Genérico       | Línea 1: Nombre del activo                                                                           |
| Fowerrag                   |                                                                   |                | Línea 2: Sobrecorriente                                                                              |
|                            | Caída de tensión                                                  | Genérico       | Línea 1: Nombre del activo                                                                           |
|                            |                                                                   |                | Línea 2: Caída de tensión                                                                            |
| Sensor HeatTag             | Temperatura por encima del                                        | Específico     | Línea 1: Nombre del activo                                                                           |
|                            | undrai                                                            |                | Línea 2: <b>T°&gt;umbral</b>                                                                         |
|                            | Humedad relativa por encima del                                   | Específico     | Línea 1: Nombre del activo                                                                           |
|                            | undra                                                             |                | Línea 2: HR%>umbral                                                                                  |
| Módulo de control PowerTag | Alarma generada cuando cambia<br>el estado de una entrada digital | Específico     | Línea 1: <b>PTS ID N,</b> donde <b>N</b> es la<br>dirección Modbus del módulo de control<br>PowerTag |
|                            |                                                                   |                | Línea 2: Entrada digital cambio                                                                      |

Las alarmas de los sensores de energía PowerTag se generan automáticamente. Las alarmas de los módulos de control PowerTag y las alarmas de los sensores HeatTag deben configurarse específicamente.

Para obtener más información sobre cómo configurar las alarmas específicas, consulte Página Configuración de alarmas, página 92.

#### Procedimiento de puesta en marcha

1. Conecte la alimentación de la pantalla de PowerTag Link.

**Resultado:** La pantalla de PowerTag Link se enciende y se muestra la siguiente pantalla.

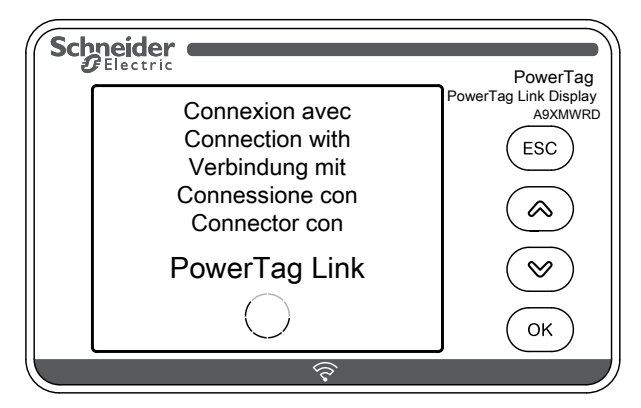

 Empareje la pantalla de PowerTag Link con la pasarela PowerTag Link. Consulte Procedimiento de configuración de PowerTag Energy •63 y M250/ 630 con página web, página 45.

**Resultado:** Una vez realizado el emparejamiento, se muestra una lista vacía del nombre del activo en el menú **Cargas**.

| Sch | neider | PowerTag                         |
|-----|--------|----------------------------------|
|     | Menu   | PowerTag Link Display<br>A9XMWRD |
|     | Loads  | (ESC)                            |
|     | Alarms | (У)           ОК                 |
|     | হি     |                                  |

**NOTA:** Puede tardar hasta 10 minutos en sincronizarse la lista de nombres de activos de los sensores de energía PowerTag y mostrarse en el menú **Cargas**.

Una vez completada la sincronización, la pantalla de PowerTag Link está lista para utilizarse.

#### Procedimiento de retirada de servicio

La retirada de servicio local solo podrá realizarse cuando la pantalla de PowerTag Link haya perdido la comunicación con la pasarela.

1. Haga clic en Menú principal > Ajustes > Retirada de servicio.

**Resultado:** Se muestra una pantalla con una rueda girando y el dispositivo queda desemparejado.

2. Si el paso anterior no se realiza correctamente, ponga la pantalla fuera de servicio a través de la pasarela PowerTag Link. Para obtener más información sobre la retirada de servicio, consulte Desemparejamiento de dispositivos inalámbricos con la página web, página 50.

**NOTA:** Para saber si la pantalla de PowerTag Link ha perdido la comunicación, haga clic en **Menú principal > Diagnóstico > Estado de comunicación**.

La pérdida de comunicación se indica mediante un indicador LED virtual de color rojo. En la pantalla también se mostrará el mensaje **COM.Loss** junto con el valor medido.

### Sensor HeatTag

#### **Descripción general**

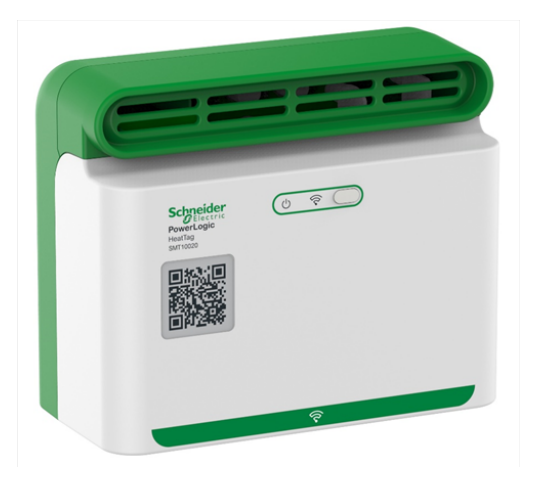

El sensor HeatTag es un sensor inalámbrico para la detección temprana de sobrecalentamiento de cables o conexiones por cable.

El sensor HeatTag contribuye a evitar que los cuadros eléctricos de distribución eléctrica se dañen analizando el gas y las micropartículas del aire del cuadro eléctrico y enviando alertas antes de que haya humo o se oscurezca el aislante.

#### Características

El sensor HeatTag incluye las siguientes características:

- 3 niveles de alerta en función de la gravedad de la situación detectada
- 11 niveles de índice de calidad del aire (de 0 a 10)
- Análisis del gas y las micropartículas que emiten las fundas de los cables cuando se sobrecalientan
- Medición de la temperatura y la humedad en el cuadro eléctrico
- Diagnóstico automático
- Comunicación con la pasarela PowerTag Link
- Integración en soluciones EcoStruxure™

Si desea más información sobre el sensor HeatTag, consulte <u>DOCA0172ES</u> Sensor inalámbrico HeatTag para la detección temprana de sobrecalentamiento de cables – Guía del usuario.

# **Dispositivos de comunicación Wireless**

# Descripción

Los dispositivos de comunicación inalámbrica que se pueden conectar a la pasarela PowerTag Link son:

- A9MEM152• o A9MEM154•, PowerTag Energy M63
- A9MEM156• o A9MEM157•, PowerTag Energy F63 y P63
- A9MEM1580, PowerTag Energy F160
- A9MEM159•, PowerTag Energy Rope
- LV43402•, PowerTag Energy M250/M630
- A9XMC•D3, módulos de control PowerTag
- SMT10020, sensor HeatTag
- A9XMWRD, pantalla de PowerTag Link

Para obtener más información sobre dispositivos de comunicación inalámbrica, consulte <u>CA908058E</u> Energía PowerTag - Guía de selección.

#### Principio de instalación de dispositivos inalámbricos

La pasarela PowerTag Link se instala de tal manera que los dispositivos de comunicación inalámbrica se distribuyen por la pasarela. Se recomienda instalar la pasarela PowerTag Link en parte central del cuadro eléctrico. La distancia entre los dispositivos de comunicación inalámbrica y la pasarela deberá ser inferior a 3 metros para la instalación en paneles de plástico simples (por ejemplo, un panel Kaedra) hasta cuadros metálicos de varias columnas (no compartimentadas, forma 2) (por ejemplo, un panel PrismaSet).

**NOTA:** Se puede interrumpir la calidad de la señal de radiofrecuencia si los dispositivos de comunicación inalámbrica se instalan en un cuadro eléctrico distinto (especialmente si la carcasa cuenta con compartimentos metálicos y una puerta).

Para obtener más información sobre la instalación de dispositivos inalámbricos, consulte <u>DOCA0194EN</u> Sistema PowerTag - Guía de diseño y puesta en marcha.

# **Características técnicas**

# Características técnicas de la pasarela PowerTag Link

## **Características principales**

| Característica                                                                                 |                                | Valor                                                                                                    |  |
|------------------------------------------------------------------------------------------------|--------------------------------|----------------------------------------------------------------------------------------------------|--|
| Tensión de alimentación EE. UU.                                                                |                                | 110/230 V CA ± 20 %, 2 A                                                                                     |  |
| Frecuencia                                                                                     |                                | 50/60 Hz                                                                                                    |  |
| Consumo de energía                                                                             |                                | 5 VA                                                                                                    |  |
| Interfaz de comunicación                                                                       |                                | Ethernet 10/100 BASE-T, longitud del cable ≤ 100 m Cat. 6 STP                                                |  |
| Configuración de IP automática                                                                 |                                | Número máximo de conexiones simultáneas del cliente DHCP<br>(puerto Ethernet): Modbus TCP=8, HTTPS=2, HTTP=5 |  |
| Red de comunicación                                                                            | Conexión Modbus TCP            | 8                                                                                                    |  |
|                                                                                                | HTTPS                          | 2                                                                                                    |  |
|                                                                                                | HTTP                           | 5                                                                                                    |  |
| Indicación local                                                                               | Estado del producto            | Indicador LED verde, naranja y rojo                                                                          |  |
|                                                                                                | Estado de Ethernet (LAN<br>ST) | Indicador LED verde, naranja y rojo                                                                          |  |
| Categoría de sobretensión                                                                      |                                | III                                                                                                    |  |
| Comunicación de radiofrecuencia banda ISM 2,4 GHz de conformidad con el estándar IEEE 802.15.4 |                                | De 2,4 GHz a 2,4835 GHz                                                                                      |  |
| Grado de protección (IEC 60068-2-30)                                                           | Solo el dispositivo            | IP20                                                                                                    |  |
|                                                                                                | Dispositivo en carcasa         | IP40                                                                                                    |  |
|                                                                                                | modular                        | Clase de aislamiento II                                                                                      |  |
| Resistencia al fuego                                                                           |                                | 650 °C, 30 s                                                                                                 |  |
| Entorno                                                                                        |                                | De conformidad con la directiva RoHS y las normativas REACH                                                  |  |

#### **Características adicionales**

| Característica                   |                                                                    | Valor                                             |  |
|----------------------------------|--------------------------------------------------------------------|---------------------------------------------------|--|
| Temperatura de funcionamiento    |                                                                    | De -25 a +60 °C                                   |  |
| Temperatura de almacenamiento    |                                                                    | De -40 a +85 °C                                   |  |
| Grado de contaminación           |                                                                    | 2                                                 |  |
| Tropicalización (IEC 60068-2-30) |                                                                    | Tratamiento 2 (humedad relativa del 93 % a 40 °C) |  |
| Altitud de funcionamiento        |                                                                    | De 0 a 2000 m                                     |  |
| Compatibilidad electromagnética  | Normas de referencia                                               |                                                   |  |
|                                  | Inmunidad                                                          | EN 55035                                          |  |
|                                  | Emisiones                                                          | EN 55032                                          |  |
|                                  | Compatibilidad<br>electromagnética y<br>cuestiones del espectro de | EN 300328                                         |  |
|                                  |                                                                    | EN 301489-1                                       |  |
|                                  | radio (ERM)                                                        | EN 301489-17                                      |  |

#### Características mecánicas

| Característica |             | Valor   |
|----------------|-------------|---------|
| Dimensiones    | Altura      | 85 mm   |
|                | Anchura     | 54 mm   |
|                | Profundidad | 67,5 mm |
| Peso           |             | 133 g   |

# Principio general de puesta en marcha de un sistema PowerTag

# Descripción general de la puesta en marcha

#### **Descripción general**

La puesta en marcha de una pasarela PowerTag Link se puede llevar a cabo mediante:

- el software EcoStruxure Power Commission (EPC). Consulte Ayuda en línea de EcoStruxure Power Commission.
- Las páginas web de PowerTag Link. Las páginas web son autónomas para configurar cualquier dispositivo conectado o emparejado con la pasarela PowerTag Link.

NOTA:

- Antes de poner en marcha la pasarela PowerTag Link, actualice el firmware de la pasarela PowerTag Link.
- La actualización del firmware de la pasarela PowerTag Link solo se puede realizar mediante el software EcoStruxure Power Commission. Consulte Ayuda en línea de EcoStruxure Power Commission.

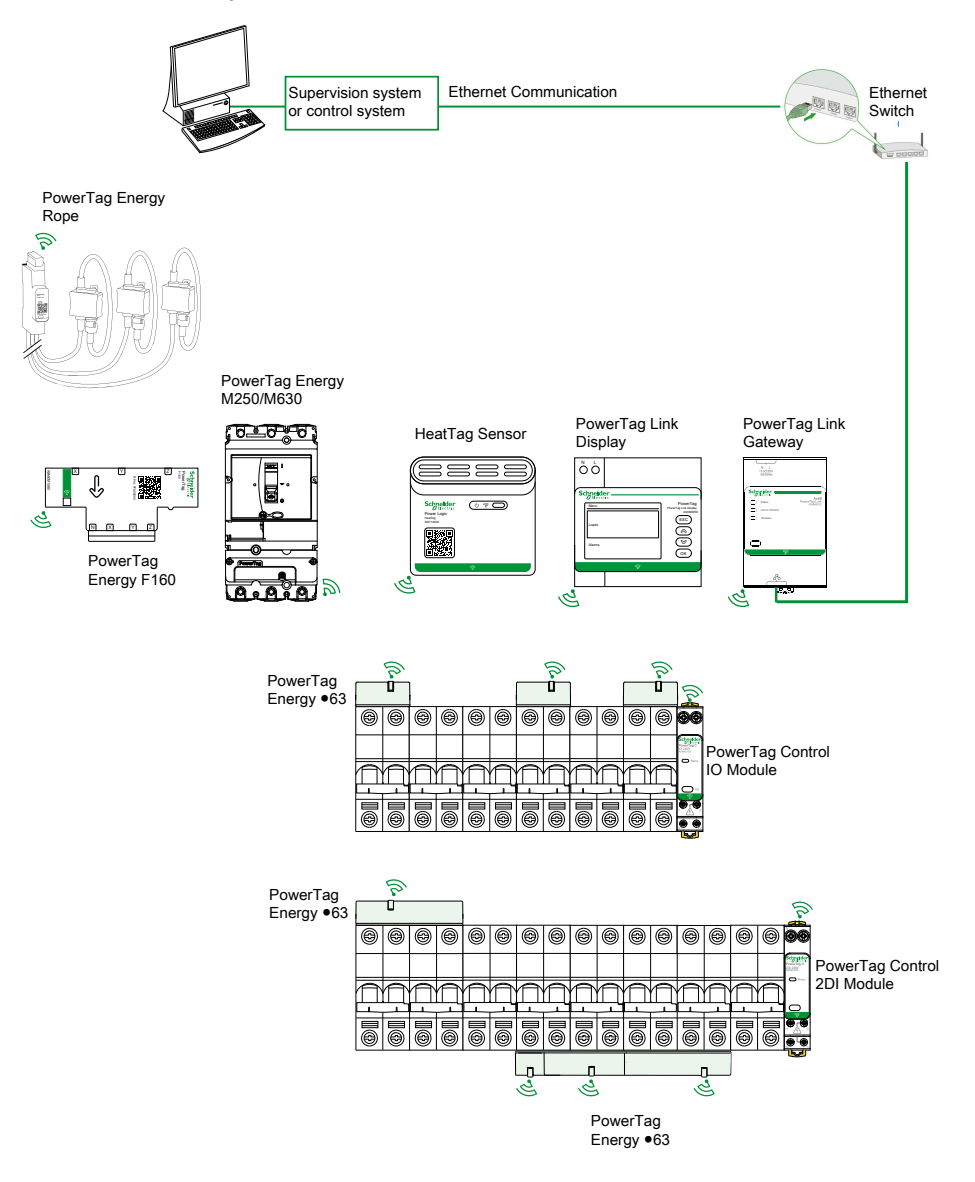

#### **Conexión Ethernet**

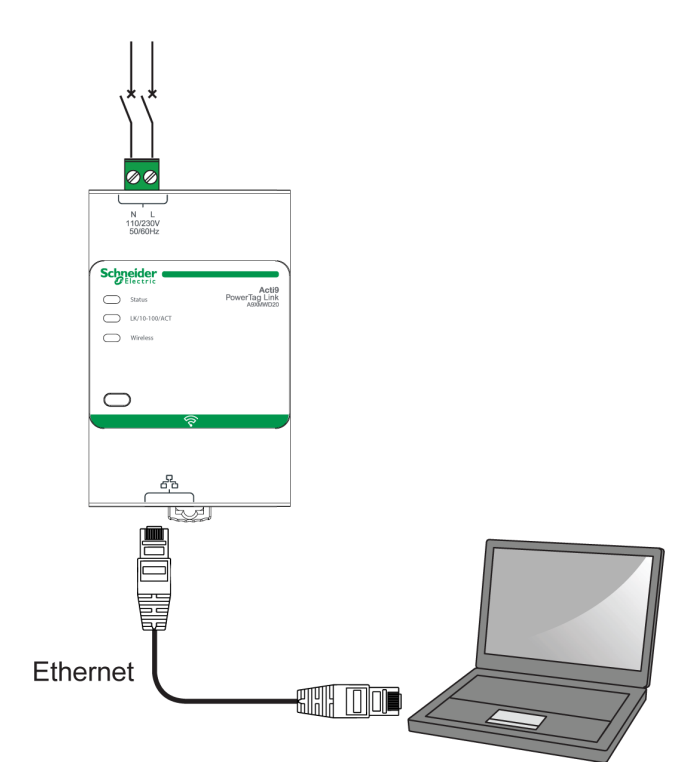

La pasarela PowerTag Link dispone de un servidor web integrado. El servidor web se utiliza para configurar los parámetros de Ethernet o para visualizar los dispositivos inalámbricos configurados con el software EcoStruxure Power Commission o con las páginas web.

| Paso | Acción                                                                                             |
|------|----------------------------------------------------------------------------------------------------|
| 1    | Desconecte el PC de cualquier acción que esté realizando.                                          |
| 2    | Conecte un cable recto Ethernet desde el PC hasta el puerto Ethernet de la pasarela PowerTag Link. |

#### **Requisitos previos**

#### Instalación del software EcoStruxure Power Commission

Utilice la versión más reciente del software EcoStruxure Power Commission para actualizar la pasarela PowerTag Link con la versión del firmware más reciente disponible.

La versión más reciente del software EcoStruxure Power Commission está disponible en www.se.com

Si desea más información sobre el uso del software EcoStruxure Power Commission, consulte *Ayuda en línea de EcoStruxure Power Commission*.

#### Actualización del firmware

La actualización de firmware de la pasarela PowerTag Link solo se puede realizar con el software EcoStruxure Power Commission .

Si desea más información sobre cómo actualizar el firmware de la pasarela PowerTag Link, consulte <u>DOCA0180EN</u> Pasarelas PowerTag Link/PowerTag Link HD – Nota de la versión.

| Actualización del firmware 0 Acciones recomendadas ACTUALIZAR |                  |                        |        | comendadas ACTUALIZAR ?                             |                                                     |                         |
|---------------------------------------------------------------|------------------|------------------------|--------|-----------------------------------------------------|-----------------------------------------------------|-------------------------|
| Conexión                                                      | Dirección Modbus | Módulo                 | Estado | Versión del dispositivo                             | Versión disponible                                  | Acción recomendada      |
| 10.195.154.139                                                | 255              | Acti9 PowerTag Link HD | V      | Exploit Version: V2.0.4<br>Web Page Version: V2.0.4 | Exploit Version: V2.0.5<br>Web Page Version: V2.0.5 | Restruction Restruction |

**NOTA:** Durante la actualización del firmware, las comunicaciones Modbus TCP e inalámbrica quedan interrumpidas.

#### Compatibilidad del firmware

Encontrará la tabla de compatibilidad **Firmware inicial de dispositivos** en el menú **Información** del software EcoStruxure Power Commission.

| Soporte                                         |      |                                                                        |              | × |
|-------------------------------------------------|------|------------------------------------------------------------------------|--------------|---|
| Prueba de inyección primaria                    | A9PS | Módulo de E/S de comunicación inteligente Acti9 Smartlink Modbus RS485 | V1.3.7       |   |
| <ul> <li>Área de trabajo</li> </ul>             |      | Acti9 Smartlink SI B                                                   | V2.4.2       |   |
| Información del proyecto                        |      | Acti9 Smartlink SI D                                                   | V2.4.2       |   |
| Vista de panel de conmutación                   |      | Acti9 PowerTag Link                                                    | V002.000.004 |   |
| Vista de dispositivo                            |      | Acti9 PowerTag Link HD                                                 | V002.000.004 |   |
| Módulo digital                                  |      | PowerTag Energy M/P/F 63A                                              | V004.000.425 |   |
| Comprobación del dispositivo                    |      | PowerTag Energy NSX                                                    | V001.003.003 |   |
| Gestión de la contraseña del                    |      | PowerTag Energy F160                                                   | V001.000.000 |   |
| interruptor automático                          |      | PowerTag Energy 2000                                                   | V001.000.000 |   |
| Energy Reduction Maintenance<br>Settings (ERMS) |      | PowerTag Link Display                                                  | 001.011.012  |   |
| <ul> <li>Alarms Configuration</li> </ul>        |      | PowerTag Control IO                                                    | V001.016.030 |   |
| Circuit Breakers                                |      | PowerTag Control 2DI                                                   | V001.016.029 |   |
| Medidores de potencia                           |      | Easergy TH110                                                          | V001.000.003 |   |

# Primeros pasos con el software EcoStruxure Power Commission

### Emparejamiento no selectivo de dispositivos inalámbricos con el software EcoStruxure Power Commission

Siga los pasos que se indican en la tabla para poner en marcha la pasarela PowerTag Link con el software EcoStruxure Power Commission:

| Paso | Acción                                                                                                    |
|------|----------------------------------------------------------------------------------------------------|
| 1    | Conecte la pasarela PowerTag Link al PC.                                                                                                    |
| 2    | Inicie el software EcoStruxure Power Commission.                                                                                                    |
| 3    | Haga clic en <b>Iniciar descubrimiento del dispositivo</b> en la pantalla de bienvenida.                                                                                                  |
|      | Resultado: La ventana Descubrir dispositivos muestra todos los dispositivos conectados en la red.                                                                                         |
| 4    | Seleccione el dispositivo en la lista y haga clic en el botón <b>Buscar dispositivos</b> de la esquina inferior izquierda para continuar.                                                 |
|      | Haga clic en el botón <b>Agregar dispositivos</b> de la esquina inferior izquierda para añadir la pasarela PowerTag Link al nuevo proyecto.                                               |
|      | Complete la información del proyecto en las siguientes pantallas y haga clic en el botón Continuar para finalizar.                                                                        |
|      | Resultado: Se crea un nuevo proyecto con la pasarela PowerTag Link (vista de cuadro eléctrico/comunicación).                                                                              |
| 5    | Haga clic en el botón <b>Conectar a dispositivo</b> para establecer la conexión. Una vez establecida la conexión, seleccione la opción <b>Configurar</b> .                                |
|      | Resultado: Se muestra la pantalla de descubrimiento de dispositivos inalámbricos.                                                                                                    |
| 6    | Haga clic en Explorar para descubrir los dispositivos inalámbricos.                                                                                                    |
|      | Resultado: Se muestran los dispositivos inalámbricos descubiertos.                                                                                                    |
| 7    | Haga clic en Localizar para encontrar el dispositivo inalámbrico en un panel eléctrico.                                                                                                   |
|      | <b>Resultado</b> : Se muestra el cuadro de diálogo <b>Localizar dispositivo inalámbrico</b> y el dispositivo inalámbrico asociado parpadea en verde constantemente en el panel eléctrico. |
| 8    | Haga clic en DETENER PARPADEO para detener el parpadeo del dispositivo una vez que se ha identificado.                                                                                    |
| 9    | Haga clic en el icono de flecha hacia abajo.                                                                                                    |
|      | Resultado: Se muestra la página de parámetros de configuración.                                                                                                    |
| 10   | Especifique la etiqueta del dispositivo inalámbrico.                                                                                                    |
| 11   | Especifique el nombre del activo (nombre de la carga) en el que se encuentra en el edificio en el campo <b>Nombre de la</b> carga.                                                        |
| 12   | Seleccione el uso de la carga en la lista <b>Uso</b> .                                                                                                    |
| 13   | Seleccione el calibre del interruptor automático en la lista <b>Calibre del interruptor automático asociado (A)</b> para calcular el porcentaje de cargas.                                |
| 14   | Seleccione la secuencia de fases correspondiente a la secuencia física cableada del panel en la lista Secuencia de fases.                                                                 |
| 15   | La carga funciona cuando la potencia es >= (W) (kWh) desplazando el control deslizante hacia la izquierda o la derecha.                                                                   |
| 16   | Haga clic en el botón <b>Escribir en el dispositivo</b> para descargar la información de emparejamiento y la información completada de PowerTag en la pasarela PowerTag Link.             |
|      | Resultado: Se muestra el mensaje write to device successful una vez finalizada la descarga.                                                                                               |
| 17   | Haga clic en el botón <b>Escribir en el proyecto</b> para guardar la configuración de la pasarela PowerTag Link en el proyecto.                                                           |
|      | Resultado: Se muestra el mensaje write to project successful una vez finalizada la descarga.                                                                                              |

#### NOTA:

- En el software EcoStruxure Power Commission, cualquier pasarela, como por ejemplo la pasarela PowerTag Link, se definirá como Dispositivo.
- De forma predeterminada, el protocolo Modbus TCP está habilitado en la pasarela PowerTag Link para ofrecer la posibilidad de establecer la conexión con el software EcoStruxure Power Commission. No obstante, si se producen problemas al establecer la conexión con el software, compruebe que el protocolo Modbus TCP esté habilitado mediante las páginas web.

### Emparejamiento selectivo de dispositivos inalámbricos con el software EcoStruxure Power Commission

Es posible realizar un emparejamiento selectivo mediante el software EcoStruxure Power Commission. Para obtener más información, consulte *Ayuda en línea de EcoStruxure Power Commission*.

# Configuración de dispositivos inalámbricos con el software EcoStruxure Power Commission

El dispositivo inalámbrico de la pasarela PowerTag Link se puede configurar mediante el software EcoStruxure Power Commission. Para obtener más información, consulte *Ayuda en línea de EcoStruxure Power Commission*.

# Primeros pasos con las páginas web

# Descubrimiento de la pasarela PowerTag Link a través del navegador web

## Contraseñas predeterminadas

### 

# RIESGO POTENCIAL PARA LA DISPONIBILIDAD, LA INTEGRIDAD Y LA CONFIDENCIALIDAD DEL SISTEMA

La primera vez que utilice el sistema, cambie las contraseñas predeterminadas para evitar el acceso no autorizado a la configuración, los controles y la información del dispositivo.

Si no se siguen estas instrucciones, pueden producirse lesiones graves, muerte o daños en el equipo.

# Acceso a la página web de PowerTag Link desde el sistema operativo Windows

Siga los pasos descritos en la tabla para acceder a la página web de PowerTag Link a través del Explorador de Windows del sistema operativo Windows:

| Paso | Acción                                                                                                    |
|------|----------------------------------------------------------------------------------------------------|
| 1    | Abra el Explorador de Windows y haga clic en <b>Red</b> para mostrar el icono de la pasarela PowerTag Link en la lista de dispositivos. Este proceso podría tardar hasta 2 minutos después de encender el dispositivo. |
|      | Si el icono de la pasarela PowerTag Link no aparece, compruebe que la pasarela PowerTag Link y el PC estén conectados a<br>la misma subred.                                                                            |
| 2    | Haga doble clic en el icono de la pasarela PowerTag Link. Se iniciará automáticamente la página Conexión en el navegador web.                                                                                          |
| 3    | Escriba el nombre del usuario ( <b>admin</b> de forma predeterminada) y la contraseña ( <b>admin</b> de forma predeterminada).<br><b>NOTA:</b> Estos identificadores distinguen entre mayúsculas y minúsculas.         |
| 4    | Haga clic en <b>Aceptar</b> .                                                                                                    |

En la figura siguiente se muestra la pantalla del Explorador de Windows sin la detección de la pasarela PowerTag Link.

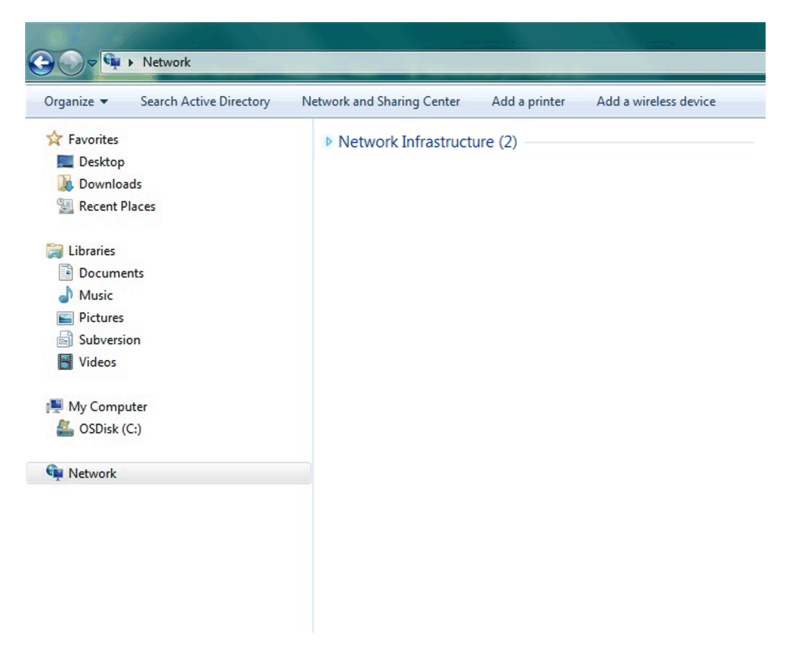

En la figura siguiente se muestra la pantalla del Explorador de Windows tras la detección de la pasarela PowerTag Link.

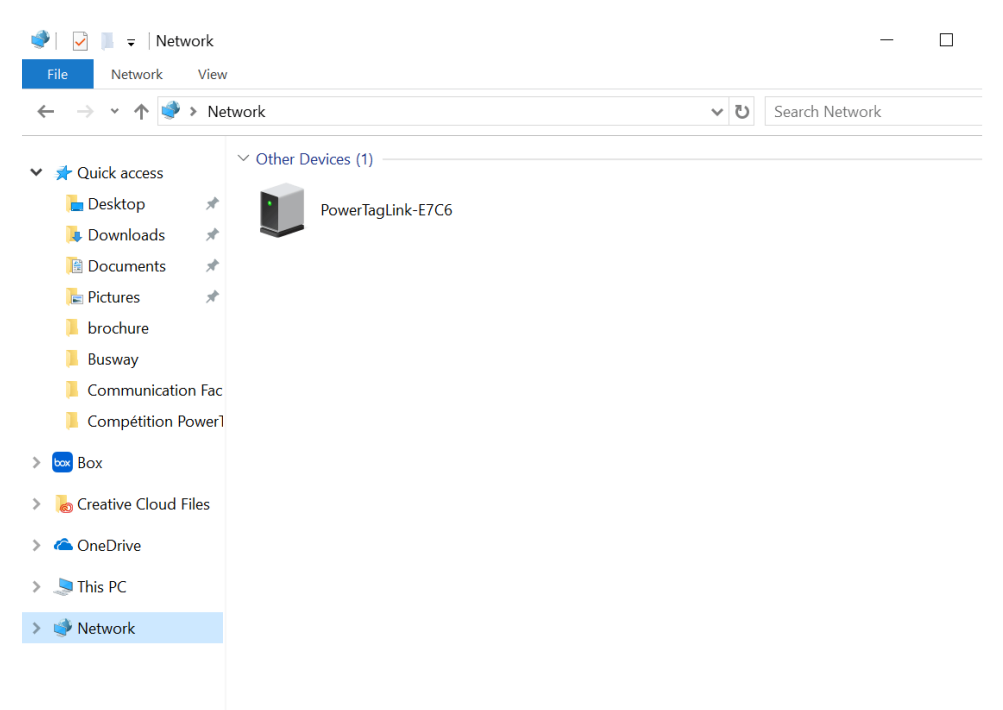

Si la dirección IPV4 de la pasarela PowerTag Link está ajustada en el modo DHCP, el PC también deberá estar ajustado en este modo. Si la pasarela PowerTag Link utiliza una IP fija, el PC también debe utilizar una IP fija en la misma red (misma máscara de subred).

En el panel de configuración de Windows, haga clic en las propiedades de red local y cambie la configuración de IPv4.

| Paso | Acción                                                                                                    |
|------|----------------------------------------------------------------------------------------------------|
| 1    | Haga clic con el botón derecho del ratón en el icono de <b>Red</b> situado en la esquina inferior derecha de la pantalla del<br>escritorio y haga clic en <b>Abrir el Centro de redes y recursos compartidos</b> . |
| 2    | Haga clic en <b>Cambiar configuración del adaptador</b> y, a continuación, haga clic con el botón derecho en el icono<br><b>Conexión de área local</b> y haga clic en <b>Propiedades</b> .                         |

| F | Paso | Acción                                                                                        |
|---|------|-----------------------------------------------------------------------------------------------|
| 3 | 3    | Seleccione Protocolo de Internet versión 4 (TCP/IPv4) en la lista y haga clic en Propiedades. |
| 4 | 4    | Seleccione Obtener una dirección IP automáticamente y haga clic en Aceptar.                   |

# Acceso a la página web de PowerTag Link desde cualquier sistema operativo

Siga los pasos descritos en la tabla para acceder a la página web de PowerTag Link desde cualquier sistema operativo:

| Paso | Acción                                                                                                    |
|------|----------------------------------------------------------------------------------------------------|
| 1    | Inicie su navegador web. Por ejemplo: Google Chrome, Safari en el escritorio o Firefox.                                                                                                    |
| 2    | Escriba la dirección IPv4 (codificada en el código QR de la parte superior de la página web de PowerTag Link) en el campo <b>Dirección</b> del navegador web y pulse <b>Intro</b> para acceder a la página de inicio de sesión. |
| 3    | Escriba el <b>Nombre de usuario</b> ( <b>admin</b> de forma predeterminada) y la <b>Contraseña (admin</b> de forma predeterminada).<br><b>NOTA:</b> Estos identificadores distinguen entre mayúsculas y minúsculas.             |
| 4    | Haga clic en <b>Aceptar</b> .                                                                                                    |

# Conexión a páginas web

#### Página Conexión

La página **Inicio de sesión** se utiliza para introducir las credenciales del usuario y seleccionar el idioma preferido con el fin de acceder a las páginas web de PowerTag Link. Cuando el usuario se conecte con la pasarela PowerTag Link a través de un navegador web, la página **Inicio de sesión** aparecerá tal y como se indica en la siguiente ilustración:

| Constant Acti9 PowerTag Link HD                                                                                                    | Español <ul> <li>Nombre de usuario</li> <li>Contraseña</li> </ul> Inicio de sesión |
|----------------------------------------------------------------------------------------------------|------------------------------------------------------------------------------------|
| Esta aplicación está protegida por las leyes de derechos de autor y<br>otros tratados internacionales.<br>Ø 2016 Schneider Electric Industries SAS. Todos los derechos<br>reservados. | Schneider                                                                          |

Introduzca la siguiente información en la página Inicio de sesión:

- Idioma
- Nombre de usuario
- Contraseña

# **ADVERTENCIA**

# RIESGO POTENCIAL PARA LA DISPONIBILIDAD, LA INTEGRIDAD Y LA CONFIDENCIALIDAD DEL SISTEMA

La primera vez que utilice el sistema, cambie las contraseñas predeterminadas para evitar el acceso no autorizado a la configuración, los controles y la información del dispositivo.

Si no se siguen estas instrucciones, pueden producirse lesiones graves, muerte o daños en el equipo.

Introduzca el nombre de usuario y la contraseña para acceder a las páginas web relacionadas con la pasarela PowerTag Link. El nombre de usuario y la contraseña predeterminados para acceder a la página web por primera vez son **admin**. Puede seleccionar el idioma en la página **Inicio de sesión**, para que todas las páginas se muestren en el idioma seleccionado.

La esquina superior derecha de todas las páginas web muestra la siguiente información:

- Nombre de usuario
- Fin de sesión

El enlace **Desconexión** se utiliza para cerrar la sesión de la página web de PowerTag Link.

# Diseño de las páginas web

#### Descripción

Las páginas web permiten para realizar principalmente dos operaciones:

- La página de supervisión permite comprobar el estado funcional de dispositivos eléctricos como, por ejemplo, dispositivos de climatización, iluminación, bombas y maquinaria.
- La configuración de la pasarela permite lo siguiente:
  - · Configurar los parámetros de Ethernet y de los dispositivos inalámbricos.
  - Diagnosticar los intercambios en la red Ethernet.
  - Añadir o eliminar dispositivos inalámbricos conectados a la pasarela.
  - Gestionar la configuración de la hora y la selección de la zona horaria.
  - Llevar a cabo la configuración de IP y los servicios de IP.
  - Realizar el filtrado IP.
  - · Configurar cuentas de correo electrónico.
  - Gestionar cuentas de usuario.
  - Configurar alarmas.

Las páginas web son accesibles para las tres categorías de usuarios que se indican a continuación:

- Los administradores pueden acceder a toda la información y modificar los parámetros en el menú **Configuración**.
- El operador podrá acceder a las páginas de supervisión de los dispositivos conectados y obtener acceso al menú **Diagnóstico**.
- El invitado podrá acceder únicamente al menú Supervisión.

El alcance de los productos admitidos en las páginas web es el siguiente:

- Pasarela PowerTag Link
- Dispositivos inalámbricos

### Organización de páginas web

| ක්   | Acti9 PowerTag Link HD |              |               |               |
|------|------------------------|--------------|---------------|---------------|
| SUPE | RVISIÓN                | DIAGNÓSTICOS | MANTENIMIENTO | CONFIGURACIÓN |
|      | A                      | (B)          | C             | O             |

- A Muestra las mediciones y las alarmas relacionadas con los dispositivos.
- B Diagnósticos de comunicación
- **C** Realiza la operación de copia de seguridad y restauración
- D Configuración de la red inalámbrica

# Configuración de la red inalámbrica con las páginas web

#### **Descripción general**

La configuración predeterminada de red inalámbrica puede modificarse para aplicaciones especiales como, por ejemplo, centros de datos o aplicaciones de contadores de alta densidad. En las aplicaciones estándar en edificios, use la configuración predeterminada.

En el caso de las aplicaciones de alta densidad, un mismo entorno puede contar con miles de dispositivos de comunicación inalámbrica. Por lo tanto, es necesario tener en cuenta el plan de frecuencias de radio y el ancho de banda. En el caso de una instalación con diversas pasarelas, se recomienda asignar un canal distinto y exclusivo a cada pasarela. Para aumentar la calidad de la comunicación por radio, puede ajustar el período de comunicación entre 5 y 60 segundos para los sensores de energía PowerTag y los módulos de control PowerTag.

Para cualquier instalación con más de 400 dispositivos inalámbricos, consulte <u>DOCA0194ES</u> PowerTag Sistema – Guía de diseño y puesta en marcha para ver un estudio detallado del plan de radiofrecuencia.

#### NOTA:

- El período de comunicación se utiliza para enviar datos normales desde cualquier dispositivo inalámbrico. Eventos como la alarma de caída de tensión, el orden de las salidas de control del sistema PowerTag o la información sobre las entradas de control del sistema PowerTag se envían de inmediato, por lo que no se ven afectados por el período de comunicación.
- El canal de radio se elige en la configuración inalámbrica de la pasarela PowerTag Link y se aplica a todos los dispositivos de comunicación inalámbrica que se ponen en marcha con la pasarela PowerTag Link.
- Es necesario instalar y poner en marcha un conjunto de pasarelas PowerTag Link para concentrar todos los dispositivos de comunicación inalámbrica necesarios.

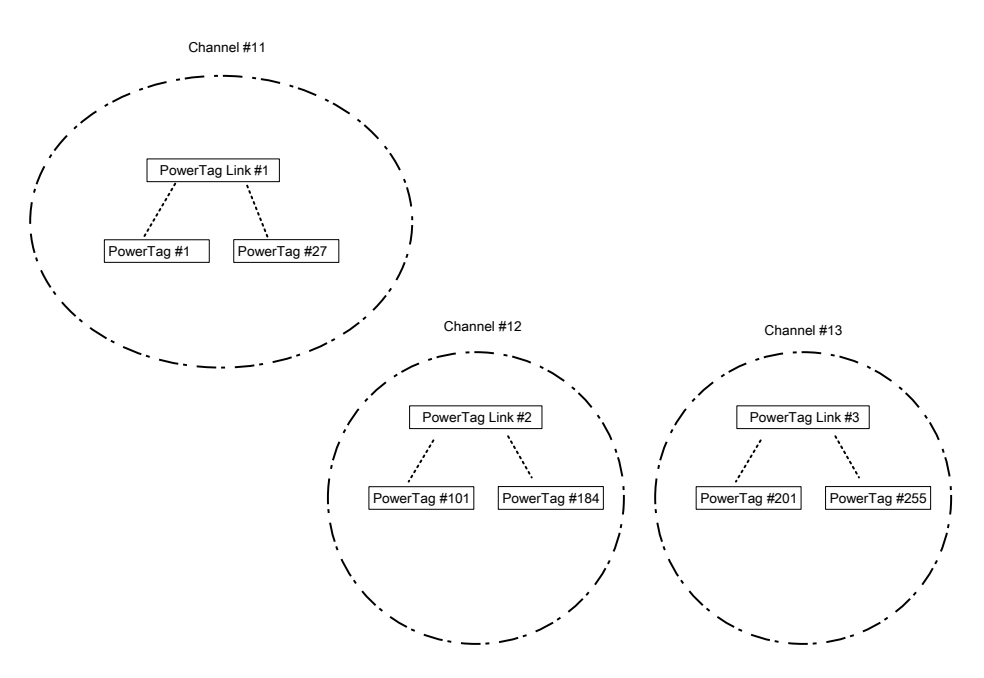

Tanto la pasarela PowerTag Link (A9XMWD20) como la pasarela PowerTag Link HD (A9XMWD100) deben utilizar su propio canal inalámbrico, que es diferente de los canales inalámbricos utilizados por las demás pasarelas, si procede. Para la instalación con varias pasarelas, consulte <u>DOCA0194EN</u> Sistema PowerTag - Guía de diseño y puesta en marcha o póngase en contacto con el servicio de atención al cliente de Schneider Electric.

### Período de comunicación mínimo recomendado

El período de comunicación entre la pasarela y los dispositivos inalámbricos se adapta en función del número de dispositivos inalámbricos y sus tipos como se indica a continuación:

- 1. Multiplique el número de dispositivos inalámbricos por su peso para cada tipo.
- 2. Haga la suma y divida este total entre 1000.

La fórmula para definir el período de comunicación mínimo que se recomienda establecer en la pasarela para dispositivos inalámbricos (en segundos):

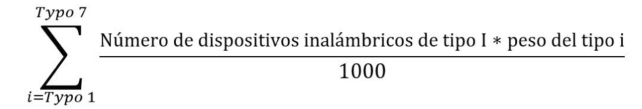

Los diferentes tipos de dispositivos inalámbricos y su peso:

| Tipo de dispositivo inalámbrico       | Referencia | Peso del dispositivo inalámbrico |  |
|---------------------------------------|------------|----------------------------------|--|
| PowerTag Energy ●63                   | A9MEM1520  | 100                              |  |
|                                       | A9MEM1521  |                                  |  |
|                                       | A9MEM1522  |                                  |  |
|                                       | A9MEM1540  |                                  |  |
|                                       | A9MEM1541  |                                  |  |
|                                       | A9MEM1542  |                                  |  |
|                                       | A9MEM1543  |                                  |  |
|                                       | A9MEM1560  |                                  |  |
|                                       | A9MEM1561  |                                  |  |
|                                       | A9MEM1562  |                                  |  |
|                                       | A9MEM1563  |                                  |  |
|                                       | A9MEM1564  |                                  |  |
|                                       | A9MEM1570  |                                  |  |
|                                       | A9MEM1571  |                                  |  |
|                                       | A9MEM1572  |                                  |  |
|                                       | A9MEM1573  |                                  |  |
|                                       | A9MEM1574  |                                  |  |
| PowerTag Energy M250/M630             | LV434020   | 140                              |  |
|                                       | LV434021   |                                  |  |
|                                       | LV434022   |                                  |  |
|                                       | LV434023   |                                  |  |
| PowerTag Energy F160/Rope             | A9MEM1580  | 160                              |  |
|                                       | A9MEM1590  |                                  |  |
|                                       | A9MEM1591  |                                  |  |
|                                       | A9MEM1592  |                                  |  |
|                                       | A9MEM1593  |                                  |  |
| Módulo de control PowerTag (IO/2DI)   | A9XMC1C3   | 1680                             |  |
| (vendido antes de 2021)               | A9XMC2D3   |                                  |  |
| Módulo de control PowerTag (IO/2DI)   | A9XMC1C3   | 160                              |  |
| (vendido después de 2021)             | A9XMC2D3   |                                  |  |
| Sensor HeatTag                        | SMT10020   | 40                               |  |
| Módulo de visualización PowerTag Link | A9XMWRD    | 1680                             |  |
El período de comunicación de la pasarela PowerTag Link se establece en el siguiente valor más alto sugerido en las páginas web de la pasarela o en el software EcoStruxure Power Commission.

#### Configuración de la red inalámbrica con las páginas web

La página web **Configuración de la red inalámbrica** se utiliza para configurar parámetros inalámbricos (solo con credenciales de administrador).

| Paso | Acción                                                                                         |
|------|------------------------------------------------------------------------------------------------|
| 1    | Abra la página web del PowerTag Link en el navegador web.                                      |
| 2    | Inicie sesión con su nombre de usuario y contraseña.                                           |
| 3    | Haga clic en <b>Configuración &gt; Comunicación &gt; Configuración de la red inalámbrica</b> . |

| Acti9 PowerTag Link            | €) Admin ▼ Lo                                                                                                    |
|--------------------------------|----------------------------------------------------------------------------------------------------|
| MONITORING DIAGNOSTICS MAIN    | TENANCE SETTINGS                                                                                                    |
| GENERAL COMMUNICATION USE      | R MANAGEMENT ALARMS SECURITY DEVICES                                                                                                    |
| ETHERNET                       | WIRELESS CHANNEL SELECTION MODE                                                                                                    |
| IP CONFIGURATION               | ∩ Automatic Selection of the Best Channel                                                                                                    |
| IP NETWORK SERVICES            | Manual Channel Selection                                                                                                    |
| WIRELESS NETWORK CONFIGURATION | MANUAL CHANNEL SELECTION                                                                                                    |
| MODBUS/TCP IP FILTERING        | Channel 20 (2:450 GHz) - (idefuil: Channel 20)                                                                                                    |
| EMAIL SERVICE                  |                                                                                                    |
|                                | Noise:<br>Noise:<br>from the wireless network to automatic mode will fully reset the wireless network. Hence, it is essential to de-comission the PowerTags from the wireless network before you recreate the wireless network. To do so, please reject (red cross) the powerTag in Ecostructure Power<br>Comission / wireless devices', check no more powerTags are connected, before the automatic mode is selected in this page.                                                                                                    |
|                                | WIRELESS COMMUNICATION PERIOD FOR ENERGY MONITORING DEVICES                                                                                                    |
|                                | Communication Period: * 5 seconds    (default 15 seconds)                                                                                                    |
|                                | WIRELESS COMMUNICATION PERIOD FOR CONTROL DEVICES                                                                                                    |
|                                | Communication Period: * 60 seconds   (default 60 seconds)                                                                                                    |
|                                | WIRELESS COMMUNICATION PERIOD FOR AMBIENT DEVICES                                                                                                    |
|                                | Communication Period: * 120 seconds 🔹 🔇 (default: 120 seconds)                                                                                                    |
|                                | Note:<br>Changing the RF device communication period has an impact on the system time response, including configuration I is strongly recommended to complete the RF device discovery, and the configuration of all the discovered devices before changing the communication period. It is also strongly recommended to complete the RF device discovery, and the configuration of all the discovered devices before changing the communication period. It is also strongly recommended to a select the RF device discovery, and the configuration of all the discovered devices before changing the communication period. It is also strongly recommendation:<br>Up to 100 Privertags by channet: 3 seconds<br>Up to 400 Privertags by channet: 30 seconds<br>Up to 400 Privertags by channet: 60 seconds |
|                                | * Required field Apply Changes Cancel Changes                                                                                                    |

Esta página permite realizar las siguientes tareas:

 Seleccionar el canal inalámbrico ya sea de forma automática o manual. Haga clic en Selección automática del mejor canal para seleccionar el canal automáticamente.

Siga el procedimiento siguiente para configurar los parámetros inalámbricos en modo manual:

| Paso | Acción                                                                                                    |
|------|----------------------------------------------------------------------------------------------------|
| 1    | Seleccione el canal deseado en la lista Canal. El canal predeterminado es el canal 25.                                                                 |
| 2    | Haga clic en <b>Aplicar cambios</b> para guardar la configuración. Haga clic en <b>Cancelar cambios</b> para restaurar los ajustes, según corresponda. |

 Defina el período de comunicación para cada tipo de dispositivo. Define el tiempo que cada dispositivo inalámbrico dedica a enviar datos a la pasarela PowerTag Link.

Siga el procedimiento que se indica a continuación para definir el período de comunicación:

| Paso | Acción                                                                                                    |  |  |  |  |  |  |  |
|------|----------------------------------------------------------------------------------------------------|--|--|--|--|--|--|--|
| 1    | Seleccione el periodo de comunicación requerido en la lista <b>Periodo de comunicación</b> .                                                    |  |  |  |  |  |  |  |
|      | Periodo predeterminado: 5 segundos                                                                                                    |  |  |  |  |  |  |  |
| 2    | Haga clic en Aplicar cambios para guardar la configuración. Haga clic en Cancelar cambios para restaurar la configuración.                      |  |  |  |  |  |  |  |
| 3    | Defina el período de comunicación que define el tiempo que cada dispositivo inalámbrico dedicará a enviar datos a la pasarela<br>PowerTag Link. |  |  |  |  |  |  |  |

# Puesta en marcha de dispositivos inalámbricos con las páginas web

#### Principio de puesta en marcha

El principio de puesta en marcha de dispositivos inalámbricos consta de dos pasos:

- Emparejamiento de los dispositivos inalámbricos con la pasarela
- Configuración de los dispositivos inalámbricos

#### Principio de emparejamiento

La función de búsqueda de la pasarela permite descubrir los dispositivos inalámbricos existentes en el entorno de la pasarela. La pasarela asigna una dirección Modbus a cada dispositivo inalámbrico siguiendo el orden de descubrimiento.

Si define y carga una lista de emparejamientos, la pasarela solo emparejará los dispositivos inalámbricos que pertenezcan a esa lista. Consulte Emparejamiento selectivo de dispositivos inalámbricos con las páginas web, página 40.

Las opciones disponibles para el proceso de emparejamiento son:

- Emparejamiento libre (consulte Emparejamiento libre de dispositivos inalámbricos con las páginas web, página 42), que se recomienda en los siguientes casos:
  - Cuando no se requiere ningún plan de direcciones Modbus en particular.
  - · Cuando se emparejan como máximo 20 dispositivos inalámbricos.
- Emparejamiento controlado (consulte Emparejamiento controlado de dispositivos inalámbricos con las páginas web, página 43), que se recomienda en los siguientes casos:
  - · Cuando se requiere un plan de direcciones Modbus.
  - · Cuando se emparejan más de 20 dispositivos inalámbricos.

Esta opción podrá aplicarse en los siguientes casos:

- Los dispositivos inalámbricos pueden alimentarse de manera individual.
- La fuente de alimentación de cada dispositivo inalámbrico está protegida individualmente por un interruptor automático.

**NOTA:** Si tiene varios paneles, cada uno de ellos con dispositivos inalámbricos, se recomienda encender y poner en marcha cada pasarela PowerTag Link de una en una, si es posible. De esta manera, se detectarán solo los dispositivos inalámbricos necesarios específicos de cada pasarela PowerTag Link y se evitará detectar la larga lista de dispositivos.

Si se encienden otras pasarelas PowerTag Link mientras está poniendo en marcha una nueva pasarela PowerTag Link, la nueva pasarela PowerTag Link seleccionará automáticamente el canal de radio menos ocupado y creará su red en un canal distinto al de las pasarelas PowerTag Link anteriores. De este modo, se evita tener todos los dispositivos inalámbricos en un mismo canal de radio.

Sin embargo, si se conectan y ponen en marcha todos los paneles a la vez, busque únicamente los dispositivos inalámbricos necesarios en los distintos paneles y rechace los que no desee configurar con el panel que ha puesto en marcha actualmente. Todos los dispositivos inalámbricos rechazados se pueden detectar automáticamente de nuevo desde otra pasarela PowerTag Link sin ningún problema.

## Emparejamiento selectivo de dispositivos inalámbricos con las páginas web

| Paso | Acción                                                                                                    |  |  |  |  |  |  |  |  |  |  |
|------|----------------------------------------------------------------------------------------------------|--|--|--|--|--|--|--|--|--|--|
| 1    | Abra un programa de editor de textos y cree un archivo .csv que contenga el RF-id de los dispositivos inalámbricos que desea emparejar con la pasarela. Las direcciones Modbus se asignarán a los dispositivos inalámbricos por orden de su RF-id en el archivo. |  |  |  |  |  |  |  |  |  |  |
|      | Por ejemplo, tal como se muestra en la siguiente captura de pantalla:                                                                                                    |  |  |  |  |  |  |  |  |  |  |
|      | La dirección Modbus 1 se asignará al dispositivo inalámbrico con RF-id = E2079424                                                                                                    |  |  |  |  |  |  |  |  |  |  |
|      | La dirección Modbus 2 se asignará al dispositivo inalámbrico con RF-id = E2079439 y así sucesivamente.                                                                                                    |  |  |  |  |  |  |  |  |  |  |
|      | Votepad++                                                                                                    |  |  |  |  |  |  |  |  |  |  |
|      | Fichier Édition Recherche Affichage Encodage Langage Paramètres Outils Macro Exécution Modules d'extension Documents ?                                                                                                    |  |  |  |  |  |  |  |  |  |  |
|      |                                                                                                    |  |  |  |  |  |  |  |  |  |  |
|      | 1 E2079424 CRIB<br>2 E2079439 CRIB                                                                                                    |  |  |  |  |  |  |  |  |  |  |
|      | 3 E207943ECRID                                                                                                    |  |  |  |  |  |  |  |  |  |  |
|      | 4 E2079431 ORTE<br>5 E2079427 ORTE                                                                                                    |  |  |  |  |  |  |  |  |  |  |
|      | 6 E2079441 CRIB                                                                                                    |  |  |  |  |  |  |  |  |  |  |
|      | 7 E207942ECRIS<br>8 E207924DCRIS                                                                                                    |  |  |  |  |  |  |  |  |  |  |
|      | 9 E20228FACRIE                                                                                                    |  |  |  |  |  |  |  |  |  |  |
|      | 10 E20228E90RUE<br>11 E20228F30RUE                                                                                                    |  |  |  |  |  |  |  |  |  |  |
|      | 12 E20228EACRIE                                                                                                    |  |  |  |  |  |  |  |  |  |  |
|      | 13 E2023E85CKHF<br>14 E2023E88CRHF                                                                                                    |  |  |  |  |  |  |  |  |  |  |
|      | 15 E202636ECRIE                                                                                                    |  |  |  |  |  |  |  |  |  |  |
|      | 17 86BD7FFFE1BB1D6CRUE                                                                                                    |  |  |  |  |  |  |  |  |  |  |
|      | 18 86BD7FFFE1BB1FCCRUS                                                                                                    |  |  |  |  |  |  |  |  |  |  |
|      | 20 86BD7FFFE1BB0DCCRIE                                                                                                    |  |  |  |  |  |  |  |  |  |  |
|      |                                                                                                    |  |  |  |  |  |  |  |  |  |  |
| 2    | Inicie sesión en la página web. Consulte Conexión a páginas web, página 32.                                                                                                    |  |  |  |  |  |  |  |  |  |  |
| 3    | Navegue hasta Configuración > Comunicación > Configuración de la red inalámbrica.                                                                                                    |  |  |  |  |  |  |  |  |  |  |
| 4    | Si se ha especificado en el plan de frecuencia de radio, elija el canal de comunicación adecuado en la ficha <b>Comunicación</b> .                                                                                                    |  |  |  |  |  |  |  |  |  |  |
| 5    | Navegue hasta Configuración > Dispositivos > Dispositivos inalámbricos > Selective Wireless Device Scanning.                                                                                                    |  |  |  |  |  |  |  |  |  |  |
| 6    | Haga clic en <b>Importar</b> para importar el archivo .csv.                                                                                                    |  |  |  |  |  |  |  |  |  |  |
|      | EXPLORACIÓN SELECTIVA DE DISPOSITIVOS INALÁMBRICOS                                                                                                    |  |  |  |  |  |  |  |  |  |  |
|      | Exploración selectiva : Deshabilitado * pairinglist Valid 1_9.btt Examinar                                                                                                    |  |  |  |  |  |  |  |  |  |  |
|      | Campo obligatorio     Importar     Exportar     Restablecer                                                                                                    |  |  |  |  |  |  |  |  |  |  |
|      |                                                                                                    |  |  |  |  |  |  |  |  |  |  |
|      | <b>Resultado:</b> Se muestra un mensaje de confirmación.                                                                                                    |  |  |  |  |  |  |  |  |  |  |
|      | Exploración selectiva ×                                                                                                    |  |  |  |  |  |  |  |  |  |  |
|      |                                                                                                    |  |  |  |  |  |  |  |  |  |  |
|      | El archivo no ostá disponiblo                                                                                                    |  |  |  |  |  |  |  |  |  |  |
|      |                                                                                                    |  |  |  |  |  |  |  |  |  |  |
|      |                                                                                                    |  |  |  |  |  |  |  |  |  |  |
|      |                                                                                                    |  |  |  |  |  |  |  |  |  |  |
|      | Cerrar                                                                                                    |  |  |  |  |  |  |  |  |  |  |
| 7    | Busque en el entorno para descubrir la lista importada de dispositivos inalámbricos.                                                                                                    |  |  |  |  |  |  |  |  |  |  |
|      | Para obtener más información sobre el descubrimiento de dispositivos inalámbricos, consulte Principio de                                                                                                    |  |  |  |  |  |  |  |  |  |  |
|      | emparejamiento, página 39.                                                                                                    |  |  |  |  |  |  |  |  |  |  |

# Emparejamiento libre de dispositivos inalámbricos con las páginas web

Todos los dispositivos inalámbricos deberán estar encendidos.

| Paso | Acción                                                                                                    |  |  |  |  |  |  |  |  |  |  |
|------|----------------------------------------------------------------------------------------------------|--|--|--|--|--|--|--|--|--|--|
| 1    | Abra la página web de PowerTag Link en el navegador web.                                                                                                    |  |  |  |  |  |  |  |  |  |  |
| 2    | Inicie sesión en la página web. Consulte Conexión a páginas web, página 32.                                                                                                    |  |  |  |  |  |  |  |  |  |  |
| 3    | Navegue hasta Configuración > Dispositivos > Dispositivos inalámbricos.                                                                                                    |  |  |  |  |  |  |  |  |  |  |
| 4    | Haga clic en <b>Iniciar la búsqueda</b> .                                                                                                    |  |  |  |  |  |  |  |  |  |  |
|      |                                                                                                    |  |  |  |  |  |  |  |  |  |  |
|      | Acti9 PowerTag Link                                                                                                    |  |  |  |  |  |  |  |  |  |  |
|      | SUPERVISIÓN DIAGNÓSTICOS MANTENIMIENTO CONFIGURACIÓN                                                                                                    |  |  |  |  |  |  |  |  |  |  |
|      | GENERAL COMUNICACIÓN GESTIÓN DE USUARIOS ALARMAS SEGURIDAD DISPOSITIVOS                                                                                                    |  |  |  |  |  |  |  |  |  |  |
|      |                                                                                                    |  |  |  |  |  |  |  |  |  |  |
|      | DISPOSITIVOS INALÁMBRICOS                                                                                                    |  |  |  |  |  |  |  |  |  |  |
|      | CONFIGURACIÓN GLOBAL                                                                                                    |  |  |  |  |  |  |  |  |  |  |
|      | Thiciar la busqueda                                                                                                    |  |  |  |  |  |  |  |  |  |  |
|      |                                                                                                    |  |  |  |  |  |  |  |  |  |  |
|      | + EXPLORACION SELECTIVA DE DISPOSITIVOS INALAMBRICOS                                                                                                    |  |  |  |  |  |  |  |  |  |  |
|      | Resultado: Se muestra una lista con los dispositivos emparejados.            Acti9 PowerTag Link         Supervisión         Diagnósticos         MANTENIMIENTO         CONFIGURACIÓN         GENERAL         COMUNICACIÓN         GESTIÓN DE USUARIOS         ALARMAS         SEGURIDAD         DISPOSITIVOS |  |  |  |  |  |  |  |  |  |  |
|      | DISPOSITIVOS INALÁMERICOS  INOLAMERICOS  Nota: Asegúrese de hacer una copia de seguridad de la configuración en la página de copia de seguridad y restauración de la pestaña de mantenimiento.                                                                                                    |  |  |  |  |  |  |  |  |  |  |
|      | CONFIGURACIÓN GLOBAL Tricar la búsqueda                                                                                                    |  |  |  |  |  |  |  |  |  |  |
|      | Número de dispositivos inalámbricos detectados : 8 Number of filtered wireless devices : 8                                                                                                    |  |  |  |  |  |  |  |  |  |  |
|      | WIRELESS DEVICES CONFIGURATION Filter Todos                                                                                                    |  |  |  |  |  |  |  |  |  |  |
|      | Dirección de Modbus RF-Id Tipo de producto Producto Reference Eliqueta Nombre de la carga Uso Estado de la comunicación Estado de la configuración                                                                                                    |  |  |  |  |  |  |  |  |  |  |
|      | 2 INST     FF8000AF     Energia     LV434021     Aceptar     C     Localizar     I/ P                                                                                                    |  |  |  |  |  |  |  |  |  |  |
|      | 3 🔤 E2024F2B Energia A9MEM1560 Aceptar 🗘 Localizar 🖋 🖯                                                                                                    |  |  |  |  |  |  |  |  |  |  |
|      | 4 Keve E2024F2D Energía A9MEM1560 Aceptar C Localizar 🖉 🖯                                                                                                    |  |  |  |  |  |  |  |  |  |  |
|      | 5 Laco E2024F31 Energia A9MEM1560 Aceptar C Localizar & C                                                                                                    |  |  |  |  |  |  |  |  |  |  |
| 6    | Seleccione el dispositivo inalámbrico que desea configurar y haga clic en Localizar para encontrar el dispositivo en el panel.                                                                                                    |  |  |  |  |  |  |  |  |  |  |
|      | Resultado: El indicador LED de estado del dispositivo seleccionado parpadea en color verde rápidamente en el panel.                                                                                                    |  |  |  |  |  |  |  |  |  |  |
| 7    | Si uno de los dispositivos inalámbricos localizados no forma parte de su selección, haga clic en <b>Eliminar</b> para rechazar el dispositivo.                                                                                                    |  |  |  |  |  |  |  |  |  |  |
| 8    | Configure los dispositivos inalámbricos. Consulte Configuración de dispositivos inalámbricos con las páginas web, página 45.                                                                                                    |  |  |  |  |  |  |  |  |  |  |
|      | <b>NOTA:</b> La dirección Modbus asignada a los dispositivos inalámbricos puede modificarse una vez realizado el<br>proceso de emparejamiento.                                                                                                    |  |  |  |  |  |  |  |  |  |  |

# Emparejamiento controlado de dispositivos inalámbricos con las páginas web

Todos los dispositivos inalámbricos deberán estar apagados.

| Paso | Acción                                                                                                    |  |  |  |  |  |  |  |  |  |  |  |
|------|----------------------------------------------------------------------------------------------------|--|--|--|--|--|--|--|--|--|--|--|
| 1    | Abra la página web de PowerTag Link en el navegador web.                                                        |  |  |  |  |  |  |  |  |  |  |  |
| 2    | Inicie sesión en la página web. Consulte Conexión a páginas web, página 32.                                     |  |  |  |  |  |  |  |  |  |  |  |
| 3    | Navegue hasta Configuración > Dispositivos > Dispositivos inalámbricos.                                         |  |  |  |  |  |  |  |  |  |  |  |
| 4    | Haga clic en <b>Iniciar la búsqueda</b> .                                                                       |  |  |  |  |  |  |  |  |  |  |  |
|      | Acti9 PowerTag Link                                                                                             |  |  |  |  |  |  |  |  |  |  |  |
|      | SUPERVISION DIAGNOSTICOS MANTENIMIENTO CONFIGURACION                                                            |  |  |  |  |  |  |  |  |  |  |  |
|      | GENERAL COMUNICACION GESTION DE USUARIOS ALARMAS SEGURIDAD DISPOSITIVOS                                         |  |  |  |  |  |  |  |  |  |  |  |
|      | DISPOSITIVOS INALÁMBRICOS . Nota: Asegúrese de hacer una copia de seguridad de la configuración en la pág       |  |  |  |  |  |  |  |  |  |  |  |
|      | CONFIGURACIÓN GLOBAL                                                                                            |  |  |  |  |  |  |  |  |  |  |  |
|      |                                                                                                    |  |  |  |  |  |  |  |  |  |  |  |
|      | Número de dispositivos inalámbricos detectados : 0                                                              |  |  |  |  |  |  |  |  |  |  |  |
|      | + EXPLORACIÓN SELECTIVA DE DISPOSITIVOS INALÁMBRICOS                                                            |  |  |  |  |  |  |  |  |  |  |  |
| 5    | Encienda los dispositivos inalámbricos uno por uno, en el orden requerido.                                      |  |  |  |  |  |  |  |  |  |  |  |
|      | AUTO DISCOVERY Discovery in progress                                                                            |  |  |  |  |  |  |  |  |  |  |  |
|      | 855<br>Stop Scanning                                                                                            |  |  |  |  |  |  |  |  |  |  |  |
|      | Number of wireless devices discovered : 1                                                                       |  |  |  |  |  |  |  |  |  |  |  |
|      | WIRELESS DEVICE CONFIGURATION                                                                                   |  |  |  |  |  |  |  |  |  |  |  |
|      | Modbus Address RF-Id Product Label Asset No                                                                     |  |  |  |  |  |  |  |  |  |  |  |
|      |                                                                                                    |  |  |  |  |  |  |  |  |  |  |  |
|      | AUTO DISCOVERY                                                                                                  |  |  |  |  |  |  |  |  |  |  |  |
|      | 52%                                                                                                    |  |  |  |  |  |  |  |  |  |  |  |
|      | Stop Scarmono                                                                                                   |  |  |  |  |  |  |  |  |  |  |  |
|      | WIRELESS DEVICE CONFIGURATION                                                                                   |  |  |  |  |  |  |  |  |  |  |  |
|      | Modbus Address RF-Id Product Label Asset Name C6 C6 C6 C6 C6 C7 C6 C7 C6 C7 C7 C7 C7 C7 C7 C7 C7 C7 C7 C7 C7 C7 |  |  |  |  |  |  |  |  |  |  |  |
|      | 1 Mar         E 2011/283         Powering 1520           2 Mar         E 2011/245         Powering 1520         |  |  |  |  |  |  |  |  |  |  |  |
|      | 3 Non E20112BC PowerTag 1520                                                                                    |  |  |  |  |  |  |  |  |  |  |  |
|      | 4 New E20112A8 PowerTag 1520                                                                                    |  |  |  |  |  |  |  |  |  |  |  |
|      |                                                                                                    |  |  |  |  |  |  |  |  |  |  |  |

| Paso | Acción                                                                                                    |  |  |  |  |  |  |  |  |  |
|------|----------------------------------------------------------------------------------------------------|--|--|--|--|--|--|--|--|--|
| 6    | Detenga la búsqueda una vez que se hayan descubierto todos los dispositivos o bien haga clic nuevamente en IniciarIa búsqueda para finalizar el proceso de búsqueda.Se mostrará la lista de dispositivos emparejados según el orden requerido (plan de direcciones Modbus). |  |  |  |  |  |  |  |  |  |
|      |                                                                                                    |  |  |  |  |  |  |  |  |  |
|      | Acti9 PowerTag Link                                                                                                    |  |  |  |  |  |  |  |  |  |
|      | supervisión diagnósticos mantenimiento configuración                                                                                                    |  |  |  |  |  |  |  |  |  |
|      | GENERAL COMUNICACIÓN GESTIÓN DE USUARIOS ALARMAS SEGURIDAD DISPOSITIVOS                                                                                                    |  |  |  |  |  |  |  |  |  |
|      | DISPOSITIVOS INUL/AMBIGIOS  INVILAMBIGIOS  Nota: Asegúrese de hacer una copia de seguridad de la configuración en la página de copia de seguridad y restauración de la pestaña de mantenimiento.                                                                            |  |  |  |  |  |  |  |  |  |
|      | Coandonección docade: Inicia la Solopota                                                                                                    |  |  |  |  |  |  |  |  |  |
|      | Numero de dispositivos inslámbricos detectados : 20 Number of litered vireless devices : 20                                                                                                    |  |  |  |  |  |  |  |  |  |
|      | WRELESS DEVICES CONFIGURATION Filter Todas •                                                                                                    |  |  |  |  |  |  |  |  |  |
|      | Dirección de Moditus RF-Id Tipo de producto Producto Reference Eliqueta Nombre de la carga Uso Estado de la comunicación Estado de la configuración                                                                                                    |  |  |  |  |  |  |  |  |  |
|      | 1 E2024F20 Energia A9MEM1560 Acceptar 🔮 Localizar 🖋 🖗                                                                                                    |  |  |  |  |  |  |  |  |  |
|      | 2 E2024/28 Energia ASMEM1560 Acceptar 🔮 Localizar 🖋 C                                                                                                    |  |  |  |  |  |  |  |  |  |
|      | 3 E2024F31 Energia AGMEIn1560 Aceptar 🔮 Localizar 🖉 🖯                                                                                                    |  |  |  |  |  |  |  |  |  |
|      | 4 E2024F26 Energia ASMEM1560 Acoptar 🔮 Locatear 🖉 🖯                                                                                                    |  |  |  |  |  |  |  |  |  |
|      | 5 E2023432 Energia AdvEM1580 Aceptar O Localezar P C                                                                                                    |  |  |  |  |  |  |  |  |  |
|      | 6 EX02441 Energia ANALISSO Acetar C Locator V Y                                                                                                    |  |  |  |  |  |  |  |  |  |
|      | i Ezcosko Energia Anternitori Acqua V Lucasta V U                                                                                                    |  |  |  |  |  |  |  |  |  |
| 7    | Seleccione el dispositivo inalámbrico que desea configurar y haga clic en Localizar para encontrar el dispositivo en el panel.         Resultado: El indicador LED de estado del dispositivo seleccionado parpadea en color verde rápidamente en el panel.                  |  |  |  |  |  |  |  |  |  |
| 8    | Si uno de los dispositivos inalámbricos localizados no forma parte de su selección, haga clic en <b>Eliminar</b> para rechazar el dispositivo.                                                                                                    |  |  |  |  |  |  |  |  |  |
| 9    | Configure los dispositivos inalámbricos. Consulte Configuración de dispositivos inalámbricos con las páginas web, página 45.                                                                                                    |  |  |  |  |  |  |  |  |  |
|      | <b>NOTA:</b> La dirección Modbus asignada a los dispositivos inalámbricos puede modificarse una vez realizado el proceso de emparejamiento.                                                                                                    |  |  |  |  |  |  |  |  |  |

# Configuración de dispositivos inalámbricos con las páginas web

#### Procedimiento de configuración de PowerTag Energy •63 y M250/ 630 con página web

| Paso                                                              | Acción                                                                                                    |  |  |  |  |  |  |  |  |  |  |  |
|-------------------------------------------------------------------|----------------------------------------------------------------------------------------------------|--|--|--|--|--|--|--|--|--|--|--|
| 1                                                                 | Navegue hasta <b>Configuración &gt; Dispositivos &gt; Dispositivos inalámbricos</b> para ver la lista de los dispositivos inalámbricos emparejados. Para obtener más información sobre el descubrimiento de dispositivos inalámbricos, consulte Principio de emparejamiento, página 39.                                                                                                    |  |  |  |  |  |  |  |  |  |  |  |
|                                                                   | Resultado: Se muestra una lista con los dispositivos emparejados.                                                                                                    |  |  |  |  |  |  |  |  |  |  |  |
|                                                                   | Acti9 PowerTag Link                                                                                                    |  |  |  |  |  |  |  |  |  |  |  |
|                                                                   |                                                                                                    |  |  |  |  |  |  |  |  |  |  |  |
|                                                                   | GENERAL COMUNICACIÓN GESTIÓN DE USUARIOS ALARMAS SEGURIDAD DISPOSITIVOS                                                                                                    |  |  |  |  |  |  |  |  |  |  |  |
| DISPOSITIVOS INVLÁMBRICOS ONFIGURACIÓN GLOBAL ONFIGURACIÓN GLOBAL |                                                                                                    |  |  |  |  |  |  |  |  |  |  |  |
|                                                                   | Inicar la bósqueda                                                                                                    |  |  |  |  |  |  |  |  |  |  |  |
|                                                                   | Número de dispositivos inalámbricos detectados : 20         Number of filtered vireless devices : 20           WIRELESS DEVICES CONFIGURATION         Filter                                                                                                    |  |  |  |  |  |  |  |  |  |  |  |
|                                                                   | Dirección de Modbus RF-Id Tipo de producto Producto Reference Eliqueta Nombre de la carga Uso Estado de la comunicación Estado de la configuración                                                                                                    |  |  |  |  |  |  |  |  |  |  |  |
|                                                                   | 1 E2024F2D Energia A9MEM1560 Aceptar 🔮 Localizar 🎤 🖯                                                                                                    |  |  |  |  |  |  |  |  |  |  |  |
|                                                                   | 2 E2024F28 Energia A9MEM1560 Aceptar S Localizar ₽ 9<br>3 E2024F31 Energia A9MEM1560 Aceptar S Localizar ₽ 9                                                                                                    |  |  |  |  |  |  |  |  |  |  |  |
|                                                                   | 4 E2024F26 Energia A9MEM1560 Aceptar 🔮 Localizar 🖉 🖯                                                                                                    |  |  |  |  |  |  |  |  |  |  |  |
|                                                                   | 5 E2023432 Energia AGMEM1560 Aceptar O Localizar / O                                                                                                    |  |  |  |  |  |  |  |  |  |  |  |
|                                                                   | 6 EX12341 Energia ABMEM1560 Aceptar V Locatzar V C                                                                                                    |  |  |  |  |  |  |  |  |  |  |  |
|                                                                   |                                                                                                    |  |  |  |  |  |  |  |  |  |  |  |
| 2                                                                 | de supervisión de energía seleccionado.<br><b>Resultado:</b> se muestran los parámetros de los dispositivos de supervisión de energía.                                                                                                    |  |  |  |  |  |  |  |  |  |  |  |
|                                                                   | 17         EX022E9         Energia         AGMEN1000         O12         steam percentor         Mpor         O         Localization         // 0           10         Exception         Exception                                                                                                    |  |  |  |  |  |  |  |  |  |  |  |
|                                                                   | 19 E2019424 Energia AVREM1522 Adeptar Current Masure Adeptar Locator P1                                                                                                    |  |  |  |  |  |  |  |  |  |  |  |
|                                                                   | 20 E200508 Energia AGMENI1564 Adeptar O Lossican P C                                                                                                    |  |  |  |  |  |  |  |  |  |  |  |
|                                                                   | 21 EZ20048 Energia Appleintado Appleintado |  |  |  |  |  |  |  |  |  |  |  |
|                                                                   | EDITAR DISPOSITIVO                                                                                                    |  |  |  |  |  |  |  |  |  |  |  |
|                                                                   | Dirección de Modbus: • 17 • • RF-dz E20028E9 • •                                                                                                    |  |  |  |  |  |  |  |  |  |  |  |
|                                                                   | Ulso: Vapor  Producto Reference: AGMEMISSO                                                                                                    |  |  |  |  |  |  |  |  |  |  |  |
|                                                                   | Secuencia de fasas: 1 • • • • Posición de montaje: Interior • • •                                                                                                    |  |  |  |  |  |  |  |  |  |  |  |
|                                                                   | asociado (A) Tensión normal (V). 20 Peterola suport                                                                                                    |  |  |  |  |  |  |  |  |  |  |  |
|                                                                   | Contador functionamiento carga 101 Carga funciona cuando potencia >= 10                                                                                                    |  |  |  |  |  |  |  |  |  |  |  |
|                                                                   | (horas)* (W)<br>Energía parolal (Wh): 0.000                                                                                                    |  |  |  |  |  |  |  |  |  |  |  |
|                                                                   | * Campo obligatorio Aplicar cambios Canoelia cambios                                                                                                    |  |  |  |  |  |  |  |  |  |  |  |
|                                                                   | <b>NOTA:</b> PowerTag Energy F160 y Rope tienen parámetros adicionales. Consulte Procedimiento de configuración de PowerTag Energy F160 y Rope con página web, página 47.                                                                                                    |  |  |  |  |  |  |  |  |  |  |  |
| 3                                                                 | Especifique el <b>Nombre de la carga</b> del dispositivo inalámbrico.                                                                                                    |  |  |  |  |  |  |  |  |  |  |  |
| 4                                                                 | Especifique la <b>Etiqueta</b> del dispositivo inalámbrico.                                                                                                    |  |  |  |  |  |  |  |  |  |  |  |
| 5                                                                 | Seleccione el <b>Uso</b> .                                                                                                    |  |  |  |  |  |  |  |  |  |  |  |
| 6                                                                 | Seleccione la <b>Secuencia de fases</b> para definir la secuencia de fases del contador en función del cableado del panel físico (de izquierda a derecha).                                                                                                    |  |  |  |  |  |  |  |  |  |  |  |
| 7                                                                 | Seleccione la <b>Posición de montaje</b> .                                                                                                    |  |  |  |  |  |  |  |  |  |  |  |
|                                                                   | • Superior: el sensor PowerTag se instala en la parte superior del dispositivo (interruptor automático o disyuntor).                                                                                                    |  |  |  |  |  |  |  |  |  |  |  |
|                                                                   | • Inferior: el sensor PowerTag se instala en la parte inferior del dispositivo (interruptor automático o disyuntor).                                                                                                    |  |  |  |  |  |  |  |  |  |  |  |
| 8                                                                 | Seleccione la posición 24 V CC.                                                                                                    |  |  |  |  |  |  |  |  |  |  |  |
|                                                                   | <ul> <li>Superior: hay 24 V CC conectados a los terminales de alimentación superiores del dispositivo (interruptor automático o<br/>disyuntor).</li> </ul>                                                                                                    |  |  |  |  |  |  |  |  |  |  |  |
|                                                                   | <ul> <li>Inferior: hay 24 V CC conectados a los terminales de alimentación inferiores del dispositivo (interruptor automático o<br/>disyuntor).</li> </ul>                                                                                                    |  |  |  |  |  |  |  |  |  |  |  |
| -                                                                 |                                                                                                    |  |  |  |  |  |  |  |  |  |  |  |

Г

| Paso | Acción                                                                                                    |
|------|----------------------------------------------------------------------------------------------------|
| 9    | Seleccione el calibre del interruptor automático en la lista Calibre del interruptor automático asociado (A) para calcular el porcentaje de cargas.                                                                                                    |
| 10   | Si se solicita, especifique el valor del contador de energía en el campo <b>Energía parcial</b> . Haga clic en <b>Restablecer</b> o bien introduzca el valor 0 para restablecer el contador de energía parcial.                                                                                                    |
| 11   | <b>Contador funcionamiento carga (horas)</b> : Este contador indica el tiempo de funcionamiento de la carga en horas. La carga está alimentada y la alimentación fluye hacia/desde la carga por encima del valor de umbral establecido. El valor predeterminado de este campo es 60 segundos. Puede establecer este valor entre 60 segundos y 1 000 000 horas. |
| 12   | <b>Carga funciona cuando potencia &gt;=:</b> El contador de tiempo de funcionamiento de la carga aumenta solo cuando la potencia es superior o igual al valor establecido. Puede establecer el valor entre 10 W y 15 000 W.                                                                                                    |
| 13   | Haga clic en Aplicar cambios para guardar la configuración. Haga clic en Cancelar cambios para restaurar la configuración.                                                                                                    |

**NOTA:** Se recomienda crear un archivo de copia de seguridad y guardarlo en el PC mediante la función de copia de seguridad que encontrará en el menú **Mantenimiento** de la página web. El archivo se guardará automáticamente con el nombre **backup.dat**. Se utilizará en caso de avería y sustitución de la pasarela.

Para obtener más información, consulte Sustitución de pasarela no operativa, página 71.

## Procedimiento de configuración de PowerTag Energy F160 y Rope con página web

| Paso | Acción                                                                                                    |  |  |  |  |  |  |  |  |
|------|----------------------------------------------------------------------------------------------------|--|--|--|--|--|--|--|--|
| 1    | Navegue hasta <b>Configuración &gt; Dispositivos &gt; Dispositivos inalámbricos</b> para ver la lista de los dispositivos inalámbricos emparejados. Para obtener más información sobre el descubrimiento de dispositivos inalámbricos, consulte Principio de emparejamiento, página 39.                                                                                                    |  |  |  |  |  |  |  |  |
|      | <b>Resultado:</b> Se muestra una lista de dispositivos emparejados.                                                                                                    |  |  |  |  |  |  |  |  |
| 2    | Seleccione el PowerTag Energy F160 o Rope deseado y haga clic en el icono del lápiz para modificar la configuración del dispositivo inalámbrico seleccionado.                                                                                                    |  |  |  |  |  |  |  |  |
|      | Resultado: Se muestran los parámetros de la PowerTag Energy F160 o Rope.                                                                                                    |  |  |  |  |  |  |  |  |
| 3    | Introduzca la <b>Dirección Modbus</b> .                                                                                                    |  |  |  |  |  |  |  |  |
| 4    | Especifique el <b>Nombre de la carga</b> del dispositivo inalámbrico.                                                                                                    |  |  |  |  |  |  |  |  |
| 5    | Especifique la <b>Etiqueta</b> del dispositivo inalámbrico.                                                                                                    |  |  |  |  |  |  |  |  |
| 6    | Seleccione el <b>Uso</b> .                                                                                                    |  |  |  |  |  |  |  |  |
| 7    | Seleccione la <b>Secuencia de fases</b> del dispositivo inalámbrico en <b>X Y Z</b> para definir la secuencia de fases del contador en función del cableado del panel físico y de acuerdo con las marcas X-Y-Z impresas en el producto.                                                                                                    |  |  |  |  |  |  |  |  |
| 8    | <ul> <li>Seleccione la Posición de montaje.</li> <li>Superior: el sensor de energía PowerTag está montado en la parte superior del dispositivo.</li> <li>Inferior: el sensor de energía PowerTag está montado en la parte inferior del dispositivo.</li> <li>No aplicable: si el sensor de energía PowerTag no está directamente asociado a un dispositivo (disyuntor o seccionador).</li> </ul>                                                                                                    |  |  |  |  |  |  |  |  |
| 9    | <ul> <li>Seleccione la Dirección de corriente positiva para definir la convención para que el sensor de energía PowerTag cuente la energía:</li> <li>Directa: si la flecha marcada en el sensor de energía PowerTag está en la misma dirección que el flujo de corriente.</li> <li>Flecha marcada <ul> <li>Flecha marcada</li> <li>Flujo de corriente</li> </ul> </li> <li>Inversa: si la flecha marcada en el sensor de energía PowerTag Energy está en la dirección opuesta al flujo de corriente.</li> <li>Inversa: si la flecha marcada en el sensor de energía PowerTag Energy está en la dirección opuesta al flujo de corriente.</li> </ul> |  |  |  |  |  |  |  |  |
|      | PowerTag Energy F160 PowerTag Energy Rope                                                                                                    |  |  |  |  |  |  |  |  |
|      |                                                                                                    |  |  |  |  |  |  |  |  |
| 10   | Seleccione la clasificación del disyuntor en la lista Clasificación del disyuntor asociado Ir (A) para calcular el porcentaje de cargas.                                                                                                    |  |  |  |  |  |  |  |  |
| 11   | <ul> <li>Introduzca el valor de la tensión nominal en el área Tensión nominal (V) en función de su instalación:</li> <li>Tensión nominal LN para la instalación de 3P4W.</li> </ul>                                                                                                    |  |  |  |  |  |  |  |  |

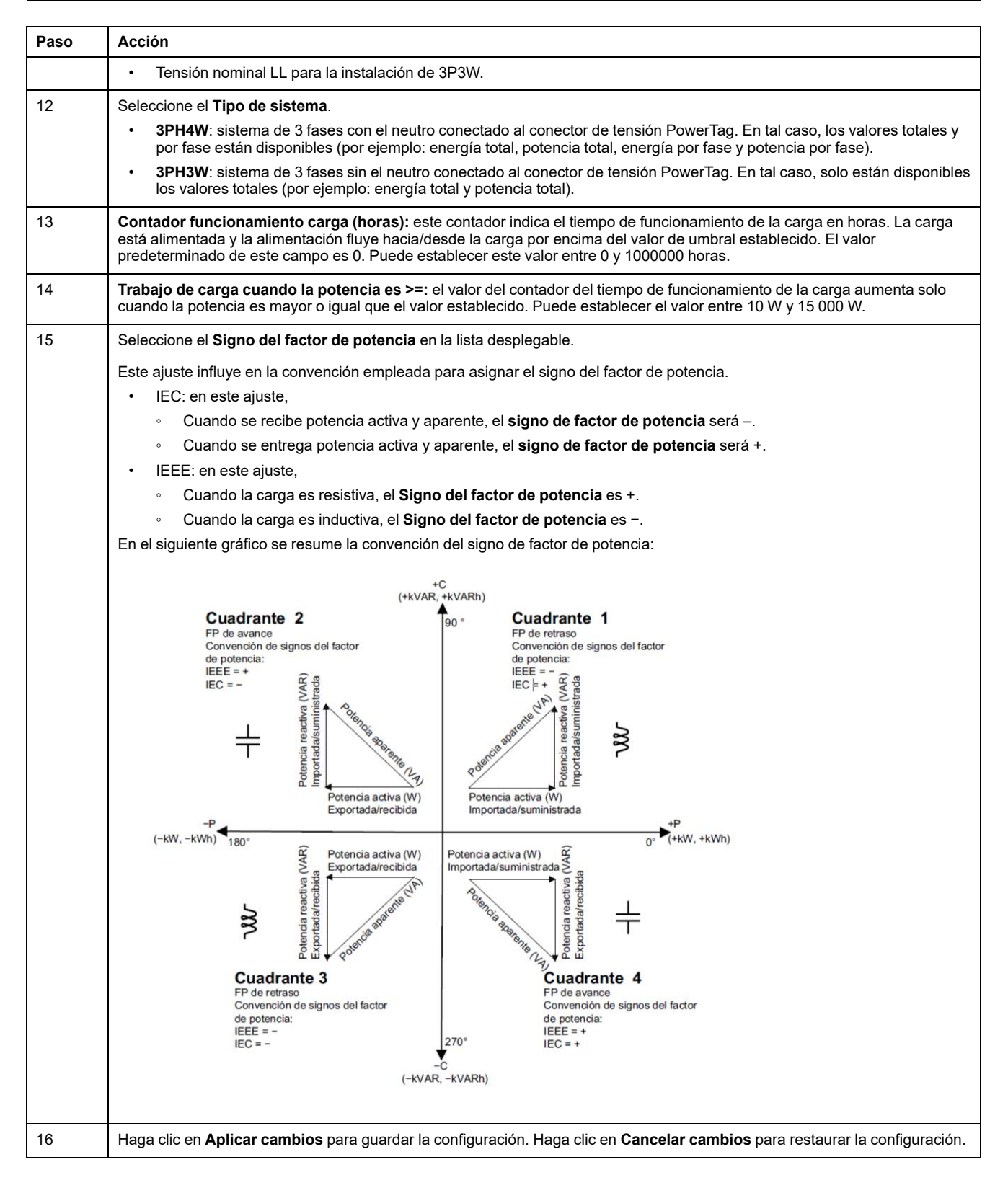

**NOTA:** Se recomienda crear un archivo de copia de seguridad y guardarlo en el PC mediante la función de copia de seguridad que encontrará en el menú **Mantenimiento** de la página web. El archivo se guardará automáticamente con el nombre **backup.dat**. Se utilizará en caso de avería y sustitución de la pasarela.

Para obtener más información, consulte Sustitución de pasarela no operativa, página 71.

# Procedimiento de configuración de los sensores HeatTag con la página web

| Paso | Acción                                                                                                    |                                    |                                  |                                      |                                  |                                  |                     |            |               |                    |                  |
|------|----------------------------------------------------------------------------------------------------|------------------------------------|----------------------------------|--------------------------------------|----------------------------------|----------------------------------|---------------------|------------|---------------|--------------------|------------------|
| 1    | Navegue hasta <b>Configuración &gt; Dispositivos &gt; Dispositivos inalámbricos</b> para ver la lista de los dispositivos inalámbricos emparejados. Para obtener más información sobre el descubrimiento de dispositivos inalámbricos, consulte Principio de emparejamiento, página 39. |                                    |                                  |                                      |                                  |                                  |                     |            |               |                    |                  |
|      | Resultado: Se muestra una lista con los dispositivos emparejados.                                                                                                    |                                    |                                  |                                      |                                  |                                  |                     |            |               |                    |                  |
| 2    | Seleccione el sensor HeatTag deseado y haga clic en el icono del lápiz para modificar la configuración del dispositivo inalámbrico seleccionado.                                                                                                    |                                    |                                  |                                      |                                  |                                  |                     |            |               |                    |                  |
|      | Resultado: se muestran los parámetros del sensor HeatTag.                                                                                                    |                                    |                                  |                                      |                                  |                                  |                     |            |               |                    |                  |
|      | 37                                                                                                    | EC1BBDFFF                          | E<br>Ambiente                    | SMT10020                             | A0                               | HeatTag                          | _                   |            | ۲             | Localizar          | 18               |
|      | 7                                                                                                    | E20228FA                           | Energía                          | A9MEM1560                            | Q10                              | Socket1                          | Material de oficina | Aceptar    | ø             | Localizar          | 08               |
|      | 8                                                                                                    | E20228F3                           | Energía                          | A9MEM1560                            | Q11                              | Socket2                          | Material de oficina | Aceptar    | ø             | Localizar          | 18               |
|      | 9                                                                                                    | E2079439                           | Energía                          | A9MEM1522                            | Q15                              | cooking                          | Material de oficina | Aceptar    | ۲             | Localizar          | 08               |
|      | 10                                                                                                    | E202636E                           | Energía                          | A9MEM1574                            | Qnew                             |                                  |                     | Aceptar    | ۲             | Localizar          | 08               |
|      | 11                                                                                                    | E2079431                           | Energía                          | A9MEM1522                            | Q14                              | HVAC meeting room                | Climatización       | Aceptar    | ø             | Localizar          | 08               |
|      | 12                                                                                                    | E2079427                           | Energía                          | A9MEM1522                            | Q13                              | aux supply                       | Proceso             | Aceptar    | ø             | Localizar          | <i>•</i> •       |
|      | EDITAR DISPOSITIV                                                                                                    | 0                                  |                                  |                                      |                                  |                                  |                     |            |               | Restablect         | er configuración |
|      | Dirección de Modbus:                                                                                                    | * 37                               |                                  |                                      | RF-Id:                           | EC1BBDFFFE2AFC8C                 |                     |            |               |                    |                  |
|      | Producto Reference:                                                                                                    | SMT10020                           |                                  | Non                                  | nbre de la carga:                | HeatTag                          |                     |            |               |                    |                  |
|      | Etiqueta:                                                                                                    | A0                                 |                                  |                                      | Equipo:                          |                                  | •                   |            |               |                    |                  |
|      | Posicion dei sensor.                                                                                                    |                                    |                                  |                                      |                                  |                                  |                     |            |               |                    |                  |
|      |                                                                                                    |                                    |                                  |                                      |                                  |                                  |                     | * Campo ob | ligatorio 🛛 🖌 | Aplicar cambios Ca | incelar cambios  |
| 3    | Especifique                                                                                                    | la <b>Direcció</b>                 | on de Mod                        | bus.                                 |                                  |                                  |                     |            |               |                    |                  |
| 4    | Especifique                                                                                                    | el <b>Nombre</b>                   | de la carç                       | <b>ja</b> del dispos                 | sitivo inalár                    | nbrico.                          |                     |            |               |                    |                  |
| 5    | Especifique                                                                                                    | la <b>Etiqueta</b>                 | a del dispos                     | sitivo inalám                        | brico.                           |                                  |                     |            |               |                    |                  |
| 6    | Seleccione e                                                                                                    | el <b>Equipo</b> p                 | oara definir                     | en qué ento                          | orno se moi                      | nta el sensor He                 | eatTag.             |            |               |                    |                  |
| 7    | Seleccione la                                                                                                    | a <b>Posiciór</b>                  | n del senso                      | <b>or</b> para elegi                 | ir en qué po                     | osición se mont                  | a el sensor He      | eatTag.    |               |                    |                  |
| 8    | Introduzca e<br>NOTA:                                                                                                    | l <b>Id. de cel</b><br>El valor de | da para de<br>Id. de celo        | finir en qué<br><b>da</b> varía enti | celda se in<br>re 1 y 20.        | stala el sensor                  | HeatTag.            |            |               |                    |                  |
| 9    | Seleccione e<br>NOTA:                                                                                                    | el <b>Tipo de</b> (<br>Las opcior  | <b>celda</b> para<br>les mostrac | definir la co<br>das en <b>Tipo</b>  | nfiguraciór<br><b>de celda</b> c | i de la celda.<br>lependen de la | posición del s      | ensor sele | ccionada.     |                    |                  |
| 10   | Introduzca el <b>Id. de cajón</b> para definir en qué cajón se instala el sensor HeatTag.<br><b>NOTA:</b> Esta opción solo está disponible si en <b>Posición del sensor</b> se selecciona <b>Cajón LV</b> . El valor de <b>Id. de cajón</b> varía entre 1 y 10.                         |                                    |                                  |                                      |                                  |                                  |                     |            |               |                    |                  |
| 11   | Haga clic en Aplicar cambios para guardar la configuración. Haga clic en Cancelar cambios para restaurar la configuración.                                                                                                    |                                    |                                  |                                      |                                  |                                  |                     |            |               |                    |                  |

**NOTA:** La configuración anterior solo está disponible para el cuadro eléctrico LV.

# Desemparejamiento de dispositivos inalámbricos con la página web

Para desemparejar un dispositivo inalámbrico mediante la página web de PowerTag Link, siga los pasos que se indican en las siguientes secciones, según sea el caso.

Algunos dispositivos inalámbricos cuentan con un método local para desemparejar los dispositivos. Consulte la hoja de instrucciones del dispositivo en cuestión.

**IMPORTANTE:** Al desemparejar dispositivos inalámbricos sin alimentación de la pasarela PowerTag Link, se quitan los dispositivos de los ajustes de la pasarela, pero permanece almacenada en el dispositivo una referencia a la pasarela de cada uno de estos dispositivos. Para emparejar el dispositivo inalámbrico con una nueva pasarela PowerTag Link, realice un restablecimiento local de los ajustes de fábrica del dispositivo: apague el dispositivo y este cambiará al modo de búsqueda de pasarela.

#### Desemparejamiento de dispositivos inalámbricos conectados

| Paso | Acción                                                                                                    |                                                                                                    |                                                     |                           |
|------|----------------------------------------------------------------------------------------------------|----------------------------------------------------------------------------------------------------|-----------------------------------------------------|---------------------------|
| 1    | Navegue hasta <b>Configuración</b><br>inalámbricos emparejados.                                                                                                    | > Dispositivos > Dispositivos inalámbricos para ver la list                                                                                                    | ta de los dispositiv                                | os                        |
| 2    | Haga clic en el icono de la pape                                                                                                    | lera del dispositivo inalámbrico deseado para desemparejarlo                                                                                                    |                                                     |                           |
|      | Acti9 PowerTag Link                                                                                                    |                                                                                                    |                                                     | O Admin •   Fin de sesión |
|      | SUPERVISIÓN DIAGNÓSTICOS MANTENI                                                                                                    | MIENTO CONFIGURACIÓN                                                                                                    |                                                     |                           |
|      | GENERAL COMUNICACIÓN GESTIÓN DE                                                                                                    | USUARIOS ALARMAS SEGURIDAD DISPOSITIVOS                                                                                                    |                                                     |                           |
|      | DISPOSITIVOS INALÁMBRICOS                                                                                                    | 1 Nota: Asegúrese de hacer una copia de seguridad de la configuración en la página de copia de seguridad y restauració                                                                                                    | n de la pestaña de mantenimiento.                   |                           |
|      | CONFIGURACIÓN GLUBAL                                                                                                    | Iniciar la búsqueda                                                                                                    |                                                     |                           |
|      |                                                                                                    | Número de dispositivos inalámbricos detectados : 6                                                                                                    | Number of filtered                                  | wireless devices : 6      |
|      |                                                                                                    | WIRELESS DEVICES CONFIGURATION                                                                                                    | Filter                                              | Todos 👻                   |
|      |                                                                                                    | Dirección de Modbus RF-Id Tipo de producto Producto Reference Etiqueta Nombre de la carga Uso                                                                                                    | Estado de la comunicación Est                       | tado de la configuración  |
|      |                                                                                                    | 1 FF800562 Energía LV434020                                                                                                    | Aceptar 🔮                                           | Localizar 🥒 🖯             |
|      |                                                                                                    | 2 FF8000AF Energía LV434021                                                                                                    | Aceptar 🔮                                           | Localizar 🖉 😚             |
|      |                                                                                                    | 3 E2024F23 Energía A9MEM1560                                                                                                    | Aceptar 🔮                                           | Localizar 🖉 🗑             |
|      |                                                                                                    | 4 E2024F26 Energía A9MEM1560                                                                                                    | Aceptar 🔮                                           | Localizar 🖉 🖯             |
| 3    | Iniciar la búsqueda         Número de dispositivo         WIRELESS DEVICES         Dirección de Modbus         1         2         3         4         Haga clic en Sí para iniciar el pro | eliminación × d de desemparejamiento se enviará al inalámbrico. Puede tardar varios en función del período de comunicación tivo y de la calidad de la red a. ¿Seguro que desea quitar el inalámbrico de la configuración? SI No Coceso de eliminación. |                                                     |                           |
|      | Acti9 PowerTag Link                                                                                                    |                                                                                                    |                                                     | O Admin •   Fin de sesión |
|      |                                                                                                    |                                                                                                    |                                                     |                           |
|      | GENERAL COMUNICACIÓN GESTIÓN DE                                                                                                    |                                                                                                    |                                                     |                           |
|      |                                                                                                    | · · · · · · · · · · · · · · · · · · ·                                                                                                    |                                                     |                           |
|      |                                                                                                    | () Nota: Asegúrese de hacer una copia de seguridad de la configuración en la página de copia de seguridad y restauració                                                                                                    | in de la pestaña de mantenimiento.                  |                           |
|      | CONFIGURACIÓN GLOBAL                                                                                                    | Iniciar la búsqueda                                                                                                    |                                                     |                           |
|      |                                                                                                    | Número de dispositivos inalámbricos detectados : 6                                                                                                    | Number of filtered                                  | d wireless devices : 6    |
|      |                                                                                                    | WIRELESS DEVICES CONFIGURATION                                                                                                    | Filter                                              | Todos -                   |
|      |                                                                                                    | Dirección de Modbus RF-Id Tipo de producto Producto Reference Etiqueta Nombre de la carga Uso                                                                                                    | Estado de la comunicación Estado de la comunicación | stado de la configuración |
|      |                                                                                                    | 1 FF800562 Energía LV434020                                                                                                    | Aceptar 🔮                                           | Localizar 🖉 🖯             |
|      |                                                                                                    | 2 FF8000AF Energía LV434021                                                                                                    | Aceptar 🔮                                           | Localizar 🖉 🖯             |
|      |                                                                                                    | 3 Dekting E2024F23 Energía A9MEM1560                                                                                                    | Aceptar 🔮                                           | Localizar 🥒 🕄             |
|      |                                                                                                    |                                                                                                    |                                                     |                           |
|      | <b>Resultado:</b> Una vez eliminado inalámbricos descubiertos.                                                                                                    | correctamente el dispositivo inalámbrico, este dejará de estar                                                                                                    | visible en la lista d                               | e dispositivos            |

#### Desemparejamiento de dispositivos inalámbricos desconectados

| Paso | Acción                                                                                                    |
|------|----------------------------------------------------------------------------------------------------|
| 1    | Navegue hasta <b>Configuración &gt; Dispositivos &gt; Dispositivos inalámbricos</b> para ver la lista de los dispositivos inalámbricos emparejados. |
| 2    | Haga clic en el icono de la papelera del dispositivo inalámbrico deseado para desemparejarlo.                                                       |

| Paso | Acción                            |                                                                                                    |                                         |                            |
|------|-----------------------------------|----------------------------------------------------------------------------------------------------|-----------------------------------------|----------------------------|
|      | ô Acti9 PowerTag Link             |                                                                                                    |                                         | O Admin ▼   Fin de sesión  |
|      | SUPERVISIÓN DIAGNÓSTICOS MANTENIN | ENTO CONFIGURACIÓN                                                                                                    |                                         |                            |
|      | GENERAL COMUNICACIÓN GESTIÓN DE U | SUARIOS ALARMAS SEGURIDAD DISPOSITIVOS                                                                                |                                         |                            |
|      | DISPOSITIVOS INALÁMBRICOS         | Nota: Asegúrese de hacer una copia de seguridad de la configuración en la página de copia de seguridad y restauración | )<br>in de la pestaña de mantenimiento. |                            |
|      | CONFIGURACIÓN GLOBAL              | friciar la búsqueda                                                                                                   |                                         |                            |
|      |                                   | Número de dispositivos inalámbricos detectados : 5                                                                    | Number of filte                         | ered wireless devices : 5  |
|      |                                   | WIRELESS DEVICES CONFIGURATION                                                                                        | Filt                                    | ter Todos -                |
|      |                                   | Dirección de Modbus RF-Id Tipo de producto Producto Reference Etiqueta Nombre de la carga Uso                         | Estado de la comunicación               | Estado de la configuración |
|      |                                   | 1 FF800562 Energía LV434020                                                                                           | Aceptar 🔮                               | Localizar 🖉 🖯              |
|      |                                   | 2 FF8000AF Energía LV434021                                                                                           | Aceptar 🔮                               | Localizar 🖉 🖯              |
|      |                                   | 4 E2024F26 Energía A9MEM1560                                                                                          | Error 🔮                                 | Localizar 🖉 🗑              |
|      |                                   | 5 E2024F2B Energía A9MEM1560                                                                                          | Error 🥑                                 | Localizar 🖉 🖗              |
|      | Iniciar la búsqueda               | roceso de eliminación X                                                                                               |                                         |                            |
|      | Número de dispositivos            |                                                                                                    |                                         |                            |
|      | WIRELESS DEVICES C                | La solicitud de desemparejamiento se enviará al                                                                       |                                         |                            |
|      | Dirección de Modbus               | dispositivo inalambrico. Puede tardar varios                                                                          | mbre de la ca                           |                            |
|      |                                   | del dispositivo y de la calidad de la red                                                                             |                                         |                            |
|      | 1 F                               | inalámbrica. ¿Seguro que desea guitar el                                                                              |                                         |                            |
|      | 2 F                               | dispositivo inalámbrico de la configuración?                                                                          |                                         |                            |
|      | 4 E                               | Sí No                                                                                                    |                                         |                            |
|      | 5 E20241-2                        | ) Energia Aswelivitsoo                                                                                                |                                         |                            |
| 2    | Haga clic on <b>Sí</b>            |                                                                                                    |                                         |                            |
| 5    | Si al dispositivo astá dosconacta | de o apagado, so mostrará ol orror <b>Doloto Epilod</b> on la posta                                                   | lla                                     |                            |
|      |                                   | uo o apagado, se mostrara el enor <b>Delete Falleu</b> en la pantal                                                   | lia.                                    | O Admin ▼ Fin de sesión    |
|      | Acti9 PowerTag Link               |                                                                                                    |                                         | Ψ I                        |
|      | GENERAL COMUNICACIÓN GESTIÓN DE L | SUARIOS ALARMAS SEGURIDAD DISPOSITIVOS                                                                                |                                         |                            |
|      | DISPOSITIVOS INALÁMBRICOS         | Nota: Asegúrese de hacer una copia de seguridad de la configuración en la página de copia de seguridad y restauració  | ón de la pestaña de mantenimiento       |                            |
|      | CONFIGURACIÓN GLOBAL              | Triclar la bósqueda                                                                                                   |                                         |                            |
|      |                                   | Número de dispositivos inalámbricos detectados : 5                                                                    | Number of filte                         | ered wireless devices : 5  |
|      |                                   | WIRELESS DEVICES CONFIGURATION                                                                                        | Filt                                    | ter Todos 💌                |
|      |                                   | Dirección de Modbus RF-Id Tipo de producto Producto Reference Etiqueta Nombre de la carga Uso                         | Estado de la comunicación               | Estado de la configuración |
|      |                                   | 1 FF800562 Energía LV434020                                                                                           | Aceptar 🔮                               | Localizar 🖉 🖯              |
|      |                                   | 2 FF8000AF Energía LV434021                                                                                           | Aceptar 🔮                               | Localizar 🖉 🖯              |
|      |                                   | 4 E2024F26 Energia A9MEM1560                                                                                          | Error C                                 | Localizar / 🗑              |
|      |                                   | o technologie Ezuzar-ze Energia AamEM1560                                                                             | Error                                   | Localizar                  |
|      | Transcurridos unos segundos, se   | mostrará el siguiente mensaje de error en la pantalla:                                                                |                                         |                            |

| 0 | Acción                                                                                                    |                                                                                                    |           |
|---|----------------------------------------------------------------------------------------------------|----------------------------------------------------------------------------------------------------|-----------|
|   |                                                                                                    |                                                                                                    |           |
|   | Iniciar la búsqueda En pr                                                                                                    | roceso de eliminación ×                                                                                                    |           |
|   | Número de dispositivos                                                                                                    |                                                                                                    |           |
|   | WIRELESS DEVICES (                                                                                                    | correctamente del concentrador. ¿Desea quitar a                                                                                                    |           |
|   | Dirección de Modbus                                                                                                    | dispositivo inalámbrico? mbre de la                                                                                                    |           |
|   | 1 F                                                                                                    | Si el dispositivo inalámbrico continúa emparejado                                                                                                    |           |
|   | 2 F                                                                                                    | con el concentrador. Apague y encienda el<br>dispositivo o pulse el botón correspondiente para                                                                                                    |           |
|   | 4 E                                                                                                    | volver a emparejarlo si se pierde la comunicación                                                                                                    |           |
|   | 5 Delete Failed E                                                                                                    | Sí No                                                                                                    |           |
|   |                                                                                                    |                                                                                                    |           |
|   | NOTA: Si el dispositivo inal desemparejamiento local p                                                                                                    | Energia AMEM1560<br>Ilámbrico sigue emparejado con la pasarela PowerTag Link, utilice el método de<br>para forzar el desemparejamiento del dispositivo inalámbrico. Consulte la boja de instrucciones                                                                                                    | ;         |
|   | <ul> <li>NOTA: Si el dispositivo inal<br/>desemparejamiento local p<br/>del dispositivo inalámbrico</li> <li>Haga clic en Sí para iniciar el pro</li> </ul>                                                                                                    | Energía AQMEM1560<br>alámbrico sigue emparejado con la pasarela PowerTag Link, utilice el método de<br>para forzar el desemparejamiento del dispositivo inalámbrico. Consulte la hoja de instrucciones<br>en cuestión para obtener información sobre el procedimiento de desemparejamiento.<br>roceso de eliminación.                                                                                                    | \$<br>    |
|   | R P2002E21<br>NOTA: Si el dispositivo inal<br>desemparejamiento local p<br>del dispositivo inalámbrico<br>Haga clic en Sí para iniciar el pro<br>Acti9 PowerTag Link                                                                                                    | Enemia AQMEM1560<br>Ilámbrico sigue emparejado con la pasarela PowerTag Link, utilice el método de<br>para forzar el desemparejamiento del dispositivo inalámbrico. Consulte la hoja de instrucciones<br>en cuestión para obtener información sobre el procedimiento de desemparejamiento.<br>roceso de eliminación.<br>© Adm ▼] Facese                                                                                                    | S<br>sión |
|   | R P2002E21<br>NOTA: Si el dispositivo inal<br>desemparejamiento local p<br>del dispositivo inalámbrico<br>Haga clic en Sí para iniciar el pre<br>Acti9 PowerTag Link<br>SUPERVISIÓN DIAGNÓSTICOS MANTENI                                                                                                    | Energia       AQMEM1560         alámbrico sigue emparejado con la pasarela PowerTag Link, utilice el método de<br>para forzar el desemparejamiento del dispositivo inalámbrico. Consulte la hoja de instrucciones<br>en cuestión para obtener información sobre el procedimiento de desemparejamiento.         roceso de eliminación.         © Admit •   Procee                                                                                                    | S         |
|   | 6       P20024231         NOTA: Si el dispositivo inal desemparejamiento local p del dispositivo inalámbrico         Haga clic en Sí para iniciar el provertag Link         SUPERVISION       DIAGNOSTICOS         GENERAL       COMUNICACIÓN       GESTIÓN DE                                                                                                    | Energia       AGMEM1560         alámbrico sigue emparejado con la pasarela PowerTag Link, utilice el método de bara forzar el desemparejamiento del dispositivo inalámbrico. Consulte la hoja de instrucciones en cuestión para obtener información sobre el procedimiento de desemparejamiento.         roceso de eliminación.         © Admin ▼   Proceso         IMMENTO       CONFIGURACIÓN         EUSUARIOS       ALARMAS         SEGURIDAD       DISPOSITIVOS | S<br>sión |
|   | Acti9 PowerTag Link     Acti9 PowerTag Link     SUPERVISIÓN DIAGNÓSTICOS MANTENI     GENERAL COMUNICACIÓN GESTIÓN DE                                                                                                    |                                                                                                    | sión      |
|   | 6     P2024P21       NOTA: Si el dispositivo inal<br>desemparejamiento local p<br>del dispositivo inalámbrico       Haga clic en Sí para iniciar el provertag Link       Acti9 PowerTag Link       SUPERVISIÓN     DIAGNÓSTICOS       GENERAL     COMUNICACIÓN       GENERAL     COMUNICACIÓN       DIAGNÓSTICOS     MANTENI       GENERAL     COMUNICACIÓN       DIAGNÓSTICOS     MANTENI       CONFIGURACIÓN GLOBAL     CONFIGURACIÓN GLOBAL |                                                                                                    | 5<br>sión |
|   | 6     P2024P21       NOTA: Si el dispositivo inal<br>desemparejamiento local p<br>del dispositivo inalámbrico       Haga clic en Sí para iniciar el provertag clic       Maga clic en Sí para iniciar el provertag       Acti9 PowerTag Link       SUPERVISIÓN     DIAGNÓSTICOS       GENERAL     COMUNICACIÓN       GENERAL     COMUNICACIÓN       DISPOSITIVOS INALÁMBRICOS       CONFIGURACIÓN GLOBAL                                       |                                                                                                    | S<br>sión |
|   | 6     P2024P21       NOTA: Si el dispositivo inal<br>desemparejamiento local p<br>del dispositivo inalámbrico       Haga clic en Sí para iniciar el provertag link       Maga clic en Sí para iniciar el provertag link       SUPERVISION     DIAGNÓSTICOS       GENERAL     COMUNICACIÓN       GENERAL     COMUNICACIÓN       DISPOSITIVOS INALÁMBRICOS       CONFIGURACIÓN GLOBAL                                                            |                                                                                                    | sión      |
|   | 6     P2024P21       NOTA: Si el dispositivo inal<br>desemparejamiento local p<br>del dispositivo inalámbrico       Haga clic en Sí para iniciar el pro       Maga clic en Sí para iniciar el pro       Maga clic en Sí para iniciar el pro       Acti9 PowerTag Link       SUPERVISIÓN     DIAGNÓSTICOS       GENERAL     COMUNICACIÓN       DISPOSITIVOS INLÁMBRICOS       CONFIGURACIÓN GLOBAL                                              |                                                                                                    | Sión      |
|   | ROTA: Si el dispositivo inal<br>desemparejamiento local p<br>del dispositivo inalámbrico<br>Haga clic en Sí para iniciar el pro<br>Acti9 PowerTag Link<br><u>VEPERVISIÓN</u> DIAGNÓSTICOS MANTENI<br>GENERAL COMUNICACIÓN GESTIÓN DE<br>DISPOSITIVOS INALÁMBRICOS<br>CONFIGURACIÓN GLOBAL                                                                                                    |                                                                                                    | S<br>sión |
|   | 6     P2024P21       NOTA: Si el dispositivo inal<br>desemparejamiento local p<br>del dispositivo inalámbrico       Haga clic en Sí para iniciar el pro       Martin       Acti9 PowerTag Link       SUPERVISIÓN     DIAGNÓSTICOS       GENERAL     COMUNICACIÓN       CONFIGURACIÓN GLOBAL                                                                                                    |                                                                                                    | S<br>sión |
|   | 6       P2004E24         NOTA: Si el dispositivo inal<br>desemparejamiento local p<br>del dispositivo inalámbrico         Haga clic en Sí para iniciar el pro         Moti9 PowerTag Link         SUPERVISIÓN       DIAGNÓSTICOS         MARIO         GENERAL       COMUNICACIÓN         OBFOSITIVOS INALÁMBRICOS         COMPIGURACIÓN GLOBAL                                                                                                |                                                                                                    | S<br>sión |

## Configuración de la pasarela PowerTag Link

## Configuración general

#### Identificación

| Paso | Acción                                                               |
|------|----------------------------------------------------------------------|
| 1    | Abra la página web de PowerTag Link en el navegador web.             |
| 2    | Inicie sesión con su nombre de usuario y contraseña.                 |
| 3    | Haga clic en <b>Configuración &gt; General &gt; Identificación</b> . |

La página **Identificación** se utiliza para editar el nombre de la pasarela, y muestra los siguientes parámetros:

| Parámetros                             | Descripción                                                                                    |  |  |
|----------------------------------------|------------------------------------------------------------------------------------------------|--|--|
| Gateway Identification                 |                                                                                                |  |  |
| Nombre de la aplicación del<br>usuario | Es posible personalizar el nombre de la pasarela que utilizarán los servicios de comunicación. |  |  |
| Gama de productos                      | Muestra el nombre de la gama de productos de la pasarela.                                      |  |  |
| Modelo del producto                    | Muestra el nombre de modelo de la pasarela.                                                    |  |  |
| Número de serie                        | Muestra el número de serie de la pasarela.                                                     |  |  |
| Revisión del firmware                  | Muestra el número de versión del firmware de la pasarela.                                      |  |  |
| Identificador único                    | Muestra el identificador utilizado por los protocolos de comunicación.                         |  |  |
| Versión de página web                  | Muestra la versión de página web de la pasarela.                                               |  |  |
| Información del edificio               |                                                                                                |  |  |
| Nombre del edificio                    | Es posible personalizar el nombre de la ubicación de la pasarela dentro del edificio.          |  |  |

El **Nombre del dispositivo** es el mismo que el que se muestra en el Explorador de Windows.

**NOTA:** El **Nombre del dispositivo** debería contener únicamente caracteres alfanuméricos y guiones (-). El carácter "-" no puede ser el último carácter.

Haga clic en **Aplicar cambios** para guardar los cambios. Haga clic en **Cancelar cambios** para restaurar la configuración.

| ŝ    | Acti9 F     | owerTag Link HD |                     |               |                 |                                        | ◯ Admin ◄   Pin de s                                 | sión |
|------|-------------|-----------------|---------------------|---------------|-----------------|----------------------------------------|------------------------------------------------------|------|
| SUPE | RVISIÓN     | DIAGNÓSTICOS    | MANTENIMIENTO       | CONFIGURACIÓN |                 |                                        |                                                      |      |
| GENE | RAL         | COMUNICACIÓN    | GESTIÓN DE USUARIOS | ALARMAS       | SEGURIDAD       | DISPOSITIVOS                           |                                                      |      |
| IDEN | ITIFICACIÓN | _               | _                   | IDENTIFICACIÓ | N DE POWERTAG I | LINK                                   |                                                      |      |
| FECH | HA/HORA     |                 |                     |               |                 | Nombre de la aplicación del usuario: * | io: * PowerTagLinkHD-F5E0                            |      |
| ZON  | A HORARIA   |                 |                     |               |                 | Gama de productos:                     | os: Acti9                                            |      |
|      |             |                 |                     |               |                 | Modelo del producto:                   | to: PowerTag Link HD                                 |      |
|      |             |                 |                     |               |                 | Número de serie:                       | ie: RN190411165                                      |      |
|      |             |                 |                     |               |                 | Revisión del firmware:                 | re: 002.000.004                                      |      |
|      |             |                 |                     |               |                 | Identificador único:                   | uuid:13814000-1dd2-11b2-0080-0080/48ef5e0            |      |
|      |             |                 |                     |               |                 | Versión de página web:                 | eb: 002.000.004                                      |      |
|      |             |                 |                     | INFORMACIÓN   | DEL EDIFICIO    |                                        |                                                      |      |
|      |             |                 |                     |               |                 | Nombre del edificio: *                 | io: * BuildingName                                   |      |
|      |             |                 |                     |               |                 |                                        | * Campo obligatorio Aplicar cambios Cancelar cambios |      |

#### Fecha/Hora

| Paso | Acción                                                           |
|------|------------------------------------------------------------------|
| 1    | Abra la página web de PowerTag Link en el navegador web.         |
| 2    | Inicie sesión con su nombre de usuario y contraseña.             |
| 3    | Haga clic en <b>Configuración &gt; General &gt; FECHA/HORA</b> . |

#### Modo manual

La página **FECHA/HORA** se usa para configurar la fecha y la hora, así como los parámetros de SNTP tal y como se muestran en la figura siguiente:

| Acti9 PowerTag Link                                  | A reason a firm of                                                   | rsion |
|------------------------------------------------------|----------------------------------------------------------------------|-------|
| SUPERVISIÓN DIAGNÓSTICOS MANTENIMIENTO CONFIGURACIÓN |                                                                      |       |
| GENERAL COMUNICACIÓN GESTIÓN DE USUARIOS ALARMAS SEC | JRIDAD DISPOSITIVOS                                                  |       |
| IDENTIFICACIÓN                                       | FECHAHORA                                                            |       |
| FECHAHORA                                            | Manual                                                               |       |
| ZONA HORARIA                                         | Fedra (assaltrenidd) * 2000-1-01                                     |       |
|                                                      | Hora (httmm:sa) * [0007:17                                           |       |
|                                                      | Sincrollazioni de and a travás de SINTRATIP                          |       |
|                                                      |                                                                      | 4     |
|                                                      | SMTPMTP                                                              |       |
|                                                      | Internalo de consulta: * 1 Aosa (7.63)                               |       |
|                                                      | O Ottimer serviciones SNTPNTP automáticamente a través de DHCPRBOOTP |       |
|                                                      | ○ Menual                                                             |       |
|                                                      | Servidor SNTPINTP primario:      (precode P o nontre del tervidor)   |       |
|                                                      | Service BATENTP securitaria: (Intercent et al. 1997)                 |       |
|                                                      | Composition Agrees Agrees Constraints     Constraints                |       |

**NOTA:** Cuando se apague la alimentación de una pasarela, esta se restablecerá a un valor predeterminado de fecha y hora. Dicho valor será 2000/1/1, 00:00:00.

Es posible restablecer la fecha y hora de manera manual o automática.

Siga el procedimiento de restablecimiento de la fecha y la hora en modo Manual:

| Paso | Acción                                                                                                    |
|------|----------------------------------------------------------------------------------------------------|
| 1    | Seleccione Manual.                                                                                                    |
| 2    | Introduzca la Fecha siguiendo el formato aaaa-mm-dd.                                                                       |
| 3    | Introduzca la <b>Hora</b> siguiendo el formato <b>hh:mm:ss</b> .                                                           |
| 4    | Haga clic en Aplicar cambios para guardar la configuración. Haga clic en Cancelar cambios para restaurar la configuración. |

### Siga el procedimiento de restablecimiento de la fecha y la hora en modo **Automático**:

| Paso | Acción                                                                                                    |
|------|----------------------------------------------------------------------------------------------------|
| 1    | Seleccione <b>Sincronización de red a través de SNTP/NTP</b> para configurar la fecha y la hora automáticamente a través de SNTP/NTP. |
|      | O bien                                                                                                    |
|      | Seleccione Sincronización de red a través de Modbus TCP para configurar la fecha y la hora mediante Modbus TCP.                       |
| 2    | Haga clic en Aplicar cambios para guardar la configuración. Haga clic en Cancelar cambios para restaurar la configuración.            |

#### Modo SNTP

El protocolo de tiempo de redes (NTP) es un protocolo de red para la sincronización horaria entre sistemas informáticos con redes de datos de latencia variable y conmutación de paquetes.

Una implementación menos compleja de NTP, que utiliza el mismo protocolo sin el almacenamiento de estado en periodos de tiempo extendidos, se conoce como Simple Network Time Protocol. Se utiliza en dispositivos incorporados y en aplicaciones que no requieren una sincronización de gran precisión.

Cuando se selecciona la configuración de hora automática y se configuran los servidores NTP, la pasarela PowerTag Link puede comunicarse con NTP y el servidor para sincronizar la hora.

La pasarela PowerTag Link admite la sincronización horaria con un servidor remoto a través de SNTP. Cuando se activa el protocolo SNTP, puede llevarse a cabo la sincronización horaria de uno de los servidores de hora seleccionados en cada intervalo configurado; además, admite los servicios de hora de Modbus Get Date-Time (consulte Función 43-15: Lectura de fecha y hora, página 168) y Set Date-Time (consulte Función 43-16: Escritura de fecha y hora, página 169). La hora se configura en el formato de 24 horas.

#### Modo automático con servicio SNTP

La pasarela PowerTag Link recibe la fecha y la hora del servidor SNTP después de cada intervalo de consulta. Siga el procedimiento para configurar la fecha y la hora mediante los parámetros de **SNTP/NTP**:

| Paso | Acción                                                                                                    |
|------|----------------------------------------------------------------------------------------------------|
| 1    | Introduzca el valor de <b>Intervalo de consulta</b> en horas comprendidas entre 1 y 63. El valor predeterminado del intervalo de consulta es 1.                                                                  |
| 2    | Seleccione <b>Obtener servidores SNTP/NTP automáticamente a través de DHCP/BOOTP</b> para obtener la dirección del servidor automáticamente de los servidores SNTP o NTP.                                        |
| 3    | Seleccione Manual.                                                                                                    |
| 4    | Escriba el nombre o la dirección IP del servidor primario en el parámetro <b>Servidor SNTP/NTP primario</b> .<br>El servidor primario puede ser:<br>• Dirección IPv4<br>• Dirección IPv6<br>• Nombre del dominio |
| 5    | Escriba el nombre o la dirección IP del servidor secundario en el parámetro Servidor SNTP/NTP secundario. Este parámetro es opcional.                                                                            |
| 6    | Haga clic en Aplicar cambios para guardar la configuración. Haga clic en Cancelar cambios para restaurar la configuración.                                                                                       |

#### Acti9 PowerTag Link HD

| SUPERVISIÓN    | DIAGNÓSTICOS | MANTENIMIENTO       | CONFIGUR | RACIÓN       |                               |                                             |                                              |                   |                 |                  |
|----------------|--------------|---------------------|----------|--------------|-------------------------------|---------------------------------------------|----------------------------------------------|-------------------|-----------------|------------------|
| GENERAL        | COMUNICACIÓN | GESTIÓN DE USUARIOS | ALARMA   | AS SEGURIDAD | DISPOSITIVOS                  |                                             |                                              |                   |                 |                  |
| IDENTIFICACIÓN |              |                     | _        | FECHA/HORA   |                               |                                             |                                              |                   |                 |                  |
| FECHAHORA      |              |                     | -        |              |                               | O Manual                                    |                                              |                   |                 |                  |
| ZONA HORARIA   |              |                     | _        |              | Eacha (assa.mm.dd): •         | 2021 02 02                                  |                                              |                   |                 |                  |
|                |              |                     |          |              | Hora (hh mm ss): *            | 05/38/07                                    |                                              |                   |                 |                  |
|                |              |                     |          |              |                               | <ul> <li>Sincronización de red a</li> </ul> | ravés de SNTP/NTP                            |                   |                 |                  |
|                |              |                     |          |              |                               | Sincronización de red a                     | ravés de Modbus TCP                          |                   |                 |                  |
|                |              |                     |          |              |                               |                                             |                                              |                   |                 |                  |
|                |              |                     |          | SNTP/NTP     |                               |                                             |                                              |                   |                 |                  |
|                |              |                     |          |              | Intervalo de consulta: *      | 1                                           | horas (1-63)                                 |                   |                 |                  |
|                |              |                     |          |              |                               | Obtener servidores SNT                      | P/NTP automáticamente a través de DHCP/BOOTP |                   |                 |                  |
|                |              |                     |          |              |                               | Manual                                      |                                              |                   |                 |                  |
|                |              |                     |          |              | Servidor SNTP/NTP primario: * | ntp.midway.ovh                              | (divección IP o nombre del servidor)         |                   |                 |                  |
|                |              |                     |          |              | Servidor SNTP/NTP secundario: |                                             | (dirección IP o nombre del servidor)         |                   |                 |                  |
|                |              |                     |          |              |                               |                                             |                                              | Campo obligatorio | Aplicar cambios | Cancelar cambios |
|                |              |                     |          |              |                               |                                             |                                              |                   |                 |                  |

Admin • | Fin de sesión

#### Zona horaria

| Paso | Acción                                                             |
|------|--------------------------------------------------------------------|
| 1    | Abra la página web de PowerTag Link en el navegador web.           |
| 2    | Inicie sesión con su nombre de usuario y contraseña.               |
| 3    | Haga clic en <b>Configuración &gt; General &gt; Zona horaria</b> . |

## La página **Zona horaria** se utiliza para configurar el desfase y el horario de verano para la zona horaria seleccionada.

| 谷 Acti9                                      | PowerTag Link HD |                     |            |                      |              |                                                                                             |                                                                  |                           |                                             |                     | ç               | ) Admin ▼   Fin de sesión |
|----------------------------------------------|------------------|---------------------|------------|----------------------|--------------|---------------------------------------------------------------------------------------------|------------------------------------------------------------------|---------------------------|---------------------------------------------|---------------------|-----------------|---------------------------|
| SUPERVISIÓN                                  | DIAGNÓSTICOS     | MANTENIMIENTO       | CONFIGURAC | CIÓN                 |              |                                                                                             |                                                                  |                           |                                             |                     |                 |                           |
| GENERAL                                      | COMUNICACIÓN     | GESTIÓN DE USUARIOS | ALARMAS    | SEGURIDAD            | DISPOSITIVOS |                                                                                             |                                                                  |                           |                                             |                     |                 |                           |
| IDENTIFICACIÓN<br>FECHA/HORA<br>ZONA HORARIA |                  | _                   |            | CONFIGURACIÓN DE ZON | IA HORARIA   | Desfase de zona horaria: *<br>Inicio del horario de verano:<br>Final del horario de verano: | * UTC ▼<br>✓ Habilitar<br>Segundo ▼ Domingo<br>Segundo ▼ Domingo | de Marzo     de Noviembre | v a las 02:00      v     a las 02:00      v |                     |                 |                           |
|                                              |                  |                     |            |                      |              |                                                                                             |                                                                  |                           |                                             | * Campo obligatorio | Aplicar cambios | Cancelar cambios          |

#### Siga el procedimiento para configurar los parámetros de zona horaria:

| Paso | Acción                                                                                                    |
|------|----------------------------------------------------------------------------------------------------|
| 1    | En la lista <b>Desfase de zona horaria</b> , haga clic en el valor de desfase que usa la zona horaria local.                                                                           |
| 2    | Seleccione la casilla de verificación <b>Habilitar</b> para configurar el horario de verano. La casilla de verificación <b>Habilitar</b> no está seleccionada de forma predeterminada. |
| 3    | Seleccione el día, el mes y la hora para configurar el inicio del horario de verano en la lista <b>Inicio del horario de verano</b> correspondiente.                                   |
| 4    | Seleccione el día, el mes y la hora para configurar la finalización del horario de verano en la lista <b>Final del horario de verano</b> correspondiente.                              |
| 5    | Haga clic en Aplicar cambios para guardar la configuración. Haga clic en Cancelar cambios para restaurar la configuración.                                                             |

Admin • | Fin de sesión

# Comunicación Ethernet de la pasarela PowerTag Link con las páginas web

#### Configuración de Ethernet

La página Ethernet se utiliza para configurar el modo, la velocidad y el formato de trama del puerto Ethernet. Esta página también muestra la dirección MAC de la red Ethernet.

| Paso | Acción                                                   |
|------|----------------------------------------------------------|
| 1    | Abra la página web de PowerTag Link en el navegador web. |
| 2    | Inicie sesión con su nombre de usuario y contraseña.     |
| 3    | Haga clic en Configuración > Comunicación > Ethernet.    |

#### Acti9 PowerTag Link HD

| SUPERVISIÓN                         | DIAGNÓSTICOS | MANTENIMIENTO       | CONFIGURACIÓ | DN .                           |              |                                                      |  |  |
|-------------------------------------|--------------|---------------------|--------------|--------------------------------|--------------|------------------------------------------------------|--|--|
| GENERAL                             |              | GESTIÓN DE USUARIOS | ALARMAS      | SEGURIDAD                      | DISPOSITIVOS |                                                      |  |  |
| ETHERNET                            | _            | _                   | ETH          | HERNET                         |              |                                                      |  |  |
| CONFIGURACIÓN                       | I DE IP      |                     |              |                                |              | Direction MAC: 00:80:14:8e:15:e0                     |  |  |
| SERVICIOS DE RED IP                 |              |                     |              | Formato de trama: Automático • |              |                                                      |  |  |
| CONFIGURACIÓN DE LA RED INALÁMBRICA |              |                     | CON          | NTROL DE PUERTO ETH            | IERNET       |                                                      |  |  |
| FILTRADO IP MODBUS/TCP              |              |                     |              |                                |              | Velocidad v modo: Negociación automática •           |  |  |
| SERVICIO DE CORREO ELECTRÓNICO      |              |                     |              |                                |              |                                                      |  |  |
|                                     |              |                     | - F          | Reiniciar                      |              | * Campo obligatorio Aplicar cambios Cancelar cambios |  |  |

## Siga el procedimiento que se describe a continuación para configurar los parámetros de Ethernet:

| Paso | Acción                                                                                                    |  |  |  |  |  |
|------|----------------------------------------------------------------------------------------------------|--|--|--|--|--|
| 1    | Seleccione el tipo de formato de trama de Ethernet en la lista <b>Formato de trama</b> . Puede ser <b>Ethernet II</b> , <b>802.3</b> o <b>Automático</b> .<br>El valor predeterminado del formato de trama es <b>Automático</b> . |  |  |  |  |  |
| 2    | Seleccione el valor de velocidad y modo del puerto Ethernet en la lista Velocidad y modo.                                                                                                    |  |  |  |  |  |
|      | La velocidad y el modo pueden adoptar uno de los siguientes valores:                                                                                                    |  |  |  |  |  |
|      | 10 Mbps - Semidúplex                                                                                                    |  |  |  |  |  |
|      | 10 Mbps - Dúplex completo                                                                                                    |  |  |  |  |  |
|      | 100 Mbps - Semidúplex                                                                                                    |  |  |  |  |  |
|      | 100 Mbps - Dúplex completo                                                                                                    |  |  |  |  |  |
|      | Negociación automática                                                                                                    |  |  |  |  |  |
|      | El valor predeterminado es <b>Negociación automática</b> .                                                                                                    |  |  |  |  |  |
| 3    | Haga clic en <b>Aplicar cambios</b> y luego en <b>Reiniciar</b> para reiniciar automáticamente el dispositivo con el fin de guardar los ajustes. Haga clic en <b>Cancelar cambios</b> para restaurar la configuración.            |  |  |  |  |  |

#### Configuración de IP

La página **Configuración de IP** se utiliza para configurar los parámetros de IPv4, IPv6 y DNS.

| Paso | Acción                                                           |
|------|------------------------------------------------------------------|
| 1    | Abra la página web de PowerTag Link en el navegador web.         |
| 2    | Inicie sesión con su nombre de usuario y contraseña.             |
| 3    | Haga clic en Configuración > Comunicación > Configuración de IP. |

| Acti9 PowerTag Link HD                        |                                                                 | Admin •   Fin de sesión                 |
|-----------------------------------------------|-----------------------------------------------------------------|-----------------------------------------|
| SUPERVISIÓN DIAGNÓSTICOS MANTENIMIENTO CONFIC | uración                                                         |                                         |
| GENERAL COMUNICACIÓN GESTIÓN DE USUARIOS ALA  | RMAS SEGURIDAD DISPOSITIVOS                                     |                                         |
| ETHERNET                                      | IPV4                                                            |                                         |
| CONFIGURACIÓN DE IP                           | O Automático DHCP →                                             |                                         |
| SERVICIOS DE RED IP                           | Manual                                                          |                                         |
| CONFIGURACIÓN DE LA RED INALÁMBRICA           | Dirección IPv4: * 10.195.154.139                                |                                         |
| FILTRADO IP MODBUS/TCP                        | Máscara de subred: * [255.256.254.0                             |                                         |
| SERVICIO DE CORREO ELECTRÓNICO                | Pasarela predeterminada: 10.195.154.1                           |                                         |
|                                               | IPV6                                                            |                                         |
|                                               | I Habiltar                                                      |                                         |
|                                               | Dirección de enlace local IPv6: FE80::280.F4FF:FE8E:F5E0        |                                         |
|                                               | DNS                                                             |                                         |
|                                               | O Obtener servidores DNS automáticamente a través de DHCP/BOOTP |                                         |
|                                               | Manual                                                          |                                         |
|                                               | Servidor DNS primario: 10.195.136.22                            |                                         |
|                                               | Servidor DNS secundario: 10 198.3.86                            |                                         |
|                                               | * Campo abig                                                    | atorio Aplicar cambios Cancelar cambios |

Los parámetros de IPv4 pueden ajustarse en modo manual o automático. Para configurar el parámetro de IPv4 en modo automático, haga clic en **Automático** y seleccione el tipo de protocolo (DHCP o BOOTP) en la lista. El tipo predeterminado es el protocolo **DHCP**.

El modo DHCP se utiliza para obtener la dirección IPv4 del servidor DHCP de la red a la cual está conectada la pasarela PowerTag Link. El modo BOOTP se utiliza para adquirir la dirección IPv4 si el servidor DHCP no está presente en la red. Se configura un servidor BOOTP en la red para asignar la dirección IPv4.

Siga el procedimiento siguiente para configurar los parámetros de IPv4 en modo manual:

| Paso | Acción                                                                                                    |
|------|----------------------------------------------------------------------------------------------------|
| 1    | Seleccione Manual.                                                                                                    |
| 2    | Especifique la <b>Dirección IPv4</b> del dispositivo.                                                                      |
| 3    | Especifique la Máscara de subred del dispositivo.                                                                          |
| 4    | Especifique la dirección de la <b>Pasarela predeterminada</b> .                                                            |
| 5    | Haga clic en Aplicar cambios para guardar la configuración. Haga clic en Cancelar cambios para restaurar la configuración. |

## Siga el procedimiento que se describe a continuación para configurar los parámetros de IPv6:

| Paso | Acción                                                                                                    |
|------|----------------------------------------------------------------------------------------------------|
| 1    | Seleccione la casilla de verificación <b>Habilitar</b> para activar el servicio IPv6. La casilla de verificación <b>Habilitar</b> está seleccionada de forma predeterminada. |
| 2    | Muestre el valor de la Dirección de enlace local IPv6. No se puede modificar este parámetro.                                                                                 |
| 3    | Haga clic en Aplicar cambios para guardar la configuración. Haga clic en Cancelar cambios para restaurar la configuración.                                                   |

**NOTA:** Una dirección de enlace local es una dirección que solo hace referencia a la subred a la que se encuentra conectada la pasarela. Los enrutadores nunca la transfieren. Esta dirección se utiliza para acceder a los dispositivos inalámbricos que hay disponibles en la misma red. Todas las interfaces IPv6 contienen una dirección de enlace local.

Durante una conexión directa a la pasarela PowerTag Link o cuando se encuentre en la misma red, podrá descubrir la pasarela independientemente de la configuración de red de la pasarela. Esto solo será posible si está activado el servicio de descubrimiento de red. Permite conectarse a la dirección de enlace local para modificar la configuración de la pasarela.

Este tipo de acceso resulta útil cuando no se conoce la configuración de red de la pasarela y no es posible conectarse a ella. De este modo, se evita tener que reiniciar la pasarela a la configuración predeterminada de fábrica y perder así todos los parámetros configurados en la pasarela.

La pasarela PowerTag Link puede obtener el nombre de dominio automáticamente o bien el usuario puede configurar la dirección del servidor DNS de forma manual. Haga clic en **Obtener servidores DNS automáticamente a través de DHCP/BOOTP** para adquirir el servidor DNS automáticamente de la red.

Siga el procedimiento que se describe a continuación para configurar los parámetros de DNS en modo manual:

| Paso | Acción                                                                                                    |
|------|----------------------------------------------------------------------------------------------------|
| 1    | Seleccione Manual.                                                                                                    |
| 2    | Especifique el Servidor DNS primario del dispositivo.                                                                      |
| 3    | Especifique el Servidor DNS secundario del dispositivo.                                                                    |
| 4    | Haga clic en Aplicar cambios para guardar la configuración. Haga clic en Cancelar cambios para restaurar la configuración. |

#### Servicios de red IP

La página **Servicios de red IP** se usa para configurar los protocolos de red y los servicios de detección.

| Paso | Acción                                                     |
|------|------------------------------------------------------------|
| 1    | Abra la página web de PowerTag Link en el navegador web.   |
| 2    | Inicie sesión con su nombre de usuario y contraseña.       |
| 3    | Haga clic en Ajustes > Comunicación > Servicios de red IP. |

#### Acti9 PowerTag Link

9 Admin • | Fin de sesión

| SUPERVISIÓN   | DIAGNÓSTICOS             | MANTENIMIENTO       | CONFIGURACIÓN |           |              |           |                 |                                                    |                   |                 |                  |
|---------------|--------------------------|---------------------|---------------|-----------|--------------|-----------|-----------------|----------------------------------------------------|-------------------|-----------------|------------------|
| GENERAL       | COMUNICACIÓN             | GESTIÓN DE USUARIOS | ALARMAS       | SEGURIDAD | DISPOSITIVOS |           |                 |                                                    |                   |                 |                  |
| ETHERNET      |                          |                     | HTTP/WEB      |           |              |           |                 |                                                    |                   |                 |                  |
| CONFIGURACI   | N DE IP                  |                     |               |           |              | Puerto:   | 80              | (valor predeterminado: 80, intervalo: 1 a 65534)   |                   |                 |                  |
| SERVICIOS DE  | RED IP                   |                     | HTTPS         |           |              |           |                 |                                                    |                   |                 |                  |
| CONFIGURACI   | IN DE LA RED INALÁMBRICA |                     |               |           |              |           | d Habilitar     |                                                    |                   |                 |                  |
| FILTRADO IP M | DBUS/TCP                 |                     |               |           |              | Puerto: * | 443             | (valor predeterminado: 443, intervalo: 1 a 65534)  |                   |                 |                  |
| SERVICIO DE O | ORREO ELECTRONICO        |                     | MODBUS TCP    |           |              |           |                 |                                                    |                   |                 |                  |
|               |                          |                     |               |           |              |           | I Habilitar     |                                                    |                   |                 |                  |
|               |                          |                     |               |           |              | Puerto: * | 502             | (valor predeterminado: 502, intervalo: 1 a 65534)  |                   |                 |                  |
|               |                          |                     | DETECCIÓN     |           |              |           |                 |                                                    |                   |                 |                  |
|               |                          |                     |               |           |              |           | ✓ Habilitar     |                                                    |                   |                 |                  |
|               |                          |                     |               |           |              |           | Modo silencioso |                                                    |                   |                 |                  |
|               |                          |                     |               |           |              | Puerto: * | 5357            | (valor predeterminado: 5357, intervalo: 1 a 65534) |                   |                 |                  |
|               |                          |                     | DNS           |           |              |           |                 |                                                    |                   |                 |                  |
|               |                          |                     |               |           |              | Puerto: * | 53              | (valor predeterminado: 53, intervalo: 1 a 65534)   |                   |                 |                  |
|               |                          |                     | SNTP          |           |              |           |                 |                                                    |                   |                 |                  |
|               |                          |                     |               |           |              | Puerto:   | 123             | (valor predeterminado: 123, intervalo: 1 a 65534)  |                   |                 |                  |
|               |                          |                     |               |           |              |           |                 |                                                    | Campo obligatorio | Aplicar cambios | Cancelar cambios |

La pasarela PowerTag Link es compatible con HTTPS/HTTP, Modbus/TCP, DNS, SNTP y los servicios de detección.

El valor predeterminado del número de puerto HTTP es 80.

Siga el procedimiento que se describe a continuación para configurar los parámetros de HTTPS:

| Paso | Acción                                                                                                    |
|------|----------------------------------------------------------------------------------------------------|
| 1    | Seleccione la casilla de verificación Habilitar para activar el servicio HTTPS. La casilla de verificación Habilitar está seleccionada de forma predeterminada. |
| 2    | Muestre el número de puerto del HTTPS. El valor predeterminado es 443.                                                                                          |
| 3    | Haga clic en Aplicar cambios para guardar la configuración. Haga clic en Cancelar cambios para restaurar la configuración.                                      |

**NOTA:** Deshabilitar el modo HTTPS es un riesgo que va contra las prácticas recomendadas de ciberseguridad. Los nuevos valores del puerto HTTP/ HTTPS deben definirse de acuerdo con las recomendaciones de la Autoridad para la asignación de números en Internet (IANA, por sus siglas en inglés). Si no se sigue esta recomendación, la página web puede desconectarse, lo que solo podrá resolverse mediante un procedimiento de restablecimiento de nivel 2 para restaurar la configuración de fábrica de la pasarela PowerTag Link.

Siga el procedimiento que se describe a continuación para configurar los parámetros de Modbus/TCP:

| Paso | Acción                                                                                                    |
|------|----------------------------------------------------------------------------------------------------|
| 1    | Seleccione la casilla de verificación <b>Habilitar</b> para activar el servicio Modbus/TCP. La casilla de verificación <b>Habilitar</b> está seleccionada de forma predeterminada. |
| 2    | Muestre el número de puerto de la red Modbus/TCP. El valor predeterminado es 502.                                                                                                  |
| 3    | Haga clic en Aplicar cambios para guardar la configuración. Haga clic en Cancelar cambios para restaurar la configuración.                                                         |

## Siga el procedimiento que se describe a continuación para configurar los servicios de detección:

| Paso | Acción                                                                                                    |
|------|----------------------------------------------------------------------------------------------------|
| 1    | Seleccione la casilla de verificación <b>Habilitar</b> para activar el servicio de detección. La casilla de verificación <b>Habilitar</b> está seleccionada de forma predeterminada. |
| 2    | Seleccione la casilla de verificación <b>Modo silencioso</b> . La casilla de verificación <b>Modo silencioso</b> está seleccionada de forma predeterminada.                          |
| 3    | Muestre el número de puerto de la red discovery. El valor predeterminado es 5357.                                                                                                    |
| 4    | Haga clic en Aplicar cambios para guardar los ajustes. Haga clic en Cancelar cambios para restaurar la configuración.                                                                |

Muestre el valor del puerto del DNS y de la red SNTP. El valor predeterminado del número de puerto es 53 y 123, respectivamente.

#### Servicio de correo electrónico

#### Descripción

La notificación de eventos se utiliza para enviar mensajes de correo electrónico cuando los dispositivos inalámbricos activan una alarma. El administrador configura las alarmas, que pueden enviarse a muchos usuarios.

#### **Requisito previo**

Consulte con el administrador para obtener la conexión de TI correcta para acceder al puerto, a Internet y al servidor de correo electrónico.

# Acción Acción La pasarela PowerTag Link envía un correo electrónico al servidor de correo electrónico configurado o al MTA (agente de terreo source)

|   | transferencia de correo) a través del protocolo SMTP.                                                      |
|---|----------------------------------------------------------------------------------------------------|
| 2 | El MTA reenvía el mensaje al MDA (Mail Delivery Agent) del cliente de correo electrónico.                  |
| 3 | El MDA entrega el correo electrónico al cliente o MUA (Mail User Agent) mediante el protocolo POP3 o IMAP. |

#### Recomendaciones

- Para garantizar la entrega segura del correo electrónico al MTA, la pasarela PowerTag Link debe actualizarse con el firmware más reciente disponible para poder utilizar los mecanismos de transferencia de correo electrónico de seguridad recientes. Sin embargo, esto no garantizará una compatibilidad total con la versión más reciente del proveedor de servicios de correo electrónico web. Schneider Electric no es responsable de estas políticas ni de su impacto en la capacidad de entrega del correo electrónico.
- Schneider Electric recomienda, siempre que sea posible, usar un servidor de correo electrónico en las instalaciones (en lugar de un proveedor de servicios de correo electrónico web) con una política de seguridad clara y estable definida por el departamento de TI del cliente.
- Schneider Electric recomienda seleccionar TLS/SSL o STARTTLS como modo de seguridad de conexión entre la pasarela PowerTag Link y el servidor SMTP de correo electrónico. Por lo tanto, se recomienda utilizar un servidor SMTP de correo electrónico que sea compatible al menos con uno de estos dos modos. La opción Ninguno solo se proporciona para la compatibilidad con servidores SMTP de correo electrónico anteriores. Como la opción Ninguno no proporciona una comunicación segura, no recomendamos su uso, por lo que debe evitarse.

#### Principio

Paso

### **ADVERTENCIA**

#### RIESGO POTENCIAL PARA LA DISPONIBILIDAD, LA INTEGRIDAD Y LA CONFIDENCIALIDAD DEL SISTEMA

Utilice TLS 1.2 para el cifrado de notificaciones de correo electrónico.

Si no se siguen estas instrucciones, pueden producirse lesiones graves, muerte o daños en el equipo.

- Para proteger su correo electrónico del rastreo, compruebe que su servidor de correo electrónico sea compatible con TLS 1.2. En determinados casos, las notificaciones se pueden enviar mediante SSL, TLS 1.0 o TLS 1.1. Sin embargo, esto no se recomienda.
- Cada proveedor de servicios de correo electrónico web tiene su propia política de seguridad y sus propios mecanismos de protección de datos para comprobar la reputación del emisor, detectar mensajes de correo no deseado, etc. Schneider Electric no es responsable de estas políticas ni de su impacto en la capacidad de entrega del correo electrónico.

#### Configuración

La página **Servicio de correo electrónico** se usa para configurar los ajustes del servidor de correo electrónico.

| Paso | Acción                                                                      |
|------|-----------------------------------------------------------------------------|
| 1    | Abra la página web de PowerTag Link en el navegador web.                    |
| 2    | Inicie sesión con su nombre de usuario y contraseña.                        |
| 3    | Haga clic en Configuración > Comunicación > Servicio de correo electrónico. |

| Acti9 PowerTag Link                                  | ) Anna - Francisco                                                                                                    |
|------------------------------------------------------|----------------------------------------------------------------------------------------------------|
| SUPERVISIÓN DIAGNÓSTICOS MANTENIMIENTO CONFIGURACIÓN |                                                                                                    |
| GENERAL COMUNICACIÓN GESTIÓN DE USUARIOS ALARMAS SE  | DIRDAD DISPOSITIVOS                                                                                                    |
| ETHERNET                                             | SERVID DE CORRED ELECTRÓNICO                                                                                                    |
| CONFIGURACIÓN DE IP                                  | (2) Habilter                                                                                                    |
| SERVICIOS DE RED IP                                  | CONFIGURACIÓN DE SERVICOR SMTP DE CORREG ELECTRÓNICO                                                                                                    |
| CONFIGURACIÓN DE LA RED INALÁMBRICA                  | Direction all services SMTP - 1 102 24 224 1 derection #P knother ein territory                                                                                                    |
| FILTRADO IP MODEUSITCP                               | Modo de seguridad de conexide: • TLSSS. •                                                                                                    |
| SERVICIO DE CORREO ELECTRONICO                       | Plasho del aevidor SMTP - 1 455 minutes 1 e 6553 g                                                                                                    |
|                                                      | (2) Autoritación                                                                                                    |
|                                                      | Norman de andre de selection de la cuenta de salitir - 1 <u>source</u>                                                                                                    |
|                                                      |                                                                                                    |
|                                                      |                                                                                                    |
|                                                      |                                                                                                    |
|                                                      |                                                                                                    |
|                                                      | klons Inges -                                                                                                    |
|                                                      | Campo ablgativis     Agricar cambos     Canada     Canada |
|                                                      | PRUEBA DE CORRED ELECTRÓNICO                                                                                                    |
|                                                      | Direction del destinatario para processo del seguidad com                                                                                                    |
|                                                      | Posts                                                                                                    |
|                                                      |                                                                                                    |

Haga clic en la casilla de verificación **Habilitar** para configurar los ajustes del servidor de correo electrónico (opción habilitada de manera predeterminada). La pasarela PowerTag Link permite definir un servidor SMTP propio.

Siga los pasos descritos en la tabla para configurar los ajustes del servidor de correo electrónico:

| Paso | Acción                                                                                                    |  |  |  |
|------|----------------------------------------------------------------------------------------------------|--|--|--|
| 1    | Introduzca el nombre del servidor de correo electrónico o la dirección IP en el campo Dirección del servidor SMTP.              |  |  |  |
| 2    | Seleccione el modo de seguridad en la lista Modo de seguridad de conexión.                                                      |  |  |  |
|      | En la siguiente tabla se muestran los modos de seguridad de conexión disponibles: <ul> <li>Ninguno</li> <li>TI S/SSI</li> </ul> |  |  |  |
|      | STARTTLS                                                                                                    |  |  |  |

| Paso | Acción                                                                                                    |
|------|----------------------------------------------------------------------------------------------------|
| 3    | Introduzca el valor del puerto del servidor en el campo <b>Puerto del servidor SMTP</b> . El valor puede estar comprendido entre 1 y 65535.                                                                                                    |
| 4    | Seleccione <b>Autenticación</b> si el servidor requiere información de inicio de sesión. Esta opción está deshabilitada de forma predeterminada.                                                                                                    |
| 5    | Introduzca el nombre de usuario en el campo Nombre de inicio de sesión de la cuenta de SMTP.                                                                                                    |
| 6    | Introduzca la contraseña para autenticar el inicio de sesión de SMTP en el campo Contraseña de la cuenta de SMTP.                                                                                                    |
| 7    | Especifique la dirección de correo electrónico del administrador que gestiona la pasarela en el campo <b>Dirección del</b> remitente.                                                                                                    |
|      | La opción Dirección del remitente puede utilizarse de varias formas:                                                                                                    |
|      | <ul> <li>Utilice el valor Dirección del remitente como proveedor de contexto: si desea notificar y no desea recibir una<br/>respuesta, use Dirección del remitente como información contextual. La sintaxis de Dirección del remitente incluye<br/>"no-reply", "gateway name", "site name", @un dominio validado.com, .net, etc.</li> </ul>                                                                      |
|      | <ul> <li>Cree un alias en Dirección del remitente para permitir el envío de las respuestas a la persona encargada de una<br/>alarma. Puede enviarse un mensaje de correo electrónico a varias personas responsables de un dispositivo específico.<br/>Esta característica permite a los destinatarios responder al mensaje y hacer un seguimiento con el responsable.</li> </ul>                                 |
|      | Por ejemplo, si el director de la instalación recibe un correo electrónico con una alarma, puede enviar un correo electrónico de respuesta al contratista de mantenimiento para realizar un seguimiento de la acción.                                                                                                    |
| 8    | Seleccione el idioma del cuerpo del mensaje de correo electrónico en la lista Idioma: Francés o Inglés.                                                                                                    |
| 9    | Haga clic en <b>Aplicar cambios</b> para guardar la configuración. Si no desea guardar los cambios, haga clic en <b>Cancelar</b> cambios.                                                                                                    |
| 10   | Introduzca la dirección de correo electrónico del destinatario para probar la entrega del mensaje en el campo Dirección del destinatario para pruebas.                                                                                                    |
|      | La función de correo electrónico de prueba permite la conexión de la pasarela con el servicio. Si no se reciben los mensajes de correo electrónico de prueba, la conexión de Internet debe habilitar los puertos de correo electrónico (puerto 25 o 587). Los ajustes del puerto se configuran de acuerdo con la pasarela que envía el mensaje de correo electrónico y la configuración del enrutador del sitio. |
| 11   | Haga clic en <b>Prueba</b> para enviar el mensaje de correo electrónico al destinatario especificado.                                                                                                    |
|      |                                                                                                    |

#### Filtrado Modbus TCP/IP

El filtrado Modbus TCP/IP es una función de seguridad que enumera las direcciones IP que puede aceptar la pasarela. Esta función se utiliza solo con el modo de direccionamiento estático Ethernet. Esta página se utiliza para configurar la dirección IP a fin de activar el acceso de escritura.

| Paso | Acción                                                        |
|------|---------------------------------------------------------------|
| 1    | Abra la página web de PowerTag Link en el navegador web.      |
| 2    | Inicie sesión con su nombre de usuario y contraseña.          |
| 3    | Haga clic en Ajustes > Comunicación > Filtrado IP Modbus/TCP. |

#### Acti9 PowerTag Link HD

Admin • | Fin de sesión

| SUPERVISIÓN DIAGNÓSTICOS MANTENIMIENTO CONFIGU | IRACIÓN                                              |                                  |
|------------------------------------------------|------------------------------------------------------|----------------------------------|
| GENERAL COMUNICACIÓN GESTIÓN DE USUARIOS ALAR  | MAS SEGURIDAD DISPOSITIVOS                           |                                  |
| ETHERNET                                       | FILTRADO IP MODBUS/TCP                               |                                  |
| CONFIGURACIÓN DE IP                            | Hisbillar Filtrado IP Modbus/TCP                     |                                  |
| SERVICIOS DE RED IP                            | LISTA DE ACCESOS GLOBALES DE FILTRADO IP             |                                  |
| CONFIGURACIÓN DE LA RED INALÁMBRICA            | Intervalo IP                                         | Nivel de acceso                  |
| FILTRADO IP MODBUS/TCP                         | Cualquier IPv4 (*********)                           | Sólo lectura                     |
| SERVICIO DE CORREO ELECTRÓNICO                 | Cualquier IPv6 (************************************ | Sólo lectura                     |
|                                                |                                                      |                                  |
|                                                | LISTA DE EXCEPCIONES DE FILTRADO IP                  |                                  |
|                                                | Dirección IPIntervalo IP                             | Nivel de acceso                  |
|                                                |                                                      | Añadir excepción                 |
|                                                | * Campo obligatorio                                  | Aplicar cambios Cancelar cambios |

Siga el procedimiento que se describe a continuación para configurar la dirección IP con el fin de habilitar el acceso de escritura:

| Paso | Acción                                                                                                    |
|------|----------------------------------------------------------------------------------------------------|
| 1    | Seleccione la casilla de verificación Habilitar Filtrado de Modbus TCP/IP.                                                                                                    |
| 2    | Haga clic en <b>Añadir excepción</b> para añadir la dirección IP y el nivel de acceso. Pueden añadirse hasta un máximo de<br>10 direcciones IP. La dirección IP añadida tiene acceso de escritura. |
| 3    | Especifique la dirección IP en el área <b>Dirección/Intervalo IP</b> y seleccione el <b>nivel de acceso</b> para la dirección IP especificada.                                                     |
| 4    | Haga clic en Aplicar cambios para guardar la configuración. Haga clic en Cancelar cambios para restaurar la configuración.                                                                         |

**NOTA:** Sólo puede editar el rango de direcciones IP globales, pero no puede eliminarlo. Puede editar y eliminar las excepciones añadidas.

#### Gestión de usuarios

#### Página Cuentas de usuario

El apartado de **Gestión de usuarios** se utiliza para administrar los perfiles de usuario. En la página **Cuentas de usuario** se muestran las cuentas de usuario existentes. Esta página se utiliza para añadir una nueva cuenta de usuario y editar la contraseña de la cuenta de usuario existente.

**NOTA:** El correo electrónico asociado a cada usuario declarado es importante, ya que se utiliza durante la creación de una alarma para enviar un mensaje de correo electrónico si aparece una alarma.

La siguiente tabla muestra los tres tipos de cuenta de usuario admitidos por la pasarela PowerTag Link y sus derechos de acceso:

| Cuentas de usuario | Acceso                                                                                                    |
|--------------------|----------------------------------------------------------------------------------------------------|
| Administrador      | Acceder a toda la información y modificar los parámetros en el menú Configuración                           |
| Operador           | Acceder a las páginas de supervisión de los dispositivos conectados y obtener acceso al menú de diagnóstico |
| Invitado           | Solo acceder a las páginas de <b>supervisión</b>                                                            |

De forma predeterminada, el primer nivel de acceso a la página web lo constituyen una cuenta de administrador y otra de invitado. El número máximo de cuentas de usuario es cinco. Puede tratarse de cualquier combinación de administrador, operador e invitado. No obstante, una de las cuentas de administrador no deberá eliminarse.

#### **ADVERTENCIA**

## RIESGO POTENCIAL PARA LA DISPONIBILIDAD, LA INTEGRIDAD Y LA CONFIDENCIALIDAD DEL SISTEMA

La primera vez que utilice el sistema, cambie las contraseñas predeterminadas para evitar el acceso no autorizado a la configuración, los controles y la información del dispositivo.

Si no se siguen estas instrucciones, pueden producirse lesiones graves, muerte o daños en el equipo.

- Cuenta de administrador predeterminada: Nombre de usuario admin y contraseña admin
- Cuenta de invitado predeterminada: Nombre de usuario admin y contraseña admin

Siga los pasos que se indican en la tabla siguiente para crear otras cuentas:

| Paso | Acción                                                                 |
|------|------------------------------------------------------------------------|
| 1    | Abra la página web de PowerTag Link en el navegador web.               |
| 2    | Inicie sesión con su nombre de usuario y contraseña.                   |
| 3    | Haga clic en Configuración > Gestión de usuarios > Cuentas de usuario. |

| Acti9 P         | owerTag Link HD |                     |          |                    |              |                         |               |                     | 🕤 Admin 💌   Fin de sesió         |
|-----------------|-----------------|---------------------|----------|--------------------|--------------|-------------------------|---------------|---------------------|----------------------------------|
| SUPERVISIÓN     | DIAGNÓSTICOS    | MANTENIMIENTO       | CONFIGUR | ACIÓN              |              |                         |               |                     |                                  |
| GENERAL         | COMUNICACIÓN    | GESTIÓN DE USUARIOS | ALARMA   | AS SEGURIDAD       | DISPOSITIVOS |                         |               |                     |                                  |
| CUENTAS DE USU  | ARIO            | _                   |          | CUENTAS DE USUARIO |              |                         |               |                     |                                  |
| POLÍTICA DE USU | ARIO            |                     |          | Nombre de usuario  |              |                         | Función       | Correo electrónico  |                                  |
|                 |                 |                     |          | admin              |              |                         | Administrador | admin@example.com   | Û                                |
|                 |                 |                     |          | guest              |              |                         | Invitado      | guest@example.com   | Û                                |
|                 |                 |                     |          |                    |              |                         |               |                     | Añadir usuario                   |
|                 |                 |                     |          | AÑADIR USUARIO     |              |                         |               |                     |                                  |
|                 |                 |                     |          |                    |              | Nombre de usuario: *    |               |                     |                                  |
|                 |                 |                     |          |                    |              | Contraseña: *           |               |                     |                                  |
|                 |                 |                     |          |                    |              | Confirmar contraseña: * |               |                     |                                  |
|                 |                 |                     |          |                    |              | Función: *              | Invitado 👻    |                     |                                  |
|                 |                 |                     |          |                    |              | Correo electrónico: *   |               |                     |                                  |
|                 |                 |                     |          |                    |              |                         |               | * Campo obligatorio | Aplicar cambios Cancelar cambios |

Siga el procedimiento que se describe a continuación para añadir un perfil de usuario nuevo:

| Paso | Acción                                                                                                    |
|------|----------------------------------------------------------------------------------------------------|
| 1    | Haga clic en <b>Añadir usuario</b> .                                                                                       |
| 2    | Introduzca la información de autenticación en los campos Nombre de usuario y Contraseña para el usuario.                   |
| 3    | Seleccione el tipo de usuario en la lista <b>Función</b> .                                                                 |
| 4    | Introduzca el correo electrónico del usuario en el campo Correo electrónico.                                               |
| 5    | Haga clic en Aplicar cambios para guardar la configuración. Haga clic en Cancelar cambios para restaurar la configuración. |

#### El Nombre de usuario y la Contraseña deben cumplir los siguientes criterios:

- El Nombre de usuario debe tener un mínimo de cuatro caracteres.
- El Nombre de usuario no debe superar los 16 caracteres.
- La **Contraseña** debe contener un mínimo de ocho caracteres con un carácter especial, un número y una letra en mayúsculas.
- La **Contraseña** no debe superar los 16 caracteres.

| Acti9 P         | owerTag Link HD |                     |            |                    |              |                          |               |                    | ⊖ Admin ▼   Fin de sesión        |
|-----------------|-----------------|---------------------|------------|--------------------|--------------|--------------------------|---------------|--------------------|----------------------------------|
| SUPERVISIÓN     | DIAGNÓSTICOS    | MANTENIMIENTO       | CONFIGURAC | CIÓN               |              |                          |               |                    |                                  |
| GENERAL         | COMUNICACIÓN    | GESTIÓN DE USUARIOS | ALARMAS    | SEGURIDAD          | DISPOSITIVOS |                          |               |                    |                                  |
| CUENTAS DE USU  | IARIO           | _                   |            | CUENTAS DE USUARIO |              |                          |               |                    |                                  |
| POLÍTICA DE USU | ARIO            |                     |            | Nombre de usuario  |              |                          | Función       | Correo electrónico |                                  |
|                 |                 |                     | a          | admin              |              |                          | Administrador | admin@example.com  | 6                                |
|                 |                 |                     | 9          | guest              |              |                          | Invitado      | guest@example.com  | ଟ                                |
|                 |                 |                     |            |                    |              |                          |               |                    | Añadir usuario                   |
|                 |                 |                     | 1          | AÑADIR USUARIO     |              |                          |               |                    |                                  |
|                 |                 |                     |            |                    |              | Nombre de usuario: * (   |               |                    |                                  |
|                 |                 |                     |            |                    |              | Contraseña: * (          |               |                    |                                  |
|                 |                 |                     |            |                    | 0            | onfirmar contraseña: * [ |               |                    |                                  |
|                 |                 |                     |            |                    |              | Función: *               | Invitado 🔻    |                    |                                  |
|                 |                 |                     |            |                    |              | Correo electrónico: *    |               |                    |                                  |
|                 |                 |                     |            |                    |              |                          |               | Campo obligatorio  | Aplicar cambios Cancelar cambios |

Siga el procedimiento que se describe a continuación para editar los detalles de un perfil de usuario existente:

| Paso | Acción                                                                                                    |
|------|----------------------------------------------------------------------------------------------------|
| 1    | Seleccione la cuenta de usuario de la lista Cuentas de usuario y haga clic en el icono de edición.                         |
| 2    | Seleccione el tipo de usuario en la lista <b>Función</b> .                                                                 |
| 3    | Si es preciso, modifique la Contraseña de la cuenta de usuario seleccionada.                                               |
| 4    | Introduzca el correo electrónico del usuario en el campo Correo electrónico.                                               |
| 5    | Haga clic en Aplicar cambios para guardar la configuración. Haga clic en Cancelar cambios para restaurar la configuración. |

Haga clic en el icono de borrado para eliminar el perfil de usuario de la página web. El perfil de usuario con la cuenta **Administrador** no puede eliminarse.

#### Bloqueo de cuentas de usuario

El administrador puede configurar el bloqueo de cuentas de la pasarela PowerTag Link. Esta función aumenta la seguridad de la pasarela al bloquear el acceso a la cuenta durante un periodo determinado en el caso de que se produzcan demasiados intentos no válidos de inicio de sesión.

- Número máximo de intentos de iniciar sesión:
  - Valor predeterminado: 3
  - Configurable: sí (1 a 3)
- Duración del bloqueo:
  - Valor predeterminado: 60 segundos
  - Configurable: sí (0 a 3600 segundos)

Al rearrancar la pasarela, se elimina el bloqueo de cuentas activado.

La función de bloqueo de cuentas está habilitada de forma predeterminada en la pasarela PowerTag Link y no puede deshabilitarse desde la página web. Un intento de inicio de sesión no válido hace referencia a una contraseña incorrecta, no a un nombre de usuario incorrecto. Si se configura la duración del bloqueo con el valor 0, se deshabilitará el mecanismo de bloqueo. Para activar el bloqueo de cuentas, deberá configurarse al menos 1 segundo.

Si el tiempo de bloqueo está activado durante un período, solo podrá iniciar sesión una vez que transcurra el período de bloqueo o cuando se reinicie la pasarela PowerTag Link. Cuando se bloquea una cuenta, se eliminan todas las sesiones activas del usuario correspondiente.

Cuando un usuario está bloqueado, no habrá opción de recuperar la **contraseña**/ **Contraseña olvidada.** El usuario debe esperar a que concluya el bloqueo o debe reiniciar la pasarela.

| ¢ې چې   | Acti9 PowerTag Link | HD       |             |               |                                                                          |                                                                                                    |      |                                                                                                    |                                       | 0               | Admin 🔻   Fin de sesión |
|---------|---------------------|----------|-------------|---------------|--------------------------------------------------------------------------|----------------------------------------------------------------------------------------------------|------|----------------------------------------------------------------------------------------------------|---------------------------------------|-----------------|-------------------------|
| SUPER   | /ISIÓN DIAGNÓSTI    | COS MANT | ENIMIENTO   | CONFIGURACIÓN | N                                                                        |                                                                                                    |      |                                                                                                    |                                       |                 |                         |
| GENER   | AL COMUNICACIÓN     | GESTIÓN  | DE USUARIOS | ALARMAS       | SEGURIDAD                                                                | DISPOSITIVOS                                                                                                    |      |                                                                                                    |                                       |                 |                         |
| POLÍTIC | AS DE USUARIO       |          |             | POLÍT         | ÚTICA DE BLOQUEO DE<br>Estado de t<br>Número de intentos<br>Período de t | E USLARIO PARA INTERFACES DE COMUNICA<br>bloqueo de cuenta de interfaz de comunicación: "<br>s failidos en cuenta de interfaz de comunicación "<br>bloqueo de cuenta de interfaz de comunicación: | CIÓN | nûmers sight (valor predeterminado: 3, intervalo de f a 3)<br>asgundas (valor<br>proteiminado: 60,<br>antervato: ao f a 360,<br>O asguña an linte) |                                       |                 |                         |
|         |                     |          |             |               |                                                                          |                                                                                                    |      |                                                                                                    | <ul> <li>Campo obligatorio</li> </ul> | Aplicar cambios | Cancelar cambios        |

Siga el procedimiento que se describe a continuación para modificar los parámetros:

| Paso | Acción                                                                                                    |
|------|----------------------------------------------------------------------------------------------------|
| 1    | Abra la página web del PowerTag Link en el navegador web.                                                                  |
| 2    | Inicie sesión con su nombre de usuario y contraseña.                                                                       |
| 3    | Haga clic en Configuración > Gestión de usuarios > Política de usuario.                                                    |
| 4    | Especifique el número máximo de intentos fallidos de inicio de sesión.                                                     |
| 5    | Especifique la duración del bloqueo de la cuenta.                                                                          |
| 6    | Haga clic en Aplicar cambios para guardar la configuración. Haga clic en Cancelar cambios para restaurar la configuración. |

#### Sustitución de pasarela no operativa

#### Descripción general

La sustitución de una pasarela no operativa es una función que le permite descargar la configuración de la pasarela. Si la pasarela sufre una avería, podrá cargar la configuración anterior guardada en la nueva pasarela.

#### **AVISO**

## RIESGO POTENCIAL PARA LA DISPONIBILIDAD, LA INTEGRIDAD Y LA CONFIDENCIALIDAD DEL SISTEMA

- Cifre el archivo y protéjalo con una contraseña para asegurarse de que se conserven su integridad y confidencialidad. La mayoría de las utilidades de compresión pueden realizar este tipo de operaciones.
- Almacene el archivo cifrado en una ubicación del PC o en un directorio de red donde se fuercen los controles de acceso para evitar cualquier acceso no autorizado al archivo.

Si no se siguen estas instrucciones, pueden producirse daños en el equipo.

**NOTA:** El archivo de configuración generado por la pasarela PowerTag Link contiene información confidencial relativa a la seguridad de la pasarela PowerTag Link.

#### Creación de copias de seguridad

Una vez finalizada la puesta en marcha, se recomienda encarecidamente realizar una copia de seguridad de la configuración. En ella se guardará información obligatoria en caso de sustitución de la pasarela PowerTag Link.

Si no se realiza la copia de seguridad y la pasarela PowerTag Link no funciona o no está operativa y debe sustituirse, todos los sensores conectados a la pasarela PowerTag Link deberán sustituirse o desemparejarse. Esto provocará los siguientes inconvenientes:

- Sobrecoste (correspondiente a la instalación de los sensores de sustitución)
- Apagado del cuadro eléctrico para poder acceder al sensor

Siga los pasos que se indican en la tabla siguiente para crear el archivo de copia de seguridad:

| Paso | Acción                                                                                                    |
|------|----------------------------------------------------------------------------------------------------|
| 1    | Abra la página web del PowerTag Link en el navegador web.                                                  |
| 2    | Inicie sesión con su nombre de usuario y contraseña.                                                       |
| 3    | Haga clic en Mantenimiento > Copia de seguridad y restauración.                                            |
| 4    | Haga clic en el botón Copia de seguridad para generar el archivo.                                          |
|      | Resultado: El archivo de copia de seguridad con el nombre backup.dat se guardará automáticamente en el PC. |

| Acti        | 9 PowerTag Link H | D           |        |                                               |   |        |                  | 0       | Admin 👻   Logout |
|-------------|-------------------|-------------|--------|-----------------------------------------------|---|--------|------------------|---------|------------------|
| MONITORING  | G DIAGNOSTICS     | MAINTENANCE | SETTIN | GS                                            |   |        |                  |         |                  |
| BACKUP & R  | ESTORE            |             |        |                                               |   |        |                  |         |                  |
| BACKUP & RE | ESTORE            |             |        | BACKUP & RESTORE                              |   |        |                  |         |                  |
|             |                   |             |        | Restore Configuration Status: Never Performed | * | Browse |                  | 1       |                  |
|             |                   |             |        |                                               |   |        | * Required field | Restore | Backup           |
|             |                   |             |        |                                               |   |        |                  |         |                  |

#### Operación de restauración

Es posible sustituir una pasarela PowerTag Link defectuosa o no operativa por otra nueva, así como restaurar la configuración en el caso de que el archivo de copia de seguridad se haya creado al final del proceso de puesta en marcha.

Siga los pasos que se indican en la tabla siguiente para restaurar y configurar los parámetros:

| Acción                                                                          |
|---------------------------------------------------------------------------------|
| Abra la página web del PowerTag Link en el navegador web.                       |
| Inicie sesión con su nombre de usuario y contraseña.                            |
| Haga clic en Mantenimiento > Copia de seguridad y restauración.                 |
| Haga clic en <b>Examinar</b> para seleccionar el archivo de copia de seguridad. |
| Haga clic en el botón Copia de seguridad para restaurar la configuración.       |
|                                                                                 |

| කු               | Acti9 Pov | werTag Link HD |             |          |                                            |                 |        |                  | 0       | Admin 👻   Logou |
|------------------|-----------|----------------|-------------|----------|--------------------------------------------|-----------------|--------|------------------|---------|-----------------|
| MON              | TORING    | DIAGNOSTICS    | MAINTENANCE | SETTINGS |                                            |                 |        |                  |         |                 |
| BACKUP & RESTORE |           |                |             |          |                                            |                 |        |                  |         |                 |
| BACKUP & RESTORE |           |                | _           | BAC      | CKUP & RESTORE                             |                 |        |                  |         |                 |
|                  |           |                |             | Res      | tore Configuration Status: Never Performed | backup (33) dat | Browse |                  |         | 2               |
|                  |           |                |             |          |                                            |                 |        | * Required field | Restore | Backup          |

Valide la operación de restauración en la ventana emergente de confirmación y haga clic en **Sí**.

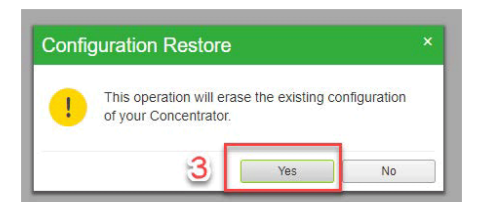

٠

• Espere hasta que finalice el proceso de restauración.

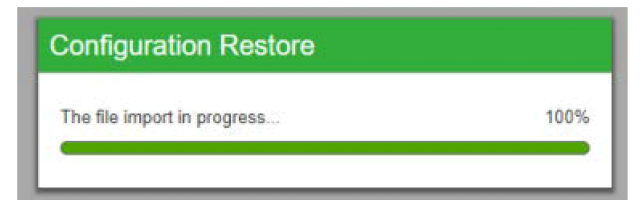

**NOTA:** La función **Copia de seguridad y restauración** solo funciona para la misma referencia de pasarela PowerTag Link. Esto significa que solo puede aplicar un archivo de copia de seguridad de una A9XWD20 a una A9XWD20, y no de una A9XMWD20 a una A9XMWD100.
## Gestión de certificados del servidor web PowerTag Link

## Descripción general

La pasarela PowerTag Link incorpora un certificado autofirmado interno conforme con el certificado X.509v3 (según se especifica en RFC 5280) a fin de admitir comunicaciones seguras con HTTPS. Este certificado se basa en claves criptográficas de curvas elípticas (256 bits). Tiene un período de validez de 365 días y lo renueva automáticamente la pasarela PowerTag Link antes de que caduque.

La pasarela PowerTag Link tiene capacidad para usar un certificado de producto facilitado por el usuario final (cliente). El formato y contenido del certificado deberán cumplir con las especificaciones de certificados generales. Si ningún usuario importa el certificado en el producto, la pasarela PowerTag Link utilizará su certificado autofirmado interno.

#### Puesta en marcha

- La pasarela PowerTag Link utiliza un certificado autofirmado interno de forma predeterminada.
- Durante la fase de puesta en marcha, no será necesaria la intervención por parte del usuario al tratar con la gestión de certificados de productos.
- El usuario podrá configurar el dispositivo en el que usará el certificado del producto facilitado por el usuario final.
- El usuario podrá eliminar un certificado que haya cargado, pero no podrá eliminar un certificado automático.

La nueva generación del certificado es automática, y se activa en dos casos:

- Cuando el certificado ha caducado o cuando se ha eliminado el certificado importado.
- Durante la eliminación del certificado importado.

| ঠ্য  | Acti9 F   | PowerTag Link HD |                 |            |                       |              |                    | U Admin ♥ Logout   |
|------|-----------|------------------|-----------------|------------|-----------------------|--------------|--------------------|--------------------|
| MONI | TORING    | DIAGNOSTICS      | MAINTENANCE     | SETTINGS   |                       |              |                    |                    |
| GENE | RAL       | COMMUNICATION    | USER MANAGEMENT | T ALARMS   | SECURITY              | DEVICES      |                    |                    |
| PROE | DUCT CERT | FICATE           | PRODUCT CE      | ERTIFICATE |                       |              |                    |                    |
|      |           |                  |                 | Certif     | icate Type: Self Sign | ed           |                    |                    |
|      |           |                  |                 |            | Subject: Schneide     | er Electric. |                    |                    |
|      |           |                  |                 |            | Issuer: Schneide      | er Electric. |                    |                    |
|      |           |                  |                 | Expira     | ation Date: 2000/12/  | 31           |                    |                    |
|      |           |                  |                 |            |                       |              | Import Certificate | Delete Certificate |
|      |           |                  |                 |            |                       |              |                    |                    |
|      |           |                  |                 |            |                       |              |                    |                    |
|      |           |                  |                 |            |                       |              |                    |                    |

Las características del certificado importado obligatorio son:

- Archivo: PCKS12 (consulte la nota siguiente)
- Cifrado: RSA≥2048 bits o ECC≥256 bits
- Firma: RSA256
- Usos de claves: Firma digital y cifrado de claves
- Usos de claves ampliados: Autenticación de servidores
- Formato: X509 v3

**NOTA:** Para las versiones de firmware inferiores a la 002.002.002, se admite el formato .pfx o .p12. Para las versiones de firmware 002.002.002 y superiores, solo se admite el formato .pem al importar un certificado firmado por el usuario. Si su formato es .pfx, conviértalo a .pem (por ejemplo, mediante una herramienta como OpenSSL) antes de importarlo.

Si ya se ha importado un certificado firmado por el usuario en la versión anterior del firmware, este se eliminará automáticamente cuando se actualice el firmware, con lo que se generará un certificado autofirmado. Se le informará de tal circunstancia a través de un mensaje emergente.

#### Retirada del servicio

- Si se incluye un certificado proporcionado por el usuario, se recomienda eliminar este certificado del producto para garantizar que el certificado y las claves criptográficas asociadas se eliminen de la memoria del producto.
- El certificado autofirmado interno del producto no se puede eliminar manualmente. Se puede eliminar mediante una operación de restablecimiento de ajustes predeterminados de fábrica. En cualquier caso, se recomienda realizar un restablecimiento de este tipo de los ajustes predeterminados de fábrica para asegurarse de que todas las credenciales y elementos criptográficos (incluidos los certificados) se eliminen del producto.
- Durante el proceso de restablecimiento de los ajustes predeterminados de fábrica, se generará automáticamente un nuevo certificado.

#### **Firmware firmado**

El firmware diseñado para la pasarela PowerTag Link se ha firmado con la infraestructura de clave pública de Schneider Electric (PKI de Schneider Electric). Las firmas digitales se autentican utilizando el certificado público que hay en el software EcoStruxure Power Commission.

Cuando el firmware se actualiza para la pasarela PowerTag Link mediante el software EcoStruxure Power Commission, la pasarela PowerTag Link también verifica automáticamente la firma digital del firmware actualizado. Esta verificación se lleva a cabo a través del certificado público presente en la pasarela PowerTag Link.

Por motivos de seguridad, los certificados públicos están sujetos a cambios. Por lo tanto, debe comprobar la versión más reciente del software EcoStruxure Power Commission para asegurarse de que los certificados públicos utilizados para firmar el firmware estén actualizados. Los certificados que ya no son válidos se publican en una lista de revocación de certificados (CRL) y están disponibles en <u>www.se.com</u>.

## Seguridad de la pasarela PowerTag Link

## Funciones de seguridad

## Características de seguridad

La pasarela PowerTag Link lleva incorporadas características de seguridad para garantizar el correcto funcionamiento de la pasarela PowerTag Link y un comportamiento de acuerdo con su finalidad prevista.

Las características más importantes son:

- · Gestión de cuentas de usuario
- Controles de autenticación y autorización de acceso de usuarios al acceder a recursos del producto desde el software EcoStruxure Power Commission (EPC) o las páginas web
- Seguridad de las comunicaciones entre la pasarela PowerTag Link y los sensores y dispositivos inalámbricos asociados (con funciones de confidencialidad e integridad)
- · Servicios y ajustes de seguridad configurables
- Mecanismo de actualización del firmware

Estas funciones proporcionan prestaciones de seguridad que protegerán el producto de posibles amenazas de seguridad que podrían interrumpir su funcionamiento (disponibilidad), modificar su información (integridad) o revelar información confidencial (confidencialidad).

Las funciones de seguridad tienen como finalidad mitigar las amenazas inherentes vinculadas al uso de la pasarela PowerTag Link en un entorno de tecnología operativa.

No obstante, la efectividad de estas funciones dependerá de la adopción y la aplicación de los siguientes elementos:

- Recomendaciones incluidas en este capítulo para cubrir la puesta en marcha, el funcionamiento, el mantenimiento y la retirada del servicio de la pasarela PowerTag Link
- Prácticas recomendadas de ciberseguridad

#### **Protocolos compatibles**

La pasarela PowerTag Link admite los protocolos siguientes:

- HTTPS para la configuración a través de herramientas de configuración y páginas web integradas
- Modbus TCP para la comunicación con otros dispositivos de tecnología operativa (OT)
- DHCP para el direccionamiento IP en la red
- DNS para la resolución de nombres de red
- SNTP para la sincronización horaria
- DPWS para la detección de redes
- SMTPS para el envío de correo electrónico
- Comunicaciones inalámbricas que utilizan la banda ISM de comunicación por radiofrecuencia de 2,4 GHz

## Riesgos potenciales y controles de compensación

| Área                                  | Problema                                                                                                    | Riesgo                                                                                                    | Controles de compensación                                                                                                    |  |  |
|---------------------------------------|----------------------------------------------------------------------------------------------------|----------------------------------------------------------------------------------------------------|----------------------------------------------------------------------------------------------------|--|--|
| Cuentas de usuario                    | Los ajustes predeterminados de<br>cuentas son a menudo el origen de<br>accesos no autorizados por parte<br>de usuarios malintencionados. | Si no cambia la contraseña<br>predeterminada, se pueden<br>producir accesos no autorizados.                                                            | Cambie la contraseña<br>predeterminada para reducir el<br>número de accesos no autorizados.                                                                                                    |  |  |
|                                       | Las credenciales de usuario se<br>almacenan como texto sin cifrar en<br>el dispositivo.                                                  | Si un usuario malintencionado<br>obtiene acceso al dispositivo,<br>podría extraer las credenciales de<br>usuario de los soportes de<br>almacenamiento. | Dispositivos de almacenamiento<br>que no están en funcionamiento en<br>una ubicación supervisada o de<br>acceso controlado.                                                                                                    |  |  |
| Protocolos seguros                    | Modbus y algunos de los protocolos<br>de TI (SNTP, DHCP, DNS, SNTP y<br>DPWS) no son seguros.<br>El dispositivo no tiene capacidad       | Si un usuario malintencionado<br>obtiene acceso a su red, podría<br>interceptar las comunicaciones.                                                    | Para la transmisión de datos a<br>través de una red interna, segmente<br>la red de manera física o bien<br>lógica.                                                                                                    |  |  |
|                                       | para transmitir datos cifrados a<br>través de estos protocolos.                                                                          |                                                                                                    | Para la transmisión de datos a<br>través de una red externa, cifre las<br>transmisiones de protocolos en<br>todas las conexiones externas por<br>medio de un túnel cifrado, un<br>encapsulador de TLS o una<br>solución similar.                                         |  |  |
|                                       | HTTP no es seguro.                                                                                                    | Si un usuario malintencionado<br>obtiene acceso a su red, podría<br>poner en peligro la seguridad de la<br>red local.                                  | Configure contadores para que<br>utilicen las siguientes opciones de<br>protocolo:<br>• HTTPS<br>• HTTPS con redirección HTTP.                                                                                                    |  |  |
| Comunicación por<br>radio inalámbrica | Durante el tiempo de<br>emparejamiento, dispositivos de<br>radio o autorizados podrían                                                   | Si un dispositivo no autorizado<br>obtiene acceso a su red, podría<br>espiar la comunicación de su red                                                 | Reduzca el período de puesta en marcha para limitar la exposición.                                                                                                    |  |  |
|                                       | intentar unirse a la red.                                                                                                    | inalámbrica o provocar una<br>denegación de servicio.                                                                                                  | Una vez finalizado el<br>emparejamiento, consulte la lista de<br>dispositivos emparejados en la<br>configuración de la pasarela<br>PowerTag Link y asegúrese de que<br>los dispositivos que figuran en ella<br>no incluyen dispositivos imprevistos<br>o no autorizados. |  |  |

# Recomendaciones de seguridad para la puesta en marcha de la pasarela PowerTag Link

#### Cuentas de usuario predeterminadas

Las cuentas de usuario predeterminadas se proporcionan para ayudar a establecer las conexiones iniciales con el producto necesarias para llevar a cabo el procedimiento de puesta en marcha.

#### 

# RIESGO POTENCIAL PARA LA DISPONIBILIDAD, LA INTEGRIDAD Y LA CONFIDENCIALIDAD DEL SISTEMA

La primera vez que utilice el sistema, cambie las contraseñas predeterminadas para evitar el acceso no autorizado a la configuración, los controles y la información del dispositivo.

Si no se siguen estas instrucciones, pueden producirse lesiones graves, muerte o daños en el equipo.

Las cuentas y las contraseñas asociadas se describen en la documentación del usuario. No es seguro seguir usando estas cuentas durante el funcionamiento.

Durante la fase de puesta en marcha, estas cuentas deberán sustituirse por otras nuevas, destinadas al funcionamiento y mantenimiento habituales del producto. La cuenta deberá estar protegida por una contraseña segura.

#### Configuración del producto de los servicios de seguridad

La mayoría de los servicios del producto están deshabilitados de forma predeterminada a fin de reducir al mínimo la superficie expuesta a ataques. En consecuencia, se recomienda habilitar únicamente los servicios que sean estrictamente necesarios para el funcionamiento del producto. Si HTTPS está habilitado, todas las comunicaciones que tengan lugar a través del puerto HTTP se redirigirán automáticamente al puerto HTTPS.

Algunos servicios de seguridad, como HTTPS, pueden configurarse para que deshabiliten la capa de seguridad y utilice HTTP estándar sin ningún tipo de comunicación segura, por ejemplo. Esta funcionalidad solo se proporciona para fines de interoperabilidad con dispositivos de red o productos antiguos. Se recomienda encarecidamente no deshabilitar las opciones de seguridad. Si HTTPS está habilitado, todas las comunicaciones que tengan lugar a través del puerto HTTP se redirigirán automáticamente al puerto HTTPS.

#### **Comunicaciones por Modbus TCP**

La pasarela PowerTag Link admite comunicaciones de red a través de Modbus TCP. Si está habilitado el servicio Modbus TCP, se recomienda encarecidamente proteger el uso del protocolo activando y configurando el filtrado de Modbus TCP/ IP.

Esta función permite restringir el acceso al servicio Modbus PowerTag Link a los únicos puntos finales de la red que se han configurado explícitamente en los filtros.

#### Certificado de servidor web del producto

Con el fin de garantizar la compatibilidad con comunicaciones seguras HTTP en cuanto se instale el producto, la pasarela PowerTag Link viene equipada con un certificado autofirmado X.509v3 de forma predeterminada.

Este certificado permite configurar una comunicación HTTPS que incluye integridad y confidencialidad pero a la que le faltan determinadas ejecuciones forzosas compatibles con la autenticidad de comunicación completa (según se indica en la mayoría de los navegadores web a través de un mensaje de advertencia de seguridad).

Para las instalaciones de mayor confidencialidad, se recomienda sustituir este certificado e importar la pasarela PowerTag Link con un certificado firmado por una entidad de certificación de confianza.

# Comunicaciones seguras con sensores y dispositivos inalámbricos

El control de uso de comunicaciones inalámbricas entre la pasarela PowerTag Link y los sensores y dispositivos inalámbricos se fuerza a través de un mecanismo de emparejamiento. Solo los sensores y dispositivos inalámbricos que se hayan emparejado con la pasarela PowerTag Link podrán unirse a su red inalámbrica.

Además, las comunicaciones inalámbricas están protegidas por mecanismos criptográficos compatibles con la integridad y confidencialidad de los datos intercambiados a través de la red inalámbrica.

Una vez realizado el emparejamiento, se recomienda verificar periódicamente la lista de dispositivos emparejados de la pasarela PowerTag Link para asegurarse de que los dispositivos que figuran en ella no incluyen ningún dispositivo imprevisto o no autorizado.

# Recomendaciones de seguridad para el funcionamiento de la pasarela PowerTag Link

#### Mantener el firmware actualizado

Se publican regularmente actualizaciones y parches de seguridad. Para confirmar el nivel de seguridad apropiado en la pasarela PowerTag Link, verifique periódicamente que el firmware de la pasarela PowerTag Link sea el más reciente disponible y que utiliza la versión más reciente del software EcoStruxure Power Commission.

Para obtener más información sobre la actualización del firmware de la pasarela PowerTag Link, consulte Actualización del firmware, página 27.

#### Renovación del certificado de servidor web del producto

La pasarela PowerTag Link incluye un servidor web HTTPS basado en un certificado X.509v3 para las comunicaciones seguras de configuración ya sea con un software EcoStruxure Power Commission (EPC) o un navegador web. Este certificado tiene una validez limitada y caducará una vez que finalice el período de validez.

El certificado predeterminado de la pasarela PowerTag Link tiene una validez de 10 años desde la fecha del primer arranque (o del restablecimiento más reciente a los valores de fábrica) y debe renovarse periódicamente (al menos unos días o semanas antes de su fecha de caducidad). En el caso de que los certificados los proporcione una entidad, compruebe con dicha entidad el período de validez y la fecha de caducidad de los mismos.

#### Renovación de contraseñas

Se recomienda actualizar periódicamente las contraseñas, por ejemplo cada tres a seis meses.

#### Gestión de cuentas de usuario

La organización o las personas responsables del funcionamiento o mantenimiento del producto podrían cambiar cada cierto tiempo. Se recomienda verificar periódicamente la lista de cuentas de usuario configuradas con la pasarela PowerTag Link para asegurarse de que todas las cuentas de usuario configuradas siguen representando a los usuarios válidos del producto. Al mantener las cuentas de usuario actualizadas, se asegurará de que estén configuradas con las funciones correctas y también podrá eliminar las cuentas que no se usen.

#### Comunicación segura con sensores y dispositivos inalámbricos

Se recomienda verificar periódicamente la lista configurada de dispositivos emparejados de la pasarela PowerTag Link para asegurarse de que los dispositivos que figuran en ella están actualizados y no incluyen ningún dispositivo imprevisto o no autorizado.

# Recomendaciones de seguridad para la retirada del servicio de la pasarela PowerTag Link

El producto se configura con información confidencial, la cual incluye identificadores y contraseñas de cuentas de usuario y claves criptográficas.

Cuando deseche el producto, será necesario realizar un reinicio de nivel 2 del producto (consulte Botón Reset, página 16) para asegurarse de que no se pueda revelar ni reutilizar información confidencial.

# Supervisión y control de cargas

## Supervisión de cargas

## Descripción

La página **Supervisión** se utiliza para supervisar las cargas eléctricas. Los administradores de las instalaciones pueden comprobar el estado funcional de las cargas eléctricas, como por ejemplo la climatización, la iluminación, las bombas y la maquinaria.

## Página General

#### En la página General se muestra el estado de la carga.

| Paso | Acción                                                   |
|------|----------------------------------------------------------|
| 1    | Abra la página web de PowerTag Link en el navegador web. |
| 2    | Inicie sesión con su nombre de usuario y contraseña.     |
| 3    | Haga clic en Supervisión > General.                      |

| Acti9 PowerTag Link                                  |                              |                      |                 | 🕤 Admit =   Finish            |  |  |
|------------------------------------------------------|------------------------------|----------------------|-----------------|-------------------------------|--|--|
| SUPERVISIÓN DIAGNÓSTICOS MANTENIMIENTO CONFIGURACIÓN |                              |                      |                 |                               |  |  |
| GENERAL ALARMAS                                      |                              |                      |                 |                               |  |  |
| BuildingName   🚹 Hay 1 nuevas alarmas                |                              |                      |                 |                               |  |  |
| CONSUMO POR USO                                      |                              |                      |                 |                               |  |  |
| Uso                                                  | Energía parcial              | Energía activa total |                 |                               |  |  |
| Calefacción                                          | Calaboodin 0.741 KM 0.718 KM |                      |                 |                               |  |  |
| Ventilación                                          | 0.209-With 1.117 KMh         |                      |                 |                               |  |  |
| luminación                                           | 0.201 kWh                    | 0.785 kWh            |                 |                               |  |  |
| Ascensores                                           | 0.269 kWh                    | 1.116 kWh            |                 |                               |  |  |
| CONSUMO POR CARGA                                    |                              |                      |                 |                               |  |  |
| Nombre de la carga                                   | Uso                          | Producto Reference   | Energía parcial | Carga per fase ( 11, 12, 13 ) |  |  |
| iuminación oficina                                   | Iluminación                  | A9MEM1580            | 0.201 kWh       | 42 %                          |  |  |
| assensor                                             | Ascensores                   | A9MEM1560            | 0.269 kWh       | 18 %                          |  |  |
| calefacción oficina                                  | Calefacción                  | A9MEM1560            | 0.741 kWh       | 53 %                          |  |  |
| ventiación taler                                     | Ventiación                   | APMEM1560            | 0.269 kWh       | 45 %                          |  |  |

#### Se muestra la siguiente información relativa a la carga:

| Parámetro          | Descripción                                                                                                    |  |  |  |  |
|--------------------|----------------------------------------------------------------------------------------------------|--|--|--|--|
| Nombre de la carga | Muestra el nombre del equipo o el nombre de carga cuyo seguimiento realiza la pasarela PowerTag Link.                                                                                                    |  |  |  |  |
| Uso                | Muestra el consumo de energía del equipo o de la carga (por ejemplo, refrigeración, iluminación y cargas de TI).                                                                                                    |  |  |  |  |
| Producto           | Muestra el tipo de pasarela PowerTag Link asociado al interruptor automático.                                                                                                    |  |  |  |  |
| Pasarela           | Muestra la pasarela conectada a la pasarela PowerTag Link.                                                                                                    |  |  |  |  |
| Energía parcial    | Muestra el contador parcial de energía de un activo eléctrico determinado.                                                                                                    |  |  |  |  |
| Carga per fase     | Muestra el porcentaje de carga del alimentador conectado a la pasarela PowerTag Link. El porcentaje indica la distancia del usuario respecto del disparo del interruptor automático. Es la ratio de la corriente real respecto al calibre del interruptor. |  |  |  |  |
|                    | Verde: Indica que el circuito está cargado hasta un 50 % respecto al calibre del interruptor automático.                                                                                                    |  |  |  |  |
|                    | Naranja: Indica que el circuito está cargado entre un 50 % y un 80 %.                                                                                                    |  |  |  |  |
|                    | <b>Rojo:</b> Indica que el circuito está cargado por encima del 80 % respecto al calibre del interruptor automático.                                                                                                    |  |  |  |  |

Haga clic en el botón de expandir para ver los datos en tiempo real de cada dispositivo.

En la siguiente captura de pantalla, por ejemplo, se muestra todos los datos disponibles en tiempo real correspondientes a cada dispositivo inalámbrico:

| Acti9 Pow            | erTag Link                                         |                                                     |                                                      |                 |                               | S Admin •   Fin de sin |
|----------------------|----------------------------------------------------|-----------------------------------------------------|------------------------------------------------------|-----------------|-------------------------------|------------------------|
| SUPERVISIÓN          | DIAGNÓSTICOS MANTENIMIENTO CONFIGURACIÓN           | N                                                   |                                                      |                 |                               |                        |
| GENERAL AL           | ARMAS                                              |                                                     |                                                      |                 |                               |                        |
| BuildingName         | Hay 1 nuevas alarmas                               |                                                     |                                                      |                 |                               |                        |
| CONSUMO POR US       | 5                                                  |                                                     |                                                      |                 |                               |                        |
| Uso                  |                                                    | Energia parcial                                     | Energía activa total                                 |                 |                               |                        |
| Calefacción          |                                                    | 0.741 kWh                                           | 0.788 kWh                                            |                 |                               |                        |
| Ventilación          |                                                    | 0.269 kWh                                           | 1.117 kWh                                            |                 |                               |                        |
| luminación           |                                                    | 0.201 kWh                                           | 0.785 kWh                                            |                 |                               |                        |
| Ascensores           |                                                    | 0.269 kWh                                           | 1.116 kWh                                            |                 |                               |                        |
| CONSUMO POR CAI      | RGA                                                |                                                     |                                                      |                 |                               |                        |
| Nombre de la ca      | rga                                                | Uso                                                 | Producto Reference                                   | Energia parcial | Carga per fase ( 11, 12, 13 ) |                        |
| + Juminación ofici   | na                                                 | Ruminación                                          | A9MEM1560                                            | 0.201 kWh       |                               | 42 %                   |
| + ascensor           |                                                    | Ascensores                                          | A9MEM1560                                            | 0.269 kWh       | 18 %                          |                        |
| + calefacción ofici  | na                                                 | Calefacción                                         | A9MEM1560                                            | 0.741 kWh       | -                             | 53 %                   |
| • ventilación taller |                                                    | Ventilación                                         | A9MEM1580                                            | 0.259 kWh       |                               | 45 %                   |
| ENERGIA              |                                                    |                                                     |                                                      |                 |                               |                        |
|                      | Energia activa total : 1.117 kWh                   |                                                     |                                                      |                 |                               |                        |
|                      | Energia parcial : 0.200 kWh                        |                                                     |                                                      |                 |                               |                        |
|                      |                                                    |                                                     |                                                      |                 |                               |                        |
| ALIMENTACIÓN :       |                                                    |                                                     |                                                      |                 |                               |                        |
|                      |                                                    |                                                     |                                                      |                 |                               |                        |
|                      | Potencia activa total : 2.503 kW                   |                                                     | Potencia activa minima tatal da la demanda : 0.714 M | n<br>HE         |                               |                        |
|                      | Potencia acora total de la demanda . 0.238 km      |                                                     | Potencia acuva macina total de la demanda . U. 1993. |                 |                               |                        |
| CURRENT :            |                                                    | TENSIÓN                                             |                                                      | FACTOR DE P     | DTENCIA                       |                        |
| 1: 11.23 A           |                                                    | <b>V</b> : 228.50 V                                 |                                                      | PF: 0.97        |                               |                        |
| OTROS :              |                                                    |                                                     |                                                      |                 |                               |                        |
|                      | Contador functionamiento carga : 0.13 hora (Última | puesta a cero/actualización: 2000-01-01 a 01:55:04) |                                                      |                 |                               |                        |

**NOTA:** Las mediciones de tensión y corriente que se muestran en las páginas web de PowerTag Link corresponden a los valores eficaces.

## Supervisión de estados y control de cargas

#### Módulo de control IO de 230 V PowerTag

El control de cargas con bucle de retroalimentación se puede realizar con el módulo de control PowerTag IO 230 V (referencia A9XMC1D3).

## 

#### INICIO IMPREVISTO DEL FUNCIONAMIENTO

Utilice únicamente los módulos de control PowerTag IO 230 V (referencia A9XMC1D3) y PowerTag 2DI 230 V (referencia A9XMC2D3) para controlar cargas eléctricas que pueden dejarse desatendidas con seguridad.

Si no se siguen estas instrucciones, pueden producirse lesiones graves, muerte o daños en el equipo.

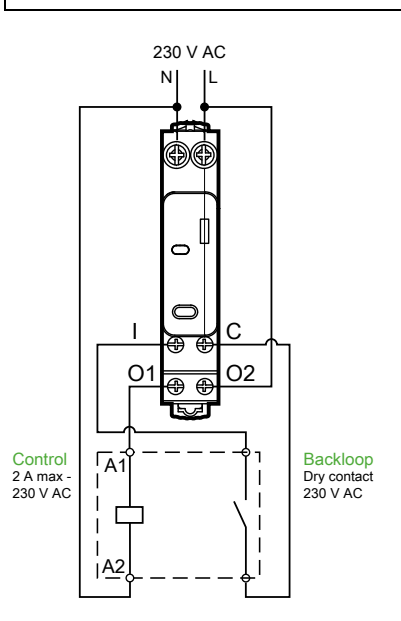

**NOTA:** No es posible utilizar la entrada del módulo IO de control PowerTag como entrada independiente del circuito de control de la salida. Esta entrada depende de la salida y se utiliza como circuito de retorno.

Con esta solución, podrá controlar remotamente y con facilidad un contactor (CT) o un relé de impulso (TL) con o sin la información del contacto del circuito de carga que utiliza la entrada correspondiente.

#### Control de salida local

Durante la fase de puesta en marcha, elija si el orden de las salidas deberá seguir el orden de impulsos (para el relé de impulso) o el orden de enclavamiento (para el contactor). Una vez puesto en marcha el módulo de E/S, el pulsador de la parte frontal permitirá cambiar el estado del circuito de control de salida.

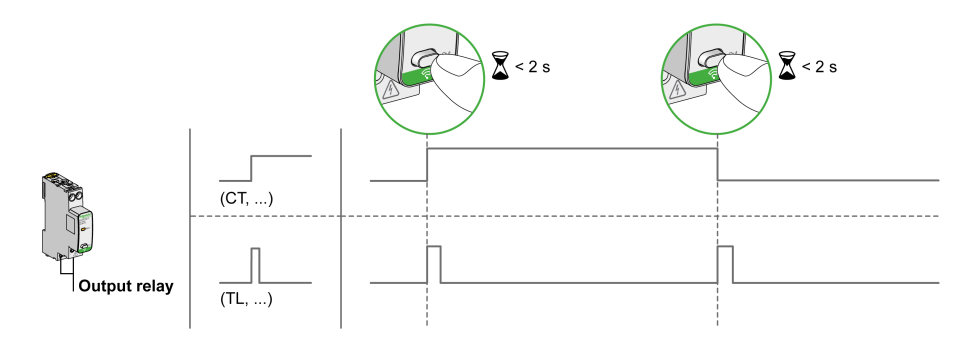

La puesta en marcha y la retirada de servicio se realizan a través de las páginas web.

**NOTA:** El pulsador no estará activo si el indicador LED se muestra en color amarillo o apagado.

El pulsador también puede utilizarse para retirar del servicio el dispositivo en caso de pérdida de comunicación (>240 s)

Para poner en marcha o retirar del servicio el módulo de control IO 230 V PowerTag, consulte Puesta en marcha de dispositivos inalámbricos con las páginas web, página 39 o *Ayuda en línea de EcoStruxure Power Commission*.

Para configurar el módulo IO 230 V de control PowerTag, consulte el siguiente procedimiento o *Ayuda en línea de EcoStruxure Power Commission*.

| Paso | Acción                                                                                                    |
|------|----------------------------------------------------------------------------------------------------|
| 1    | Haga clic en Iniciar la búsqueda para detectar los dispositivos inalámbricos conectados a la pasarela PowerTag Link.                                        |
|      | Resultado: Se muestran los dispositivos inalámbricos detectados y se asigna una dirección Modbus a cada dispositivo.                                        |
| 2    | Seleccione el dispositivo inalámbrico que desee y haga clic en el icono del lápiz para modificar la configuración del dispositivo inalámbrico seleccionado. |
| 3    | Especifique el Nombre del activo del dispositivo inalámbrico.                                                                                               |
| 4    | Especifique la <b>Etiqueta</b> del dispositivo inalámbrico.                                                                                                 |
| 5    | Especifique el <b>Uso</b> mediante la lista desplegable.                                                                                                    |
| 6    | Especifique el Tipo de configuración mediante la lista desplegable.                                                                                         |
| 7    | Introduzca el tipo de Contacto de salida mediante la lista desplegable.                                                                                     |
| 8    | Seleccione la casilla Bucle de retroalimentación si es necesario.                                                                                           |
| 9    | Especifique el tipo de Contacto del bucle de retroalimentación mediante la lista desplegable.                                                               |
| 10   | Si es necesario, habilite el Control local marcando la casilla correspondiente.                                                                             |
| 11   | Haga clic en <b>Aplicar cambios</b> para guardar la configuración. Haga clic en <b>Cancelar cambios</b> para restaurar la configuración.                    |

| EDIT DEVICE            |                                               |
|------------------------|-----------------------------------------------|
| Modbus Address: *      | 1                                             |
| RF-Id:                 | D6FFFE62A66E                                  |
| Asset Name:            |                                               |
| Label:                 |                                               |
| Usage:                 | <b>-</b>                                      |
| Product:               | A9XMC1D3 👻                                    |
| Configuration Type:    | Contactor -                                   |
| Output Contact:        | NO                                            |
| Feedback Loop:         |                                               |
| Feedback Loop Contact: | <b>-</b>                                      |
| Local Control Enabled: |                                               |
|                        | * Required field Apply Changes Cancel Changes |

## Supervisión de estados

#### Módulo de control PowerTag 2DI 230 V Módulo

La supervisión solo de estado se realiza con el módulo de control PowerTag 2DI 230 V (referencia A9XMC2D3).

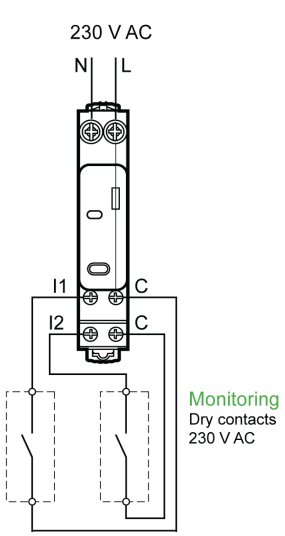

Esta solución permite conocer fácilmente el estado de dos contactos o realizar un encadenamiento tipo margarita OF/SD.

La puesta en marcha y la retirada de servicio se realizan a través de las páginas web.

**NOTA:** En caso de pérdida de comunicación, se utiliza el pulsador para la retirada de servicio (>240 s).

Para poner en marcha o retirar del servicio el módulo 2DI 230 V de control PowerTag, consulte Puesta en marcha de dispositivos inalámbricos con las páginas web, página 39 o consulte *Ayuda en línea de EcoStruxure Power Commission*.

Para configurar el módulo 2DI 230 V de control PowerTag, consulte el siguiente procedimiento o *Ayuda en línea de EcoStruxure Power Commission*.

| Paso | Acción                                                                                                    |
|------|----------------------------------------------------------------------------------------------------|
| 1    | Haga clic en Iniciar la búsqueda para detectar los dispositivos inalámbricos conectados a la pasarela PowerTag Link.                                        |
|      | Resultado: Se muestran los dispositivos inalámbricos detectados y se asigna una dirección Modbus a cada dispositivo.                                        |
| 2    | Seleccione el dispositivo inalámbrico que desee y haga clic en el icono del lápiz para modificar la configuración del dispositivo inalámbrico seleccionado. |
| 3    | Especifique el <b>Nombre de la carga</b> de la <b>Entrada 1</b> .                                                                                           |
| 4    | Especifique la <b>Etiqueta</b> de la <b>Entrada 1.</b>                                                                                                    |
| 5    | Seleccione el <b>Uso</b> en la lista desplegable.                                                                                                    |
| 6    | Seleccione el Tipo de configuración en la lista desplegable.                                                                                                |
| 7    | Seleccione el Contacto en la lista desplegable.                                                                                                    |
| 8    | Repita estos pasos para la Entrada 2.                                                                                                    |
| 9    | Haga clic en <b>Aplicar cambios</b> para guardar la configuración. Haga clic en <b>Cancelar cambios</b> para restaurar la configuración.                    |

| EDIT DEVICE         |                                               |
|---------------------|-----------------------------------------------|
| Modbus Address: *   | 2                                             |
| RF-Id:              | D6FFFFE62A71C                                 |
| Product:            | A9XMC2D3 👻                                    |
|                     | Input1                                        |
| Asset Name:         |                                               |
| Label:              |                                               |
| Usage:              | <b>v</b>                                      |
| Configuration Type: | <b>v</b>                                      |
| Contact:            | <b>•</b>                                      |
|                     | Input2                                        |
| Asset Name:         |                                               |
| Label:              |                                               |
| Usage:              | <b>-</b>                                      |
| Configuration Type: | •                                             |
| Contact:            | <b>-</b>                                      |
|                     | * Required field Apply Changes Cancel Changes |

## Configuración de alarma para el módulo de control PowerTag

Siga los pasos descritos en la tabla para configurar una alarma para el módulo de control PowerTag:

| Paso | Acción                                                                                                    |  |  |  |  |  |  |  |  |  |  |
|------|----------------------------------------------------------------------------------------------------|--|--|--|--|--|--|--|--|--|--|
| 1    | Abra la página web de PowerTag Link en el navegador web.                                                                                                    |  |  |  |  |  |  |  |  |  |  |
| 2    | Inicie sesión con su nombre de usuario y contraseña.                                                                                                    |  |  |  |  |  |  |  |  |  |  |
| 3    | Haga clic en <b>Configuración &gt; Alarmas &gt; Configuración de alarmas</b> .                                                                                                    |  |  |  |  |  |  |  |  |  |  |
| 4    | Haga clic en Añadir alarma.                                                                                                    |  |  |  |  |  |  |  |  |  |  |
|      | COLIFICURACIÓN DE ALARMAS       LISTA DE ALARMAS       Nombre de la carga       Uso       Poducto Reference       Eliqueta         Partida de comunicación       Partida de tanalón       Partida de tanalón       Partid |  |  |  |  |  |  |  |  |  |  |
| 5    |                                                                                                    |  |  |  |  |  |  |  |  |  |  |
| 6    | Seleccione <b>Nombre de activo</b> como control PowerTag.                                                                                                    |  |  |  |  |  |  |  |  |  |  |
| 1    | Establezca las condiciones de la alarma en funcion de cuando desee disparar la alarma.<br>Por ejemplo, cuando la <b>Entrada digital</b> sea <b>De encendido a apagado</b> o cuando la <b>Entrada digital</b> sea <b>De apagado a</b><br>encendido.                                                                                                    |  |  |  |  |  |  |  |  |  |  |
| 8    | Seleccione la dirección de correo electrónico requerida en <b> Entonces, enviar mensaje de correo electrónico a</b> para<br>enviar la notificación en caso de alarma.                                                                                                    |  |  |  |  |  |  |  |  |  |  |
| 9    | Haga clic en <b>Aplicar cambios</b> para guardar la configuración. Haga clic en <b>Cancelar cambios</b> para restaurar la<br>configuración.                                                                                                    |  |  |  |  |  |  |  |  |  |  |

## Gestión de la energía

## Contador de energía

#### Energía activa total entregada

Muestra el contador total de energía de un equipo eléctrico determinado. Este valor no se puede restablecer.

#### Energía activa parcial entregada

Muestra el contador parcial de energía de un equipo eléctrico determinado. Es posible borrar toda la energía activa acumulada desde el último reinicio. Al hacerlo, no se restablecerá la energía activa total acumulada.

### Demanda de potencia activa

#### Demanda de potencia

La pasarela PowerTag Link/PowerTag Link HD proporciona:

- La demanda de potencia activa total calculada en un intervalo de bloque de deslizamiento.
- El valor máximo de la demanda de potencia activa total.
- La fecha y hora en la que se produjo este valor máximo.

#### Cálculo de la demanda de potencia

La demanda de potencia se calcula dividiendo la integración aritmética del valor de potencia durante un período (intervalo) entre la duración del intervalo. El resultado es equivalente a la energía acumulada durante el intervalo dividida entre la duración del intervalo.

#### Intervalo para el cálculo de la demanda de potencia

La demanda de potencia se calcula en un intervalo de bloque de deslizamiento. Navegue hasta **Configuración > Dispositivos > Configuración global** para ajustar la duración del intervalo entre 1 y 60 minutos. El valor predeterminado es 10 min.

| දරු Ac                    | i9 PowerTag Link |                     |               |              |                            |                           |    |                                               |                   | Ð                    | Admin 🔻   Fin de sesión |
|---------------------------|------------------|---------------------|---------------|--------------|----------------------------|---------------------------|----|-----------------------------------------------|-------------------|----------------------|-------------------------|
| SUPERVIS                  | ÓN DIAGNÓSTICOS  | MANTENIMIENTO       | CONFIGURACIÓN |              |                            |                           |    |                                               |                   |                      |                         |
| GENERAL                   | COMUNICACIÓN     | GESTIÓN DE USUARIOS | ALARMAS       | SEGURIDAD    | DISPOSITIVOS               |                           |    |                                               |                   |                      |                         |
| DISPOSITIVOS INALÁMBRICOS |                  |                     |               | IN DE MODBUS |                            |                           |    |                                               |                   |                      |                         |
| CONFIGURACIÓN GLOBAL      |                  |                     |               |              |                            | Dirección de inicio: *    | 1  | (valor predeterminado: 1, intervalo: 1 a 247) |                   |                      |                         |
|                           |                  |                     | DEMANDA       | A CONTRACTOR |                            |                           |    |                                               |                   |                      |                         |
|                           |                  |                     |               | Int          | ervalo de tiempo de cálcul | io de demanda(minutos): * | 10 | (valor predeterminado: 10, intervalo: 1 a 60) |                   |                      |                         |
|                           |                  |                     |               |              |                            |                           |    |                                               |                   | Restablecer todas la | s demandas máximas      |
|                           |                  |                     |               |              |                            |                           |    |                                               | Campo obligatorio | Aplicar cambios      | Cancelar cambios        |

#### Demanda de potencia máxima

La demanda de potencia máxima es el valor más alto calculado desde el comienzo de la medición o desde el último reinicio. La hora de la pasarela PowerTag Link/PowerTag Link HD marca el momento en que se produjo la demanda de potencia máxima (fecha y hora).

La pasarela PowerTag Link/PowerTag Link HD almacena la demanda de potencia máxima y la fecha y hora correspondientes.

#### Restablecimiento de la demanda de potencia máxima

- 1. Navegue hasta Configuración > Dispositivos > Configuración global
- 2. Haga clic en **Restablecer todas las demandas máx.** para restablecer la demanda de potencia máxima.

| DEMANDA                                           |                                                        |                                                    |
|---------------------------------------------------|--------------------------------------------------------|----------------------------------------------------|
| Intervalo de tiempo de cálculo de demanda(minuto: | s); * 10 (valor predeterminado: 10, intervalo: 1 a 60) |                                                    |
|                                                   |                                                        | Restablecer todas las demandas máximas             |
|                                                   |                                                        | Campo obligatorio Aplicar cambios Cancelar cambios |

Una vez realizado el restablecimiento, aparecerá en la pantalla el siguiente mensaje.

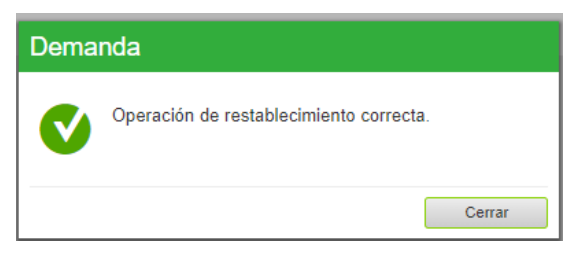

**NOTA:** La demanda de potencia activa solo está disponible para los sensores de energía PowerTag con versión de firmware 003.000.386 o posteriores.

## Alarmas

## Acerca de las alarmas

## **Descripción**

En la página Alarmas se muestran las alarmas activas. Cuando se muestra una alarma, se envía una notificación al usuario por correo electrónico (si se ha habilitado el servicio de correo electrónico). Las alarmas activas desaparecerán cuando dejen de cumplirse las condiciones para la alarma en cuestión.

| Paso | Acción                                                   |
|------|----------------------------------------------------------|
| 1    | Abra la página web de PowerTag Link en el navegador web. |
| 2    | Inicie sesión con su nombre de usuario y contraseña.     |
| 3    | Haga clic en Supervisión > Alarmas.                      |

| ģ  | Acti9 PowerTag                 | Link           |                    |               |                    |     |                    |                                  | ① Admin •   Fin de sesión                            |
|----|--------------------------------|----------------|--------------------|---------------|--------------------|-----|--------------------|----------------------------------|------------------------------------------------------|
| SU | PERVISIÓN DIAGNO               | ÓSTICOS MAN    | TENIMIENTO         | CONFIGURACIÓN |                    |     |                    |                                  |                                                      |
| GE | NERAL ALARMAS                  |                |                    |               |                    |     |                    |                                  |                                                      |
| E  | luildingName   🕕 Hay 5         | nuevas alarmas |                    |               |                    |     |                    |                                  |                                                      |
| 1  | LARMA ACTIVA                   |                |                    |               |                    |     |                    | Cam                              | biar fecha y hora Cambiar configuración de la alarma |
| 1  | īpo de alarma                  |                | Valor de la alarma |               | Nombre de la carga | Uso | Producto Reference | Contenido del correo electrónico | Fecha y hora                                         |
| 4  | larma actual:45% de la corrier | nte nominal    | 71 %               |               | PowerTag5          |     | A9MEM1560          | Email                            | 2000-01-01 00:38:40                                  |
| 1  | larma actual:45% de la corrier | nte nominal    | 71 %               |               | PowerTag4          |     | A9MEM1560          | Email                            | 2000-01-01 00:38:40                                  |
| 4  | Jarma actual:45% de la corrier | nte nominal    | 71 %               |               | PowerTag3          |     | A9MEM1560          | Email                            | 2000-01-01 00:38:40                                  |
| 1  | larma actual:45% de la corrier | nte nominal    | 71 %               |               | PowerTag2          |     | A9MEM1560          | Email                            | 2000-01-01 00:38:40                                  |
| 4  | larma actual:45% de la corrier | nte nominal    | 71 %               |               | PowerTag1          |     | A9MEM1560          | Email                            | 2000-01-01 00:38:40                                  |

| Parámetro                           | Descripción                                                                                                    |
|-------------------------------------|----------------------------------------------------------------------------------------------------|
| Tipo de alarma                      | Muestra el tipo de alarma cuando se ha producido una alarma.                                                                                          |
| Valor de la alarma                  | Muestra el valor de umbral de una alarma.                                                                                                    |
| Nombre de la carga                  | Muestra el nombre de la alarma definido por el usuario.                                                                                               |
| Uso                                 | Muestra el tipo de uso.                                                                                                    |
| Producto                            | Muestra el tipo de dispositivo para el que se ha configurado la alarma.                                                                               |
| Pasarela                            | Muestra la pasarela del dispositivo configurada por el usuario.                                                                                       |
| Contenido del correo<br>electrónico | Haga clic en <b>Correo electrónico</b> para ver el texto personalizado del correo electrónico que se ha definido durante la configuración de alarmas. |
| Fecha y hora                        | Muestra la fecha y la hora de la alarma configuradas en el formato aaaa/mm/dd hh:mm:ss.                                                               |

Haga clic en Cambiar fecha y hora para modificar los parámetros de fecha y hora en la página Configuración > General > Fecha y hora.

Haga clic en Cambiar configuración de la alarma para modificar una alarma existente o configurar una alarma nueva en la página Configuración > Alarmas > Configuración de alarmas.

## Página Configuración de alarmas

La página **Configuración de alarmas** se utiliza para configurar alarmas cuando hay un evento eléctrico y pérdida de la comunicación.

| Paso | Acción                                                                         |
|------|--------------------------------------------------------------------------------|
| 1    | Abra la página web de PowerTag Link en el navegador web.                       |
| 2    | Inicie sesión con su nombre de usuario y contraseña.                           |
| 3    | Haga clic en <b>Configuración &gt; Alarmas &gt; Configuración de alarmas</b> . |

Esta página permite añadir una nueva alarma y editar la alarma seleccionada de la lista de eventos.

Siga los pasos descritos en la tabla para añadir una nueva alarma:

| Paso | Acción                 | òn                                                                                                    |  |  |  |  |  |
|------|------------------------|----------------------------------------------------------------------------------------------------|--|--|--|--|--|
| 1    | Haga clic<br>específic | ; en <b>Añadir alarma</b> para añadir un nuevo evento. Puede crear una alarma genérica para todo el sistema o alarmas<br>as para un dispositivo seleccionado. |  |  |  |  |  |
| 2    | a<br>b                 | <complex-block></complex-block>                                                                                                    |  |  |  |  |  |
|      |                        | *Carpe strippers                                                                                                    |  |  |  |  |  |
| 3    | Especific              | ue el <b>Asunto</b> y el <b>Mensaje</b> del evento de correo electrónico (si es necesario).                                                                   |  |  |  |  |  |
| 4    | Haga clic              | en <b>Aplicar cambios</b> para guardar la configuración. Haga clic en <b>Cancelar cambios</b> para restaurar la configuración.                                |  |  |  |  |  |

**NOTA:** Un mensaje de correo electrónico con texto personalizado que utilice caracteres como à, è, ù, é, â, ê, î, ô, û, ë, ï, ü, ÿ y ç no se mostrará correctamente en el mensaje de correo, pero un mensaje de texto genérico sí se mostrará correctamente.

## Tabla de salida de alarmas

#### Salida de alarmas

| Descripción de la alarma                                                                                                    | Dispositivo i                      | sitivo inalámbrico                |                   | Salida de alarmas  |                        |                        |                                 |
|----------------------------------------------------------------------------------------------------|------------------------------------|-----------------------------------|-------------------|--------------------|------------------------|------------------------|---------------------------------|
|                                                                                                    | Sensores<br>de energía<br>PowerTag | Módulos de<br>control<br>PowerTag | Sensor<br>HeatTag | Registro<br>Modbus | Notificac<br>correo el | iones por<br>ectrónico | Pantalla de<br>PowerTag<br>Link |
|                                                                                                    |                                    |                                   |                   |                    | Genéri-<br>co          | Especí-<br>fico        |                                 |
| Pérdida de comunicación                                                                                                    | ✓                                  | $\checkmark$                      | ✓                 | ✓                  | ✓                      |                        |                                 |
| Caída de tensión                                                                                                    | ~                                  |                                   |                   | ~                  | ✓                      |                        | ✓                               |
| Sobrecorriente en caída de tensión                                                                                                    | ✓                                  |                                   |                   | ~                  | ✓                      |                        | ✓                               |
| 80 % de la corriente nominal                                                                                                    | ✓                                  |                                   |                   |                    | ✓                      |                        |                                 |
| 50 % de la corriente nominal                                                                                                    | $\checkmark$                       |                                   |                   |                    | ✓                      |                        |                                 |
| 45 % de la corriente nominal                                                                                                    | ✓                                  |                                   |                   | $\checkmark$       |                        |                        |                                 |
| Corriente cero                                                                                                    | ✓                                  |                                   |                   | ✓                  |                        |                        |                                 |
| Infratensión (80 %)                                                                                                    | $\checkmark$                       |                                   |                   | ✓                  |                        |                        |                                 |
| Sobretensión (120 %)                                                                                                    | ~                                  |                                   |                   | ~                  |                        |                        |                                 |
| Energía activa parcial entregada                                                                                                    | ✓                                  |                                   |                   |                    |                        | ~                      |                                 |
| Energía activa parcial recibida                                                                                                    | ~                                  |                                   |                   |                    |                        | ~                      |                                 |
| Corriente I                                                                                                    | ~                                  |                                   |                   |                    |                        | ✓                      |                                 |
| Tensión entre fase y neutro                                                                                                    | ~                                  |                                   |                   |                    |                        | ~                      |                                 |
| Tensión entre fases                                                                                                    | ✓                                  |                                   |                   |                    |                        | ✓                      |                                 |
| Potencia activa total                                                                                                    | ~                                  |                                   |                   |                    |                        | ✓                      |                                 |
| Potencia activa de fase                                                                                                    | ~                                  |                                   |                   |                    |                        | ~                      |                                 |
| Factor de potencia                                                                                                    | ~                                  |                                   |                   |                    |                        | ~                      |                                 |
| Contador del tiempo de<br>funcionamiento de la carga                                                                                  | ✓                                  |                                   |                   |                    |                        | ~                      |                                 |
| Interruptor de entrada digital                                                                                                    |                                    | ✓                                 |                   |                    |                        | ~                      | <b>√</b> (1)                    |
| Temperatura                                                                                                    |                                    |                                   | ✓                 |                    |                        | ~                      | <b>√</b> (1)                    |
| Humedad relativa                                                                                                    |                                    |                                   | ✓                 |                    |                        | ✓                      | <b>√</b> (1)                    |
| Alarma HeatTag                                                                                                    |                                    |                                   | ✓                 | ✓                  |                        |                        |                                 |
| Mantenimiento preventivo en el<br>dispositivo                                                                                         |                                    |                                   | ~                 | ~                  |                        |                        |                                 |
| Sustitución de dispositivos                                                                                                    |                                    |                                   | ✓                 | ✓                  |                        |                        |                                 |
| (1) La alarma se muestra en la pantalla de PowerTag Link, solo si la alarma específica está configurada en la pasarela PowerTag Link. |                                    |                                   |                   |                    |                        |                        |                                 |

**NOTA:** Es posible crear hasta 25 notificaciones por correo electrónico específicas adicionales. Estas notificaciones se envían en función de mediciones o análisis de estado. Por ejemplo, disparo de alarma para módulo 2DI de control PowerTag.

## Pérdida de comunicación

Esta alarma indica que la pasarela ha perdido la comunicación con un dispositivo inalámbrico.

La pérdida de comunicación ocurre si la puerta de enlace no ha recibido paquetes por un periodo de tiempo equivalente a 6 veces el periodo de comunicación del dispositivo.

La alarma desaparecerá automáticamente en cuanto el dispositivo inalámbrico se conecte a la red de radiofrecuencia.

## Caída de tensión

Esta alarma indica que el circuito en el que está instalado el dispositivo inalámbrico ya no recibe tensión. La causa de la caída de tensión puede ser una apertura manual del circuito, un corte de la alimentación principal o un disparo del interruptor automático. El dispositivo inalámbrico envía la alarma de caída de tensión a la pasarela en el momento de producirse la caída y antes de quedarse completamente sin energía, es decir, el tiempo de respuesta de la alarma no depende del período de comunicación inalámbrica. La alarma desaparecerá automáticamente en cuanto el dispositivo inalámbrico vuelva a recibir alimentación.

#### Sobrecorriente en caída de tensión

Esta alarma indica que se ha producido una sobrecorriente durante la caída de tensión. Esta alarma solo se produce si se ha activado la opción. La alarma solo se gestiona si se ha ajustado la corriente nominal o el calibre del interruptor (Ir) del dispositivo de protección asociado.

**NOTA:** El valor RMS de la corriente durante la caída de tensión está disponible en la tabla de Modbus. Para obtener más información, consulte Tablas de registros de Modbus, página 99. Estas mediciones ayudan a diagnosticar la causa raíz de la sobrecorriente.

## **A**PELIGRO

#### RIESGO DE DESCARGA ELÉCTRICA, EXPLOSIÓN O ARCO ELÉCTRICO

Asegúrese de que se identifique y solucione la causa de la sobrecorriente antes de cerrar el circuito.

Si no se siguen estas instrucciones, se producirán lesiones graves o la muerte.

### 80 % de la corriente nominal

Esta alarma indica que la corriente de carga ha superado el 80 % de la corriente nominal o ha superado el 80 % del calibre del interruptor automático correspondiente (Ir). En los circuitos de varias fases, la alarma se dispara si la corriente de una de las fases cumple las condiciones anteriores. La pasarela gestiona las alarmas en función de los valores de las corrientes enviados por el dispositivo inalámbrico. El tiempo de respuesta de la alarma dependerá del período de comunicación ajustado en la red inalámbrica del sistema PowerTag (valor predeterminado = 5 segundos). La alarma desaparece automáticamente cuando la corriente de carga permanece por debajo del valor de umbral durante 15 minutos.

NOTA: Se aplica una histéresis del 10 % al valor de umbral.

## 50% de la corriente nominal

Esta alarma indica que la corriente de carga ha superado el 50% de la corriente nominal o ha superado el 50% del calibre del interruptor automático correspondiente (Ir). En los circuitos de varias fases, la alarma se dispara si la corriente de una de las fases cumple las condiciones anteriores. La pasarela gestiona las alarmas en función de los valores de las corrientes enviados por el dispositivo inalámbrico. El tiempo de respuesta de la alarma dependerá del período de comunicación ajustado en la red inalámbrica del sistema PowerTag (valor predeterminado = 5 segundos). La alarma desaparece automáticamente cuando la corriente de carga permanece por debajo del valor de umbral durante 15 minutos.

NOTA: Se aplica una histéresis del 10 % al valor de umbral.

### 45 % de la corriente nominal

Esta alarma indica que la corriente de carga ha superado el 45 % de la corriente nominal o ha superado el 45 % del calibre del interruptor automático correspondiente (Ir). En los circuitos de varias fases, la alarma se dispara si la corriente de una de las fases cumple las condiciones anteriores. La pasarela gestiona las alarmas en función de los valores de las corrientes enviados por el dispositivo inalámbrico. El tiempo de respuesta de la alarma dependerá del período de comunicación ajustado en la red inalámbrica del sistema PowerTag (valor predeterminado = 5 segundos). La alarma desaparece automáticamente cuando la corriente de carga permanece por debajo del valor de umbral durante 15 minutos.

NOTA: Se aplica una histéresis del 10 % al valor de umbral.

#### **Corriente cero**

Esta alarma indica que el valor de la corriente de carga es de 0 A. En los circuitos de varias fases, la alarma se produce si la corriente de una de las fases cumple la condición anterior. La pasarela gestiona las alarmas en función de los valores de las corrientes enviados por el dispositivo inalámbrico. El tiempo de respuesta de la alarma dependerá del período de comunicación ajustado en la red inalámbrica del sistema PowerTag (valor predeterminado = 5 segundos). La alarma de corriente cero permite la supervisión de cargas de ejecución ininterrumpida. La alarma desaparece automáticamente cuando la corriente de carga es mayor que 0 A en todas las fases.

## Infratensión (80 %)

Esta alarma se dispara cuando una tensión de fase a neutro o una tensión entre fases se sitúa por debajo del umbral del 80 % del valor nominal. La alarma desaparece automáticamente cuando la tensión se mantiene superior al 88 % del valor nominal (se aplica una histéresis del 10 %).

## Sobretensión (120 %)

Esta alarma se dispara cuando una tensión de fase a neutro o una tensión entre fases supera el umbral del 120 % del valor nominal. La alarma desaparece automáticamente cuando la tensión se mantiene inferior al 108 % del valor nominal (se aplica una histéresis del 10 %).

## Energía activa parcial entregada

Esta alarma indica que la **Energía activa parcial entregada** ha alcanzado el valor de umbral configurado. La alarma puede establecerse con las siguientes condiciones:

- Superior a: La alarma se dispara cuando la **Energía activa parcial** entregada supera el valor de umbral configurado.
- Cada: La alarma se dispara cada vez que la **Energía activa parcial entregada** alcanza el tiempo configurado en el valor de umbral.

## Energía activa parcial recibida

Esta alarma indica que la **Energía activa parcial recibida** ha alcanzado el valor del umbral configurado. La alarma puede establecerse con las siguientes condiciones:

- Mayor que: la alarma se dispara cuando la **Energía activa parcial recibida** supera el valor del umbral configurado.
- Cada: la alarma se dispara cada vez que la **Energía activa parcial recibida** alcanza el tiempo configurado en el valor del umbral.

## **Corriente I**

Esta alarma indica que la **Corriente I** es superior o inferior al valor de umbral configurado. La alarma se desactivará si la **Corriente I** permanece por debajo o por encima (según lo haya definido el comparador) del 90 % del valor de umbral.

### Tensión entre fase y neutro

Esta alarma se dispara cuando la tensión entre fase y neutro es mayor o menor que el valor del umbral.

#### **Tensión entre fases**

Esta alarma se dispara cuando la tensión entre fases es mayor o menor que el valor del umbral.

## Potencia activa total

Esta alarma indica que la **Potencia activa total** es superior o inferior al valor de umbral configurado. La alarma se desactivará si la **Potencia activa total** permanece por debajo o por encima (según lo haya definido el comparador) del 90 % del valor de umbral.

### Potencia activa de fase

Esta alarma se dispara cuando la potencia activa de una fase es mayor o menor que el valor del umbral.

## Factor de potencia

Esta alarma indica que el **Factor de potencia** es superior o inferior al valor de umbral configurado. La alarma se desactivará si el **Factor de potencia** permanece por debajo o por encima (según lo haya definido el comparador) del 90 % del valor de umbral.

## Contador del tiempo de funcionamiento de la carga

Esta alarma indica que el contador del tiempo de funcionamiento de la carga ha alcanzado el valor de umbral configurado. Este tiempo solo se tiene en cuenta cuando la corriente se ha situado por encima del valor de umbral durante un minuto. La alarma puede establecerse con las siguientes condiciones:

- Mayor que: la alarma se dispara cuando el valor del Contador del tiempo de funcionamiento de la carga supera el valor del umbral configurado.
- Cada: la alarma se dispara cada vez que el valor del Contador del tiempo de funcionamiento de la carga alcanza el tiempo configurado en el valor del umbral.

Cuando se dispara una alarma, el administrador del sistema recibe la notificación por correo electrónico, con lo que pone en marcha el bucle de la alarma.

## Interruptor de entrada digital

Esta alarma solo es aplicable al módulo 2DI de control PowerTag. Se dispara cuando el interruptor automático que se supervisa está abierto o disparado.

#### Temperatura

Esta alarma se dispara cuando la temperatura ambiente medida por el sensor HeatTag supera el valor del umbral.

#### **Humedad relativa**

Esta alarma se dispara cuando la humedad relativa medida por el sensor HeatTag supera el valor del umbral.

## Alarma HeatTag

Esta alarma se dispara cuando el sensor HeatTag detecta cualquier sobrecalentamiento. Si desea más información, consulte <u>DOCA0172ES</u> Sensor inalámbrico HeatTag para la detección temprana de sobrecalentamiento de cables – Guía del usuario.

### Mantenimiento preventivo en el dispositivo

Esta alarma se dispara cuando se detecta que se ha atascado el ventilador en el sensor HeatTag. Si desea más información, consulte <u>DOCA0172ES</u> Sensor

inalámbrico HeatTag para la detección temprana de sobrecalentamiento de cables – Guía del usuario.

## Sustitución de dispositivos

Esta alarma se dispara cuando el sensor HeatTag no funciona y debe sustituirse. Si desea más información, consulte <u>DOCA0172ES</u> Sensor inalámbrico HeatTag para la detección temprana de sobrecalentamiento de cables – Guía del usuario.

## Tablas de registros de Modbus

## **Descripción general**

En las secciones siguientes se describen los registros Modbus de la pasarela PowerTag Link y los registros Modbus de los dispositivos inalámbricos conectados a ella. Estos registros proporcionan información que se puede leer, como medidas eléctricas e información de supervisión.

Los registros Modbus se presentan en las tablas en función del tipo de dispositivo como se indica a continuación:

- Registros Modbus de pasarela PowerTag Link (consulte Registros Modbus de pasarela PowerTag Link, página 104)
- Registros Modbus de sistema PowerTag (consulte Registros de Modbus de sistema PowerTag, página 106)
  - Registros Modbus de sensores de energía PowerTag (consulte Registros Modbus de sensores de energía PowerTag, página 106)
  - Registros Modbus de módulos de control PowerTag (consulte Registros Modbus de módulos de control PowerTag, página 115)
  - Registros Modbus de sensor HeatTag (consulte Registros Modbus de sensor HeatTag, página 122)
  - Registros Modbus de supervisión de cargas (consulte Registros Modbus de supervisión de carga, página 124)
  - Registros Modbus de dispositivos inalámbricos (consulte Registros Modbus de dispositivos inalámbricos, página 127)
  - Tablas de síntesis Modbus (consulte Tablas de síntesis Modbus, página 134)

## Tipos de datos y formatos de las tablas Modbus

#### Formatos de las tablas

Las tablas de registros constan de las siguientes columnas:

| Designación | Descripción                                                                                                    |  |  |
|-------------|----------------------------------------------------------------------------------------------------|--|--|
| Dirección   | Una dirección de registro de 16 bits en formato hexadecimal. La dirección son los datos utilizados en la trama Modbus.                                                                                                    |  |  |
| Registro    | Número de registros de 16 bits en formato decimal. Registro = Dirección + 1                                                                                                    |  |  |
| No          | Número de registros de 16 bits que se deben leer/escribir para acceder a la información completa                                                                                                    |  |  |
| R/RW        | Indica si el registro es de solo lectura (R/RW) o de lectura-escritura (RW).                                                                                                    |  |  |
| X           | <ul> <li>Factor de escala:</li> <li>Una escala de 1 significa que el valor del registro es el adecuado con la unidad indicada.</li> <li>Una escala de 10 significa que el registro contiene el valor multiplicado por 10. Por lo tanto, el valor real es igual al valor del registro dividido por 10.</li> <li>Una escala de 0,1 significa que el registro contiene el valor multiplicado por 0,1. Por lo tanto, el valor real es igual al valor del registro multiplicado por 10.</li> </ul> |  |  |
| Unidad      | <ul> <li>Unidad de medida de la información:</li> <li>"-": no hay ninguna unidad correspondiente con el valor expresado.</li> <li>"h": horas</li> </ul>                                                                                                    |  |  |

| Designación             | Descripción                                                                                                    |  |  |
|-------------------------|----------------------------------------------------------------------------------------------------|--|--|
|                         | "D": la unidad depende del dispositivo conectado.                                                                                                    |  |  |
| Тіро                    | Tipo de datos de codificación (consulte la tabla Tipos de datos que se muestra a continuación).                                                                                                    |  |  |
| Rango                   | Rango de valores permitidos para la variable, generalmente un subconjunto de lo que permite el formato.<br>Para los datos de tipo BITMAP, el contenido de este dominio es "–".                                                                                                    |  |  |
| Valor predeterminado    | Valor predeterminado de la variable                                                                                                    |  |  |
| CdS                     | <ul> <li>Valor que se guarda cuando se apaga la fuente de alimentación de la pasarela PowerTag Link:</li> <li>"Y": se guarda el valor del registro.</li> <li>"N": se pierde el valor.</li> <li>NOTA: Durante la puesta en marcha o el restablecimiento, se recuperan los valores disponibles.</li> </ul> |  |  |
| Código de función       | Código de funciones que se pueden utilizar en el registro.                                                                                                    |  |  |
| Dispositivos aplicables | Código que indica los tipos de dispositivos para los que está disponible el registro.                                                                                                    |  |  |
| Descripción             | Información sobre el registro y las restricciones que se aplican.                                                                                                    |  |  |

## Tipos de datos

| Nombre   | Descripción                              | Rango                                                  |
|----------|------------------------------------------|--------------------------------------------------------|
| INT16    | Entero de 16 bits con signo (1 palabra)  | -32768+32767                                           |
| UINT16   | Entero de 16 bits sin signo (1 palabra)  | 065535                                                 |
| INT32    | Entero de 32 bits con signo (2 palabras) | -2 147 483 648+2 147 483 647                           |
| UINT32   | Entero de 32 bits sin signo (2 palabras) | 04 294 967 295                                         |
| INT64    | Entero de 64 bits con signo (4 palabras) | -9 223 372 036 854 775 8089 223 372 036 854 775<br>807 |
| UINT64   | Entero de 64 bits sin signo (4 palabras) | Entre 0 y 18 446 744 073 709 600 000                   |
| Float32  | Valor de 32 bits (2 palabras)            | -3,4028E+38 +3,4028E+38                                |
| ASCII    | Carácter alfanumérico de 8 bits          | Tabla de caracteres ASCII                              |
| BITMAP   | Campo de 16 bits (1 palabra)             | -                                                      |
| DATETIME | Consulte DATETIME, página 102            | -                                                      |

#### NOTA:

Datos de tipo Float32: flotante de precisión simple con bit de signo, exponente de 8 bits, mantisa de 23 bits (real normalizado positivo y negativo)

Para los datos de tipo ASCII, el orden de transmisión de los caracteres de las palabras (registros de 16 bits) es el siguiente:

- Carácter n de peso no significativo
- Carácter n + 1 de peso significativo

Todos los registros (de 16 bits o 2 bytes) se transmiten con la codificación Big Endian:

- El byte más significativo se transmite en primer lugar.
- · El byte menos significativo se transmite en segundo lugar.

Las variables de 32 bits guardadas en dos palabras de 16 bits (por ejemplo, contadores de consumo) utilizan el formato Big Endian:

 La palabra más significativa se transmite primero y, a continuación, la menos significativa.

Las variables de 64 bits guardadas en cuatro palabras de 16 bits (por ejemplo, fechas) se encuentran en formato Big Endian:

 La palabra de peso significativo se transmite primero y así sucesivamente.

#### DATETIME

DATETIME es un tipo de datos usado para codificar la fecha y hora definidas según el estándar IEC 60870-5.

| Registro | Тіро   | Bit   | Rango         | Descripción                                                           |
|----------|--------|-------|---------------|-----------------------------------------------------------------------|
| 1        | INT16U | 0-6   | 0x00–0x7F     | Año:                                                                  |
|          |        |       |               | Entre 0x00 (00) y 0x7F (127) corresponde a los años entre 2000 y 2127 |
|          |        |       |               | Por ejemplo, 0x0D (13) corresponde al año 2013.                       |
|          |        | 7-15  | -             | Reservado                                                             |
| 2        | INT16U | 0-4   | 0x01–0x1F     | Día                                                                   |
|          |        | 5-7   | -             | Reservado                                                             |
|          |        | 8-11  | 0x00–0x0C     | Mes                                                                   |
|          |        | 12-15 | -             | Reservado                                                             |
| 3        | INT16U | 0-5   | 0x00–0x3B     | Minutos                                                               |
|          |        | 6-7   | -             | Reservado                                                             |
|          |        | 8-12  | 0x00–0x17     | Horas                                                                 |
|          |        | 13-15 | _             | Reservado                                                             |
| 4        | INT16U | 0-15  | 0x0000-0xEA5F | Milisegundos                                                          |

#### Direccionamiento de bit directo

El direccionamiento se permite para las zonas de tipo BITMAP con las funciones 1, 2, 5 y 15.

La dirección del primer bit se construye del modo siguiente: (dirección de registro x 16) + número de bit.

Este modo de direccionamiento es específico de Schneider Electric.

**Ejemplo:** Para las funciones 1, 2, 5 y 15, se debe direccionar el bit 3 del registro 0x0078; por lo tanto, la dirección de bit es 0x0783.

**NOTA:** El registro cuyo bit debe enviarse debe disponer de una dirección  $\leq$  0x0FFF.

#### Ejemplo de tramas Modbus

| Solicitud |
|-----------|
|-----------|

| Definición         | Número de bytes | Valor  | Comentario                                                                        |
|--------------------|-----------------|--------|-----------------------------------------------------------------------------------|
| Número de servidor | 1 byte          | 0x05   | Dirección PowerTag Link Modbus                                                    |
| Código de función  | 1 byte          | 0x03   | Lectura de n palabras de salida o internas                                        |
| Dirección          | 2 bytes         | 0x36E2 | Dirección de un contador de consumo cuya dirección es 14050 en<br>formato decimal |
| Número de palabras | 2 bytes         | 0x002C | Lectura de 44 registros de 16 bits                                                |
| CRC                | 2 bytes         | хххх   | Valor de CRC16                                                                    |

Respuesta

| Definición                        | Número de bytes | Valor  | Comentario                                 |
|-----------------------------------|-----------------|--------|--------------------------------------------|
| Número de servidor                | 1 byte          | 0x05   | Dirección PowerTag Link Modbus             |
| Código de función                 | 1 byte          | 0x03   | Lectura de n palabras de salida o internas |
| Número de bytes                   | 2 bytes         | 0x0058 | Número de bytes leídos                     |
| Valores de las<br>palabras leídas | 88 bytes        | _      | Lectura de 44 registros de 16 bits         |
| CRC                               | 2 bytes         | хххх   | Valor de CRC16                             |

#### **Registro de Modbus**

La dirección del número de registro n es n-1. En las tablas que se detallan en las siguientes secciones de este documento se proporcionan los números de registro (en formato decimal) y sus correspondientes direcciones (en formato hexadecimal). Por ejemplo, la dirección del número de registro 3000 es 0x0BB7 (2999).

**NOTA:** Para conocer la descripción de los registros de cada dispositivo asociado (cómo utilizarlos), imprima el informe en PDF de los registros Modbus con el software EcoStruxure Power Commission (consulte *Ayuda en línea de EcoStruxure Power Commission*). En este informe se ofrece un conocimiento dinámico de todos los registros que podrían integrarse en los sistemas de supervisión, incluida una descripción de cada registro.

## **Registros Modbus de pasarela PowerTag Link**

## Identificación

| Direc-<br>ción | Registro | N.º | RW | X | Uni-<br>dad | Тіро  | Rango | Valor no<br>válido | CdS | Código de<br>función | Descripción                                                                                                    |
|----------------|----------|-----|----|---|-------------|-------|-------|--------------------|-----|----------------------|----------------------------------------------------------------------------------------------------|
| 0x0050         | 81       | 6   | R  |   | -           | ASCII | -     | NA                 | Y   | 03,<br>100-4         | Versión de hardware<br>de la pasarela en 11<br>caracteres ASCII,<br>válida para la versión<br>del firmware<br>001.008.007 y<br>posteriores.<br><b>Ejemplo:</b><br>000.000.001                                                                                                    |
| 0x0064         | 101      | 6   | R  | _ | _           | ASCII | -     | NA                 | Y   | 03,<br>100-4         | Número de serie en<br>12 caracteres ASCII;<br>11 dígitos<br>alfanuméricos como<br>máximo [SN] o [S/N]:<br>PP AA SS [D[nnnn]]<br>• PP: Planta<br>• AA: Año en<br>notación<br>decimal [de 05<br>a 99]<br>• SS: Semana<br>en notación<br>decimal [de 1 a<br>53]<br>• D: Día de la<br>semana en<br>notación<br>decimal [de 1 a<br>7]<br>• nnnn:<br>Secuencia de<br>números [de<br>0001 a 10 000-<br>1] |
| 0x006A         | 107      | 3   | R  | _ | _           | ASCII | _     | NA                 | Y   | 03,<br>100-4         | Versión de hardware<br>de la pasarela en 6<br>caracteres ASCII<br>válida hasta la<br>versión del firmware<br>001.008.007.<br><b>Ejemplo:</b> V0.0.1                                                                                                    |
| 0x006D         | 110      | 3   | R  | _ | -           | ASCII | _     | NA                 | Y   | 03,<br>100-4         | Versión de firmware<br>de la pasarela en 6<br>caracteres ASCII,<br>válida hasta la<br>versión del firmware<br>001.008.007.<br><b>Ejemplo:</b> V1.4.5                                                                                                    |
| 0x0078         | 121      | 6   | R  | _ | -           | ASCII | _     | NA                 | N   | 03,<br>100-4         | Versión de firmware<br>de la pasarela en 11<br>caracteres ASCII,<br>válida para la versión<br>del firmware<br>001.008.007 y<br>posteriores.<br><b>Ejemplo:</b><br>001.008.007                                                                                                    |

La dirección del servidor Modbus de la pasarela PowerTag Link para leer registros Modbus de identificación es 255.

#### **Estado**

| Direc-<br>ción        | Registro | N.º | RW | х | Uni-<br>dad | Тіро   | Rango | Valor no<br>válido | CdS | Código de<br>función            | Descripción                                                                                                    |
|-----------------------|----------|-----|----|---|-------------|--------|-------|--------------------|-----|---------------------------------|----------------------------------------------------------------------------------------------------|
| <b>ción</b><br>0x0070 | 113      | 1   | R  | - | dad<br>–    | BITMAP | -     | válido<br>0x0000   | N   | función<br>01, 02, 03,<br>100-4 | Registro de estado y<br>de diagnóstico de la<br>pasarela PowerTag<br>Link<br>Bit 0 = 1: fase de<br>arranque<br>Bit 1 = 1: fase de<br>funcionamiento<br>Bit 2 = 1: modo<br>rebajado<br>Bit 3 = 1: Modo de<br>fallo |
|                       |          |     |    |   |             |        |       |                    |     |                                 | Bit 12: no utilizado<br>Bit 13: error de<br>E2PROM<br>Bit 14: error de RAM<br>Bit 15: error de<br>FLASH<br><b>NOTA:</b> Los bits<br>0 a 3 son<br>excluyentes:<br>solo se utiliza<br>un modo a la<br>vez.          |

## Fecha y hora

| Direc-<br>ción | Registro   | N.º     | RW     | x | Uni-<br>dad | Тіро          | Rango | Valor<br>no<br>válido | CdS | Código de<br>función | Descripción                                                                                                    |
|----------------|------------|---------|--------|---|-------------|---------------|-------|-----------------------|-----|----------------------|----------------------------------------------------------------------------------------------------|
| 0x0073         | 116        | 4       | RW     | _ | _           | DATETI-<br>ME | (1)   | NA                    | Ν   | 03, 16,<br>100-4     | Indica el año, el<br>mes, el día, la hora,<br>el minuto y el<br>milisegundo en la<br>pasarela PowerTag<br>Link. |
| (1) Consult    | e DATETIME | , págin | a 102. |   |             |               |       |                       |     |                      |                                                                                                    |

## **Registros de Modbus de sistema PowerTag**

## Descripción

La pasarela PowerTag Link asigna una dirección Modbus a cada uno de los dispositivos inalámbricos que tiene emparejados. La dirección Modbus de los dispositivos inalámbricos está comprendida entre 1 y 247.

La dirección Modbus de un dispositivo inalámbrico puede editarse en las páginas web con los parámetros del dispositivo inalámbrico (consulte Configuración de dispositivos inalámbricos con las páginas web, página 45).

En las secciones siguientes se enumeran los registros Modbus que se aplican a los dispositivos inalámbricos emparejados.

Para leer un valor de un dispositivo inalámbrico específico, el sistema de supervisión utiliza la dirección Modbus de dicho dispositivo.

### Registros Modbus de sensores de energía PowerTag

#### **Dispositivos aplicables**

El código de la columna Dispositivos aplicables indica los tipos de sensores de energía PowerTag para los que está disponible el registro:

- A: el registro está disponible para PowerTag Energy •63 (A9MEM152•, A9MEM154•, A9MEM156• y A9MEM157•)
- M: el registro está disponible para PowerTag Energy M250/M630 (LV43402•)
- R: el registro está disponible para PowerTag Energy F160 (A9MEM1580) y Rope (A9MEM159•)

| Direc-<br>ción | Registro | N.º | RW | x | Uni-<br>dad | Тіро    | Rango | Valor<br>no<br>válido | CdS | Código<br>de<br>función | Dispositi-<br>vos<br>aplicables | Descripción                      |
|----------------|----------|-----|----|---|-------------|---------|-------|-----------------------|-----|-------------------------|---------------------------------|----------------------------------|
| 0x0BB7         | 3000     | 2   | R  | - | A           | Float32 | -     | 0xFF-<br>C00000       | N   | 03,<br>100-4            | A/M/R                           | Corriente<br>eficaz en<br>fase A |
| 0x0BB9         | 3002     | 2   | R  | - | A           | Float32 | -     | 0xFF-<br>C00000       | N   | 03,<br>100-4            | A/M/R                           | Corriente<br>eficaz en<br>fase B |
| 0x0BBB         | 3004     | 2   | R  | - | A           | Float32 | -     | 0xFF-<br>C00000       | Ν   | 03,<br>100-4            | A/M/R                           | Corriente<br>eficaz en<br>fase C |
| 0x0BBD         | 3006     | 2   | R  | - | A           | Float32 | -     | 0xFF-<br>C00000       | N   | 03,<br>100-4            | R                               | Corriente<br>eficaz en<br>neutro |

#### Datos de los contadores de corriente

#### Datos de los contadores de tensión

| Dirección | Registro | N.º | RW | x | Uni-<br>dad | Тіро    | Rango | Valor<br>no<br>válido | CdS | Código<br>de<br>función | Dispositi-<br>vos<br>aplicables | Descripción                          |
|-----------|----------|-----|----|---|-------------|---------|-------|-----------------------|-----|-------------------------|---------------------------------|--------------------------------------|
| 0x0BCB    | 3020     | 2   | R  | - | V           | Float32 | -     | 0xFF-<br>C00000       | N   | 03,<br>100-4            | A/M/R                           | Tensión<br>eficaz entre<br>fases A-B |
| 0x0BCD    | 3022     | 2   | R  | - | V           | Float32 | -     | 0xFF-<br>C00000       | N   | 03,<br>100-4            | A/M/R                           | Tensión<br>eficaz entre<br>fases B-C |

| Dirección | Registro | N.º | RW | x | Uni-<br>dad | Тіро    | Rango | Valor<br>no<br>válido | CdS | Código<br>de<br>función | Dispositi-<br>vos<br>aplicables | Descripción                                     |
|-----------|----------|-----|----|---|-------------|---------|-------|-----------------------|-----|-------------------------|---------------------------------|-------------------------------------------------|
| 0x0BCF    | 3024     | 2   | R  | - | V           | Float32 | _     | 0xFF-<br>C00000       | N   | 03,<br>100-4            | A/M/R                           | Tensión<br>eficaz entre<br>fases C-A            |
| 0x0BD1    | 3026     | 2   | -  | - | -           | -       | -     | -                     | -   | -                       | -                               | Reservado                                       |
| 0x0BD3    | 3028     | 2   | R  | - | V           | Float32 | _     | 0xFF-<br>C00000       | N   | 03,<br>100-4            | A/M/R                           | Tensión<br>eficaz entre<br>fase y neutro<br>A-N |
| 0x0BD5    | 3030     | 2   | R  | - | V           | Float32 | _     | 0xFF-<br>C00000       | N   | 03,<br>100-4            | A/M/R                           | Tensión<br>eficaz entre<br>fase y neutro<br>B-N |
| 0x0BD7    | 3032     | 2   | R  | _ | V           | Float32 | _     | 0xFF-<br>C00000       | N   | 03,<br>100-4            | A/M/R                           | Tensión<br>eficaz entre<br>fase y neutro<br>C-N |

## Datos de los contadores de potencia

| Direc-<br>ción | Registro | N.º | RW | x | Uni-<br>dad | Тіро    | Rango | Valor<br>no<br>válido | CdS | Código<br>de<br>función | Dispositi-<br>vos<br>aplicables | Descripción                                |
|----------------|----------|-----|----|---|-------------|---------|-------|-----------------------|-----|-------------------------|---------------------------------|--------------------------------------------|
| 0x0BED         | 3054     | 2   | R  | - | W           | Float32 | -     | 0xFF-<br>C00000       | N   | 03,<br>100-4            | A/M/R                           | Potencia<br>activa en fase<br>A            |
| 0x0BEF         | 3056     | 2   | R  | _ | W           | Float32 | -     | 0xFF-<br>C00000       | N   | 03,<br>100-4            | A/M/R                           | Potencia<br>activa en fase<br>B            |
| 1x0BF0         | 3058     | 2   | R  | - | W           | Float32 | -     | 0xFF-<br>C00000       | N   | 03,<br>100-4            | A/M/R                           | Potencia<br>activa en fase<br>C            |
| 3x0BF0         | 3060     | 2   | R  | - | W           | Float32 | -     | 0xFF-<br>C00000       | N   | 03,<br>100-4            | A/M/R                           | potencia<br>activa total                   |
| 0x0BF5         | 3062     | 2   | R  | - | VAR         | Float32 | -     | 0xFF-<br>C00000       | N   | 03,<br>100-4            | R                               | Potencia<br>reactiva en<br>fase A          |
| 0x0BF7         | 3064     | 2   | R  | - | VAR         | Float32 | -     | 0xFF-<br>C00000       | N   | 03,<br>100-4            | R                               | Potencia<br>reactiva en<br>fase B          |
| 0x0BF9         | 3066     | 2   | R  | - | VAR         | Float32 | -     | 0xFF-<br>C00000       | N   | 03,<br>100-4            | R                               | Potencia<br>reactiva en<br>fase C          |
| 0x0BFB         | 3068     | 2   | R  | - | Var         | Float32 | -     | 0xFF-<br>C00000       | N   | 03,<br>100-4            | M/R                             | Total de<br>potencia<br>reactiva           |
| 0x0BFD         | 3070     | 2   | R  | - | VA          | Float32 | -     | 0xFF-<br>C00000       | N   | 03,<br>100-4            | R                               | Potencia<br>aparente en<br>fase A          |
| 0x0BFF         | 3072     | 2   | R  | - | VA          | Float32 | -     | 0xFF-<br>C00000       | N   | 03,<br>100-4            | R                               | Potencia<br>aparente en<br>fase B          |
| 0x0C01         | 3074     | 2   | R  | - | VA          | Float32 | -     | 0xFF-<br>C00000       | N   | 03,<br>100-4            | R                               | Potencia<br>aparente en<br>fase C          |
| 0x0C03         | 3076     | 2   | R  | - | VA          | Float32 | -     | 0xFF-<br>C00000       | N   | 03,<br>100-4            | A/M/R                           | Potencia<br>aparente total<br>(aritmética) |

#### Datos de los contadores del factor de potencia

| Direc-<br>ción | Registro | N.º | RW | x | Uni-<br>dad | Тіро    | Rango | Valor<br>no<br>válido | CdS | Código<br>de<br>función | Dispositi-<br>vos<br>aplicables | Descripción                                                               |
|----------------|----------|-----|----|---|-------------|---------|-------|-----------------------|-----|-------------------------|---------------------------------|---------------------------------------------------------------------------|
| 0x0C05         | 3078     | 2   | R  | - | -           | Float32 | -     | 0xFF-<br>C00000       | Ν   | 03,<br>100-4            | R                               | Factor de<br>potencia en<br>fase A                                        |
| 0x0C07         | 3080     | 2   | R  | - | -           | Float32 | -     | 0xFF-<br>C00000       | N   | 03,<br>100-4            | R                               | Factor de<br>potencia en<br>fase B                                        |
| 0x0C09         | 3082     | 2   | R  | - | -           | Float32 | -     | 0xFF-<br>C00000       | N   | 03,<br>100-4            | R                               | Factor de<br>potencia en<br>fase C                                        |
| 0x0C0B         | 3084     | 2   | R  | - | -           | Float32 | -     | 0xFF-<br>C00000       | N   | 03,<br>100-4            | A/M/R                           | Factor de potencia total                                                  |
| 0x0C0D         | 3086     | 1   | R  | - | _           | UINT16  | _     | 0xFFFF                | N   | 03,<br>100-4            | R                               | Convención<br>de signo de<br>factor de<br>potencia<br>0 = IEC<br>1 = IEEE |

#### Datos de los contadores de frecuencia

| Direc-<br>ción | Registro | N.º | RW | x | Uni-<br>dad | Тіро    | Rango | Valor<br>no<br>válido | CdS | Código<br>de<br>función | Dispositi-<br>vos<br>aplicables | Descripción         |
|----------------|----------|-----|----|---|-------------|---------|-------|-----------------------|-----|-------------------------|---------------------------------|---------------------|
| 0x0C25         | 3110     | 2   | R  | - | Hz          | Float32 | -     | 0xFF-<br>C0000-<br>0  | Ν   | 03,<br>100-4            | M/R                             | Frecuencia<br>de CA |

#### Datos de los contadores de temperatura del dispositivo

| Direc-<br>ción | Regis-<br>tro | N.º | RW | x | Uni-<br>dad | Тіро    | Rango | Valor<br>no<br>válido | CdS | Código<br>de<br>función | Dispositivos<br>aplicables | Descripción                               |
|----------------|---------------|-----|----|---|-------------|---------|-------|-----------------------|-----|-------------------------|----------------------------|-------------------------------------------|
| 0x0C3B         | 3132          | 2   | R  | - | °C          | Float32 | -     | 0xFF-<br>C0000-<br>0  | N   | 03,<br>100-4            | M/R                        | Temperatura<br>interna del<br>dispositivo |

#### Datos de energía - Zona heredada

| Dirección | Registro | N.º | RW | x | Uni-<br>dad | Тіро  | Rango | Valor<br>no<br>válido             | CdS | Código<br>de<br>función | Dispositi-<br>vos<br>aplicables | Descripción                                                                                               |
|-----------|----------|-----|----|---|-------------|-------|-------|-----------------------------------|-----|-------------------------|---------------------------------|----------------------------------------------------------------------------------------------------|
| 0x0C83    | 3204     | 4   | R  | - | Wh          | INT64 | -     | 0x800-<br>00000-<br>00000-<br>000 | Y   | 03                      | A                               | Energía<br>activa total<br>entregada y<br>recibida (no<br>reiniciable)                                    |
| 0x0C87    | 3208     | 4   | R  | _ | Wh          | INT64 | -     | 0x800-<br>00000-<br>00000-<br>000 | Y   | 03                      | M/R                             | Recuento de<br>energía<br>activa total<br>entregada<br>positivamen-<br>te (no se<br>puede<br>restablecer) |
| 0x0C8B    | 3212     | 4   | R  | - | Wh          | INT64 | -     | 0x800-                            | Y   | 03                      | M/R                             | Energía<br>activa total                                                                                   |
| Dirección | Registro | N.º | RW | x | Uni-<br>dad | Тіро  | Rango | Valor<br>no<br>válido             | CdS | Código<br>de<br>función | Dispositi-<br>vos<br>aplicables | Descripción                                                                                                    |
|-----------|----------|-----|----|---|-------------|-------|-------|-----------------------------------|-----|-------------------------|---------------------------------|----------------------------------------------------------------------------------------------------|
|           |          |     |    |   |             |       |       | 00000-<br>00000-<br>000           |     |                         |                                 | recibida (no<br>restablecible)                                                                                                    |
| 0x0C8F    | 3216     | 4   | R  | _ | Wh          | INT64 | _     | 0x800-<br>00000-<br>00000-<br>000 | Y   | 03                      | М                               | Energía<br>activa en la<br>fase A<br>entregada -<br>recibida (no<br>reiniciable)                                                         |
| 0x0C93    | 3220     | 4   | R  | _ | Wh          | INT64 | _     | 0x800-<br>00000-<br>00000-<br>000 | Y   | 03                      | М                               | Energía<br>activa en la<br>fase B<br>entregada -<br>recibida (no<br>reiniciable)                                                         |
| 0x0C97    | 3224     | 4   | R  | _ | Wh          | INT64 | _     | 0x800-<br>00000-<br>00000-<br>000 | Y   | 03                      | Μ                               | Energía<br>activa en la<br>fase C<br>entregada -<br>recibida (no<br>reiniciable)                                                         |
| 0x0C9A    | 3227     | 28  | -  | - | -           | -     | -     | -                                 | -   | -                       | -                               | Reservado                                                                                                    |
| 0x0CB7    | 3256     | 4   | R  | - | Wh          | INT64 | -     | 0x800-<br>00000-<br>00000-<br>000 | Y   | 03                      | A                               | Energía<br>activa parcial<br>entregada y<br>recibida<br>(reiniciable)                                                                    |
| 0x0CBB    | 3260     | 4   | RW | - | Wh          | INT64 | -     | 0x800-<br>00000-<br>00000-<br>000 | Y   | 03, 16                  | Μ                               | Contador de<br>energía<br>activa parcial<br>configurado.<br>La pasarela<br>PowerTag<br>Link<br>devuelve el<br>valor a cero.              |
| 0x0CBF    | 3264     | 4   | R  | _ | Wh          | INT64 | -     | 0x800-<br>00000-<br>00000-<br>000 | Y   | 03                      | M/R                             | Energía<br>activa parcial<br>entregada<br>(reiniciable)                                                                                  |
| 0x0CC3    | 3268     | 4   | RW | _ | Wh          | INT64 | _     | 0x800-<br>00000-<br>0000-<br>000  | N   | 03, 16                  | M/R                             | Contador<br>configurado<br>de energía<br>activa parcial<br>entregada.<br>La pasarela<br>PowerTag<br>Link<br>devuelve el<br>valor a cero. |
| 0x0CC7    | 3272     | 4   | R  | - | Wh          | INT64 | -     | 0x800-<br>00000-<br>00000-<br>000 | N   | 03                      | M/R                             | Energía<br>activa parcial<br>recibida<br>(reiniciable)                                                                                   |
| 0x0CCB    | 3276     | 4   | RW | - | Wh          | INT64 | -     | 0x800-<br>00000-<br>00000-<br>000 | N   | 03, 16                  | M/R                             | Contador<br>configurado<br>de energía<br>activa parcial<br>recibida. La<br>pasarela<br>PowerTag<br>Link<br>devuelve el<br>valor a cero.  |
| 0x0CCF    | 3280     | 4   | R  | _ | VARh        | INT64 | -     | 0x800-<br>00000-<br>00000-<br>000 | Y   | 03                      | M/R                             | Energía<br>reactiva<br>parcial<br>entregada<br>(reiniciable)                                                                             |

| Dirección | Registro | N.º | RW | x | Uni-<br>dad | Тіро  | Rango | Valor<br>no<br>válido             | CdS | Código<br>de<br>función | Dispositi-<br>vos<br>aplicables | Descripción                                                                                                    |
|-----------|----------|-----|----|---|-------------|-------|-------|-----------------------------------|-----|-------------------------|---------------------------------|----------------------------------------------------------------------------------------------------|
| 0x0CD3    | 3284     | 4   | RW | _ | VARh        | INT64 | _     | 0x800-<br>00000-<br>0000-<br>000  | N   | 03, 16                  | M/R                             | Contador<br>configurado<br>de energía<br>reactiva<br>parcial<br>entregada.<br>La pasarela<br>PowerTag<br>Link<br>devuelve el<br>valor a cero. |
| 0x0CD7    | 3288     | 4   | R  | - | VARh        | INT64 | _     | 0x800-<br>00000-<br>00000-<br>000 | Ν   | 03                      | M/R                             | Energía<br>reactiva<br>parcial<br>recibida<br>(reiniciable)                                                                                   |
| 0x0CDB    | 3292     | 4   | RW | _ | VARh        | INT64 | _     | 0x800-<br>00000-<br>00000-<br>000 | N   | 03, 16                  | M/R                             | Contador<br>configurado<br>de energía<br>reactiva<br>parcial<br>recibida. La<br>pasarela<br>PowerTag<br>Link<br>devuelve el<br>valor a cero.  |

## Datos de energía - Nueva zona

| Dirección | Registro | N.º | RW | x | Uni-<br>dad | Тіро  | Rango | Valor<br>no<br>válido             | CdS | Código<br>de<br>función | Dispositi-<br>vos<br>aplicables | Descripción                                                                  |
|-----------|----------|-----|----|---|-------------|-------|-------|-----------------------------------|-----|-------------------------|---------------------------------|------------------------------------------------------------------------------|
| 0x1390    | 5009     | 4   | RW | - | Wh          | INT64 | -     | 0x800-<br>00000-<br>00000-<br>000 | Y   | 03, 16                  | R                               | Energía<br>activa<br>entregada<br>(reiniciable)                              |
| 0x1394    | 5013     | 4   | R  | _ | Wh          | INT64 | _     | 0x800-<br>00000-<br>00000-<br>000 | Y   | 03                      | R                               | Energía<br>activa<br>entregada y<br>recuento<br>positivo (no<br>reiniciable) |
| 0x1398    | 5017     | 4   | RW | _ | Wh          | INT64 | _     | 0x800-<br>00000-<br>00000-<br>000 | Y   | 03, 16                  | R                               | Energía<br>activa<br>recibida<br>(reiniciable)                               |
| 0x139C    | 5021     | 4   | R  | _ | Wh          | INT64 | _     | 0x800-<br>00000-<br>00000-<br>000 | Y   | 03                      | R                               | Energía<br>activa<br>recibida y<br>recuento<br>negativo (no<br>reiniciable)  |
| 0x13A0    | 5025     | 24  | -  | - | -           | -     | -     | -                                 | -   | -                       | -                               | Reservado                                                                    |
| 0x13B8    | 5049     | 4   | RW | _ | Wh          | INT64 | _     | 0x800-<br>00000-<br>00000-<br>000 | Y   | 03, 16                  | R                               | Energía<br>activa en<br>fase A<br>entregada<br>(reiniciable)                 |
| 0x13BC    | 5053     | 4   | R  | _ | Wh          | INT64 | _     | 0x800-<br>00000-<br>00000-<br>000 | Y   | 03                      | R                               | Energía<br>activa en<br>fase A<br>entregada<br>(no<br>reiniciable)           |
| 0x13C0    | 5057     | 4   | RW | - | Wh          | INT64 | -     | 0x800-                            | Y   | 03, 16                  | R                               | Energía<br>activa en<br>fase A                                               |

| Dirección | Registro | N.º | RW | x | Uni-<br>dad | Тіро  | Rango | Valor<br>no<br>válido             | CdS | Código<br>de<br>función | Dispositi-<br>vos<br>aplicables | Descripción                                                                   |
|-----------|----------|-----|----|---|-------------|-------|-------|-----------------------------------|-----|-------------------------|---------------------------------|-------------------------------------------------------------------------------|
|           |          |     |    |   |             |       |       | 00000-<br>00000-<br>000           |     |                         |                                 | recibida<br>(reiniciable)                                                     |
| 0x13C4    | 5061     | 4   | R  | _ | Wh          | INT64 | _     | 0x800-<br>00000-<br>00000-<br>000 | Y   | 03                      | R                               | Energía<br>activa en<br>fase A<br>recibida (no<br>reiniciable)                |
| 0x13C8    | 5065     | 12  | -  | - | -           | -     | -     | -                                 | -   | -                       | -                               | Reservado                                                                     |
| 0x13D4    | 5077     | 4   | R  | _ | Wh          | INT64 | _     | 0x800-<br>00000-<br>00000-<br>000 | Y   | 03                      | R                               | Energía<br>activa en<br>fase A<br>entregada y<br>recibida (no<br>reiniciable) |
| 0x13D8    | 5081     | 8   | -  | - | _           | -     | -     | _                                 | -   | -                       | -                               | Reservado                                                                     |
| 0x13E0    | 5089     | 4   | RW | _ | Wh          | INT64 | _     | 0x800-<br>00000-<br>00000-<br>000 | Y   | 03, 16                  | R                               | Energía<br>activa en<br>fase B<br>entregada<br>(reiniciable)                  |
| 0x13E4    | 5093     | 4   | R  | _ | Wh          | INT64 | _     | 0x800-<br>00000-<br>00000-<br>000 | Y   | 03                      | R                               | Energía<br>activa en<br>fase B<br>entregada<br>(no<br>reiniciable)            |
| 0x13E8    | 5097     | 4   | RW | _ | Wh          | INT64 | _     | 0x800-<br>00000-<br>00000-<br>000 | Y   | 03, 16                  | R                               | Energía<br>activa en<br>fase B<br>recibida<br>(reiniciable)                   |
| 0x13EC    | 5101     | 4   | R  | _ | Wh          | INT64 | -     | 0x800-<br>00000-<br>00000-<br>000 | Y   | 03                      | R                               | Energía<br>activa en<br>fase B<br>recibida (no<br>reiniciable)                |
| 0x13F0    | 5105     | 24  | -  | - | -           | -     | -     | -                                 | -   | -                       | -                               | Reservado                                                                     |
| 0x1408    | 5129     | 4   | RW | _ | Wh          | INT64 | _     | 0x800-<br>00000-<br>00000-<br>000 | Y   | 03, 16                  | R                               | Energía<br>activa en<br>fase C<br>entregada<br>(reiniciable)                  |
| 0x140C    | 5133     | 4   | R  | _ | Wh          | INT64 | _     | 0x800-<br>00000-<br>00000-<br>000 | Y   | 03                      | R                               | Energía<br>activa en<br>fase C<br>entregada<br>(no<br>reiniciable)            |
| 0x1410    | 5137     | 4   | RW | _ | Wh          | INT64 | -     | 0x800-<br>00000-<br>00000-<br>000 | Y   | 03, 16                  | R                               | Energía<br>activa en<br>fase C<br>recibida<br>(reiniciable)                   |
| 0x1414    | 5141     | 4   | R  | _ | Wh          | INT64 | _     | 0x800-<br>00000-<br>00000-<br>000 | Y   | 03                      | R                               | Energía<br>activa en<br>fase C<br>recibida (no<br>reiniciable)                |
| 0x1418    | 5145     | 32  | -  | - | -           | -     | -     | -                                 | -   | -                       | -                               | Reservado                                                                     |
| 0x1438    | 5177     | 4   | RW | _ | VARh        | INT64 | -     | 0x800-<br>00000-<br>00000-<br>000 | Y   | 03, 16                  | R                               | Energía<br>reactiva<br>entregada<br>(reiniciable)                             |
| 0x143C    | 5181     | 4   | R  | - | VARh        | INT64 | -     | 0x800-                            | Y   | 03                      | R                               | Energía<br>reactiva                                                           |

| Dirección | Registro | N.º | RW | x | Uni-<br>dad | Тіро  | Rango | Valor<br>no<br>válido             | CdS | Código<br>de<br>función | Dispositi-<br>vos<br>aplicables | Descripción                                                                   |
|-----------|----------|-----|----|---|-------------|-------|-------|-----------------------------------|-----|-------------------------|---------------------------------|-------------------------------------------------------------------------------|
|           |          |     |    |   |             |       |       | 00000-<br>00000-<br>000           |     |                         |                                 | entregada y<br>recuento<br>positivo (no<br>reiniciable)                       |
| 0x1440    | 5185     | 8   | -  | - | -           | -     | -     | -                                 | -   | -                       | -                               | Reservado                                                                     |
| 0x1488    | 5193     | 4   | RW | - | VARh        | INT64 | -     | 0x800-<br>00000-<br>00000-<br>000 | Y   | 03, 16                  | R                               | Energía<br>reactiva<br>recibida<br>(reiniciable)                              |
| 0x144C    | 5197     | 4   | R  | _ | VARh        | INT64 | _     | 0x800-<br>00000-<br>00000-<br>000 | Y   | 03                      | R                               | Energía<br>reactiva<br>recibida y<br>recuento<br>negativo (no<br>reiniciable) |
| 0x1450    | 5201     | 32  | _  | - | -           | -     | -     | -                                 | _   | -                       | -                               | Reservado                                                                     |
| 0x1470    | 5233     | 4   | RW | _ | VARh        | INT64 | -     | 0x800-<br>00000-<br>00000-<br>000 | Y   | 03, 16                  | R                               | Energía<br>reactiva en<br>fase A<br>entregada<br>(reiniciable)                |
| 0x1474    | 5237     | 4   | R  | _ | VARh        | INT64 | _     | 0x800-<br>00000-<br>00000-<br>000 | Y   | 03                      | R                               | Energía<br>reactiva en<br>fase A<br>entregada<br>(no<br>reiniciable)          |
| 0x1478    | 5241     | 4   | RW | - | VARh        | INT64 | -     | 0x800-<br>00000-<br>00000-<br>000 | Y   | 03, 16                  | R                               | Energía<br>reactiva en<br>fase A<br>recibida<br>(reiniciable)                 |
| 0x147C    | 5245     | 4   | R  | _ | VARh        | INT64 | _     | 0x800-<br>00000-<br>00000-<br>000 | Y   | 03                      | R                               | Energía<br>reactiva en<br>fase A<br>recibida (no<br>reiniciable)              |
| 0x1480    | 5249     | 24  | -  | - | -           | -     | -     | -                                 | -   | -                       | -                               | Reservado                                                                     |
| 0x1498    | 5273     | 4   | RW | _ | VARh        | INT64 | _     | 0x800-<br>00000-<br>00000-<br>000 | Y   | 03, 16                  | R                               | Energía<br>reactiva en<br>fase B<br>entregada<br>(reiniciable)                |
| 0x149C    | 5277     | 4   | R  | _ | VARh        | INT64 | _     | 0x800-<br>00000-<br>00000-<br>000 | Y   | 03                      | R                               | Energía<br>reactiva en<br>fase B<br>entregada<br>(no<br>reiniciable)          |
| 0x14A0    | 5281     | 4   | RW | - | VARh        | INT64 | _     | 0x800-<br>00000-<br>00000-<br>000 | Y   | 03, 16                  | R                               | Energía<br>reactiva en<br>fase B<br>recibida<br>(reiniciable)                 |
| 4x14A0    | 5285     | 4   | R  | - | VARh        | INT64 | _     | 0x800-<br>00000-<br>00000-<br>000 | Y   | 03                      | R                               | Energía<br>reactiva en<br>fase B<br>recibida (no<br>reiniciable)              |
| 8x14A0    | 5289     | 24  | -  | _ | -           | -     | -     | -                                 | -   | -                       | _                               | Reservado                                                                     |
| 0x14C0    | 5313     | 4   | RW | _ | VARh        | INT64 | -     | 0x800-<br>00000-<br>00000-<br>000 | Y   | 03, 16                  | R                               | Energía<br>reactiva en<br>fase C<br>entregada<br>(reiniciable)                |

| Dirección | Registro | N.º | RW | x | Uni-<br>dad | Тіро  | Rango | Valor<br>no<br>válido             | CdS | Código<br>de<br>función | Dispositi-<br>vos<br>aplicables | Descripción                                                          |
|-----------|----------|-----|----|---|-------------|-------|-------|-----------------------------------|-----|-------------------------|---------------------------------|----------------------------------------------------------------------|
| 0x14C4    | 5317     | 4   | R  | _ | VARh        | INT64 | _     | 0x800-<br>00000-<br>00000-<br>000 | Y   | 03                      | R                               | Energía<br>reactiva en<br>fase C<br>entregada<br>(no<br>reiniciable) |
| 0x14C8    | 5321     | 4   | RW | - | VARh        | INT64 | -     | 0x800-<br>00000-<br>00000-<br>000 | Y   | 03, 16                  | R                               | Energía<br>reactiva en<br>fase C<br>recibida<br>(reiniciable)        |
| 0x14CC    | 5325     | 4   | R  | - | VARh        | INT64 | _     | 0x800-<br>00000-<br>00000-<br>000 | Y   | 03                      | R                               | Energía<br>reactiva en<br>fase C<br>recibida (no<br>reiniciable)     |
| 0x14D0    | 5329     | 36  | -  | - | -           | -     | -     | -                                 | -   | -                       | -                               | Reservado                                                            |
| 0x14F4    | 5365     | 4   | RW | _ | VAh         | INT64 | _     | 0x800-<br>00000-<br>00000-<br>000 | Y   | 03, 16                  | R                               | Energía<br>aparente<br>entregada y<br>recibida<br>(reiniciable)      |
| 0x14F8    | 5369     | 4   | R  | - | VAh         | INT64 | _     | 0x800-<br>00000-<br>00000-<br>000 | Y   | 03                      | R                               | Energía<br>aparente<br>entregada y<br>recibida (no<br>reiniciable)   |
| 0x14FC    | 5373     | 16  | -  | - | -           | -     | -     | -                                 | -   | -                       | -                               | Reservado                                                            |
| 0x150C    | 5389     | 4   | RW | - | VAh         | INT64 | -     | 0x800-<br>00000-<br>00000-<br>000 | Y   | 03, 16                  | R                               | Energía<br>aparente en<br>fase A<br>(reiniciable)                    |
| 0x1510    | 5393     | 4   | R  | - | VAh         | INT64 | -     | 0x800-<br>00000-<br>00000-<br>000 | Y   | 03                      | R                               | Energía<br>aparente en<br>fase A (no<br>reiniciable)                 |
| 0x1514    | 5397     | 32  | -  | - | -           | -     | -     | -                                 | -   | -                       | -                               | Reservado                                                            |
| 0x1534    | 5429     | 4   | RW | - | VAh         | INT64 | -     | 0x800-<br>00000-<br>00000-<br>000 | Y   | 03, 16                  | R                               | Energía<br>aparente en<br>fase B<br>(reiniciable)                    |
| 0x1538    | 5433     | 4   | R  | - | VAh         | INT64 | -     | 0x800-<br>00000-<br>00000-<br>000 | Y   | 03                      | R                               | Energía<br>aparente en<br>fase B (no<br>reiniciable)                 |
| 0x153C    | 5437     | 32  | -  | - | -           | -     | -     | -                                 | -   | -                       | -                               | Reservado                                                            |
| 0x155C    | 5469     | 4   | RW | - | VAh         | INT64 | -     | 0x800-<br>00000-<br>00000-<br>000 | Y   | 03, 16                  | R                               | Energía<br>aparente en<br>fase C<br>(reiniciable)                    |
| 0x1560    | 5473     | 4   | R  | _ | VAh         | INT64 | -     | 0x800-<br>00000-<br>00000-<br>000 | Y   | 03                      | R                               | Energía<br>aparente en<br>fase C (no<br>reiniciable)                 |

### Datos sobre la demanda de potencia

| Dirección | Registro | N.º | RW | x | Uni-<br>dad | Тіро          | Ran-<br>go | Valor<br>no<br>válido             | CdS | Código<br>de<br>función | Dispositi-<br>vos<br>aplicables | Descripción                                                               |
|-----------|----------|-----|----|---|-------------|---------------|------------|-----------------------------------|-----|-------------------------|---------------------------------|---------------------------------------------------------------------------|
| 0x0EB5    | 3766     | 2   | R  | - | W           | Float32       | -          | 0xFF-<br>C0000-<br>0              | N   | 03,<br>100-4            | A/R                             | Demanda de<br>potencia<br>activa total                                    |
| 0x0EB7    | 3768     | 2   | -  | - | -           | -             | -          | -                                 | -   | -                       | -                               | Reservado                                                                 |
| 0x0EB9    | 3770     | 2   | R  | _ | W           | Float32       | -          | 0xFF-<br>C0000-<br>0              | Y   | 03,<br>100-4            | A/R                             | Demanda<br>máxima de<br>potencia<br>activa total                          |
| 0x0EBA    | 3771     | 1   | -  | - | -           | -             | -          | _                                 | -   | -                       | -                               | Reservado                                                                 |
| 0x0EBB    | 3772     | 4   | R  | _ | NA          | DATETI-<br>ME | _          | 0xFFF-<br>FFFFF-<br>FFFFF-<br>FFF | Y   | 03,<br>100-4            | A/R                             | Marca de<br>tiempo de<br>demanda<br>máxima de<br>potencia<br>activa total |

## Registros Modbus de módulos de control PowerTag

### Registros de la entrada digital 1

| En la siguiente tabla se incluyen los registros disponibles para los módulos IO de |
|------------------------------------------------------------------------------------|
| control PowerTag y 2DI de control PowerTag.                                        |

| Direc-<br>ción | Registro | N.º | RW | x  | Uni-<br>dad | Тіро   | Rango | Valor<br>no<br>válido | CdS | Código de<br>función | Descripción                                                                                                    |
|----------------|----------|-----|----|----|-------------|--------|-------|-----------------------|-----|----------------------|----------------------------------------------------------------------------------------------------|
| 0x84D0         | 34001    | 10  | R  | NA | NA          | ASCII  | NA    | 0x00                  | Y   | 03,<br>100-4         | Nombre de la entrada<br>digital 1                                                                                                    |
| 0x84DA         | 34011    | 13  | -  | -  | -           | -      | -     | -                     | -   | -                    | Reservado                                                                                                    |
| 0x84E7         | 34024    | 3   | R  | NA | NA          | ASCII  | NA    | 0x00                  | Y   | 03,<br>100-4         | Identificador de circuito de<br>la entrada digital 1                                                                                                    |
| 0x84EA         | 34027    | 1   | R  | NA | NA          | UINT16 | NA    | 0xFFFF                | Y   | 03,<br>100-4         | Entrada digital 1 utilización del producto <sup>(1)</sup>                                                                                                    |
| 0x84EB         | 34028    | 1   | -  | -  | -           | -      | -     | -                     | -   | -                    | Reservado                                                                                                    |
| 0x84EC         | 34029    | 1   | R  | NA | NA          | UINT16 | NA    | 0x8000                | Y   | 03,<br>100-4         | Referencia de asignación<br>de entrada digital 1 <sup>(2)</sup><br>Cuando el bucle de<br>retroalimentación de la<br>salida digital 1 está<br>configurado en<br>"Habilitado", el registro se<br>fuerza al valor "Bucle de<br>retroalimentación" (16),<br>(véase el registro 37036;<br>consulte Registros de la<br>salida digital 1, página<br>120). |
| 0x84ED         | 34030    | 1   | R  | NA | NA          | UINT16 | NA    | 0xFFFF                | Y   | 03,<br>100-4         | <ul> <li>Tipo de contacto de la entrada digital 1</li> <li>0 = Normalmente abierto</li> <li>1 = Normalmente cerrado</li> </ul>                                                                                                    |
| 0x84EE         | 34031    | 10  | -  | -  | _           | -      | -     | -                     | -   | -                    | Reservado                                                                                                    |
| 0x84F8         | 34041    | 1   | R  | NA | NA          | UINT16 | NA    | 0xFFFF                | Y   | 03,<br>100-4         | Estado eléctrico de la<br>entrada digital 1<br>Indica el estado eléctrico<br>de la entrada<br>independientemente de la<br>referencia de asignación.<br>• 0 = Nivel bajo<br>• 1 = Nivel alto                                                                                                    |
| 0x84F9         | 34042    | 5   | _  | _  | _           | _      | _     | _                     | -   | _                    | Reservado                                                                                                    |
| 0x84FE         | 34047    | 1   | R  | NA | NA          | UINT16 | NA    | 0xFFFF                | Y   | 03,<br>100-4         | Posición del interruptor<br>automático de la entrada<br>digital 1<br>Indica la posición del<br>interruptor automático.<br>Solo está disponible si la<br>referencia de asignación<br>de la entrada 1 es<br>"Posición del interruptor<br>automático" (caso = 2)<br>• 0 = Abierto<br>• 1 = Cerrado                                                    |
| 0x84FF         | 34048    | 9   | -  | -  | -           | _      | -     | -                     | -   | _                    | Reservado                                                                                                    |
| 0x8508         | 34057    | 1   | R  | NA | NA          | UINT16 | NA    | 0xFFFF                | Y   | 03,<br>100-4         | Indicador de disparo de la<br>entrada digital 1                                                                                                    |

| Direc-<br>ción | Registro                                                                                  | N.º  | RW | х  | Uni-<br>dad | Тіро   | Rango | Valor<br>no<br>válido | CdS | Código de<br>función | Descripción                                                                                                    |  |
|----------------|-------------------------------------------------------------------------------------------|------|----|----|-------------|--------|-------|-----------------------|-----|----------------------|----------------------------------------------------------------------------------------------------|--|
|                |                                                                                           |      |    |    |             |        |       |                       |     |                      | Indica el estado de<br>disparo. Solo está<br>disponible si la referencia<br>de asignación de la<br>entrada 1 es una de las<br>causas de disparo (caso =<br>3 a 8)<br>• 0 = Disparado<br>• 1 = No disparado                                                                                                    |  |
| 0x8509         | 34058                                                                                     | 7    | -  | -  | -           | _      | -     | _                     | -   | _                    | Reservado                                                                                                    |  |
| 0x8510         | 34065                                                                                     | 1    | R  | NA | NA          | UINT16 | NA    | 0xFFFF                | Y   | 03,<br>100-4         | Estado de la entrada<br>digital 1<br>Indica el estado de la<br>entrada digital 1. Solo está<br>disponible si la referencia<br>de asignación de la<br>entrada 1 no es "Posición<br>del interruptor automático"<br>ni ninguna de las causas<br>de disparo (casos 1, 9, 15<br>y 16).<br>• 0 = On<br>• 1 = desactivado |  |
| (1) Para el    | (1) Para el registro 34027, los diferentes usos del producto de la entrada digital 1 son: |      |    |    |             |        |       |                       |     |                      |                                                                                                    |  |
| • $1 = C_{1}$  | abecera de c                                                                              | runo |    |    |             |        |       |                       |     |                      |                                                                                                    |  |

- 3 = Calefacción
- 4 = Refrigeración
- 5 = Climatización
- 6 = Ventilación
- 7 = Iluminación
- 8 = Material de oficina
- 9 = Cocina
- 10 = Refrigeración de comida
- 11 = Ascensores
- 12 = Ordenadores
- 13 = Producción de energías renovables
- 14 = Grupo electrógeno
- 15 = Aire comprimido
- 16 = Vapor
- 17 = Máquina
- 18 = Proceso
- 19 = Agua
- 20 = Otros enchufes
- 21 = Otro

(2) Para el registro 34029, las diferentes referencias de asignación de la entrada digital 1 son:

- 0 = Ninguno
- 1 = Entrada estándar
- 2 = Posición del interruptor automático
- 3 = Indicador de disparo (SD)
- 4 = Indicador de disparo encadenado
- 5 = Contacto de señal de disparo eléctrico
- 6 = Contacto de señal de disparo térmico
- 7 = Contacto de señal de disparo de diferencial (SDV)
- 8 = Contacto de señal de disparo de fallo de conexión a tierra
- 9 = Contacto de fallo de sobretensión
- 15 = Contacto de la puerta de la placa del panel de conmutación
- 16 = Bucle de realimentación

**NOTA:** Para los registros 34041, 34047, 34057 y 34065, el valor de la configuración es Normalmente abierto. Si el registro 34030 está normalmente cerrado, cambie la descripción de los registros 34041, 34047, 34057 y 34065. Así, básicamente para estos registros, 0 se convierte en 1 y 1 se convierte en 0, cuando están normalmente cerrados.

### Registros de la entrada digital 2

En la siguiente tabla se incluyen los registros disponibles únicamente para el módulo 2DI de control PowerTag.

| Direc-<br>ción             | Registro                | N.º         | RW          | x             | Uni-<br>dad   | Тіро                  | Rango         | Valor<br>no<br>válido | CdS         | Código de<br>función              | Descripción                                                                                                    |
|----------------------------|-------------------------|-------------|-------------|---------------|---------------|-----------------------|---------------|-----------------------|-------------|-----------------------------------|----------------------------------------------------------------------------------------------------|
| 0x8534                     | 34101                   | 10          | R           | NA            | NA            | ASCII                 | NA            | 0x00                  | Y           | 03,<br>100-4                      | Nombre de la entrada<br>digital 2                                                                                                    |
| 0x853E                     | 34111                   | 13          | _           | -             | -             | -                     | -             | -                     | -           | -                                 | Reservado                                                                                                    |
| 0x854B                     | 34124                   | 3           | R           | NA            | NA            | ASCII                 | NA            | 0x00                  | Y           | 03,<br>100-4                      | Identificador de circuito de<br>la entrada digital 2                                                                                                    |
| 0x854E                     | 34127                   | 1           | R           | NA            | NA            | UINT16                | NA            | 0xFFFF                | Y           | 03,<br>100-4                      | Entrada digital 2<br>utilización del producto <sup>(1)</sup>                                                                                                    |
| 0x854F                     | 34128                   | 1           | -           | -             | -             | -                     | -             | -                     | -           | -                                 | Reservado                                                                                                    |
| 0x8550                     | 34129                   | 1           | R           | NA            | NA            | UINT16                | NA            | 0xFFFF                | Y           | 03,<br>100-4                      | Referencia de asignación de entrada digital 2 <sup>(2)</sup>                                                                                                    |
| 0x8551                     | 34130                   | 1           | R           | NA            | NA            | UINT16                | NA            | 0xFFFF                | Y           | 03,<br>100-4                      | <ul> <li>Tipo de contacto de la entrada digital 2</li> <li>0 = Normalmente abierto</li> <li>1 = Normalmente cerrado</li> </ul>                                                                                                    |
| 0x8552                     | 34131                   | 10          | -           | -             | -             | -                     | -             | -                     | -           | -                                 | Reservado                                                                                                    |
| 0x855C<br>0x855D<br>0x8562 | 34141<br>34142<br>34147 | 1<br>5<br>1 | R<br>–<br>R | NA<br>–<br>NA | NA<br>–<br>NA | UINT16<br>–<br>UINT16 | NA<br>–<br>NA | 0xFFF<br>–<br>0xFFF   | Y<br>-<br>Y | 03,<br>100-4<br>-<br>03,<br>100-4 | Estado eléctrico de la<br>entrada digital 2<br>Indica el estado eléctrico<br>de la entrada<br>independientemente de la<br>referencia de asignación.<br>• 0 = Nivel bajo<br>• 1 = Nivel alto<br>Reservado<br>Posición del interruptor<br>automático de la entrada<br>digital 2<br>Indica la posición del<br>interruptor automático.<br>Solo está disponible si la<br>referencia de asignación<br>de la entrada 2 es<br>"Posición del interruptor<br>automático" (caso = 2) |
|                            |                         |             |             |               |               |                       |               |                       |             |                                   | <ul> <li>0 = Abierto</li> <li>1 = Cerrado</li> </ul>                                                                                                    |
| 0x8563                     | 34148                   | 9           | -           | -             | -             | -                     | -             | -                     | -           | -                                 | Reservado                                                                                                    |
| 0x856C                     | 34157                   | 1           | R           | NA            | NA            | UINT16                | NA            | 0xFFFF                | Y           | 03,<br>100-4                      | Indicador de disparo de la<br>entrada digital 2<br>Indica el estado de<br>disparo. Solo está<br>disponible si la referencia<br>de asignación de la<br>entrada 2 es una de las<br>causas de disparo (caso =<br>3 a 8)<br>• 0 = Disparado<br>• 1 = No disparado                                                                                                    |
| 0x857D                     | 34158                   | 7           | -           | -             | -             | _                     | _             | -                     | _           | _                                 | Reservado                                                                                                    |

| Direc-<br>ción                                                                                                    | Registro                                                                                                  | N.º                        | RW        | x       | Uni-<br>dad | Тіро        | Rango      | Valor<br>no<br>válido | CdS | Código de<br>función | Descripción                                                                                                    |
|----------------------------------------------------------------------------------------------------|----------------------------------------------------------------------------------------------------|----------------------------|-----------|---------|-------------|-------------|------------|-----------------------|-----|----------------------|----------------------------------------------------------------------------------------------------|
| 0x8574                                                                                                    | 34165                                                                                                    | 1                          | R         | NA      | NA          | UINT16      | NA         | 0xFFFF                | Y   | 03,<br>100-4         | Estado de entrada digital<br>2<br>Indica el estado de la<br>entrada digital 2. Solo está<br>disponible si la referencia<br>de asignación de la<br>entrada 2 no es "Posición<br>del interruptor automático"<br>ni ninguna de las causas<br>de disparo (casos 1, 9, 15<br>y 16).<br>• 0 = On<br>• 1 = desactivado |
| <ul> <li>(1) Para el 1</li> <li>1 = Ci</li> <li>2 = Ci</li> <li>3 = Ci</li> <li>4 = Ri</li> <li>5 = Ci</li> <li>6 = Ve</li> </ul> | registro 3412<br>abecera del c<br>abecera de g<br>alefacción<br>efrigeración<br>imatización<br>entilación | 7, los c<br>cuadro<br>rupo | diferente | es usos | del pro     | ducto de la | entrada di | gital 2 son:          |     |                      |                                                                                                    |

- 7 = Iluminación
- 8 = Material de oficina
- 9 = Cocina
- 10 = Refrigeración de comida
- 11 = Ascensores
- 12 = Ordenadores
- 13 = Producción de energías renovables
- 14 = Grupo electrógeno
- 15 = Aire comprimido
- 16 = Vapor
- 17 = Máquina
- 18 = Proceso
- 19 = Agua
- 20 = Otros enchufes
- 21 = Otro

(2) Para el registro 34129, las diferentes referencias de asignación de la entrada digital 2 son:

- 0 = Ninguno
- 1 = Entrada estándar
- 2 = Posición del interruptor automático
- 3 = Indicador de disparo (SD)
- 4 = Indicador de disparo encadenado
- 5 = Contacto de señal de disparo eléctrico
- 6 = Contacto de señal de disparo térmico
- 7 = Contacto de señal de disparo de diferencial (SDV)
- 8 = Contacto de señal de disparo de fallo de conexión a tierra
- 9 = Contacto de fallo de sobretensión
- 15 = Contacto de puerta de panel
- 16 = Bucle de realimentación

### Registros de la salida digital 1

En la siguiente tabla se incluyen los registros disponibles únicamente para el módulo de E/S de control PowerTag.

| Direc-<br>ción | Registro | N.º | RW        | x       | Uni-<br>dad | Тіро   | Rango   | Valor<br>no<br>válido | CdS    | Código<br>de<br>función | Descripción                                                                                                    |
|----------------|----------|-----|-----------|---------|-------------|--------|---------|-----------------------|--------|-------------------------|----------------------------------------------------------------------------------------------------|
| 0x9088         | 37001    | 10  | R         | NA      | NA          | ASCII  | NA      | 0x00                  | Y      | 03,                     | Nombre de la salida digital<br>1                                                                                                    |
| 0x0002         | 37011    | 12  |           |         |             |        |         |                       |        | 100-4                   | Posonyada                                                                                                    |
| 0x9092         | 37024    | 3   | -<br>R    | -<br>NA | –<br>NA     | ASCII  | –<br>NA | <br>0x00              | -<br>Y | 03                      | Identificador de circuito de                                                                                                    |
|                | 01024    | Ŭ   |           |         |             | 710011 |         | 0,00                  |        | 100-4                   | la salida digital 1                                                                                                    |
| 0x90A2         | 37027    | 1   | R         | NA      | NA          | UINT16 | NA      | 0xFFFF                | Y      | 03,<br>100-4            | Salida digital 1 utilización del producto <sup>(1)</sup>                                                                                                    |
| 0x90A3         | 37028    | 1   | -         | -       | -           | -      | -       | _                     | -      | -                       | Reservado                                                                                                    |
| 0x90A4         | 37029    | 1   | R         | NA      | NA          | UINT16 | NA      | 0xFFFF                | Y      | 03,<br>100-4            | Comportamiento de la<br>salida digital 1<br>• 0 = Normal<br>• 1 = Con<br>enclavamiento                                                                                                    |
| 0x90A5         | 37030    | 2   | -         | -       | -           | -      | -       | -                     | -      | -                       | Reservado                                                                                                    |
| 0x90A7         | 37032    | 1   | R         | NA      | NA          | UINT16 | NA      | 0xFFFF                | Y      | 03,                     | Tipo de contacto de la salida digital 1                                                                                                    |
|                |          |     |           |         |             |        |         |                       |        | 100-4                   | <ul> <li>0 = Normalmente<br/>abierto</li> <li>1 = Normalmente<br/>cerrado</li> </ul>                                                                                                    |
| 0x90A8         | 37033    | 1   | _         | _       | _           | _      | _       | _                     | _      | _                       | Reservado                                                                                                    |
| 0x90A9         | 37034    | 1   | R         | NA      | NA          | UINT16 | NA      | 0xFFFF                | Y      | 03,                     | Habilitar control local de la                                                                                                    |
|                |          |     |           |         |             |        |         |                       |        | 100-4                   | salida digital 1<br>• 0 = Deshabilitar                                                                                                    |
| 0x90AA         | 37035    | 1   | _         | _       | _           | _      | _       | _                     | _      | _                       | Reservado                                                                                                    |
| 0x90AB         | 37036    | 1   | R         | NA      | NA          | UINT16 | NA      | 0xFFFF                | Y      | 03.                     | Habilitar bucle de                                                                                                    |
|                |          |     |           |         |             |        |         |                       |        | 100-4                   | retroalimentación de la<br>salida digital 1.<br>Cuando la salida se<br>configura con el<br>comportamiento "Con<br>enclavamiento", el registro<br>se fuerza a "habilitado"<br>(consulte el registro<br>37029). Cuando se habilita<br>el registro, los datos de<br>retroalimentación estarán<br>disponibles en los registros<br>de la entrada 1<br>(empezando por el registro<br>34001).<br>• 0 = Deshabilitar |
| 0x0040         | 27027    | 14  |           |         |             |        |         |                       |        |                         | 1 = Habilitado                                                                                                    |
|                | 37051    | 14  | –<br>R\// | -<br>NA | -<br>NA     |        | -<br>NA |                       | -<br>N | -                       | Comando de la salida                                                                                                    |
|                | 0.001    | Ĩ   |           |         |             |        |         | UNIT T                |        | 100-4                   | digital 1<br><b>NOTA:</b> Los comandos<br>de apagado y<br>encendido (valores 1<br>y 2) solo serán<br>posibles si el<br>dispositivo de control<br>es un módulo de E/S<br>de control PowerTag<br>con el tipo de                                                                                                    |

| Direc-<br>ción | Registro | N.º | RW | x  | Uni-<br>dad | Тіро   | Rango | Valor<br>no<br>válido | CdS | Código<br>de<br>función | Descripción                                                                                                    |
|----------------|----------|-----|----|----|-------------|--------|-------|-----------------------|-----|-------------------------|----------------------------------------------------------------------------------------------------|
|                |          |     |    |    |             |        |       |                       |     |                         | <ul> <li>configuración<br/>establecido en<br/>"contactor".</li> <li>0 = Sin comando</li> <li>1 = Comando de<br/>apagado</li> <li>2 = Comando de<br/>encendido</li> <li>3 = Comando de<br/>conmutación</li> </ul>                                                           |
| 0x90BB         | 37052    | 1   | R  | NA | NA          | UINT16 | NA    | 0xFFFF                | N   | 03,<br>100-4            | Estado de salida digital 1<br>Solo es significativo si la<br>salida está configurada en<br>el comportamiento<br>"Normal" (consulte el<br>registro 37029). De lo<br>contrario, la salida se<br>establecerá en un valor no<br>válido.<br>• 0 = Desactivado<br>• 1 = Activado |

(1) Para el registro 37027, los diferentes usos del producto de la salida digital 1 son:

• 1 = Cabecera del cuadro

• 2 = Cabecera de grupo

- 3 = Calefacción
- 4 = Refrigeración
- 5 = Climatización
- 6 = Ventilación
- 7 = Iluminación
- 8 = Material de oficina
- 9 = Cocina
- 10 = Refrigeración de comida
- 11 = Ascensores
- 12 = Ordenadores
- 13 = Producción de energías renovables
- 14 = Grupo electrógeno
- 15 = Aire comprimido
- 16 = Vapor
- 17 = Máquina
- 18 = Proceso
- 19 = Agua
- 20 = Otros enchufes
- 21 = Otro

# **Registros Modbus de sensor HeatTag**

| Direc-<br>ción | Registro | N.º | RW | XR | Uni-<br>dad | Тіро    | Rango | Valor<br>no<br>válido | CdS | Código de<br>función | Descripción                                                                                                    |
|----------------|----------|-----|----|----|-------------|---------|-------|-----------------------|-----|----------------------|----------------------------------------------------------------------------------------------------|
| 0x0C3B         | 3132     | 2   | RW | NA | °C          | Float32 | NA    | 0xFF-<br>C00000       | N   | 03,<br>100-4         | Temperatura interna                                                                                                    |
| 0x0CE1         | 3298     | 2   | RW | NA | NA          | UINT32  | NA    | 0x0000-<br>0000       | N   | 03,<br>100-4         | Validez del mapa de bits<br>de alarmas (registro 3300)<br>• 0 = No válida<br>• 1 = Válida                                                                                                    |
| 0x0CE3         | 3300     | 2   | RW | NA | NA          | UINT32  | NA    | 0x0000-<br>0000       | Ν   | 03,<br>100-4         | Mapa de bits de alarmas<br>0 = Alarma<br>DESACTIVADA<br>1 = Alarma ACTIVADA<br>Bit 8 = Estado HeatAlarm<br>Bit 9 = Mantenimiento<br>preventivo en el<br>dispositivo (error de<br>ventilador del sensor<br>HeatTag)<br>Bit 10 = Sustitución de<br>dispositivos (error interno<br>del sensor HeatTag que<br>implica sustitución)                                                                                                    |
| 0x0CF9         | 3322     | 1   | RW | NA | NA          | UINT16  | 0-190 | 0x0000                | Ν   | 03,<br>100-4         | <ul> <li>Tipo de alarma HeatTag</li> <li>0 = Ninguna alarma</li> <li>1-15 = Alarma de<br/>nivel bajo</li> <li>16-93 = Alarma de<br/>nivel medio</li> <li>94-190 (excepto 99)<br/>= Alarma de nivel<br/>alto</li> <li>99 = Alarma de<br/>prueba (si desea<br/>más información<br/>sobre los modos de<br/>prueba, consulte<br/><u>DOCA0172EN</u><br/>HeatTag Wireless<br/>Sensor for Early<br/>Detection of<br/>Overheating Cables<br/>– User Guide)</li> </ul> |
| 0x0CFA         | 3323     | 1   | RW | NA | NA          | UINT16  | 0-3   | 0x0000                | N   | 03,<br>100-4         | <ul> <li>Nivel de alarma HeatTag</li> <li>0 = Ninguna alarma</li> <li>1 = Alarma de nivel bajo</li> <li>2 = Alarma de nivel medio</li> <li>3 = Alarma de nivel alto</li> </ul>                                                                                                    |
| 0x0FA0         | 4001     | 2   | RW | NA | °C          | Float32 | NA    | 0xFF-<br>C00000       | N   | 03,<br>100-4         | Valor de temperatura                                                                                                    |
| 0x0FA2         | 4003     | 2   | RW | NA | °C          | Float32 | NA    | 0xFF-<br>C00000       | N   | 03,<br>100-4         | Valor máximo que puede<br>leer el dispositivo<br>inalámbrico (temperatura<br>medible máxima)                                                                                                    |
| 0x0FA4         | 4005     | 2   | RW | NA | °C          | Float32 | NA    | 0xFF-<br>C00000       | N   | 03,<br>100-4         | Valor mínimo que puede<br>leer el dispositivo<br>inalámbrico (temperatura<br>medible mínima)                                                                                                    |

En la siguiente tabla se incluyen los registros disponibles para el sensor HeatTag.

| Direc-<br>ción | Registro | N.º | RW | XR | Uni-<br>dad | Тіро    | Rango | Valor<br>no<br>válido | CdS | Código de<br>función | Descripción                                                                                                    |
|----------------|----------|-----|----|----|-------------|---------|-------|-----------------------|-----|----------------------|----------------------------------------------------------------------------------------------------|
| 0x0FA6         | 4007     | 2   | RW | NA | NA          | Float32 | NA    | 0xFF-                 | Ν   | 03,                  | Valor de humedad relativa                                                                                                    |
|                |          |     |    |    |             |         |       | C00000                |     | 100-4                | <b>Ejemplo</b> : 50 %<br>representado como 0,50                                                                                                    |
| 0x0FA8         | 4009     | 2   | RW | NA | NA          | Float32 | NA    | 0xFF-<br>C00000       | N   | 03,<br>100-4         | Valor máximo que puede<br>leer el dispositivo<br>inalámbrico (humedad<br>medible máxima)                                                                                                    |
| 0x0FAA         | 4011     | 2   | RW | NA | NA          | Float32 | NA    | 0xFF-<br>C00000       | N   | 03,<br>100-4         | Valor mínimo que puede<br>leer el dispositivo<br>inalámbrico (humedad<br>medible mínima)                                                                                                    |
| 0x0FAC         | 4013     | 2   | RW | NA | NA          | Float32 | 0-10  | 0xFF-<br>C00000       | N   | 03,<br>100-4         | <ul> <li>Índice de calidad del aire</li> <li>0 = Bueno sin<br/>alarma disparada</li> <li>1-9 = Intermedio sin<br/>alarma disparada</li> <li>10 = Malo con<br/>alarma disparada<br/>(registros 3322 y<br/>3323)</li> </ul>                                                                                                    |
| 0x79C7         | 31176    | 1   | RW | NA | NA          | UINT16  | 0-2   | 0xFFF                 | N   | 03,<br>100-4         | <ul> <li>Modo de funcionamiento</li> <li>0 = Modo de prueba<br/>(0-30 minutos<br/>después de que se<br/>encienda el sensor<br/>HeatTag)</li> <li>1 = Modo de<br/>aprendizaje<br/>automático (30<br/>minutos-8 horas<br/>después de que se<br/>encienda el sensor<br/>HeatTag)</li> <li>2 = Modo de<br/>funcionamiento<br/>normal (&gt;8 horas<br/>después de que se<br/>encienda el sensor<br/>HeatTag)</li> </ul> |

### Registros Modbus de supervisión de carga

#### Descripción

Los registros Modbus del dispositivo inalámbrico permiten supervisar el siguiente estado en cualquier sistema de supervisión:

- Alarma de dos tipos:
  - La caída de tensión de la carga.
  - Si se ha producido una sobrecarga en el evento de caída de tensión.
- **Tiempo de funcionamiento de la carga:** Duración del tiempo que la carga ha funcionado con eficacia (cuando se supera una potencia específica, de modo que no se cuenten tiempos de inactividad/espera) para optimizar los tiempos de mantenimiento.

#### **Dispositivos aplicables**

El código de la columna Dispositivos aplicables indica los tipos de dispositivo inalámbrico para los que está disponible el registro:

- A: el registro está disponible para PowerTag Energy •63 (A9MEM152•, A9MEM154•, A9MEM156• y A9MEM157•)
- M: el registro está disponible para PowerTag Energy M250/M630 (LV43402•)
- R: el registro está disponible para PowerTag Energy F160 (A9MEM1580) y Rope (A9MEM159•)

#### Alarma

| Direc-<br>ción | Registro | N.º | RW | x | Uni-<br>dad | Тіро   | Rango | Valor<br>no<br>válido | CdS | Código de<br>función | Dispositi-<br>vos<br>aplicables | Descripción                                                                                                    |
|----------------|----------|-----|----|---|-------------|--------|-------|-----------------------|-----|----------------------|---------------------------------|----------------------------------------------------------------------------------------------------|
| 0x0CE1         | 3298     | 1   | R  | _ | _           | BITMAP | _     | 0xFFFF                | N   | 03,<br>100-4         | A/M/R                           | Validez del<br>mapa de bits<br>de alarmas<br>(registro<br>3300)<br>• 0 = No<br>válida.<br>• 1 =<br>Válida.                                                                                                    |
| 0x0CE2         | 3299     | 1   | -  | - | -           | -      | -     | -                     | -   | -                    | -                               | Reservado                                                                                                    |
| 0x0CE3         | 3300     | 1   | R  | _ | _           | BITMAP | _     | 0xFFFF                | N   | 03,<br>100-4         | A/M/R                           | Mapa de bits<br>de alarmas<br>0 = Alarma<br>DESACTIVA-<br>DA.<br>1 = Alarma<br>ACTIVADA.<br>Bit 0 = Caída<br>de tensión<br>Bit 1 =<br>Sobrecarga<br>de corriente<br>en caída de<br>tensión<br>Bit 2 =<br>Reservado<br>Bit 3 =<br>Sobrecarga<br>45 % |

| Direc-<br>ción | Registro | N.º | RW | x  | Uni-<br>dad | Тіро    | Rango | Valor<br>no<br>válido | CdS | Código de<br>función | Dispositi-<br>vos<br>aplicables | Descripción                                                                                                    |
|----------------|----------|-----|----|----|-------------|---------|-------|-----------------------|-----|----------------------|---------------------------------|----------------------------------------------------------------------------------------------------|
|                |          |     |    |    |             |         |       |                       |     |                      |                                 | Bit 4 = Caída<br>de corriente<br>de carga<br>Bit 5 =<br>Sobretensión<br>120 %<br>Bit 6 =<br>Infratensión<br>80 %<br>Bit 7 = Nivel<br>bajo de la<br>batería |
| 0x0CE4         | 3301     | 1   | -  | -  | -           | -       | -     | -                     | -   | -                    | -                               | Reservado                                                                                                    |
| 0x0CE5         | 3302     | 2   | R  | NA | A           | Float32 | NA    | 0xFF-<br>C00000       | N   | 03,<br>100-4         | A/M/R                           | Corriente<br>RMS en la<br>fase A en<br>caída de<br>tensión<br>(última<br>corriente<br>RMS medida<br>al producirse<br>la caída de<br>tensión)               |
| 0x0CE7         | 3304     | 2   | R  | NA | A           | Float32 | NA    | 0xFF-<br>C00000       | Ν   | 03,<br>100-4         | A/M/R                           | Corriente<br>RMS en la<br>fase B en<br>caída de<br>tensión<br>(última<br>corriente<br>RMS medida<br>al producirse<br>la caída de<br>tensión)               |
| 0x0CE9         | 3306     | 2   | R  | NA | A           | Float32 | NA    | 0xFF-<br>C00000       | N   | 03,<br>100-4         | A/M/R                           | Corriente<br>RMS en la<br>fase C en<br>caída de<br>tensión<br>(última<br>corriente<br>RMS medida<br>al producirse<br>la caída de<br>tensión)               |

### Tiempo de funcionamiento de la carga

| Direc-<br>ción | Registro | N.º | RW | x | Uni-<br>dad | Тіро          | Rango | Valor<br>no<br>válido | CdS | Código<br>de<br>función | Dispositi-<br>vos<br>aplicables | Descripción                                                                                                    |
|----------------|----------|-----|----|---|-------------|---------------|-------|-----------------------|-----|-------------------------|---------------------------------|----------------------------------------------------------------------------------------------------|
| 0x0CEB         | 3308     | 2   | RW | - | s           | UINT32        | -     | 0xFFFF-<br>FFFF       | Y   | 03,<br>100-4            | A/M/R                           | Contador del<br>tiempo de<br>funciona-<br>miento de la<br>carga.                                                                                                    |
| 0x0CED         | 3310     | 2   | RW | _ | W           | Float32       | _     | 0xFF-<br>C00000       | Y   | 03,<br>100-4            | A/M/R                           | Umbral de<br>potencia<br>activa del<br>contador del<br>tiempo de<br>funciona-<br>miento de la<br>carga. El<br>contador se<br>inicia por<br>encima del<br>valor de<br>umbral. |
| 0x0CEF         | 3312     | 4   | RW | - | -           | DATETI-<br>ME | _     | 0x0000-<br>0000       | Y   | 03,<br>100-4            | A/M/R                           | Fecha y<br>marca de<br>tiempo del<br>último<br>estableci-<br>miento o<br>restableci-<br>miento del<br>contador del<br>tiempo de<br>funciona-<br>miento de la<br>carga.       |

### **Registros Modbus de dispositivos inalámbricos**

#### **Dispositivos aplicables**

El código de la columna Dispositivos aplicables indica los tipos de dispositivo inalámbrico para los que está disponible el registro:

- A: el registro está disponible para PowerTag Energy •63 (A9MEM152•, A9MEM154•, A9MEM156• y A9MEM157•)
- M: el registro está disponible para PowerTag Energy M250/M630 (LV43402•)
- R: el registro está disponible para PowerTag Energy F160 (A9MEM1580) y Rope (A9MEM159•)
- IO: el registro está disponible para el módulo IO de control PowerTag (A9XMC1D3)
- 2DI: el registro está disponible para el módulo 2DI de control PowerTag (A9XMC2D3)
- D: el registro está disponible para la pantalla de PowerTag Link (A9XMWRD)
- H: el registro está disponible para el sensor HeatTag (SMT10020)

| Direc-<br>ción | Registro | N.º | RW | x | Uni-<br>dad | Тіро   | Rango | Valor<br>no<br>válido | CdS | Código<br>de<br>función | Dispositi-<br>vos<br>aplicables | Descripción                                                                                                    |
|----------------|----------|-----|----|---|-------------|--------|-------|-----------------------|-----|-------------------------|---------------------------------|----------------------------------------------------------------------------------------------------|
| 0x7918         | 31001    | 10  | R  | - | -           | ASCII  | -     | 0x0000                | Y   | 03, 06,<br>16,<br>100-4 | A/M/R<br>D/H                    | Nombre de<br>la aplicación<br>del usuario<br>del<br>dispositivo<br>inalámbrico.<br>El usuario<br>puede<br>introducir un<br>máximo de<br>20 caracte-<br>res. |
| 0x7922         | 31011    | 3   | R  | - | -           | ASCII  | -     | 0x0000                | Y   | 03, 06,<br>16,<br>100-4 | A/M/R/H                         | Identificador<br>del circuito<br>del<br>dispositivo<br>inalámbrico.<br>El usuario<br>puede<br>introducir un<br>máximo de<br>cincocaracte-<br>res.           |
| 0x7925         | 31014    | 1   | R  | - | _           | UINT16 | _     | 0xFFFF                | Y   | 03, 06,<br>16,<br>100-4 | A/M/R                           | Indica el uso<br>del<br>dispositivo<br>inalámbrico<br>(1).                                                                                                  |
| 0x7926         | 31015    | 1   | R  | - | _           | UINT16 | -     | 0xFFFF                | Y   | 03, 06,<br>16,<br>100-4 | A/M/R                           | Secuencia<br>de fase <sup>(2)</sup> .                                                                                                    |
| 0x7927         | 31016    | 1   | R  | - | -           | UINT16 | -     | 0xFFFF                | Y   | 03, 06,<br>16,<br>100-4 | A/M/R                           | Posición de<br>montaje<br>0 = No<br>configurado<br>1 = Superior<br>2 = Inferior<br>3 = No<br>aplicable                                                      |

#### Registros de configuración

| Direc-           | Registro       | N.º | RW | Х  | Uni-   | Тіро             | Rango | Valor            | CdS | Código                             | Dispositi-          | Descripción                                                                                               |
|------------------|----------------|-----|----|----|--------|------------------|-------|------------------|-----|------------------------------------|---------------------|----------------------------------------------------------------------------------------------------|
| ción             |                |     |    |    | dad    |                  |       | no<br>válido     |     | de<br>función                      | vos<br>aplicables   |                                                                                                    |
| 0x7928<br>0x7929 | 31017<br>31018 | 1   | RW | _  | -<br>A | UINT16<br>UINT16 | -     | 0xFFFF<br>0xFFFF | Y   | 03, 06,<br>16,<br>100-4<br>03, 06, | A/M/R<br>D<br>A/M/R | Diagnóstico<br>de circuito<br>0 = No<br>configurado<br>1 = Superior<br>2 = Inferior<br>Corriente          |
|                  |                |     |    |    |        |                  |       |                  |     | 16,<br>100-4                       |                     | nominal del<br>dispositivo<br>protector al<br>dispositivo<br>inalámbrico                                  |
| 0x792A           | 31019          | 1   | R  | _  | _      | UINT16           | -     | 0xFFF            | Y   | 03                                 | M/R                 | Tipo de<br>sistema de<br>red eléctrica<br>0 = Tipo de<br>sistema<br>desconocido<br>3 = 3PH3W<br>11= 3PH4W |
| 0x792B           | 31020          | 2   | R  | -  | V      | Float32          | -     | 0xFF-<br>C00000  | Y   | 03                                 | A/M/R               | Tensión<br>nominal <sup>(3)</sup>                                                                         |
| 0x792D           | 31022          | 1   | -  | -  | -      | -                | _     | -                | -   | -                                  | -                   | Reservado                                                                                                 |
| 0x792E           | 31023          | 1   | RW | NA | NA     | UINT16           | -     | 0xFFFF           | N   | _                                  | A/R                 | Restablecer<br>todas las<br>demandas<br>máximas                                                           |

| Direc-<br>ción | Registro | N.º | RW | x  | Uni-<br>dad | Тіро   | Rango | Valor<br>no<br>válido | CdS | Código<br>de<br>función | Dispositi-<br>vos<br>aplicables | Descripción                                    |
|----------------|----------|-----|----|----|-------------|--------|-------|-----------------------|-----|-------------------------|---------------------------------|------------------------------------------------|
| 0x792F         | 31024    | 1   | R  | NA | NA          | UINT16 | -     | 0xFFFF                | N   | -                       | A/M/R                           | Tipo de<br>alimentación                        |
|                |          |     |    |    |             |        |       |                       |     |                         |                                 | 0 = No<br>configurado                          |
|                |          |     |    |    |             |        |       |                       |     |                         |                                 | 1 = Superior                                   |
|                |          |     |    |    |             |        |       |                       |     |                         |                                 | 2 = Inferior<br>(valor<br>predetermi-<br>nado) |

(1) Para el registro 31014, el uso de los dispositivos inalámbricos es:

- 1 = Cabecera del cuadro
- 2 = Cabecera de grupo
- 3 = Calefacción
- 4 = Refrigeración
- 5 = Climatización
- 6 = Ventilación
- 7 = Iluminación
- 8 = Material de oficina
- 9 = Cocina
- 10 = Refrigeración de comida
- 11 = Ascensores
- 12 = Ordenadores
- 13 = Producción de energías renovables
- 14 = Grupo electrógeno
- 15 = Aire comprimido
- 16 = Vapor
- 17 = Máquina
- 18 = Proceso
- 19 = Agua
- 20 = Otros enchufes
- 21 = Otro

(2) Para el registro 31015, las diferentes secuencias de fases disponibles son:

- 1 = Fase A
- 2 = Fase B
- 3 = Fase C
- 4 = Secuencia de fases ABC
- 5 = Secuencia de fases ACB
- 6 = Secuencia de fases BCA
- 7 = Secuencia de fases BAC
- 8 = Secuencia de fases CAB
- 9 = Secuencia de fases CBA

(3) El registro 31020 incluye dos tipos de tensión nominal:

- Tensión nominal LN para sistemas de cableado monofásico
- Tensión nominal LL para sistemas de cableado trifásico

### Identificación del dispositivo

| Dirección | Registro | N.º | RW | x  | Uni-<br>dad | Тіро   | Rango | Valor<br>no<br>válido        | CdS | Código<br>de<br>función | Dispositi-<br>vos<br>aplicables | Descrip-<br>ción                                                                            |
|-----------|----------|-----|----|----|-------------|--------|-------|------------------------------|-----|-------------------------|---------------------------------|---------------------------------------------------------------------------------------------|
| 0x7930    | 31025    | 1   | L  | NA | NA          | UINT16 | NA    | 0xFFFF                       | Y   | 03,<br>100-4            | A/M/R<br>IO/2DI<br>D/H          | Tipo de<br>código de<br>dispositivo<br>inalámbrico<br>(consulte la<br>tabla, página<br>131) |
| 0x7931    | 31026    | 1   | NA | NA | NA          | UINT16 | -     | 0xFFFF                       | Y   | 03,<br>100-4            | A/M/R<br>IO/2DI<br>D/H          | Dirección<br>servidor<br>Modbus<br>virtual                                                  |
| 0x7932    | 31027    | 4   | NA | NA | NA          | UINT64 | _     | 0x8000-<br>000000-<br>000000 | Y   | 03,<br>100-4            | A/M/R<br>IO/2DI<br>D/H          | Identificador<br>de<br>frecuencia<br>de radio del<br>dispositivo<br>inalámbrico<br>(RF-Id)  |
| 0x7936    | 31031    | 1   | -  | -  | _           | -      | -     | -                            | -   | -                       | -                               | Reservado                                                                                   |
| 0x7937    | 31032    | 1   | R  | NA | NA          | UINT16 | NA    | 0xFFFF                       | Y   | 03,<br>100-4            | A/M/R<br>IO/2DI<br>D/H          | Identificador<br>del<br>dispositivo<br>inalámbrico<br>(consulte la<br>tabla, página<br>131) |
| 0x7938    | 31033    | 12  | -  | -  | -           | -      | -     | -                            | -   | -                       | -                               | Reservado                                                                                   |
| 0x7944    | 31045    | 16  | R  | NA | NA          | ASCII  | NA    | 0x00                         | N   | 03,<br>100-4            | A/M/R<br>IO/2DI<br>D/H          | Nombre del<br>proveedor                                                                     |
| 0x7954    | 31061    | 16  | R  | NA | NA          | ASCII  | NA    | 0x00                         | N   | 03,<br>100-4            | A/M/R<br>IO/2DI<br>D/H          | Referencia<br>comercial de<br>dispositivos<br>inalámbricos<br>(véase tabla,<br>página 131)  |
| 0x7964    | 31077    | 6   | R  | NA | NA          | ASCII  | NA    | 0x00                         | N   | 03,<br>100-4            | A/M/R<br>IO/2DI<br>D/H          | Revisión de firmware                                                                        |
| 0x796A    | 31083    | 6   | R  | NA | NA          | ASCII  | NA    | 0x00                         | N   | 03,<br>100-4            | A/M/R<br>IO/2DI<br>D/H          | Revisión de<br>hardware                                                                     |
| 0x7970    | 31089    | 10  | R  | NA | NA          | ASCII  | NA    | 0x00                         | N   | 03,<br>100-4            | A/M/R<br>IO/2DI<br>D/H          | Número de<br>serie                                                                          |
| 0x797A    | 31099    | 8   | R  | NA | NA          | ASCII  | NA    | 0x00                         | N   | 03,<br>100-4            | A/M/R<br>IO/2DI<br>D/H          | Gama de<br>productos                                                                        |

| Dirección | Registro | N.º | RW | x  | Uni-<br>dad | Тіро  | Rango | Valor<br>no<br>válido | CdS | Código<br>de<br>función | Dispositi-<br>vos<br>aplicables | Descrip-<br>ción       |
|-----------|----------|-----|----|----|-------------|-------|-------|-----------------------|-----|-------------------------|---------------------------------|------------------------|
| 0x7982    | 31107    | 8   | R  | NA | NA          | ASCII | NA    | 0x00                  | N   | 03,<br>100-4            | A/M/R<br>IO/2DI                 | Modelo del<br>producto |
|           |          |     |    |    |             |       |       |                       |     |                         | D/H                             |                        |
| 0x798A    | 31115    | 8   | R  | NA | NA          | ASCII | NA    | 0x00                  | N   | 03,                     | A/M/R                           | Familia de             |
|           |          |     |    |    |             |       |       |                       |     | 100-4                   | IO/2DI                          | productos              |
|           |          |     |    |    |             |       |       |                       |     |                         | D/H                             |                        |

## Código de tipo de dispositivo inalámbrico

| Código | Identificador | Tipo de dispositivo         | Referencia comercial |
|--------|---------------|-----------------------------|----------------------|
| 41     | 17200         | PowerTag M63 1P             | A9MEM1520            |
| 42     | 17201         | PowerTag M63 1P+N Top       | A9MEM1521            |
| 43     | 17202         | PowerTag M63 1P+N Bottom    | A9MEM1522            |
| 44     | 17203         | PowerTag M63 3P             | A9MEM1540            |
| 45     | 17204         | PowerTag M63 3P+N Top       | A9MEM1541            |
| 46     | 17205         | PowerTag M63 3P+N Bottom    | A9MEM1542            |
| 81     | 17206         | PowerTag F63 1P+N           | A9MEM1560            |
| 82     | 17207         | PowerTag P63 1P+N Top       | A9MEM1561            |
| 83     | 17208         | PowerTag P63 1P+N Bottom    | A9MEM1562            |
| 84     | 84 17209      | PowerTag P63 1P+N Bottom    | A9MEM1563            |
| 85     | 17210         | PowerTag F63 3P+N           | A9MEM1570            |
| 86     | 17211         | PowerTag P63 3P+N Top       | A9MEM1571            |
| 87     | 17212         | PowerTag P63 3P+N Bottom    | A9MEM1572            |
| 92     | 17800         | PowerTag M250 3P            | LV434020             |
| 93     | 17801         | PowerTag M250 4P            | LV434021             |
| 94     | 17802         | PowerTag M630 3P            | LV434022             |
| 95     | 17803         | PowerTag M630 4P            | LV434023             |
| 96     | 17213         | PowerTag M63 3P 230 V       | A9MEM1543            |
| 97     | 17900         | PowerTag C 2DI 230 V        | A9XMC2D3             |
| 98     | 17901         | PowerTag C IO 230 V         | A9XMC1D3             |
| 101    | 17215         | PowerTag F63 1P+N 110 V     | A9MEM1564            |
| 102    | 17214         | PowerTag F63 3P             | A9MEM1573            |
| 103    | 17216         | PowerTag F63 3P+N 110/230 V | A9MEM1574            |
| 104    | 17969         | PowerTag R200               | A9MEM1590            |
| 105    | 17970         | PowerTag R600               | A9MEM1591            |
| 106    | 17971         | PowerTag R1000              | A9MEM1592            |
| 107    | 17972         | PowerTag R2000              | A9MEM1593            |
| 121    | 17980         | PowerTag F160               | A9MEM1580            |
| 170    | 9150          | Pantalla de PowerTag Link   | A9XMWRD              |
| 171    | 17350         | Sensor HeatTag              | SMT10020             |

# Registros de datos de diagnóstico

| Direc-<br>ción | Registro | N.º | RW | x  | Uni-<br>dad | Тіро    | Rango | Valor no<br>válido | CdS | Código<br>de<br>función | Dispositi-<br>vos<br>aplicables | Descripción                                                                                                    |
|----------------|----------|-----|----|----|-------------|---------|-------|--------------------|-----|-------------------------|---------------------------------|----------------------------------------------------------------------------------------------------|
| 0x79A8         | 31145    | 1   | R  | _  | -           | BITMAP  | _     | 0xFFF              | N   | 03,<br>100-4            | A/M/R<br>IO/2DI<br>D/H          | Validez de la<br>comunica-<br>ción por<br>radiofre-<br>cuencia<br>entre el<br>sistema<br>PowerTag y<br>la pasarela<br>de estado<br>PowerTag<br>Link.<br>• 0 = No<br>válida.<br>• 1 =<br>Válida.                                 |
| 0x79A9         | 31146    | 1   | R  | -  | -           | BITMAP  | -     | 0xFFF              | N   | 03,<br>100-4            | A/M/R<br>IO/2DI<br>D/H          | Estado de<br>comunica-<br>ción entre la<br>pasarela<br>PowerTag<br>Link y los<br>dispositivos<br>inalámbri-<br>cos.<br>• 0 =<br>Pérdi-<br>da de<br>comu-<br>nica-<br>ción.<br>• 1 =<br>Comu-<br>nica-<br>ción<br>correc-<br>ta. |
| 0x79AA         | 31147    | 2   | R  | NA | NA          | Float32 | NA    | 0xFF-<br>C000000   | N   | _                       | A/M/R<br>IO/2DI<br>D/H          | Tasa de<br>error de<br>paquetes<br>(PER) del<br>dispositivo,<br>recibida por<br>la pasarela<br>PowerTag<br>Link                                                                                                    |
| 0x79AC         | 31149    | 2   | R  | NA | dBm         | Float32 | NA    | 0xFF-<br>C00000    | N   | _                       | A/M/R<br>IO/2DI<br>D/H          | RSSI del<br>dispositivo,<br>recibido por<br>la pasarela<br>PowerTag<br>Link                                                                                                    |
| 0x79AE         | 31151    | 1   | R  | NA | NA          | UINT16  | NA    | 0xFFFF             | N   | -                       | A/M/R<br>IO/2DI<br>D/H          | Indicador de<br>calidad del<br>enlace (LQI)<br>del<br>dispositivo,<br>recibido por<br>la pasarela<br>PowerTag<br>Link                                                                                                    |
| 0x79AF         | 31152    | 2   | R  | NA | NA          | Float32 | NA    | 0xFF-<br>C00000    | N   | _                       | A/M/R<br>IO/2DI<br>D/H          | PER de la<br>pasarela,<br>calculada en<br>la pasarela<br>PowerTag<br>Link                                                                                                    |
| 0x79B1         | 31154    | 2   | R  | NA | dBm         | Float32 | NA    | 0xFF-<br>C00000    | N   | -                       | A/M/R<br>IO/2DI                 | Indicador de<br>intensidad<br>de señal de<br>radio (RSSI)                                                                                                    |

| Direc-<br>ción | Registro | N.º | RW | x  | Uni-<br>dad | Тіро    | Rango | Valor no<br>válido | CdS | Código<br>de<br>función | Dispositi-<br>vos<br>aplicables | Descripción                                                               |
|----------------|----------|-----|----|----|-------------|---------|-------|--------------------|-----|-------------------------|---------------------------------|---------------------------------------------------------------------------|
|                |          |     |    |    |             |         |       |                    |     |                         | D/H                             | de la<br>pasarela,<br>calculado en<br>la pasarela<br>PowerTag<br>Link     |
| 0x79B3         | 31156    | 1   | R  | NA | NA          | UINT16  | NA    | 0xFFFF             | N   | -                       | A/M/R<br>IO/2DI<br>D/H          | LQI de la<br>pasarela,<br>calculado en<br>la pasarela<br>PowerTag<br>Link |
| 0x79B4         | 31157    | 2   | R  | NA | NA          | Float32 | NA    | 0xFF-<br>C00000    | N   | 03,<br>100-4            | A/M/R<br>IO/2DI<br>D/H          | PER: Valor<br>máximo<br>entre el<br>dispositivo y<br>la pasarela          |
| 0x79B6         | 31159    | 2   | R  | NA | NA          | Float32 | NA    | 0xFF-<br>C00000    | N   | 03,<br>100-4            | A/M/R<br>IO/2DI<br>D/H          | RSSI: Valor<br>mínimo<br>entre el<br>dispositivo y<br>la pasarela         |
| 0x79B8         | 31161    | 1   | R  | NA | NA          | UINT16  | NA    | 0xFFFF             | N   | 03,<br>100-4            | A/M/R<br>IO/2DI<br>D/H          | LQI: valor<br>mínimo<br>entre el<br>dispositivo y<br>la pasarela          |

# Tablas de síntesis Modbus

# Descripción

La tabla de síntesis Modbus proporciona una síntesis de información de todos los dispositivos inalámbricos a la vez. De forma predeterminada, la tabla de síntesis se basa en la dirección Modbus 247.

**NOTA:** La dirección de la tabla de síntesis es la primera disponible en orden descendente a partir de 247.

### **Dispositivos aplicables**

El código de la columna Dispositivos aplicables indica los tipos de dispositivo inalámbrico para los que está disponible el registro:

- A: el registro está disponible para PowerTag Energy •63 (A9MEM152•, A9MEM154•, A9MEM156• y A9MEM157•)
- M: el registro está disponible para PowerTag Energy M250/M630 (LV43402•)
- R: el registro está disponible para PowerTag Energy F160 (A9MEM1580) y Rope (A9MEM159•)
- IO: el registro está disponible para el módulo IO de control PowerTag (A9XMC1D3)
- 2DI: el registro está disponible para el módulo 2DI de control PowerTag (A9XMC2D3)
- D: el registro está disponible para la pantalla de PowerTag Link (A9XMWRD)
- H: el registro está disponible para el sensor HeatTag (SMT10020)

### Identificación de tabla de síntesis

#### Identificación y registro de estado

| Direc-<br>ción | Registro | N.º | RW | x  | Uni-<br>dad | Тіро   | Rango | Valor<br>no<br>válido | CdS | Código<br>de<br>función | Dispositi-<br>vos<br>aplicables | Descripción                                        |
|----------------|----------|-----|----|----|-------------|--------|-------|-----------------------|-----|-------------------------|---------------------------------|----------------------------------------------------|
| 0x0001         | 2        | 1   | R  | NA | NA          | UINT16 | NA    | 9120                  | Y   | 03,<br>100-4            | _                               | ID de<br>producto de la<br>tabla de<br>síntesis    |
| 0x0002         | 3        | 16  | R  | NA | NA          | ASCII  | NA    | 0x00                  | Y   | 03,<br>100-4            | _                               | Nombre del<br>fabricante:<br>Schneider<br>Electric |
| 0x0012         | 19       | 16  | R  | NA | NA          | ASCII  | NA    | 0x00                  | Y   | 03,<br>100-4            | _                               | Referencia<br>comercial de<br>la pasarela          |
| 0x0022         | 35       | 8   | R  | NA | NA          | ASCII  | NA    | 0x00                  | Y   | 03,<br>100-4            | _                               | Gama de<br>productos de<br>la pasarela             |
| 0x002A         | 43       | 8   | R  | NA | NA          | ASCII  | NA    | 0x00                  | Y   | 03,<br>100-4            | _                               | Modelo del<br>producto                             |
| 0x0032         | 51       | 10  | R  | NA | NA          | ASCII  | NA    | 0x00                  | Y   | 03,<br>100-4            | _                               | Nombre del<br>activo                               |

| Direc-<br>ción | Registro | N.º | RW | x  | Uni-<br>dad | Тіро  | Rango | Valor<br>no<br>válido | CdS | Código<br>de<br>función | Dispositi-<br>vos<br>aplicables | Descripción                                                                                  |
|----------------|----------|-----|----|----|-------------|-------|-------|-----------------------|-----|-------------------------|---------------------------------|----------------------------------------------------------------------------------------------|
| 0x003C         | 61       | 17  | R  | NA | NA          | ASCII | NA    | 0x00                  | Y   | 03,<br>100-4            | _                               | Valor<br>predetermina-<br>do de cadena<br>de URL del<br>proveedor:<br>https://www.<br>se.com |
| 0x004D         | 78       | 1   | -  | -  | -           | -     | -     | -                     | -   | -                       | -                               | Reservado                                                                                    |

#### Datos de la pasarela

| Direc-<br>ción | Registro | No | RW | x  | Uni-<br>dad | Тіро   | Rango | Valor<br>no<br>válido | CdS | Código<br>de<br>función | Dispositi-<br>vos<br>aplicables | Descripción                                                         |
|----------------|----------|----|----|----|-------------|--------|-------|-----------------------|-----|-------------------------|---------------------------------|---------------------------------------------------------------------|
| 0x004E         | 79       | 1  | R  | NA | NA          | UINT16 | NA    | 0xFFFF                | Y   | 03,<br>100-4            | _                               | Identificador<br>de producto<br>de la pasarela                      |
| 0x004F         | 80       | 16 | R  | NA | NA          | ASCII  | NA    | 0x00                  | Y   | 03,<br>100-4            | -                               | Código de<br>producto/<br>referencia<br>comercial de<br>la pasarela |
| 0x005F         | 96       | 6  | R  | NA | NA          | ASCII  | NA    | 0x00                  | Y   | 03,<br>100-4            | _                               | Versión de<br>firmware de la<br>pasarela                            |
| 0x0065         | 102      | 10 | R  | NA | NA          | ASCII  | NA    | 0x00                  | Y   | 03,<br>100-4            | _                               | Número de<br>serie de la<br>pasarela                                |
| 0x006F         | 112      | 8  | R  | NA | NA          | ASCII  | NA    | 0x00                  | Y   | 03,<br>100-4            | _                               | Modelo de<br>producto de la<br>pasarela                             |

## Identificación de los dispositivos inalámbricos

### Dispositivos inalámbricos configurados: 100 dispositivos

| Direc-<br>ción | Registro | N.º | RW | x  | Uni-<br>dad | Тіро   | Rango | Valor<br>no<br>válido | CdS | Código<br>de<br>función | Dispositi-<br>vos<br>aplicables | Descripción                                                                                       |
|----------------|----------|-----|----|----|-------------|--------|-------|-----------------------|-----|-------------------------|---------------------------------|---------------------------------------------------------------------------------------------------|
| 0x012C         | 301      | 1   | R  | NA | NA          | UINT16 | NA    | 0xFFFF                | Y   | 03,<br>100-4            | A/M/R<br>IO/2DI<br>D/H          | Dirección<br>servidor<br>Modbus<br>virtual del 1. <sup>st</sup><br>nodo<br>inalámbrico<br>(1-245) |
| 0x012D         | 302      | 1   | R  | NA | NA          | UINT16 | NA    | 0xFFFF                | Y   | 03,<br>100-4            | A/M/R<br>IO/2DI<br>D/H          | Dirección<br>servidor<br>Modbus<br>virtual del 2. <sup>nd</sup><br>nodo<br>inalámbrico<br>(1-245) |
|                |          |     |    |    |             |        |       |                       |     |                         |                                 |                                                                                                   |
| 0x018F         | 400      | 1   | R  | NA | NA          | UINT16 | NA    | 0xFFFF                | Y   | 03,<br>100-4            | A/M/R<br>IO/2DI<br>D/H          | Dirección<br>servidor<br>Modbus<br>virtual del<br>100.th nodo<br>inalámbrico<br>(1-245)           |

| Direc-<br>ción | Registro | N.º | RW | x  | Uni-<br>dad | Тіро   | Rango | Valor<br>no<br>válido | CdS | Código<br>de<br>función | Dispositi-<br>vos<br>aplicables | Descripción                                                |
|----------------|----------|-----|----|----|-------------|--------|-------|-----------------------|-----|-------------------------|---------------------------------|------------------------------------------------------------|
| 0x0190         | 401      | 1   | R  | NA | NA          | UINT16 | NA    | 0xFFFF                | Y   | 03,<br>100-4            | A/M/R<br>IO/2DI<br>D/H          | ID de<br>producto del<br>1. <sup>st</sup><br>dispositivo   |
| 0x0191         | 402      | 1   | R  | NA | NA          | UINT16 | NA    | 0xFFFF                | Y   | 03,<br>100-4            | A/M/R<br>IO/2DI<br>D/H          | ID de<br>producto del<br>2. <sup>nd</sup><br>dispositivo   |
|                |          |     |    |    |             |        |       |                       |     |                         |                                 |                                                            |
| 0x01F3         | 500      | 1   | R  | NA | NA          | UINT16 | NA    | 0xFFFF                | Y   | 03,<br>100-4            | A/M/R<br>IO/2DI<br>D/H          | ID de<br>producto del<br>100. <sup>th</sup><br>dispositivo |

# Metadatos de los dispositivos inalámbricos

| Direc-<br>ción | Registro | No | RW | x  | Uni-<br>dad | Тіро   | Rango | Valor<br>no<br>válido | CdS | Código<br>de<br>función | Dispositi-<br>vos<br>aplicables | Descripción                                                                                                    |
|----------------|----------|----|----|----|-------------|--------|-------|-----------------------|-----|-------------------------|---------------------------------|----------------------------------------------------------------------------------------------------|
| 0x01F4         | 501      | 2  | R  | NA | NA          | UINT32 | NA    | 0xFFF-<br>FFFFF       | Y   | 03,<br>100-4            | A/M/R<br>IO/2DI<br>D/H          | Contador de<br>configuracio-<br>nes.<br>Aumenta<br>cada vez que<br>se modifican<br>los datos de<br>configuración<br>en uno de los<br>dispositivos<br>virtuales<br>como mínimo |
| 0x01F6         | 503      | 10 | R  | NA | NA          | ASCII  | NA    | 0x00                  | Y   | 03,<br>100-4            | A/M/R<br>IO/2DI<br>D/H          | Nombre de<br>activo (20<br>caracteres<br>como<br>máximo) dado<br>por el usuario<br>al 1. <sup>st</sup><br>dispositivo. El<br>nombre debe<br>escribirse de<br>MSB a LSB.       |
| 0x0200         | 513      | 10 | R  | NA | NA          | ASCII  | NA    | 0x00                  | Y   | 03,<br>100-4            | A/M/R<br>IO/2DI<br>D/H          | Nombre de<br>activo (20<br>caracteres<br>como<br>máximo) dado<br>por el usuario<br>al 2.nd<br>dispositivo. El<br>nombre debe<br>escribirse de<br>MSB a LSB.                   |
|                |          |    |    |    |             |        |       |                       |     |                         |                                 |                                                                                                    |
| 0x05D4         | 1493     | 10 | R  | NA | NA          | ASCII  | NA    | 0x00                  | Y   | 03,<br>100-4            | A/M/R<br>IO/2DI<br>D/H          | Nombre de<br>activo (20<br>caracteres<br>como<br>máximo) dado<br>por el usuario<br>al 100. <sup>th</sup><br>dispositivo. El<br>nombre debe<br>escribirse de<br>MSB a LSB.     |

### Características

#### Características del interruptor automático

| Direc-<br>ción | Registro | N.º | RW | x  | Uni-<br>dad | Тіро   | Rango | Valor<br>no<br>válido | CdS | Código<br>de<br>función | Dispositi-<br>vos<br>aplicables | Descripción                                                                                    |
|----------------|----------|-----|----|----|-------------|--------|-------|-----------------------|-----|-------------------------|---------------------------------|------------------------------------------------------------------------------------------------|
| 0x1388         | 5001     | 1   | R  | NA | A           | UINT16 | NA    | 0xFFFF                | Y   | 03,<br>100-4            | 2DI                             | Característi-<br>cas del<br>interruptor<br>automático<br>del 1.st<br>dispositivo               |
| 0x1389         | 5002     | 1   | R  | NA | A           | UINT16 | NA    | 0xFFFF                | Y   | 03,<br>100-4            | 2DI                             | Característi-<br>cas del<br>interruptor<br>automático<br>del 2. <sup>nd</sup><br>dispositivo   |
|                |          |     |    |    |             |        |       |                       |     |                         |                                 |                                                                                                |
| 0x13EB         | 5100     | 1   | R  | NA | A           | UINT16 | NA    | 0xFFFF                | Y   | 03,<br>100-4            | 2DI                             | Característi-<br>cas del<br>interruptor<br>automático<br>del 100. <sup>th</sup><br>dispositivo |

### Señal de factor de potencia

| Direc-<br>ción | Registro | N.º | RW | x  | Uni-<br>dad | Тіро   | Rango | Valor<br>no<br>válido | CdS | Código<br>de<br>función | Dispositi-<br>vos<br>aplicables | Descripción                                                                                 |
|----------------|----------|-----|----|----|-------------|--------|-------|-----------------------|-----|-------------------------|---------------------------------|---------------------------------------------------------------------------------------------|
| 0x13EC         | 5101     | 1   | R  | NA | NA          | UINT16 | NA    | 0xFFFF                | Y   | 03,<br>100-4            | R                               | Convención<br>de signo de<br>factor de<br>potencia del<br>1. <sup>st</sup> dispositivo      |
| 0x13ED         | 5102     | 1   | R  | NA | NA          | UINT16 | NA    | 0xFFFF                | Y   | 03,<br>100-4            | R                               | Convención<br>de signo de<br>factor de<br>potencia del<br>2. <sup>nd</sup><br>dispositivo   |
|                |          |     |    |    |             |        |       |                       |     |                         |                                 |                                                                                             |
| 0x144F         | 5200     | 1   | R  | NA | NA          | UINT16 | NA    | 0xFFFF                | Y   | 03,<br>100-4            | R                               | Convención<br>de signo de<br>factor de<br>potencia del<br>100. <sup>th</sup><br>dispositivo |

### **Contadores eléctricos**

#### Datos sobre la demanda

| Direc-<br>ción | Registro | N.º | RW | x  | Uni-<br>dad | Тіро                         | Rango | Valor<br>no<br>válido             | CdS | Código<br>de<br>función | Dispositi-<br>vos<br>aplicables | Descripción                                                                                                    |
|----------------|----------|-----|----|----|-------------|------------------------------|-------|-----------------------------------|-----|-------------------------|---------------------------------|----------------------------------------------------------------------------------------------------|
| 0x1770         | 6001     | 2   | R  | NA | W           | Float32                      | NA    | 0xFF-<br>C00000                   | N   | 03,<br>100-4            | A/R                             | Demanda de<br>potencia<br>activa total del<br>dispositivo 1.                                                       |
| 0x1772         | 6003     | 2   | R  | NA | W           | Float32                      | NA    | 0xFF-                             | Ν   | 03,                     | A/R                             | Demanda de                                                                                                    |
|                |          |     |    |    |             |                              |       | 00000                             |     | 100-4                   |                                 | activa total del<br>dispositivo 2.                                                                                 |
|                |          |     |    |    |             |                              |       |                                   |     |                         |                                 |                                                                                                    |
| 0x1836         | 6199     | 2   | R  | NA | W           | Float32                      | NA    | 0xFF-<br>C00000                   | N   | 03,<br>100-4            | A/R                             | Demanda de<br>potencia<br>activa total del<br>dispositivo<br>100. <sup>th</sup>                                    |
| 0x1838         | 6201     | 2   | R  | NA | W           | Float32                      | NA    | 0xFF-<br>C00000                   | Y   | 03,<br>100-4            | A/R                             | Demanda<br>máxima de<br>potencia<br>activa total del<br>1. <sup>st</sup><br>dispositivo                            |
| 0x183A         | 6203     | 2   | R  | NA | W           | Float32                      | NA    | 0xFF-<br>C00000                   | Y   | 03,<br>100-4            | A/R                             | Demanda<br>máxima de<br>potencia<br>activa total del<br>2. <sup>nd</sup><br>dispositivo                            |
|                |          |     |    |    |             |                              |       |                                   |     |                         |                                 |                                                                                                    |
| 0x18FE         | 6399     | 2   | R  | NA | W           | Float32                      | NA    | 0xFF-<br>C00000                   | Y   | 03,<br>100-4            | A/R                             | Demanda<br>máxima de<br>potencia<br>activa total del<br>100. <sup>th</sup><br>dispositivo                          |
| 0x1900         | 6401     | 4   | R  | NA | NA          | D/T IEC<br>870-5-4<br>(T081) | NA    | 0x000-<br>00000-<br>00000-<br>000 | Y   | 03,<br>100-4            | A/R                             | Marca de<br>tiempo de<br>demanda<br>máxima de<br>potencia<br>activa total del<br>1. <sup>er</sup> dispositivo      |
| 0x1902         | 6405     | 4   | R  | NA | NA          | D/T IEC<br>870-5-4<br>(T081) | NA    | 0x000-<br>00000-<br>00000-<br>000 | Y   | 03,<br>100-4            | A/R                             | Marca de<br>tiempo de<br>demanda<br>máxima de<br>potencia<br>activa total del<br>2.º dispositivo                   |
|                |          |     |    |    |             |                              |       |                                   |     |                         |                                 |                                                                                                    |
| 0x1A8C         | 6797     | 4   | R  | NA | NA          | D/T IEC<br>870-5-4<br>(T081) | NA    | 0x000-<br>00000-<br>00000-<br>000 | Y   | 03,<br>100-4            | A/R                             | Marca de<br>tiempo de<br>demanda<br>máxima de<br>potencia<br>activa total del<br>100. <sup>th</sup><br>dispositivo |

#### Datos de los contadores de corriente

| Direc-<br>ción | Registro | N.º | RW | x  | Uni-<br>dad | Тіро    | Rango | Valor<br>no<br>válido | CdS | Código<br>de<br>función | Dispositi-<br>vos<br>aplicables | Descripción                                                                              |
|----------------|----------|-----|----|----|-------------|---------|-------|-----------------------|-----|-------------------------|---------------------------------|------------------------------------------------------------------------------------------|
| 0x1A90         | 6801     | 2   | R  | NA | A           | Float32 | NA    | 0xFF-<br>C00000       | N   | 03,<br>100-4            | A/M/R                           | Corriente<br>RMS en fase<br>A del 1. <sup>er</sup><br>dispositivo                        |
| 0x1A92         | 6803     | 2   | R  | NA | A           | Float32 | NA    | 0xFF-<br>C00000       | N   | 03,<br>100-4            | A/M/R                           | Corriente<br>RMS en fase<br>A del 2.º<br>dispositivo                                     |
|                |          |     |    |    |             |         |       |                       |     |                         |                                 |                                                                                          |
| 0x1B56         | 6999     | 2   | R  | NA | A           | Float32 | NA    | 0xFF-<br>C00000       | N   | 03,<br>100-4            | A/M/R                           | Corriente<br>RMS en fase<br>A del 100.º<br>dispositivo                                   |
| 0x1B58         | 7001     | 2   | R  | NA | A           | Float32 | NA    | 0xFF-<br>C00000       | N   | 03,<br>100-4            | A/M/R                           | Corriente<br>RMS en fase<br>B del 1. <sup>er</sup><br>dispositivo                        |
| 0x1B5A         | 7003     | 2   | R  | NA | A           | Float32 | NA    | 0xFF-<br>C00000       | N   | 03,<br>100-4            | A/M/R                           | Corriente<br>RMS en fase<br>B del 2.º<br>dispositivo                                     |
|                |          |     |    |    |             |         |       |                       |     |                         |                                 |                                                                                          |
| 0x1C1E         | 7199     | 2   | R  | NA | A           | Float32 | NA    | 0xFF-<br>C00000       | N   | 03,<br>100-4            | A/M/R                           | Corriente<br>RMS en fase<br>B del 100.º<br>dispositivo                                   |
| 0x1C20         | 7201     | 2   | R  | NA | A           | Float32 | NA    | 0xFF-<br>C00000       | N   | 03,<br>100-4            | A/M/R                           | Corriente<br>RMS en fase<br>C del 1. <sup>er</sup><br>dispositivo                        |
| 0x1C22         | 7203     | 2   | R  | NA | A           | Float32 | NA    | 0xFF-<br>C00000       | N   | 03,<br>100-4            | A/M/R                           | Corriente<br>RMS en fase<br>C del 2.º<br>dispositivo                                     |
|                |          |     |    |    |             |         |       |                       |     |                         |                                 |                                                                                          |
| 0x1CE6         | 7399     | 2   | R  | NA | A           | Float32 | NA    | 0xFF-<br>C00000       | N   | 03,<br>100-4            | A/M/R                           | Corriente<br>RMS en fase<br>C del 100.º<br>dispositivo                                   |
| 0x1CE8         | 7401     | 2   | R  | NA | A           | Float32 | NA    | 0xFF-<br>C00000       | N   | 03,<br>100-4            | R                               | Corriente<br>eficaz en<br>neutro del 1. <sup>st</sup><br>dispositivo<br>(calculada)      |
| 0x1CEA         | 7403     | 2   | R  | NA | A           | Float32 | NA    | 0xFF-<br>C00000       | N   | 03,<br>100-4            | R                               | Corriente<br>eficaz en<br>neutro del 2. <sup>nd</sup><br>dispositivo<br>(calculada)      |
|                |          |     |    |    |             |         |       |                       |     |                         |                                 |                                                                                          |
| 0x1DAE         | 7599     | 2   | R  | NA | A           | Float32 | NA    | 0xFF-<br>C00000       | N   | 03,<br>100-4            | R                               | Corriente<br>eficaz en<br>neutro del<br>100. <sup>th</sup><br>dispositivo<br>(calculada) |
| 0x1DB0         | 7601     | 2   | R  | NA | A           | Float32 | NA    | 0xFF-<br>C00000       | N   | 03,<br>100-4            | A/M/R                           | Corriente<br>RMS media<br>del 1. <sup>er</sup><br>dispositivo                            |
| 0x1DB2         | 7603     | 2   | R  | NA | A           | Float32 | NA    | 0xFF-<br>C00000       | N   | 03,<br>100-4            | A/M/R                           | Corriente<br>RMS media                                                                   |

| Direc-<br>ción | Registro | N.º | RW | x  | Uni-<br>dad | Тіро    | Rango | Valor<br>no<br>válido | CdS | Código<br>de<br>función | Dispositi-<br>vos<br>aplicables | Descripción                                        |
|----------------|----------|-----|----|----|-------------|---------|-------|-----------------------|-----|-------------------------|---------------------------------|----------------------------------------------------|
|                |          |     |    |    |             |         |       |                       |     |                         |                                 | del 2.º<br>dispositivo                             |
|                |          |     |    |    |             |         |       |                       |     |                         |                                 |                                                    |
| 0x1E76         | 7799     | 2   | R  | NA | A           | Float32 | NA    | 0xFF-<br>C00000       | N   | 03,<br>100-4            | A/M/R                           | Corriente<br>RMS media<br>del 100.º<br>dispositivo |

### Datos de los contadores de tensión

| Direc-<br>ción | Registro | N.º | RW | х  | Uni-<br>dad | Тіро    | Rango | Valor<br>no<br>válido | CdS | Código<br>de<br>función | Dispositi-<br>vos<br>aplicables | Descripción                                                            |
|----------------|----------|-----|----|----|-------------|---------|-------|-----------------------|-----|-------------------------|---------------------------------|------------------------------------------------------------------------|
| 0x1E78         | 7801     | 2   | R  | NA | V           | Float32 | NA    | 0xFF-<br>C00000       | N   | 03,<br>100-4            | A/M/R                           | Tensión RMS<br>entre fases A-<br>B del 1. <sup>er</sup><br>dispositivo |
| 0x1E7A         | 7803     | 2   | R  | NA | V           | Float32 | NA    | 0xFF-<br>C00000       | N   | 03,<br>100-4            | A/M/R                           | Tensión RMS<br>entre fases A-<br>B del 2.º<br>dispositivo              |
|                |          |     |    |    |             |         |       |                       |     |                         |                                 |                                                                        |
| 0x1F3E         | 7999     | 2   | R  | NA | V           | Float32 | NA    | 0xFF-<br>C00000       | N   | 03,<br>100-4            | A/M/R                           | Tensión RMS<br>entre fases A-<br>B del 100.º<br>dispositivo            |
| 0x1F40         | 8001     | 2   | R  | NA | V           | Float32 | NA    | 0xFF-<br>C00000       | N   | 03,<br>100-4            | A/M/R                           | Tensión RMS<br>entre fases B-<br>C del 1. <sup>er</sup><br>dispositivo |
| 0x1F42         | 8003     | 2   | R  | NA | V           | Float32 | NA    | 0xFF-<br>C00000       | N   | 03,<br>100-4            | A/M/R                           | Tensión RMS<br>entre fases B-<br>C del 2.º<br>dispositivo              |
|                |          |     |    |    |             |         |       |                       |     |                         |                                 |                                                                        |
| 0x2006         | 8199     | 2   | R  | NA | V           | Float32 | NA    | 0xFF-<br>C00000       | N   | 03,<br>100-4            | A/M/R                           | Tensión RMS<br>entre fases B-<br>C del 100.º<br>dispositivo            |
| 0x2008         | 8201     | 2   | R  | NA | V           | Float32 | NA    | 0xFF-<br>C00000       | N   | 03,<br>100-4            | A/M/R                           | Tensión RMS<br>entre fases C-<br>A del 1. <sup>er</sup><br>dispositivo |
| 0x200A         | 8203     | 2   | R  | NA | V           | Float32 | NA    | 0xFF-<br>C00000       | N   | 03,<br>100-4            | A/M/R                           | Tensión RMS<br>entre fases C-<br>A del 2.º<br>dispositivo              |
|                |          |     |    |    |             |         |       |                       |     |                         |                                 |                                                                        |
| 0x20CE         | 8399     | 2   | R  | NA | V           | Float32 | NA    | 0xFF-<br>C00000       | N   | 03,<br>100-4            | A/M/R                           | Tensión RMS<br>entre fases C-<br>A del 100.º<br>dispositivo            |
| 0x20D0         | 8401     | 2   | R  | NA | V           | Float32 | NA    | 0xFF-<br>C00000       | N   | 03,<br>100-4            | A/M/R                           | Tensión<br>media entre<br>fases del 1. <sup>er</sup><br>dispositivo    |
| 0x20D2         | 8403     | 2   | R  | NA | V           | Float32 | NA    | 0xFF-<br>C00000       | N   | 03,<br>100-4            | A/M/R                           | Tensión<br>media entre<br>fases del 2.º<br>dispositivo                 |
|                |          |     |    |    |             |         |       |                       |     |                         |                                 |                                                                        |

| Direc-<br>ción | Registro | N.º | RW | X  | Uni-<br>dad | Тіро    | Rango | Valor<br>no<br>válido | CdS | Código<br>de<br>función | Dispositi-<br>vos<br>aplicables | Descripción                                                                      |
|----------------|----------|-----|----|----|-------------|---------|-------|-----------------------|-----|-------------------------|---------------------------------|----------------------------------------------------------------------------------|
| 0x2196         | 8599     | 2   | R  | NA | V           | Float32 | NA    | 0xFF-<br>C00000       | N   | 03,<br>100-4            | A/M/R                           | Tensión<br>media entre<br>fases del 100.<br>º dispositivo                        |
| 0x2198         | 8601     | 2   | R  | NA | V           | Float32 | NA    | 0xFF-<br>C00000       | N   | 03,<br>100-4            | A/M/R                           | Tensión RMS<br>entre fase y<br>neutro A-N<br>del 1. <sup>er</sup><br>dispositivo |
| 0x219A         | 8603     | 2   | R  | NA | V           | Float32 | NA    | 0xFF-<br>C00000       | N   | 03,<br>100-4            | A/M/R                           | Tensión RMS<br>entre fase y<br>neutro A-N<br>del 2.º<br>dispositivo              |
|                |          |     |    |    |             |         |       |                       |     |                         |                                 |                                                                                  |
| 0x225E         | 8799     | 2   | R  | NA | V           | Float32 | NA    | 0xFF-<br>C00000       | N   | 03,<br>100-4            | A/M/R                           | Tensión RMS<br>entre fase y<br>neutro A-N<br>del 100.º<br>dispositivo            |
| 0x2260         | 8801     | 2   | R  | NA | V           | Float32 | NA    | 0xFF-<br>C00000       | N   | 03,<br>100-4            | A/M/R                           | Tensión RMS<br>entre fase y<br>neutro B-N<br>del 1. <sup>er</sup><br>dispositivo |
| 0x2262         | 8803     | 2   | R  | NA | V           | Float32 | NA    | 0xFF-<br>C00000       | N   | 03,<br>100-4            | A/M/R                           | Tensión RMS<br>entre fase y<br>neutro B-N<br>del 2.º<br>dispositivo              |
|                |          |     |    |    |             |         |       |                       |     |                         |                                 |                                                                                  |
| 0x2326         | 8999     | 2   | R  | NA | V           | Float32 | NA    | 0xFF-<br>C00000       | N   | 03,<br>100-4            | A/M/R                           | Tensión RMS<br>entre fase y<br>neutro B-N<br>del 100.º<br>dispositivo            |
| 0x2328         | 9001     | 2   | R  | NA | V           | Float32 | NA    | 0xFF-<br>C00000       | N   | 03,<br>100-4            | A/M/R                           | Tensión RMS<br>entre fase y<br>neutro C-N<br>del 1. <sup>er</sup><br>dispositivo |
| 0x232A         | 9003     | 2   | R  | NA | V           | Float32 | NA    | 0xFF-<br>C00000       | N   | 03,<br>100-4            | A/M/R                           | Tensión RMS<br>entre fase y<br>neutro C-N<br>del 2.º<br>dispositivo              |
|                |          |     |    |    |             |         |       |                       |     |                         |                                 |                                                                                  |
| 0x23EE         | 9199     | 2   | R  | NA | V           | Float32 | NA    | 0xFF-<br>C00000       | N   | 03,<br>100-4            | A/M/R                           | Tensión RMS<br>entre fase y<br>neutro C-N<br>del 100.º<br>dispositivo            |
| 0x23F0         | 9201     | 2   | R  | NA | V           | Float32 | NA    | 0xFF-<br>C00000       | N   | 03,<br>100-4            | A/M/R                           | Tensión<br>media entre<br>fase y neutro<br>del 1. <sup>er</sup><br>dispositivo   |
| 0x23F2         | 9203     | 2   | R  | NA | V           | Float32 | NA    | 0xFF-<br>C00000       | N   | 03,<br>100-4            | A/M/R                           | Tensión<br>media entre<br>fase y neutro<br>del 2.º<br>dispositivo                |

| Direc-<br>ción | Registro | N.º | RW | x  | Uni-<br>dad | Тіро    | Rango | Valor<br>no<br>válido | CdS | Código<br>de<br>función | Dispositi-<br>vos<br>aplicables | Descripción                                                         |
|----------------|----------|-----|----|----|-------------|---------|-------|-----------------------|-----|-------------------------|---------------------------------|---------------------------------------------------------------------|
|                |          |     |    |    |             |         |       |                       |     |                         |                                 |                                                                     |
| 0x24B6         | 9399     | 2   | R  | NA | V           | Float32 | NA    | 0xFF-<br>C00000       | N   | 03,<br>100-4            | A/M/R                           | Tensión<br>media entre<br>fase y neutro<br>del 100.º<br>dispositivo |

### Datos de los contadores de potencia

| Direc-<br>ción | Registro | N.º | RW | x  | Uni-<br>dad | Тіро    | Rango | Valor<br>no<br>válido | CdS | Código<br>de<br>función | Dispositi-<br>vos<br>aplicables | Descripción                                                                 |
|----------------|----------|-----|----|----|-------------|---------|-------|-----------------------|-----|-------------------------|---------------------------------|-----------------------------------------------------------------------------|
| 0x24B8         | 9401     | 2   | R  | NA | W           | Float32 | NA    | 0xFF-<br>C00000       | N   | 03,<br>100-4            | A/M/R                           | Potencia<br>activa en la<br>fase A del 1. <sup>st</sup><br>dispositivo      |
| 0x24BA         | 9403     | 2   | R  | NA | W           | Float32 | NA    | 0xFF-<br>C00000       | N   | 03,<br>100-4            | A/M/R                           | Potencia<br>activa en la<br>fase A del 2. <sup>nd</sup><br>dispositivo      |
|                |          |     |    |    |             |         |       |                       |     |                         |                                 |                                                                             |
| 0x257E         | 9599     | 2   | R  | NA | W           | Float32 | NA    | 0xFF-<br>C00000       | N   | 03,<br>100-4            | A/M/R                           | Potencia<br>activa en la<br>fase A del<br>100. <sup>th</sup><br>dispositivo |
| 0x2580         | 9601     | 2   | R  | NA | W           | Float32 | NA    | 0xFF-<br>C00000       | N   | 03,<br>100-4            | A/M/R                           | Potencia<br>activa en la<br>fase B del 1. <sup>st</sup><br>dispositivo      |
| 0x2582         | 9603     | 2   | R  | NA | W           | Float32 | NA    | 0xFF-<br>C00000       | N   | 03,<br>100-4            | A/M/R                           | Potencia<br>activa en la<br>fase B del 2. <sup>nd</sup><br>dispositivo      |
|                |          |     |    |    |             |         |       |                       |     |                         |                                 |                                                                             |
| 0x2646         | 9799     | 2   | R  | NA | W           | Float32 | NA    | 0xFF-<br>C00000       | N   | 03,<br>100-4            | A/M/R                           | Potencia<br>activa en la<br>fase B del<br>100. <sup>th</sup><br>dispositivo |
| 0x2648         | 9801     | 2   | R  | NA | W           | Float32 | NA    | 0xFF-<br>C00000       | N   | 03,<br>100-4            | A/M/R                           | Potencia<br>activa en la<br>fase C del 1. <sup>st</sup><br>dispositivo      |
| 0x264A         | 9803     | 2   | R  | NA | W           | Float32 | NA    | 0xFF-<br>C00000       | N   | 03,<br>100-4            | A/M/R                           | Potencia<br>activa en la<br>fase C del 2. <sup>nd</sup><br>dispositivo      |
|                |          |     |    |    |             |         |       |                       |     |                         |                                 |                                                                             |
| 0x270E         | 9999     | 2   | R  | NA | W           | Float32 | NA    | 0xFF-<br>C00000       | N   | 03,<br>100-4            | A/M/R                           | Potencia<br>activa en la<br>fase C del<br>100. <sup>th</sup><br>dispositivo |
| 0x2710         | 10001    | 2   | R  | NA | W           | Float32 | NA    | 0xFF-<br>C00000       | N   | 03,<br>100-4            | A/M/R                           | Potencia<br>activa total del<br>1. <sup>st</sup> dispositivo                |
| 0x2712         | 10003    | 2   | R  | NA | W           | Float32 | NA    | 0xFF-<br>C00000       | N   | 03,<br>100-4            | A/M/R                           | Potencia<br>activa total del<br>2. <sup>nd</sup><br>dispositivo             |
|                |          |     |    |    |             |         |       |                       |     |                         |                                 |                                                                             |

| Direc-<br>ción | Registro | N.º | RW | x  | Uni-<br>dad | Тіро    | Rango | Valor<br>no<br>válido | CdS | Código<br>de<br>función | Dispositi-<br>vos<br>aplicables | Descripción                                                         |
|----------------|----------|-----|----|----|-------------|---------|-------|-----------------------|-----|-------------------------|---------------------------------|---------------------------------------------------------------------|
| 0x27D6         | 10199    | 2   | R  | NA | W           | Float32 | NA    | 0xFF-<br>C00000       | N   | 03,<br>100-4            | A/M/R                           | Potencia<br>activa total del<br>100. <sup>th</sup><br>dispositivo   |
| 0x27D8         | 10201    | 2   | R  | NA | W           | Float32 | NA    | 0xFF-<br>C00000       | N   | 03,<br>100-4            | M/R                             | Potencia<br>reactiva total<br>del 1. <sup>st</sup><br>dispositivo   |
| 0x27DA         | 10203    | 2   | R  | NA | W           | Float32 | NA    | 0xFF-<br>C00000       | N   | 03,<br>100-4            | M/R                             | Potencia<br>reactiva total<br>del 2. <sup>nd</sup><br>dispositivo   |
|                |          |     |    |    |             |         |       |                       |     |                         |                                 |                                                                     |
| 0x289E         | 10399    | 2   | R  | NA | W           | Float32 | NA    | 0xFF-<br>C00000       | N   | 03,<br>100-4            | M/R                             | Potencia<br>reactiva total<br>del 100. <sup>th</sup><br>dispositivo |
| 0x28A0         | 10401    | 2   | R  | NA | W           | Float32 | NA    | 0xFF-<br>C00000       | N   | 03,<br>100-4            | R                               | Potencia<br>aparente total<br>del 1. <sup>er</sup><br>dispositivo   |
| 0x28A2         | 10403    | 2   | R  | NA | W           | Float32 | NA    | 0xFF-<br>C00000       | N   | 03,<br>100-4            | R                               | Potencia<br>aparente total<br>del 2.º<br>dispositivo                |
|                |          |     |    |    |             |         |       |                       |     |                         |                                 |                                                                     |
| 0x2966         | 10599    | 2   | R  | NA | W           | Float32 | NA    | 0xFF-<br>C00000       | N   | 03,<br>100-4            | R                               | Potencia<br>aparente total<br>del 100.º<br>dispositivo              |

## Datos de los contadores del factor de potencia

| Direc-<br>ción | Registro | N.º | RW | x  | Uni-<br>dad | Тіро    | Rango | Valor<br>no<br>válido | CdS | Código<br>de<br>función | Dispositi-<br>vos<br>aplicables | Descripción                                                          |
|----------------|----------|-----|----|----|-------------|---------|-------|-----------------------|-----|-------------------------|---------------------------------|----------------------------------------------------------------------|
| 0x2968         | 10601    | 2   | R  | NA | NA          | Float32 | NA    | 0xFF-<br>C00000       | N   | 03,<br>100-4            | A/M/R                           | Factor de<br>potencia total<br>del 1. <sup>st</sup><br>dispositivo   |
| 0x296A         | 10603    | 2   | R  | NA | NA          | Float32 | NA    | 0xFF-<br>C00000       | N   | 03,<br>100-4            | A/M/R                           | Factor de<br>potencia total<br>del 2. <sup>nd</sup><br>dispositivo   |
|                |          |     |    |    |             |         |       |                       |     |                         |                                 |                                                                      |
| 0x2A2E         | 10799    | 2   | R  | NA | NA          | Float32 | NA    | 0xFF-<br>C00000       | N   | 03,<br>100-4            | A/M/R                           | Factor de<br>potencia total<br>del 100. <sup>th</sup><br>dispositivo |

### Datos de los contadores de energía

| Direc-<br>ción | Registro | N.º | RW | x  | Uni-<br>dad | Тіро  | Rango | Valor<br>no<br>válido | CdS | Código<br>de<br>función | Dispositi-<br>vos<br>aplicables | Descripción                                                                                                    |
|----------------|----------|-----|----|----|-------------|-------|-------|-----------------------|-----|-------------------------|---------------------------------|----------------------------------------------------------------------------------------------------|
| 0x2A30         | 10801    | 2   | R  | NA | kWh         | INT32 | NA    | 0x800-<br>00000       | Y   | 03,<br>100-4            | A                               | Energía activa<br>total<br>entregada +<br>recibida (no<br>reiniciable)<br>del 1. <sup>st</sup><br>dispositivo   |
| 0x2A32         | 10803    | 2   | R  | NA | kWh         | INT32 | NA    | 0x800-<br>00000       | Y   | 03,<br>100-4            | A                               | Energía activa<br>total<br>entregada +<br>recibida (no<br>reiniciable)<br>del 2. <sup>nd</sup><br>dispositivo   |
|                |          |     |    |    |             |       |       |                       |     |                         |                                 |                                                                                                    |
| 0x2AF6         | 10999    | 2   | R  | NA | kWh         | INT32 | NA    | 0x800-<br>00000       | Y   | 03,<br>100-4            | A                               | Energía activa<br>total<br>entregada +<br>recibida (no<br>reiniciable)<br>del 100. <sup>th</sup><br>dispositivo |
| 0x2AF8         | 11001    | 2   | R  | NA | kWh         | INT32 | NA    | 0x800-<br>00000       | Y   | 03,<br>100-4            | A                               | Energía activa<br>parcial<br>entregada +<br>recibida del 1.<br><sup>er</sup> dispositivo                        |
| 0x2AFA         | 11003    | 2   | R  | NA | kWh         | INT32 | NA    | 0x800-<br>00000       | Y   | 03,<br>100-4            | A                               | Energía activa<br>parcial<br>entregada +<br>recibida del 2.<br>° dispositivo                                    |
|                |          |     |    |    |             |       |       |                       |     |                         |                                 |                                                                                                    |
| 0x2BBE         | 11199    | 2   | R  | NA | kWh         | INT32 | NA    | 0x800-<br>00000       | Y   | 03,<br>100-4            | A                               | Energía activa<br>parcial<br>entregada +<br>recibida del<br>100.º<br>dispositivo                                |
| 0x2BC0         | 11201    | 2   | R  | NA | kWh         | INT32 | NA    | 0x800-<br>00000       | Y   | 03,<br>100-4            | M/R                             | Energía activa<br>total<br>entregada (no<br>reiniciable)<br>del primer<br>dispositivo                           |
| 0x2BC2         | 11203    | 2   | R  | NA | kWh         | INT32 | NA    | 0x800-<br>00000       | Y   | 03,<br>100-4            | M/R                             | Energía activa<br>total<br>entregada (no<br>reiniciable)<br>del segundo<br>dispositivo                          |
|                |          |     |    |    |             |       |       |                       |     |                         |                                 |                                                                                                    |
| 0x2C86         | 11399    | 2   | R  | NA | kWh         | INT32 | NA    | 0x800-<br>00000       | Y   | 03,<br>100-4            | M/R                             | Energía activa<br>total<br>entregada (no<br>reiniciable)<br>del dispositivo<br>número 100                       |
| 0x2C88         | 11401    | 2   | R  | NA | kWh         | INT32 | NA    | 0x800-<br>00000       | Y   | 03,<br>100-4            | M/R                             | Energía activa<br>total recibida<br>(no<br>reiniciable)<br>del primer<br>dispositivo                            |
| 0x2C8A         | 11403    | 2   | R  | NA | kWh         | INT32 | NA    | 0x800-<br>00000       | Y   | 03,<br>100-4            | M/R                             | Energía activa<br>total recibida<br>(no                                                                         |
| Direc-<br>ción | Registro | N.º | RW | x  | Uni-<br>dad | Тіро  | Rango | Valor<br>no<br>válido | CdS | Código<br>de<br>función | Dispositi-<br>vos<br>aplicables | Descripción                                                                              |
|----------------|----------|-----|----|----|-------------|-------|-------|-----------------------|-----|-------------------------|---------------------------------|------------------------------------------------------------------------------------------|
|                |          |     |    |    |             |       |       |                       |     |                         |                                 | reiniciable)<br>del segundo<br>dispositivo                                               |
|                |          |     |    |    |             |       |       |                       |     |                         |                                 |                                                                                          |
| 0x2D4E         | 11599    | 2   | R  | NA | kWh         | INT32 | NA    | 0x800-<br>00000       | Y   | 03,<br>100-4            | M/R                             | Energía activa<br>total recibida<br>(no<br>reiniciable)<br>del dispositivo<br>número 100 |

# Datos del entorno

### Ambiente

| Direc-<br>ción | Registro | No | RW | x  | Uni-<br>dad | Тіро    | Rango | Valor<br>no<br>válido | CdS | Código<br>de<br>función | Dispositi-<br>vos<br>aplicables | Descripción                                                                |
|----------------|----------|----|----|----|-------------|---------|-------|-----------------------|-----|-------------------------|---------------------------------|----------------------------------------------------------------------------|
| 0x7530         | 30001    | 2  | R  | NA | °C          | Float32 | NA    | 0xFF-<br>C00000       | N   | 03,<br>100-4            | Н                               | Temperatura<br>del 1. <sup>st</sup><br>dispositivo                         |
| 0x7532         | 30003    | 2  | R  | NA | °C          | Float32 | NA    | 0xFF-<br>C00000       | Ν   | 03,<br>100-4            | Н                               | Temperatura<br>del 2. <sup>nd</sup><br>dispositivo                         |
|                |          |    |    |    |             |         |       |                       |     |                         |                                 |                                                                            |
| 0x75F6         | 30199    | 2  | R  | NA | °C          | Float32 | NA    | 0xFF-<br>C00000       | N   | 03,<br>100-4            | н                               | Temperatura<br>del 100. <sup>th</sup><br>dispositivo                       |
| 0x75F8         | 30201    | 2  | R  | NA | NA          | Float32 | NA    | 0xFF-<br>C00000       | N   | 03,<br>100-4            | н                               | Humedad<br>relativa del 1.<br><sup>st</sup> dispositivo                    |
| 0x75FA         | 30203    | 2  | R  | NA | NA          | Float32 | NA    | 0xFF-<br>C00000       | Ν   | 03,<br>100-4            | Н                               | Humedad<br>relativa del 2.<br><sup>nd</sup> dispositivo                    |
|                |          |    |    |    |             |         |       |                       |     |                         |                                 |                                                                            |
| 0x76BE         | 30399    | 2  | R  | NA | NA          | Float32 | NA    | 0xFF-<br>C00000       | N   | 03,<br>100-4            | Н                               | Humedad<br>relativa del<br>100. <sup>th</sup><br>dispositivo               |
| 0x76C0         | 30401    | 2  | R  | NA | NA          | Float32 | NA    | 0xFF-<br>C00000       | N   | 03,<br>100-4            | Н                               | Calidad del<br>aire:<br>Prealarma del<br>1. <sup>st</sup> dispositivo      |
| 0x76C2         | 30403    | 2  | R  | NA | NA          | Float32 | NA    | 0xFF-<br>C00000       | N   | 03,<br>100-4            | Н                               | Calidad del<br>aire:<br>Prealarma del<br>2. <sup>nd</sup><br>dispositivo   |
|                |          |    |    |    |             |         |       |                       |     |                         |                                 |                                                                            |
| 0x7786         | 30599    | 2  | R  | NA | NA          | Float32 | NA    | 0xFF-<br>C00000       | N   | 03,<br>100-4            | н                               | Calidad del<br>aire:<br>Prealarma del<br>100. <sup>th</sup><br>dispositivo |

# Alarma

# Registros de resumen: Datos de alarmas

| Direc-<br>ción | Registro | No | RW | x  | Uni-<br>dad | Тіро   | Rango | Valor<br>no<br>válido | CdS | Código<br>de<br>función | Dispositi-<br>vos<br>aplicables | Descripción                                                                                           |
|----------------|----------|----|----|----|-------------|--------|-------|-----------------------|-----|-------------------------|---------------------------------|----------------------------------------------------------------------------------------------------|
| 0x88B8         | 35001    | 2  | R  | NA | NA          | UINT32 | NA    | 0xFFF-<br>FFFFF       | Y   | 03,<br>100-4            | -                               | Contador de<br>cambios de<br>evento y<br>alarma<br>globales.                                          |
|                |          |    |    |    |             |        |       |                       |     |                         |                                 | Aumenta<br>cuando se<br>producen una<br>nueva alarma<br>o un evento<br>en uno de los<br>dispositivos. |
| 0x88BA         | 35003    | 2  | R  | NA | NA          | UINT32 | NA    | 0x000-<br>00000       | N   | 03,<br>100-4            | A/M/R/H                         | Validez de la<br>matriz de<br>alarmas del 1.<br><sup>st</sup> dispositivo<br>(registro<br>35004)      |
|                |          |    |    |    |             |        |       |                       |     |                         |                                 | <ul> <li>0 = No<br/>válida</li> <li>1 =<br/>Válida</li> </ul>                                         |
| 0x88BC         | 35005    | 2  | R  | NA | NA          | UINT32 | NA    | 0x000-<br>00000       | Ν   | 03,<br>100-4            | A/M/R/H                         | Mapa de bits<br>de la matriz<br>de alarmas<br>del 1. <sup>st</sup><br>dispositivo                     |
|                |          |    |    |    |             |        |       |                       |     |                         |                                 | 0 = Alarma<br>DESACTIVA-<br>DA                                                                        |
|                |          |    |    |    |             |        |       |                       |     |                         |                                 | 1 = Alarma<br>ACTIVADA                                                                                |
|                |          |    |    |    |             |        |       |                       |     |                         |                                 | Bit 0 =<br>PowerTag<br>energy –<br>Caída de<br>tensión                                                |
|                |          |    |    |    |             |        |       |                       |     |                         |                                 | Bit 1 =<br>PowerTag<br>energy –<br>Sobrecorrien-<br>te en caída de<br>tensión                         |
|                |          |    |    |    |             |        |       |                       |     |                         |                                 | Bit 2 =<br>Reservado                                                                                  |
|                |          |    |    |    |             |        |       |                       |     |                         |                                 | Bit 3 =<br>PowerTag<br>energy –<br>Sobrecarga<br>45 %                                                 |
|                |          |    |    |    |             |        |       |                       |     |                         |                                 | Bit 4 =<br>PowerTag<br>energy –<br>Caída de<br>corriente de<br>carga                                  |
|                |          |    |    |    |             |        |       |                       |     |                         |                                 | Bit 5 =<br>PowerTag<br>energy –<br>Sobretensión<br>120 %                                              |
|                |          |    |    |    |             |        |       |                       |     |                         |                                 | Bit 6 =<br>PowerTag                                                                                   |

| Direc-<br>ción | Registro | No | RW | x  | Uni-<br>dad | Тіро   | Rango | Valor<br>no<br>válido | CdS | Código<br>de<br>función | Dispositi-<br>vos<br>aplicables | Descripción                                                                                                    |
|----------------|----------|----|----|----|-------------|--------|-------|-----------------------|-----|-------------------------|---------------------------------|----------------------------------------------------------------------------------------------------|
|                |          |    |    |    |             |        |       |                       |     |                         |                                 | energy –<br>Infratensión<br>80 %                                                                                                    |
|                |          |    |    |    |             |        |       |                       |     |                         |                                 | Bit 8 =<br>HeatTag –<br>Alarma de<br>HeatTag                                                                                              |
|                |          |    |    |    |             |        |       |                       |     |                         |                                 | Bit 10 =<br>HeatTag –<br>Mantenimien-<br>to preventivo<br>en dispositivo                                                                  |
|                |          |    |    |    |             |        |       |                       |     |                         |                                 | Bit 11 =<br>HeatTag –<br>Sustitución de<br>dispositivos                                                                                   |
| 0x88BE         | 35007    | 2  | R  | NA | NA          | UINT32 | NA    | 0x000-<br>00000       | N   | 03,<br>100-4            | A/M/R/H                         | Validez de la<br>matriz de<br>alarmas del 2.<br><sup>nd</sup> dispositivo<br>(registro<br>35008)<br>• 0 = No<br>válida<br>• 1 =<br>Válida |
| 0x88C0         | 35009    | 2  | R  | NA | NA          | UINT32 | NA    | 0x000-<br>00000       | N   | 03,<br>100-4            | A/M/R/H                         | Mapa de bits<br>de la matriz<br>de alarmas<br>del 2. <sup>nd</sup><br>dispositivo                                                         |
|                |          |    |    |    |             |        |       |                       |     |                         |                                 | 0 = Alarma<br>DESACTIVA-<br>DA                                                                                                    |
|                |          |    |    |    |             |        |       |                       |     |                         |                                 | 1 = Alarma<br>ACTIVADA                                                                                                    |
|                |          |    |    |    |             |        |       |                       |     |                         |                                 | Bit 0 =<br>PowerTag<br>energy –<br>Caída de<br>tensión                                                                                    |
|                |          |    |    |    |             |        |       |                       |     |                         |                                 | Bit 1 =<br>PowerTag<br>energy –<br>Sobrecorrien-<br>te en caída de<br>tensión                                                             |
|                |          |    |    |    |             |        |       |                       |     |                         |                                 | Bit 2 =<br>Reservado                                                                                                    |
|                |          |    |    |    |             |        |       |                       |     |                         |                                 | Bit 3 =<br>PowerTag<br>energy –<br>Sobrecarga<br>45 %                                                                                     |
|                |          |    |    |    |             |        |       |                       |     |                         |                                 | Bit 4 =<br>PowerTag<br>energy –<br>Caída de<br>corriente de<br>carga                                                                      |
|                |          |    |    |    |             |        |       |                       |     |                         |                                 | Bit 5 =<br>PowerTag<br>energy –<br>Sobretensión<br>120 %                                                                                  |
|                |          |    |    |    |             |        |       |                       |     |                         |                                 | Bit 6 =<br>PowerTag<br>energy –                                                                                                    |

| Direc-<br>ción | Registro | No | RW | x  | Uni-<br>dad | Тіро   | Rango | Valor<br>no<br>válido | CdS | Código<br>de<br>función | Dispositi-<br>vos<br>aplicables | Descripción                                                                                                    |
|----------------|----------|----|----|----|-------------|--------|-------|-----------------------|-----|-------------------------|---------------------------------|----------------------------------------------------------------------------------------------------|
|                |          |    |    |    |             |        |       |                       |     |                         |                                 | Infratensión<br>80 %                                                                                              |
|                |          |    |    |    |             |        |       |                       |     |                         |                                 | Bit 8 =<br>HeatTag –<br>Alarma de<br>HeatTag                                                                      |
|                |          |    |    |    |             |        |       |                       |     |                         |                                 | Bit 10 =<br>HeatTag –<br>Mantenimien-<br>to preventivo<br>en dispositivo                                          |
|                |          |    |    |    |             |        |       |                       |     |                         |                                 | Bit 11 =<br>HeatTag –<br>Sustitución de<br>dispositivos                                                           |
|                |          |    |    |    |             |        |       |                       |     |                         |                                 |                                                                                                    |
| 0x8A46         | 35399    | 2  | R  | NA | NA          | UINT32 | NA    | 0x000-<br>00000       | N   | 03,<br>100-4            | A/M/R/H                         | Validez de la<br>matriz de<br>alarmas del<br>100. <sup>th</sup><br>dispositivo<br>(registro<br>35400)<br>• 0 = No |
|                |          |    |    |    |             |        |       |                       |     |                         |                                 | válida<br>• 1 =<br>Válida                                                                                         |
| 0x8A48         | 35401    | 2  | R  | NA | NA          | UINT32 | NA    | 0x000-<br>00000       | N   | 03,<br>100-4            | A/M/R/H                         | Mapa de bits<br>de la matriz<br>de alarmas<br>del 100. <sup>th</sup><br>dispositivo                               |
|                |          |    |    |    |             |        |       |                       |     |                         |                                 | 0 = Alarma<br>DESACTIVA-<br>DA                                                                                    |
|                |          |    |    |    |             |        |       |                       |     |                         |                                 | 1 = Alarma<br>ACTIVADA                                                                                            |
|                |          |    |    |    |             |        |       |                       |     |                         |                                 | Bit 0 =<br>PowerTag<br>energy –<br>Caída de<br>tensión                                                            |
|                |          |    |    |    |             |        |       |                       |     |                         |                                 | Bit 1 =<br>PowerTag<br>energy –<br>Sobrecorrien-<br>te en caída de<br>tensión                                     |
|                |          |    |    |    |             |        |       |                       |     |                         |                                 | Bit 2 =<br>Reservado                                                                                              |
|                |          |    |    |    |             |        |       |                       |     |                         |                                 | Bit 3 =<br>PowerTag<br>energy –<br>Sobrecarga<br>45 %                                                             |
|                |          |    |    |    |             |        |       |                       |     |                         |                                 | Bit 4 =<br>PowerTag<br>energy –<br>Caída de<br>corriente de<br>carga                                              |
|                |          |    |    |    |             |        |       |                       |     |                         |                                 | Bit 5 =<br>PowerTag<br>energy –<br>Sobretensión<br>120 %                                                          |

| Direc-<br>ción | Registro | No | RW | x  | Uni-<br>dad | Тіро   | Rango | Valor<br>no<br>válido | CdS | Código<br>de<br>función | Dispositi-<br>vos<br>aplicables | Descripción                                                                                                    |
|----------------|----------|----|----|----|-------------|--------|-------|-----------------------|-----|-------------------------|---------------------------------|----------------------------------------------------------------------------------------------------|
|                |          |    |    |    |             |        |       |                       |     |                         |                                 | Bit 6 =<br>PowerTag<br>energy –<br>Infratensión<br>80 %<br>Bit 8 =<br>HeatTag –<br>HeatAlarm<br>Bit 10 =<br>HeatTag –<br>Mantenimien-<br>to preventivo |
|                |          |    |    |    |             |        |       |                       |     |                         |                                 | en dispositivo<br>Bit 11 =<br>HeatTag –<br>Sustitución de<br>dispositivos                                                                              |
| 0x8B12         | 35603    | 1  | R  | NA | NA          | UINT16 | NA    | 0x0000                | N   | 03,<br>100-4            | Н                               | Tipo de<br>alarma<br>HeatTag del 1.<br><sup>st</sup> dispositivo –<br>Valor entre 1 y<br>190                                                           |
| 0x8B13         | 35604    | 1  | R  | NA | NA          | UINT16 | NA    | 0x0000                | N   | 03,<br>100-4            | Н                               | Tipo de<br>alarma<br>HeatTag del 2.<br><sup>nd</sup> dispositivo<br>– Valor entre 1<br>y 190                                                           |
|                |          |    |    |    |             |        |       |                       |     |                         |                                 |                                                                                                    |
| 0x8B75         | 35702    | 1  | R  | NA | NA          | UINT16 | NA    | 0x0000                | N   | 03,<br>100-4            | Н                               | Tipo de<br>alarma<br>HeatTag del<br>100. <sup>th</sup><br>dispositivo –<br>Valor entre 1 y<br>190                                                      |
| 0x8B76         | 35703    | 1  | R  | NA | NA          | UINT16 | NA    | 0x0000                | N   | 03,<br>100-4            | Н                               | Nivel de<br>alarma<br>HeatTag del 1.<br><sup>st</sup> dispositivo<br>• 0 =<br>Bueno<br>• 1 = Bajo<br>• 2 =<br>Medio<br>• 3 = Malo                      |
| 0x8B77         | 35704    | 1  | R  | NA | NA          | UINT16 | NA    | 0x0000                | N   | 03,<br>100-4            | Н                               | Nivel de<br>alarma<br>HeatTag del 2.<br><sup>nd</sup> dispositivo<br>• 0 =<br>Bueno<br>• 1 = Bajo<br>• 2 =<br>Medio<br>• 3 = Malo                      |

| Direc-<br>ción | Registro | No | RW | x  | Uni-<br>dad | Тіро   | Rango | Valor<br>no<br>válido | CdS | Código<br>de<br>función | Dispositi-<br>vos<br>aplicables | Descripción                                                                                                    |
|----------------|----------|----|----|----|-------------|--------|-------|-----------------------|-----|-------------------------|---------------------------------|----------------------------------------------------------------------------------------------------|
|                |          |    |    |    |             |        |       |                       |     |                         |                                 |                                                                                                    |
| 0x8BD9         | 35802    | 1  | R  | NA | NA          | UINT16 | NA    | 0x0000                | Ν   | 03,<br>100-4            | Η                               | Nivel de<br>alarma<br>HeatTag del<br>100. <sup>th</sup><br>dispositivo<br>• 0 =<br>Bueno<br>• 1 = Bajo<br>• 2 =<br>Medio<br>• 3 = Malo |

# Diagnósticos de comunicación

# Dispositivos inalámbricos detectados: 100 dispositivos

| Direc-<br>ción | Registro | No | RW | x  | Uni-<br>dad | Тіро   | Rango | Valor<br>no<br>válido | CdS | Código<br>de<br>función | Dispositi-<br>vos<br>aplicables | Descripción                                                                                                    |
|----------------|----------|----|----|----|-------------|--------|-------|-----------------------|-----|-------------------------|---------------------------------|----------------------------------------------------------------------------------------------------|
| 0x9C40         | 40001    | 1  | R  | NA | NA          | BITMAP | NA    | 0x0000                | N   | 03,<br>100-4            | A/M/R<br>IO/2DI<br>D/H          | Validez del<br>estado de<br>comunicación<br>de alarma<br>del 1 <sup>st</sup><br>dispositivo<br>(registro<br>40002)<br>• 0 = No<br>válida<br>• 1 =<br>Válida                             |
| 0x9C41         | 40002    | 1  | R  | NA | NA          | BITMAP | NA    | 0x0000                | N   | 03,<br>100-4            | A/M/R<br>IO/2DI<br>D/H          | Estado de<br>comunicación<br>entre la<br>pasarela<br>PowerTag<br>Link y el 1.st<br>dispositivo<br>• 0 =<br>Pérdida<br>de<br>comuni-<br>cación<br>• 1 =<br>Comuni-<br>cación<br>correcta |
| 0x9C42         | 40003    | 1  | R  | NA | NA          | BITMAP | NA    | 0x0000                | N   | 03,<br>100-4            | A/M/R<br>IO/2DI<br>D/H          | Validez del<br>estado de<br>comunicación<br>de alarma<br>del 2 <sup>nd</sup><br>dispositivo<br>(registro<br>40004)<br>• 0 = No<br>válida<br>• 1 =<br>Válida                             |
| 0x9C43         | 40004    | 1  | R  | NA | NA          | BITMAP | NA    | 0x0000                | N   | 03,<br>100-4            | A/M/R<br>IO/2DI<br>D/H          | Estado de<br>comunicación<br>entre la<br>pasarela<br>PowerTag                                                                                                    |

| Direc-<br>ción | Registro | No | RW | x  | Uni-<br>dad | Тіро   | Rango | Valor<br>no<br>válido | CdS | Código<br>de<br>función | Dispositi-<br>vos<br>aplicables | Descripción                                                                                                    |
|----------------|----------|----|----|----|-------------|--------|-------|-----------------------|-----|-------------------------|---------------------------------|----------------------------------------------------------------------------------------------------|
|                |          |    |    |    |             |        |       |                       |     |                         |                                 | Link y el 2. <sup>nd</sup><br>dispositivo<br>• 0 =<br>Pérdida<br>de<br>comuni-<br>cación<br>• 1 =<br>Comuni-<br>cación<br>correcta                                                         |
|                |          |    |    |    |             |        |       |                       |     |                         |                                 |                                                                                                    |
| 0x9D06         | 40199    | 1  | R  | NA | NA          | BITMAP | NA    | 0x0000                | N   | 03,<br>100-4            | A/M/R<br>IO/2DI<br>D/H          | Validez del<br>estado de<br>comunicación<br>de alarma<br>del 100 <sup>th</sup><br>dispositivo<br>(registro<br>40200)<br>• 0 = No<br>válida<br>• 1 =<br>Válida                              |
| 0x9D07         | 40200    |    | R  | NA | NA          | BITMAP | NA    | 0x0000                | N   | 03,<br>100-4            | A/M/R<br>IO/2DI<br>D/H          | Estado de<br>comunicación<br>entre la<br>pasarela<br>PowerTag<br>Link y el 100.<br>th dispositivo<br>• 0 =<br>Pérdida<br>de<br>comuni-<br>cación<br>• 1 =<br>Comuni-<br>cación<br>correcta |

# Datos de entrada y salida

### Datos de entrada

| Direc-<br>ción | Registro | No | RW | x  | Uni-<br>dad | Тіро   | Rango | Valor<br>no<br>válido | CdS | Código<br>de<br>función | Dispositi-<br>vos<br>aplicables | Descripción                                                                                                 |
|----------------|----------|----|----|----|-------------|--------|-------|-----------------------|-----|-------------------------|---------------------------------|----------------------------------------------------------------------------------------------------|
| 0xAFC8         | 45001    | 1  | R  | NA | NA          | UINT16 | NA    | 0xFFFF                | Ν   | 03,<br>100-4            | 2DI                             | Posición del<br>interruptor<br>automático de<br>la entrada<br>digital 1 del 1.<br><sup>st</sup> dispositivo |
| 0xAFC9         | 45002    | 1  | R  | NA | NA          | UINT16 | NA    | 0xFFFF                | N   | 03,<br>100-4            | 2DI                             | Posición del<br>interruptor<br>automático de<br>la entrada<br>digital 1 del 2.<br><sup>nd</sup> dispositivo |
|                |          |    |    |    |             |        |       |                       |     |                         |                                 |                                                                                                    |
| 0xB02B         | 45100    | 1  | R  | NA | NA          | UINT16 | NA    | 0xFFFF                | N   | 03,<br>100-4            | 2DI                             | Posición del<br>interruptor<br>automático de<br>la entrada<br>digital 1 del                                 |

| Direc-<br>ción | Registro | No | RW | x  | Uni-<br>dad | Тіро   | Rango | Valor<br>no<br>válido | CdS | Código<br>de<br>función | Dispositi-<br>vos<br>aplicables | Descripción                                                                                                    |
|----------------|----------|----|----|----|-------------|--------|-------|-----------------------|-----|-------------------------|---------------------------------|----------------------------------------------------------------------------------------------------|
|                |          |    |    |    |             |        |       |                       |     |                         |                                 | 100. <sup>th</sup><br>dispositivo                                                                                |
| 0xB02C         | 45101    | 1  | R  | NA | NA          | UINT16 | NA    | 0xFFFF                | N   | 03,<br>100-4            | 2DI                             | Indicador de<br>disparo de la<br>entrada digital<br>1 del 1. <sup>st</sup><br>dispositivo                        |
| 0xB02D         | 45102    | 1  | R  | NA | NA          | UINT16 | NA    | 0xFFFF                | N   | 03,<br>100-4            | 2DI                             | Indicador de<br>disparo de la<br>entrada digital<br>1 del 2. <sup>nd</sup><br>dispositivo                        |
|                |          |    |    |    |             |        |       |                       |     |                         |                                 |                                                                                                    |
| 0xB08F         | 45200    | 1  | R  | NA | NA          | UINT16 | NA    | 0xFFFF                | N   | 03,<br>100-4            | 2DI                             | Indicador de<br>disparo de la<br>entrada digital<br>1 del 100. <sup>th</sup><br>dispositivo                      |
| 0xB090         | 45201    | 1  | R  | NA | NA          | UINT16 | NA    | 0xFFFF                | N   | 03,<br>100-4            | 2DI                             | Estado de la<br>entrada digital<br>1 del 1. <sup>st</sup><br>dispositivo                                         |
| 0xB091         | 45202    | 1  | R  | NA | NA          | UINT16 | NA    | 0xFFFF                | N   | 03,<br>100-4            | 2DI                             | Estado de la<br>entrada digital<br>1 del 2. <sup>nd</sup><br>dispositivo                                         |
|                |          |    |    |    |             |        |       |                       |     |                         |                                 |                                                                                                    |
| 0xB0F3         | 45300    | 1  | R  | NA | NA          | UINT16 | NA    | 0xFFFF                | N   | 03,<br>100-4            | 2DI                             | Estado de la<br>entrada digital<br>1 del 100. <sup>th</sup><br>dispositivo                                       |
| 0xB0F4         | 45301    | 1  | R  | NA | NA          | UINT16 | NA    | 0xFFFF                | N   | 03,<br>100-4            | 2DI                             | Posición del<br>interruptor<br>automático de<br>la entrada<br>digital 2 del 1.<br><sup>st</sup> dispositivo      |
| 0xB0F5         | 45302    | 1  | R  | NA | NA          | UINT16 | NA    | 0xFFFF                | N   | 03,<br>100-4            | 2DI                             | Posición del<br>interruptor<br>automático de<br>la entrada<br>digital 2 del 2.<br><sup>nd</sup> dispositivo      |
|                |          |    |    |    |             |        |       |                       |     |                         |                                 |                                                                                                    |
| 0xB157         | 45400    | 1  | R  | NA | NA          | UINT16 | NA    | 0xFFFF                | N   | 03,<br>100-4            | 2DI                             | Posición del<br>interruptor<br>automático de<br>la entrada<br>digital 2 del<br>100. <sup>th</sup><br>dispositivo |
| 0xB158         | 45401    | 1  | R  | NA | NA          | UINT16 | NA    | 0xFFFF                | N   | 03,<br>100-4            | 2DI                             | Indicador de<br>disparo de la<br>entrada digital<br>2 del 1. <sup>st</sup><br>dispositivo                        |
| 0xB159         | 45402    | 1  | R  | NA | NA          | UINT16 | NA    | 0xFFFF                | N   | 03,<br>100-4            | 2DI                             | Indicador de<br>disparo de la<br>entrada digital<br>2 del 2. <sup>nd</sup><br>dispositivo                        |
|                |          |    |    |    |             |        |       |                       |     |                         |                                 |                                                                                                    |
| 0xB1BB         | 45500    | 1  | R  | NA | NA          | UINT16 | NA    | 0xFFFF                | N   | 03,<br>100-4            | 2DI                             | Indicador de<br>disparo de la<br>entrada digital                                                                 |

| Direc-<br>ción | Registro | No | RW | x  | Uni-<br>dad | Тіро   | Rango | Valor<br>no<br>válido | CdS | Código<br>de<br>función | Dispositi-<br>vos<br>aplicables | Descripción                                                                |
|----------------|----------|----|----|----|-------------|--------|-------|-----------------------|-----|-------------------------|---------------------------------|----------------------------------------------------------------------------|
|                |          |    |    |    |             |        |       |                       |     |                         |                                 | 2 del 100. <sup>th</sup><br>dispositivo                                    |
| 0xB1BC         | 45501    | 1  | R  | NA | NA          | UINT16 | NA    | 0xFFFF                | N   | 03,<br>100-4            | 2DI                             | Estado de la<br>entrada digital<br>2 del 1. <sup>st</sup><br>dispositivo   |
| 0xB1BD         | 45502    | 1  | R  | NA | NA          | UINT16 | NA    | 0xFFFF                | N   | 03,<br>100-4            | 2DI                             | Estado de la<br>entrada digital<br>2 del 2. <sup>nd</sup><br>dispositivo   |
|                |          |    |    |    |             |        |       |                       |     |                         |                                 |                                                                            |
| 0xB21F         | 45600    | 1  | R  | NA | NA          | UINT16 | NA    | 0xFFFF                | N   | 03,<br>100-4            | 2DI                             | Estado de la<br>entrada digital<br>2 del 100. <sup>th</sup><br>dispositivo |

### Datos de salida

| Direc-<br>ción | Registro | No | RW | x  | Uni-<br>dad | Тіро   | Rango | Valor<br>no<br>válido | CdS | Código<br>de<br>función | Dispositi-<br>vos<br>aplicables | Descripción                                                                |
|----------------|----------|----|----|----|-------------|--------|-------|-----------------------|-----|-------------------------|---------------------------------|----------------------------------------------------------------------------|
| 0xB220         | 45601    | 1  | RW | NA | NA          | UINT16 | NA    | 0xFFFF                | N   | 03,<br>100-4            | IO                              | Control de la<br>salida digital 1<br>del 1. <sup>st</sup><br>dispositivo   |
| 0xB221         | 45602    | 1  | RW | NA | NA          | UINT16 | NA    | 0xFFFF                | N   | 03,<br>100-4            | IO                              | Control de la<br>salida digital 1<br>del 2. <sup>nd</sup><br>dispositivo   |
|                |          |    |    |    |             |        |       |                       |     |                         |                                 |                                                                            |
| 0xB283         | 45700    | 1  | RW | NA | NA          | UINT16 | NA    | 0xFFFF                | N   | 03,<br>100-4            | IO                              | Control de la<br>salida digital 1<br>del 100. <sup>th</sup><br>dispositivo |
| 0xB284         | 45701    | 1  | R  | NA | NA          | UINT16 | NA    | 0xFFFF                | N   | 03,<br>100-4            | IO                              | Estado de la<br>salida digital 1<br>del 1. <sup>st</sup><br>dispositivo    |
| 0xB285         | 45702    | 1  | R  | NA | NA          | UINT16 | NA    | 0xFFFF                | N   | 03,<br>100-4            | IO                              | Estado de la<br>salida digital 1<br>del 2. <sup>nd</sup><br>dispositivo    |
|                |          |    |    |    |             |        |       |                       |     |                         |                                 |                                                                            |
| 0xB2E7         | 45800    | 1  | R  | NA | NA          | UINT16 | NA    | 0xFFFF                | N   | 03,<br>100-4            | Ю                               | Estado de la<br>salida digital 1<br>del 100. <sup>th</sup><br>dispositivo  |

# Diagnóstico y solución de problemas

# Páginas web de supervisión y diagnóstico

# **Diagnósticos generales**

## Fecha/Hora

| Paso | Acción                                                          |
|------|-----------------------------------------------------------------|
| 1    | Abra la página web de PowerTag Link en el navegador web.        |
| 2    | Inicie sesión con su nombre de usuario y contraseña.            |
| 3    | Haga clic en <b>Diagnósticos &gt; General &gt; Fecha/Hora</b> . |

| Acti        | 9 PowerTag Link              |               |                                               | Admin •   Fn da sezión       |
|-------------|------------------------------|---------------|-----------------------------------------------|------------------------------|
| SUPERVISIÓ  | N DIAGNÓSTICOS               | MANTENIMIENTO | CONFIGURACIÓN                                 |                              |
| GENERAL     | COMUNICACIÓN                 |               |                                               |                              |
| LOCALIZACIÓ | ÓN Y NOMBRE DE POWERTAG LINK |               | FECHA/HORA                                    |                              |
| FECHA/HORA  | A                            |               | Fecha (aaaa/mm/dd                             | 2020-08-09                   |
|             |                              |               | Hora (hh:mm:ss                                | 15:28:20                     |
|             |                              |               | Tiempo de actividad                           | 1 hora 27 minutos 11 seconds |
|             |                              |               | FECHA/HORA DE LA ÚLTIMA SINCRONIZACIÓN        |                              |
|             |                              |               | Última sincronización                         | Hace 0 segundo               |
|             |                              |               | Fuente horaria de la última sincronización    | Manual (admin)               |
|             |                              |               | Fecha de la última sincronización (aaaa/mm/dd | 2020-08-09                   |
|             |                              |               | Hora de la última sincronización (hh:mm:ss    | 14:42:45                     |
|             |                              |               |                                               |                              |

#### La página Fecha/Hora muestra la siguiente información:

| Parámetros                                    | Descripción                                                              |  |  |  |
|-----------------------------------------------|--------------------------------------------------------------------------|--|--|--|
| Fecha/Hora                                    |                                                                          |  |  |  |
| Fecha                                         | Muestra la fecha actual en el formato AAAA-MM-DD.                        |  |  |  |
| Hora                                          | Muestra la corriente en la zona horaria local en el formato hh:mm:ss.    |  |  |  |
| Tiempo de actividad                           | Muestra el tiempo transcurrido desde el último reinicio del dispositivo. |  |  |  |
| Fecha/Hora de la última sincronización        |                                                                          |  |  |  |
| Última sincronización                         | Muestra cuándo tuvo lugar la última sincronización.                      |  |  |  |
| Fuente horaria de la última<br>sincronización | Muestra la fuente horaria de la última sincronización.                   |  |  |  |
| Fecha de la última<br>sincronización          | Muestra la fecha de la última sincronización en el formato AAAA-MM-DD.   |  |  |  |
| Hora de la última<br>sincronización           | Muestra la hora de la última sincronización en el formato hh:mm:ss.      |  |  |  |

# Diagnósticos de comunicación

### Ethernet

| Paso | Acción                                                   |
|------|----------------------------------------------------------|
| 1    | Abra la página web de PowerTag Link en el navegador web. |
| 2    | Inicie sesión con su nombre de usuario y contraseña.     |
| 3    | Haga clic en Diagnósticos > Comunicación > Ethernet.     |

La página **Ethernet** muestra las estadísticas globales y del puerto de la red Ethernet.

| Acti9 PowerTag Link                           | 🖸 Admin 💌 Price session                                        |
|-----------------------------------------------|----------------------------------------------------------------|
| SUPERVISIÓN DIAGNÓSTICOS MANTENIMIENTO CONFIC | uración                                                        |
| GENERAL COMUNICACIÓN                          |                                                                |
| ETHERNET                                      | ESTADÍSTICAS GLOBALES DE ETHERNET                              |
| SERVICIOS DE RED IP                           | Tramas recibidas correctamente: 61745                          |
| INDICADORES DE CALIDAD DE LA RED INALÁMBRICA  | Tramas transmitidas correctamente: 40919                       |
| SERVICIO DE CORREO ELECTRÓNICO                | Errores de recepción: 0 Restablecer                            |
|                                               | ESTADÍSTICAS DE PUERTO DE ETHERNET                             |
|                                               | Velocidad del entace: 100Mbps<br>Moto dúplex: Dúplex: completo |

|                                      | Nombre de la función                 | Descripción                                                                                  |  |
|--------------------------------------|--------------------------------------|----------------------------------------------------------------------------------------------|--|
| Estadísticas globales de<br>Ethernet | Tramas recibidas correctamente       | Muestra el número de tramas recibidas desde todos los puertos<br>Ethernet.                   |  |
|                                      | Tramas transmitidas<br>correctamente | Muestra el número de tramas transmitidas desde todos los puertos<br>Ethernet.                |  |
|                                      | Errores de recepción                 | Muestra el número de errores durante la recepción de las tramas.                             |  |
| Estadísticas de puerto de            | Velocidad del enlace                 | Muestra la velocidad de enlace del puerto Ethernet.                                          |  |
| Ethemet                              | Modo dúplex                          | Muestra el modo de comunicación del puerto Ethernet. Puede ser semidúplex o dúplex completo. |  |

Haga clic en **Restablecer** para borrar los contadores de tramas Ethernet.

### Servicios de red IP

| Paso | Acción                                                          |
|------|-----------------------------------------------------------------|
| 1    | Abra la página web de PowerTag Link en el navegador web.        |
| 2    | Inicie sesión con su nombre de usuario y contraseña.            |
| 3    | Haga clic en Diagnósticos > Comunicación > Servicios de red IP. |

| SUPERVISIÓN DIAGNÓSTICOS MANTENIMIENTO CONFIC | GURACIÓN                         |                                |              |                       |                    |                  |
|-----------------------------------------------|----------------------------------|--------------------------------|--------------|-----------------------|--------------------|------------------|
| GENERAL COMUNICACIÓN                          |                                  |                                |              |                       |                    |                  |
| ETHERNET                                      | PUERTO MODBUS TCP                |                                |              |                       |                    |                  |
| SERVICIOS DE RED IP                           |                                  | Estado del puerto: Operacional |              |                       |                    |                  |
| INDICADORES DE CALIDAD DE LA RED INALÁMBRICA  |                                  | Conexiones TCP abiertas: 1     |              |                       |                    |                  |
| SERVICIO DE CORREO ELECTRÓNICO                | Mensajes recibilos: 27549        |                                |              |                       |                    |                  |
|                                               | Mettagis Italistilluos. 2/349    |                                |              |                       |                    |                  |
|                                               | CONEXIONES DEL PUERTO MODBUS TCP |                                |              |                       |                    |                  |
|                                               | Índice IP remota                 | Puerto remoto                  | Puerto local | Mensajes transmitidos | Mensajes recibidos | Errores enviados |
|                                               | 1 169.2                          | 254.235.35 55460               | 502          | 27549                 | 27549              | 0                |
|                                               |                                  |                                |              |                       |                    |                  |
|                                               |                                  |                                |              |                       |                    | Restablecer      |

|                         | Nombre de la función | Descripción                                              |  |  |
|-------------------------|----------------------|----------------------------------------------------------|--|--|
| Puerto Modbus TCP       | Estado del puerto    | Muestra el estado actual del puerto Modbus/TCP.          |  |  |
| Conexiones TCP abiertas |                      | Muestra el número de conexiones Modbus/TCP establecidas. |  |  |

S Admin • | Fin de sesión

|                              | Nombre de la función | Descripción                                                     |  |  |
|------------------------------|----------------------|-----------------------------------------------------------------|--|--|
|                              | Mensajes recibidos   | Muestra el contador de mensajes Modbus/TCP recibidos.           |  |  |
|                              | Mensajes enviados    | Muestra el contador de mensajes Modbus/TCP enviados.            |  |  |
| Conexiones del puerto Modbus | ТСР                  | Muestra las estadísticas de las conexiones Modbus/TCP abiertas. |  |  |

Haga clic en **Restablecer** para borrar el contador Modbus/TCP.

# Indicadores de calidad de la red inalámbrica

| Paso | Acción                                                                                   |
|------|------------------------------------------------------------------------------------------|
| 1    | Abra la página web de PowerTag Link en el navegador web.                                 |
| 2    | Inicie sesión con su nombre de usuario y contraseña.                                     |
| 3    | Haga clic en Diagnósticos > Comunicación > Indicadores de calidad de la red inalámbrica. |

En la página **Indicadores de calidad de la red inalámbrica** se muestra información sobre la calidad de la red inalámbrica, como el indicador de calidad del enlace (LQI), el indicador de intensidad de la señal recibida (RSSI) y la tasa de error de paquetes (PER).

| Acti9 PowerTag Link HD                                                         |                                 |                 |                                                     |                                                                   |                  |                    |       |                    | 9 Admin -      | Fin de sesión |
|--------------------------------------------------------------------------------|---------------------------------|-----------------|-----------------------------------------------------|-------------------------------------------------------------------|------------------|--------------------|-------|--------------------|----------------|---------------|
| SUPERVISIÓN DIAGNÓSTICOS MANTENIMIENTO CONFIGURACIÓN                           |                                 |                 |                                                     |                                                                   |                  |                    |       |                    |                |               |
| GENERAL COMUNICACIÓN                                                           |                                 |                 |                                                     |                                                                   |                  |                    |       |                    |                |               |
| ETHERNET                                                                       | INDICADORES DE CALIDAD DE LA RE | D INALÁMBRICA   |                                                     |                                                                   |                  |                    |       |                    | Filter Todos - |               |
| SERVICIOS DE RED IP                                                            | Dirección de Modbus             | RF-Id           | Nombre de la carga                                  | Uso                                                               | Tipo de producto | Producto Reference | LQI ( | Calidad de radio ) | RSSI           | PER           |
| INDICADORES DE CALIDAD DE LA RED INNLÀMBRICA<br>SERVICIO DE CORRED ELECTRÓNICO | 1                               | D6FFFFE62A5D0   | Entrada 1:Q8 toQ11 SD status<br>Entrada 2:SD NSX Q7 | Entrada 1:Material de oficina<br>Entrada 2:Cabecera del<br>cuadro | Control          | ABXMC2D3           | 145   | •                  | -41dBm         | 0%            |
|                                                                                | 2                               | 86BD7FFFE1BB1D6 | Busbar Heating                                      | Calefacción                                                       | Control          | A9XMC1D3           | 145   | •                  | -41dBm         | 0%            |
|                                                                                | 4                               | 86BD7FFFE1BB1A5 | HeatTag Simulation                                  | Calefacción                                                       | Control          | ARXMC1D3           | 148   | •                  | -41dBm         | 0%            |
|                                                                                | 20                              | D6FFFFEB83371   | Panel Display                                       | Proceso                                                           | Pantalla         | A9XMWRD            | 143   | •                  | -41dBm         | 0%            |
|                                                                                | 0                               | D6FFFFE643524   | HeatTag                                             |                                                                   | Ambiente         | A9N18543           | 102   | •                  | -55dBm         | 0%            |
|                                                                                | 3                               | E2079431        | HVAC meeting room                                   | Climatización                                                     | Energía          | A9MEM1522          | 111   | •                  | -52dBm         | 35%           |
|                                                                                | 7                               | E2079424        | kitchen                                             | Cocina                                                            | Energía          | A9MEM1522          | 149   | •                  | -40dBm         | 24%           |
|                                                                                | 11                              | E207943E        | Ligthing workshop                                   | Iluminación                                                       | Energía          | ADMEM1522          | 146   | •                  | -40dBm         | 10%           |
|                                                                                | 12                              | E2079441        | datacenter room                                     | Ordenadores                                                       | Energía          | A9MEM1522          | 152   | •                  | -40dBm         | 25%           |
|                                                                                | 13                              | E2070427        | Server                                              | Ordenadores                                                       | Energía          | A9MEM1522          | 105   | •                  | -54dBm         | 30%           |
|                                                                                | 15                              | E20792AD        | Boiler                                              | Calefacción                                                       | Energía          | ARMEM1521          | 138   | •                  | -46dBm         | 28%           |
|                                                                                | 16                              | E20228FA        | Socket1                                             | Otros enchufes                                                    | Energía          | A9MEM1560          | 118   | •                  | -50dBm         | 19%           |
|                                                                                | 17                              | E20228E0        | HVAC rooftop                                        | Climatización                                                     | Energía          | A0MEM1000          | 109   | •                  | -54dBm         | 33%           |

| Parámetro           | Descripción                                                                                                    |
|---------------------|----------------------------------------------------------------------------------------------------|
| Dirección de Modbus | Muestra la dirección Modbus del dispositivo inalámbrico.                                                                                                    |
| Nombre de la carga  | Muestra el nombre del activo definido por el usuario del dispositivo inalámbrico.                                                                                                    |
| Uso                 | Muestra el uso definido por el usuario del dispositivo inalámbrico.                                                                                                    |
| Producto            | Muestra el tipo de sensor inalámbrico.                                                                                                    |
| LQI                 | <ul> <li>Muestra la medición de la intensidad o la calidad de las tramas recibidas.</li> <li>Los siguientes valores de LQI indican la calidad de las tramas recibidas: <ul> <li>Un valor de 0 a 29 indica que la comunicación por radiofrecuencia es mala. En este caso, compruebe si se han seguido las reglas de instalación. También puede cambiar la ubicación de la pasarela PowerTag Link dentro del panel para que esté cerca del dispositivo inalámbrico.</li> <li>Un valor de 29 a 59 indica que la calidad de la comunicación por radiofrecuencia es media. En este caso, consulte el valor de RSSI para saber si debe aceptar o no el nivel de calidad. Si el valor de RSSI está por encima del límite, considere que el valor de LQI es aceptable.</li> <li>Un valor superior a 59 indica que la comunicación por radiofrecuencia es adecuada.</li> </ul> </li> <li>NOTA: Se recomienda utilizar este indicador como el principal indicador de aceptación.</li> </ul> |
| Calidad de radio    | Muestra la calidad de las tramas. Cuando el valor de LQI es superior a 59, se indica con una luz verde. Cuando el valor de LQI es inferior a 29, se indica con una luz roja. Cuando el valor de LQI se encuentra entre 30 y 59, se indica con una luz naranja.                                                                                                    |

| Parámetro | Descripción                                                                                                    |  |  |
|-----------|----------------------------------------------------------------------------------------------------|--|--|
| RSSI      | Muestra el nivel de potencia de la señal inalámbrica entre la pasarela PowerTag Link y el dispositivo inalámbrico.                                                                                                    |  |  |
|           | • Bueno: de 0 a -65 dbm                                                                                                    |  |  |
|           | • Medio: de -65 a -75 dbm                                                                                                    |  |  |
|           | Malo (con riesgo de corte): <-75 dbm                                                                                                    |  |  |
| PER       | Muestra la tasa de paquetes que no alcanzan un destino sobre el número total de paquetes esperados y se expresa como un porcentaje. Para la pasarela PowerTag Link, la tasa se calcula en un plazo fijo de cinco minutos. |  |  |

### Servicio de correo electrónico

| Paso | Acción                                                                     |
|------|----------------------------------------------------------------------------|
| 1    | Abra la página web de PowerTag Link en el navegador web.                   |
| 2    | Inicie sesión con su nombre de usuario y contraseña.                       |
| 3    | Haga clic en Diagnósticos > Comunicación > Servicio de correo electrónico. |

La página **Servicio de correo electrónico** muestra información como el número de correos electrónicos enviados y no enviados. En esta página también se muestra el recuento de posibles errores de conexión, de autenticación, internos y de envío, tal y como se muestra en la figura siguiente:

| Acti9 PowerTag Link HD                      |                             | 2                        | 🖯 Admin 🝷   Logout |
|---------------------------------------------|-----------------------------|--------------------------|--------------------|
| MONITORING DIAGNOSTICS MAINTENANCE SETTINGS |                             |                          |                    |
| GENERAL COMMUNICATION                       |                             |                          |                    |
| ETHERNET                                    | EMAIL COUNTERS              |                          | _                  |
| IP NETWORK SERVICES                         | Emails Sent Successfully: 0 | Connection Errors: 0     |                    |
| WIRELESS NETWORK QUALITY INDICATORS         | Emails Not Sent: 0          | Authentication Errors: 0 |                    |
| FMAIL SERVICE                               |                             | Internal Errors: 0       | _                  |
|                                             |                             | Sending Errors: 0        |                    |
|                                             |                             |                          | Reset              |
|                                             |                             |                          |                    |

| Parámetro                                                | Descripción                                                                                                    |
|----------------------------------------------------------|----------------------------------------------------------------------------------------------------|
| Mensajes de correo electrónico<br>enviados correctamente | Muestra el número total de correos electrónicos enviados correctamente.                                              |
| Mensajes de correo electrónico no<br>enviados            | Muestra el número total de correos electrónicos no entregados a los destinatarios.                                   |
| Errores de conexión                                      | Muestra el número total de errores de conexión si se pierde la conexión durante la entrega de un correo electrónico. |
| Errores de autenticación                                 | Muestra el número total de errores de autenticación.                                                                 |
| Errores internos                                         | Muestra el número total de errores internos durante el servicio de correo electrónico.                               |
| Errores de envío                                         | Muestra el número total de errores de envío.                                                                         |

Haga clic en Restablecer para borrar el contador de correo electrónico.

# Solución de problemas

# **Problemas comunes**

### Descripción

En la siguiente tabla se describe el comportamiento anómalo y el diagnóstico, y se incluyen algunas acciones correctivas:

| Problema                                                                                                    | Diagnóstico                                                                                                    | Acción                                                                                                    |
|----------------------------------------------------------------------------------------------------|----------------------------------------------------------------------------------------------------|----------------------------------------------------------------------------------------------------|
| La página web se muestra sólo con textos y sin gráficos.                                                                                       | El texto y los gráficos de la página web se<br>cargan según el tráfico y las interrupciones en<br>la red de IT. | Actualice el navegador.                                                                                                    |
| Los cambios en los ajustes de IP no tienen ningún efecto.                                                                                      | No se han aplicado los ajustes de IP.                                                                           | Reinicie el dispositivo si los cambios no se<br>efectúan antes de dos minutos.                                                                                                    |
| La actualización del firmware no se<br>efectúa correctamente.                                                                                  | La pasarela PowerTag Link está<br>desconectada de la red.                                                       | Ejecute los pasos siguientes para recuperar la<br>pasarela PowerTag Link:                                                                                                    |
|                                                                                                    |                                                                                                    | <ol> <li>Desconecte la pasarela PowerTag Link<br/>de la red.</li> </ol>                                                                                                    |
|                                                                                                    |                                                                                                    | <ol> <li>Apague y encienda la pasarela<br/>PowerTag Link.</li> </ol>                                                                                                    |
|                                                                                                    |                                                                                                    | <ol> <li>Conecte el PC directamente a la<br/>pasarela PowerTag Link.</li> </ol>                                                                                                    |
|                                                                                                    |                                                                                                    | <ol> <li>Utilice Auto-detección en el software<br/>EcoStruxure Power Commission para<br/>conectarse a la pasarela PowerTag Link.<br/>Consulte Ayuda en línea de EcoStruxure<br/>Power Commission.</li> </ol>                                                      |
|                                                                                                    |                                                                                                    | 5. Inicie la actualización del firmware.                                                                                                    |
| La pasarela PowerTag Link ha perdido<br>la comunicación con los dispositivos<br>inalámbricos.                                                  | Interferencias en el canal de radiofrecuencia                                                                   | Cambie el canal de radiofrecuencia que<br>proporciona la comunicación entre los<br>dispositivos inalámbricos y la pasarela<br>PowerTag Link en la página <b>Ajustes &gt;</b><br><b>Comunicación &gt; Configuración de la red</b><br><b>inalámbrica</b> .          |
| La pasarela PowerTag Link no ha<br>detectado o descubierto un dispositivo<br>inalámbrico.                                                      | La pasarela PowerTag Link no reconoce este tipo de dispositivos inalámbricos.                                   | Actualice el firmware de la pasarela PowerTag<br>Link con el software EcoStruxure Power<br>Commission. Consulte <i>Ayuda en línea de</i><br><i>EcoStruxure Power Commission</i> .                                                                                 |
| La pasarela no funciona.                                                                                                    | Se han perdido datos, existe un problema con                                                                    | Requisito previo:                                                                                                    |
| la visualización de datos en la página web o<br>en los registros Modbus o bien se ha perdido<br>la conexión con los dispositivos inalámbricos. |                                                                                                    | Debería tener un archivo de copia de<br>seguridad guardado en el PC si utiliza la<br>función de copia de seguridad disponible en el<br>menú <b>Mantenimiento</b> de la página web. El<br>archivo se guardará automáticamente con el<br>nombre <b>backup.dat</b> . |
|                                                                                                    |                                                                                                    | Add Proceding Las AD     Constraining     Constraining     Constraining     Constraining     Constraining     Constraining     Constraining     Constraining     Constraining     Constraining     Constraining     Constraining                                  |
|                                                                                                    |                                                                                                    | Consulte Sustitución de pasarela no operativa,<br>página 71.<br>NOTA: El tiempo necesario para que la<br>pasarela PowerTag Link reinicie la<br>comunicación inalámbrica con todos los<br>dispositivos inalámbricos puede ser de<br>hasta 10 minutos.              |

| Problema                                    | Diagnóstico                                | Acción                                                                                                    |
|---------------------------------------------|--------------------------------------------|----------------------------------------------------------------------------------------------------|
| No se pueden emparejar los<br>dispositivos. | El emparejamiento no funciona.             | <ul> <li>Si el dispositivo tiene un botón de<br/>restablecimiento, pulse este botón y<br/>lleve a cabo el proceso de<br/>emparejamiento.</li> </ul>                        |
|                                             |                                            | <ul> <li>Si no lo tiene, realice un ciclo de<br/>apagado/encendido y, a continuación,<br/>realice el proceso de emparejamiento.</li> </ul>                                 |
|                                             |                                            | <b>NOTA:</b> El dispositivo solo<br>permanecerá en el proceso de<br>emparejamiento 10 minutos.                                                                             |
| Actualización del firmware                  | La actualización del firmware no funciona. | Cierre todas las sesiones HTTPS (página web<br>y sesión de EcoStruxure Power Commission)<br>y reinicie la pasarela PowerTag Link o espere<br>a que venza la sesión actual. |
|                                             |                                            | <b>NOTA:</b> Cerrar la ventana no es suficiente<br>para cerrar las sesiones HTTPS.                                                                                         |

**NOTA:** Si tiene problemas de comunicación (el indicador LED de conexión inalámbrica no funciona correctamente o se pierde la comunicación), consulte Dispositivos de comunicación Wireless, página 22.

# **Apéndices**

# **Apéndice A: Detalles de las funciones Modbus**

## **Funciones TCP/IP Modbus**

### **Descripción general**

El servicio de mensajería Modbus proporciona una comunicación cliente/servidor entre los dispositivos conectados a una red Ethernet TCP/IP.

El modelo cliente/servidor está basado en cuatro tipos de mensajes:

- Solicitud Modbus, el mensaje enviado en la red por el cliente para iniciar una transacción.
- Indicación Modbus, el mensaje de solicitud recibido en el lado del servidor.
- Respuesta Modbus, el mensaje de respuesta enviado por el servidor.
- Confirmación Modbus, el mensaje de respuesta recibido en el lado del cliente.

|               | Request      | Indication |               |
|---------------|--------------|------------|---------------|
| Modbus Client | Confirmation | Response   | Modbus Server |
|               |              |            |               |

Los servicios de mensajería Modbus (modelo cliente/servidor) se utilizan para el intercambio de información en tiempo real entre:

- Dos aplicaciones de dispositivos.
- Una aplicación de dispositivo y otro dispositivo.
- · Dispositivos y aplicaciones HMI/SCADA.
- Un PC y un programa de dispositivo que proporcione servicios en línea.

Se utiliza una cabecera especializada en TCP/IP para identificar la Unidad de datos de aplicación Modbus. Este dispositivo recibe el nombre de cabecera MBAP (cabecera de Protocolo de aplicación Modbus).

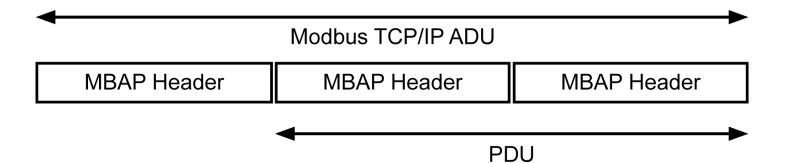

Campos Longitud Descripción Cliente Servidor Identificador de Inicializado por el Copiado nuevamente por el 2 bytes Identificación de una transacción servidor a partir de la solicitud transacción de solicitud/respuesta Modbus cliente recibida Identificador de 0 = Protocolo Modbus Inicializado por el 2 bytes Copiado nuevamente por el protocolo cliente servidor a partir de la solicitud recibida Longitud 2 bytes Número de bytes siguientes Inicializado por el Inicializado por el servidor cliente (solicitud) (respuesta) Identificador de 1 byte Identificación de un servidor Inicializado por el Copiado nuevamente por el unidad remoto conectado a una línea cliente servidor a partir de la solicitud recibida serie u otros buses

La cabecera MBAP contiene los siguientes campos:

### Tabla de las funciones Modbus

En la siguiente tabla se describen con detalle las funciones admitidas por los dispositivos inalámbricos de la pasarela PowerTag Link:

| Código de función | Nombre de la función                                                                                                   |
|-------------------|----------------------------------------------------------------------------------------------------|
| 01                | Lectura de n bits de salida o internos                                                                                 |
| 02                | Lectura de n bits de entrada                                                                                           |
| 03                | Lectura de n bits de salida o internos                                                                                 |
| 05                | Escritura de 1 bit                                                                                                    |
| 06                | Escritura de 1 palabra                                                                                                 |
| 08                | Datos de diagnóstico Modbus (consulte Función 8: diagnóstico de Modbus, página 164)                                    |
| 15                | Escritura de n bits                                                                                                    |
| 16                | Escritura de n palabras                                                                                                |
| 43-14             | Lectura de identificación (consulte Función 43-14: Lectura de identificación del dispositivo (básica), página 166)     |
| 43-15             | Lectura de fecha y hora (consulte Función 43-15: Lectura de fecha y hora, página 168)                                  |
| 43-16             | Escritura de fecha y hora (consulte Función 43-16: Escritura de fecha y hora, página 169)                              |
| 100-4             | Lectura de palabras no contiguas donde n ≤ 100 (consulte Función 100-4: Lectura de registros no contiguos, página 170) |

# Códigos de excepción TCP/IP Modbus

### Respuestas de excepción

Las respuestas de excepción emitidas por el cliente o un servidor pueden ser el resultado de errores de procesamiento de datos. Uno de los siguientes eventos puede producirse tras una solicitud del cliente:

- Si el servidor recibe la solicitud del cliente sin error de comunicación y gestiona correctamente dicha solicitud, devolverá una respuesta normal.
- Si el servidor no recibe la solicitud del cliente debido a un error de comunicación, no devolverá una respuesta. Finalmente, el programa cliente aplica una condición de retardo a la solicitud.
- Si el servidor recibe la solicitud del cliente, pero detecta un error de comunicación, no devolverá una respuesta. Finalmente, el programa cliente aplica una condición de retardo a la solicitud.
- Si el servidor recibe la solicitud del cliente sin un error de comunicación, pero no puede gestionar dicha solicitud (por ejemplo, la solicitud consiste en leer un registro que no existe), el servidor devolverá una respuesta de excepción para informar al cliente de la naturaleza del error.

### Trama de excepción

El servidor envía una trama de excepción al cliente para indicar una respuesta de excepción. Las respuestas de excepción están formadas por cuatro campos:

| Campo | Definición                     | Tamaño  |
|-------|--------------------------------|---------|
| 1     | Número de servidor             | 1 byte  |
| 2     | Código de función de excepción | 1 byte  |
| 3     | Código de excepción            | n bytes |
| 4     | Comprobación                   | 2 bytes |

### Gestión de excepciones Modbus

La trama de respuesta de excepción está formada por dos campos que la distinguen de una trama de respuesta normal:

- El código de función de excepción de la respuesta de excepción es igual al código de función de la solicitud original más 128 (0x80).
- El código de excepción depende del error de comunicación detectado por el servidor.

En la siguiente tabla se describen los códigos de excepción gestionados por los dispositivos inalámbricos de la pasarela PowerTag Link:

| Código de excepción | Nombre                           | Descripción                                                                                                    |
|---------------------|----------------------------------|----------------------------------------------------------------------------------------------------|
| 01                  | Función no válida                | El código de función recibido en la solicitud no es una acción autorizada para el servidor. Es posible que el servidor se encuentre en un estado inadecuado para procesar una solicitud específica. |
| 02                  | Dirección de datos no<br>válida  | La dirección de datos recibida por el servidor no es una dirección autorizada para el servidor.                                                                                                    |
| 03                  | Valor de datos no válido         | El valor del campo de datos de la solicitud no es un valor autorizado para el servidor.                                                                                                    |
| 04                  | Error de dispositivo<br>servidor | El servidor no puede realizar una acción necesaria debido a un error irreparable.                                                                                                    |
| 06                  | Dispositivo servidor<br>ocupado  | El servidor está ocupado procesando otro comando. El cliente debe enviar la solicitud cuando el servidor esté libre.                                                                                |

**NOTA:** Para obtener más información, hay disponible una descripción detallada del protocolo Modbus en www.modbus.org.

### Acceso a variables

Una variable Modbus puede tener los siguientes atributos:

- Solo lectura
- Lectura/escritura
- Solo escritura

**NOTA:** Un intento de escritura en una variable de solo lectura genera una respuesta de excepción.

# Función 8: diagnóstico de Modbus

# Estructura de los mensajes Modbus relacionados con la gestión de los contadores de diagnóstico de la pasarela PowerTag Link

#### Solicitud

| Definición                   | Número de bytes | Valor                                                                         |
|------------------------------|-----------------|-------------------------------------------------------------------------------|
| Número de servidor           | 1 byte          | 0xFF                                                                          |
| Código de función            | 2 bytes         | 08 (0x08)                                                                     |
| Código de subfunción         | 2 bytes         | 22 (0x0016)                                                                   |
| Código de operación          | 2 bytes         | 1 ([0x0001], consulte la siguiente lista para obtener el código de operación) |
| Control de diagnóstico       | 2 bytes         | 0x0100 (consulte la siguiente lista para obtener el control de diagnóstico)   |
| Índice de entradas iniciales | 1 byte          | 0x00 (de 0 a 255)                                                             |

El campo de código de operación se utiliza para seleccionar el diagnóstico y los datos estadísticos que deben leerse del dispositivo.

| Byte más significativo          |    |    |                     |    | Byte menos significativo |   |   |   |   |   |   |   |   |   |   |
|---------------------------------|----|----|---------------------|----|--------------------------|---|---|---|---|---|---|---|---|---|---|
| 15                              | 14 | 13 | 12                  | 11 | 10                       | 9 | 8 | 7 | 6 | 5 | 4 | 3 | 2 | 1 | 0 |
| Reservado Versión del protocolo |    |    | Código de operación |    |                          |   |   |   |   |   |   |   |   |   |   |

#### Las asignaciones de bits se incluyen en la siguiente tabla:

| Bit        | Campo                 | Descripción                                                      |  |  |
|------------|-----------------------|------------------------------------------------------------------|--|--|
| De 15 a 12 | Reservado             | Debe ser cero                                                    |  |  |
| De 11 a 8  | Versión del protocolo | Indica la versión del protocolo del cliente (solicitante)        |  |  |
|            | (PV)                  | Los valores son: 0x00 (versión inicial)                          |  |  |
| De 7 a 0   | Código de operación   | Indica la función que debe llevar a cabo el comando              |  |  |
|            |                       | Los valores son:                                                 |  |  |
|            |                       | 0x01 = Leer los datos de diagnóstico                             |  |  |
|            |                       | 0x02 = Borrar los datos de diagnóstico                           |  |  |
|            |                       | <ul> <li>0x03 = Borrar todos los datos de diagnóstico</li> </ul> |  |  |
|            |                       | 0x04 = Enumerar los puertos                                      |  |  |

El campo de control de diagnóstico proporciona la información de selección de datos para este protocolo y especifica el puerto lógico desde el cual deben recuperarse los datos (si corresponde). El campo de control de diagnóstico se define como se muestra en la siguiente tabla:

| Byte más significativo       |    |    |    |    | Byte menos significativo |   |   |   |   |   |   |   |   |   |   |
|------------------------------|----|----|----|----|--------------------------|---|---|---|---|---|---|---|---|---|---|
| 15                           | 14 | 13 | 12 | 11 | 10                       | 9 | 8 | 7 | 6 | 5 | 4 | 3 | 2 | 1 | 0 |
| Código de selección de datos |    |    |    |    | Selección de puertos     |   |   |   |   |   |   |   |   |   |   |

Las asignaciones de bits se incluyen en la siguiente tabla:

| Bit       | Campo                                | Descripción                                                                                                    |
|-----------|--------------------------------------|----------------------------------------------------------------------------------------------------|
| De 15 a 8 | Código de selección de<br>datos (DS) | Indica los datos de diagnóstico que se deben recuperar o borrar del puerto lógico.<br>Consulte la siguiente tabla para obtener los valores válidos.                                                                                                    |
| De 7 a 0  | Selección de puertos<br>(PS)         | Indica el número del puerto lógico desde el cual se recuperarán los datos<br>seleccionados.                                                                                                    |
|           |                                      | <ul> <li>0x00 = puerto interno de un dispositivo que admite un conmutador integrado<br/>o cualquier puerto individual que no es accesible desde el exterior</li> </ul>                                                                                                    |
|           |                                      | <ul> <li>0x01 a 0xFE = número lógico del puerto deseado</li> </ul>                                                                                                    |
|           |                                      | <ul> <li>0xFF = puerto por el que entró la solicitud actual</li> </ul>                                                                                                    |
|           |                                      | Este valor debe ser 0xFF si los datos solicitados no son específicos del puerto.<br>Consulte la columna <b>Selección de puerto necesaria</b> de la siguiente tabla para<br>conocer el <b>Código de selección de datos</b> que necesita un valor de selección de<br>puerto válido. |

#### Código de selección de datos

| Código de selección de<br>datos | Datos de diagnóstico recuperados                 | Selección de puerto<br>necesaria | Тіро      |
|---------------------------------|--------------------------------------------------|----------------------------------|-----------|
| 0x00                            | Reservado                                        |                                  | Público   |
| 0x01                            | Diagnóstico básico de la red                     |                                  | Público   |
| 0x02                            | Diagnóstico de puertos Ethernet                  | Sí                               | Público   |
| 0x03                            | Diagnóstico del puerto Modbus TCP 502            |                                  | Público   |
| 0x04                            | Tabla de conexiones del puerto Modbus<br>TCP 502 |                                  | Público   |
| 0x05 a 0x7E                     | Reservado para otros códigos públicos            |                                  | Público   |
| 0x7F                            | Offsets de la estructura de datos                |                                  | Público   |
| 0x80 a 0xFF                     | Reservado                                        |                                  | Reservado |

#### Respuesta

| Definición                   | Número de bytes | Valor                                                                           |
|------------------------------|-----------------|---------------------------------------------------------------------------------|
| Número de servidor           | 1 byte          | 0xFF                                                                            |
| Código de función            | 2 bytes         | 08 (0x08)                                                                       |
| Código de subfunción         | 2 bytes         | 22 (0x0016)                                                                     |
| Código de operación          | 2 bytes         | 1 ([0x0001], consulte la lista anterior para obtener el<br>código de operación) |
| Control de diagnóstico       | 2 bytes         | 0x0100 (consulte la lista anterior para obtener el control de diagnóstico)      |
| Índice de entradas iniciales | 1 byte          | 0x00 (de 0 a 255)                                                               |

### Restablecimiento de contadores

Los contadores se restablecen a 0:

- Cuando alcanzan el valor máximo de 65535.
- Cuando un comando de Modbus los restablece (código de función 8, código de subfunción 10).
- Cuando se corta la alimentación.
- O cuando se modifican los parámetros de comunicación.

# Función 43-14: Lectura de identificación del dispositivo (básica)

### Estructura de los mensajes de lectura de identificación del dispositivo Modbus

#### El ID está formado por caracteres ASCII denominados objetos.

#### Solicitud de información básica

| Definición               | Número de bytes | Valor |
|--------------------------|-----------------|-------|
| Número de servidor       | 1 byte          | 0xFF  |
| Código de función        | 1 byte          | 0x2B  |
| Código de subfunción     | 1 byte          | 0x0E  |
| ID del producto          | 1 byte          | 0x01  |
| Identificador del objeto | 1 byte          | 0x00  |

#### Respuesta con información básica

| Definición                      |                      | Número de bytes | Valor              |
|---------------------------------|----------------------|-----------------|--------------------|
| Número de servidor              |                      | 1 byte          | 0xFF               |
| Código de función               |                      | 1 byte          | 0x2B               |
| Código de subfunción            |                      | 1 byte          | 0x0E               |
| ID del producto                 |                      | 1 byte          | 0x01               |
| Nivel de conformidad            |                      | 1 byte          | 0x01               |
| Reservado                       |                      | 1 byte          | 0x00               |
| Reservado                       |                      | 1 byte          | 0x00               |
| Número de objetos               |                      | 1 byte          | 0x03               |
| Objeto 0: nombre del fabricante | Número del objeto    | 1 byte          | 0x00               |
|                                 | Longitud del objeto  | 1 byte          | 0x12               |
|                                 | Contenido del objeto | 18 bytes        | Schneider Electric |
| Objeto 1: código de producto    | Número del objeto    | 1 byte          | 0x01               |
|                                 | Longitud del objeto  | 1 byte          | 0x08               |
| Contenido del objeto            |                      | 8 bytes         | A9XMWD20/A9XMWD100 |
| Objeto 2: número de versión     | Número del objeto    | 1 byte          | 0x02               |
|                                 | Longitud del objeto  | 1 byte          | 0x06 (mínimo)      |
|                                 | Contenido del objeto | 6 bytes mínimo  | Vx.y.z             |

#### Solicitud de información completa

| Definición               | Número de bytes | Valor |
|--------------------------|-----------------|-------|
| Número de servidor       | 1 byte          | 0xFF  |
| Código de función        | 1 byte          | 0x2B  |
| Código de subfunción     | 1 byte          | 0x0E  |
| ID del producto          | 1 byte          | 0x02  |
| Identificador del objeto | 1 byte          | 0x00  |

#### Respuesta con información completa

| Definición                      |                      | Número de bytes | Valor              |
|---------------------------------|----------------------|-----------------|--------------------|
| Número de servidor              |                      | 1 byte          | 0xFF               |
| Código de función               |                      | 1 byte          | 0x2B               |
| Código de subfunción            |                      | 1 byte          | 0x0E               |
| ID del producto                 |                      | 1 byte          | 0x02               |
| Nivel de conformidad            |                      | 1 byte          | 0x02               |
| Reservado                       |                      | 1 byte          | 0x00               |
| Reservado                       |                      | 1 byte          | 0x00               |
| Número de objetos               |                      | 1 byte          | 0x05               |
| Objeto 0: nombre del fabricante | Número del objeto    | 1 byte          | 0x00               |
|                                 | Longitud del objeto  | 1 byte          | 0x12               |
|                                 | Contenido del objeto | 18 bytes        | Schneider Electric |
| Objeto 1: código de producto    | Número del objeto    | 1 byte          | 0x01               |
|                                 | Longitud del objeto  | 1 byte          | 0x08               |
| Contenido del objeto            |                      | 8 bytes         | A9XMWD20/A9XMWD100 |
| Objeto 2: número de versión     | Número del objeto    | 1 byte          | 0x02               |
|                                 | Longitud del objeto  | 1 byte          | 0x06 (mínimo)      |
|                                 | Contenido del objeto | 6 bytes mínimo  | Vx.y.z             |

**NOTA:** En la tabla anterior se describe cómo leer el ID de una pasarela PowerTag Link.

# Función 43-15: Lectura de fecha y hora

### Estructura de los mensajes Modbus de lectura de fecha y hora

Solicitud

| Definición           | Número de bytes | Valor | Ejemplo   |
|----------------------|-----------------|-------|-----------|
| Número de servidor   | 1 byte          | 0x2F  | 47        |
| Código de función    | 1 byte          | 0x2B  | 43        |
| Código de subfunción | 1 byte          | 0x0F  | 15        |
| Reservado            | 1 byte          | 0x00  | Reservado |

#### Respuesta

| Definición                  |                |              | Número de<br>bytes | Valor                 | Ejemplo             |  |
|-----------------------------|----------------|--------------|--------------------|-----------------------|---------------------|--|
| Número de servidor          |                |              | 1 byte             | 1 byte 0x2F 47        |                     |  |
| Código de función           |                |              | 1 byte             | 0x2B                  | 43                  |  |
| Código de subfunció         | n              |              | 1 byte             | 0x0F                  | 15                  |  |
| Reservado                   |                |              | 1 byte             | 1 byte 0x00 Reservado |                     |  |
| Fecha y hora <sup>(1)</sup> | Byte 1         | No utilizado | 1 byte             | 0x00                  | No utilizado        |  |
|                             | Byte 2         | Año          | 1 byte             | 0x0A                  | Año 2010            |  |
|                             | Byte 3         | Mes          | 1 byte             | 0x0B                  | Mes de noviembre    |  |
|                             | Byte 4         | Día del mes  | 1 byte             | 0x02                  | Segundo día del mes |  |
|                             | Byte 5         | Hora         | 1 byte             | 0x0E                  | 14 horas            |  |
|                             | Byte 6         | Minuto       | 1 byte             | 0x20                  | 32 minutos          |  |
|                             | Bytes 7 y 8    | Milisegundo  | 2 bytes            | 0x0DAC                | 3,5 segundos        |  |
| (1) Consulte DATETI         | ME, página 102 | ·            | · ·                | ÷                     |                     |  |

# Función 43-16: Escritura de fecha y hora

### Estructura de los mensajes Modbus de escritura de fecha y hora

| Sol | licitud |
|-----|---------|
|     |         |

| Definición                  |                |              | Número de<br>bytes | Valor  | Ejemplo             |
|-----------------------------|----------------|--------------|--------------------|--------|---------------------|
| Número de servidor          |                |              | 1 byte             | 0x2F   | 47                  |
| Código de función           |                |              | 1 byte             | 0x2B   | 43                  |
| Código de subfunción        |                |              | 1 byte             | 0x10   | 16                  |
| Reservado                   |                |              | 1 byte 0x00 Rese   |        | Reservado           |
| Fecha y hora <sup>(1)</sup> | Byte 1         | No utilizado | 1 byte             | 0x00   | No utilizado        |
|                             | Byte 2         | Año          | 1 byte             | 0x0A   | Año 2010            |
|                             | Byte 3         | Mes          | 1 byte             | 0x0B   | Mes de noviembre    |
|                             | Byte 4         | Día del mes  | 1 byte             | 0x02   | Segundo día del mes |
|                             | Byte 5         | Hora         | 1 byte             | 0x0E   | 14 horas            |
|                             | Byte 6         | Minuto       | 1 byte             | 0x20   | 32 minutos          |
|                             | Bytes 7 y 8    | Milisegundo  | 2 bytes            | 0x0DAC | 3,5 segundos        |
| (1) Consulte DATETIME       | E, página 102. |              |                    |        |                     |

### Respuesta

| Definición                  |                |              | Número de<br>bytes | Valor     | Ejemplo             |
|-----------------------------|----------------|--------------|--------------------|-----------|---------------------|
| Número de servidor          |                |              | 1 byte             | 0x2F      | 47                  |
| Código de función           |                |              | 1 byte             | 0x2B      | 43                  |
| Código de subfunción        |                |              | 1 byte             | 0x10      | 15                  |
| Reservado                   |                |              | 1 byte             | Reservado |                     |
| Fecha y hora <sup>(1)</sup> | Byte 1         | No utilizado | 1 byte             | 0x00      | No utilizado        |
|                             | Byte 2         | Año          | 1 byte             | 0x0A      | Año 2010            |
|                             | Byte 3         | Mes          | 1 byte             | 0x0B      | Mes de noviembre    |
|                             | Byte 4         | Día del mes  | 1 byte             | 0x02      | Segundo día del mes |
|                             | Byte 5         | Hora         | 1 byte             | 0x0E      | 14 horas            |
|                             | Byte 6         | Minuto       | 1 byte             | 0x20      | 32 minutos          |
|                             | Bytes 7 y 8    | Milisegundo  | 2 bytes            | 0x0DAE    | 3,502 segundos      |
| (1) Consulte DATETIM        | E, página 102. |              |                    |           |                     |

## Función 100-4: Lectura de registros no contiguos

# Estructura de Modbus Leer n registros no contiguos de mensajes donde $n \le 100$

El ejemplo siguiente es el caso de una lectura de 2 registros no contiguos.

Solicitud

| Definición                                      | Número de bytes        | Valor |
|-------------------------------------------------|------------------------|-------|
| Número de servidor Modbus                       | 1 byte                 | 0x2F  |
| Código de función                               | 1 byte                 | 0x64  |
| Longitud de datos en bytes                      | 1 byte                 | 0x06  |
| Código de subfunción                            | 1 byte                 | 0x04  |
| Número de transmisión <sup>(1)</sup>            | 1 byte                 | 0xXX  |
| Dirección de la primera palabra a leer (MSB)    | 1 byte                 | 0x00  |
| Dirección de la primera palabra a leer (LSB)    | 1 byte                 | 0x65  |
| Dirección de la segunda palabra a leer<br>(MSB) | 1 byte                 | 0x00  |
| Dirección de la segunda palabra a leer (LSB)    | 1 byte                 | 0x67  |
| (1) El cliente proporciona el número de transm  | isión en la solicitud. |       |

**NOTA:** En la tabla anterior se describe cómo leer las direcciones 101 = 0x65 y 103 = 0x67 de un servidor Modbus. El número del servidor Modbus es 47 = 0x2F.

Respuesta

| Definición                                     | Número de bytes | Valor |
|------------------------------------------------|-----------------|-------|
| Número de servidor Modbus                      | 1 byte          | 0x2F  |
| Código de función                              | 1 byte          | 0x64  |
| Longitud de datos en bytes                     | 1 byte          | 0x06  |
| Código de subfunción                           | 1 byte          | 0x04  |
| Número de transmisión <sup>(1)</sup>           | 1 byte          | 0xXX  |
| Primera palabra leída (MSB)                    | 1 byte          | 0x12  |
| Primera palabra leída (LSB)                    | 1 byte          | 0x0A  |
| Segunda palabra leída (MSB)                    | 1 byte          | 0x74  |
| Segunda palabra leída (LSB)                    | 1 byte          | 0x0C  |
| (1) El servidor devuelve el mismo número en la | a respuesta.    |       |

**NOTA:** En la tabla anterior se describe cómo leer las direcciones 101 = 0x65 y 103 = 0x67 de un servidor Modbus. El número del servidor Modbus es 47 = 0x2F.

# Apéndice B: Disponibilidad de los datos

## Disponibilidad de los datos de PowerTag

### Presentación

Los datos que transmitirán los sensores de energía PowerTag a la pasarela PowerTag Link dependerán del tipo de sensores de energía PowerTag. En las tablas siguientes se indica qué datos están disponibles en la pasarela PowerTag Link en función del tipo de sensores de energía PowerTag.

### Referencias comerciales de los dispositivos

Las referencias comerciales de los dispositivos empleadas para cada tipo de sensores de energía PowerTag son:

- A1: A9MEM1520, A9MEM1521, A9MEM1522, A9MEM1541, A9MEM1542
- A2: A9MEM1540, A9MEM1543
- P1: A9MEM1561, A9MEM1562, A9MEM1563, A9MEM1571, A9MEM1572
- F1: A9MEM1560, A9MEM1570
- F2: A9MEM1573
- F3: A9MEM1564, A9MEM1574
- FL: A9MEM1580
- M0: LV434020
- M1: LV434021
- M2: LV434022
- M3: LV434023
- R1: A9MEM1590, A9MEM1591, A9MEM1592, A9MEM1593

### Potencia

| Datos                            | Power<br>M63 | rTag              | PowerTag<br>P63 | PowerTag F63 |                   | PowerTag<br>F160 | PowerTag<br>F160 M250 |              | PowerTag<br>M630 |              | PowerTag<br>Rope |              |
|----------------------------------|--------------|-------------------|-----------------|--------------|-------------------|------------------|-----------------------|--------------|------------------|--------------|------------------|--------------|
|                                  | A1           | A2                | P1              | F1           | F2                | F3               | FL                    | MO           | M1               | M2           | М3               | R1           |
| Total de potencia<br>activa      | 1            | 1                 | 1               | 1            | 1                 | 1                | 1                     | 1            | 1                | 1            | 1                | 1            |
| Potencia activa<br>por fase      | 1            | NA <sup>(1)</sup> | 1               | 1            | NA <sup>(1)</sup> | 1                | <b>√</b> (2)          | <b>√</b> (2) | 1                | <b>√</b> (2) | ~                | <b>√</b> (2) |
| Potencia reactiva<br>total       | -            | -                 | -               | -            | -                 | -                | 1                     | 1            | 1                | 1            | 1                | 1            |
| Potencia reactiva por fase       | -            | -                 | _               | -            | -                 | -                | <b>√</b> (2)          | -            | _                | -            | -                | <b>√</b> (2) |
| Potencia<br>aparente total       | 1            | 1                 | 1               | 1            | 1                 | 1                | 1                     | 1            | 1                | 1            | 1                | 1            |
| Potencia<br>aparente por<br>fase | _            | -                 | -               | -            | -                 | -                | <b>√</b> (2)          | -            | -                | -            | -                | <b>√</b> (2) |
| Factor de potencia total         | 1            | 1                 | 1               | 1            | 1                 | 1                | 1                     | 1            | 1                | 1            | 1                | 1            |
| Factor de<br>potencia por fase   | -            | -                 | _               | -            | -                 | _                | <b>√</b> (2)          | -            | -                | -            | -                | <b>√</b> (2) |
| Demanda de<br>potencia real      | 1            | 1                 | 1               | 1            | 1                 | 1                | 1                     | -            | -                | _            | -                | 1            |

| Datos                         | Powe<br>M63 | erTag      | PowerTag<br>P63   | Powe      | PowerTag F63 |          | PowerTag<br>F160 | PowerTag<br>M250 |    | PowerTag<br>M630 |    | PowerTag<br>Rope |
|-------------------------------|-------------|------------|-------------------|-----------|--------------|----------|------------------|------------------|----|------------------|----|------------------|
|                               | A1          | A2         | P1                | F1        | F2           | F3       | FL               | MO               | M1 | M2               | M3 | R1               |
| Demanda de<br>potencia máxima | 1           | 1          | 1                 | 1         | 1            | 1        | 1                | -                | -  | -                | -  | 1                |
| (1) No se aplica po           | orque no    | hay ten    | sión del neutro e | n los ser | isores de    | e energí | a PowerTag.      |                  |    |                  |    |                  |
| (2) Los valores sol           | o son si    | gnificativ | /os si está conec | ado el a  | rranque      | de tens  | ón del neutro.   |                  |    |                  |    |                  |

# Energía

| Datos                                                                | Power<br>M63 | rTag | PowerTag<br>P63 | Powe | rTag F6 | 3  | PowerTag<br>F160  | Power<br>M250     | rTag              | Power<br>M630     | rTag              | PowerTag<br>Rope  |
|----------------------------------------------------------------------|--------------|------|-----------------|------|---------|----|-------------------|-------------------|-------------------|-------------------|-------------------|-------------------|
|                                                                      | A1           | A2   | P1              | F1   | F2      | F3 | FL                | MO                | M1                | M2                | М3                | R1                |
| Energía activa<br>reiniciable total<br>entregada                     | -            | _    | _               | -    | -       | -  | 1                 | 1                 | 1                 | 1                 | 1                 | 1                 |
| Energía activa<br>no reiniciable<br>total entregada                  | -            | -    | _               | -    | -       | -  | 1                 | 1                 | 1                 | 1                 | 1                 | 1                 |
| Energía activa<br>reiniciable por<br>fase entregada                  | -            | _    | _               | -    | -       | -  | <b>√</b> (2)      | -                 | _                 | _                 | _                 | <b>√</b> (2)      |
| Energía activa<br>no reiniciable por<br>fase entregada               | -            | _    | _               | -    | -       | -  | <b>√</b> (2)      | -                 | _                 | _                 | _                 | <b>√</b> (2)      |
| Energía activa<br>reiniciable total<br>recibida                      | _            | _    | _               | -    | -       | -  | 1                 | 1                 | 1                 | 1                 | 1                 | 4                 |
| Energía activa<br>no reiniciable<br>total recibida                   | -            | -    | _               | -    | -       | -  | 1                 | 1                 | 1                 | 1                 | 1                 | 4                 |
| Energía activa<br>reiniciable por<br>fase recibida                   | -            | _    | _               | -    | -       | -  | <b>√</b> (2)      | -                 | _                 | _                 | _                 | <b>√</b> (2)      |
| Energía activa<br>no reiniciable por<br>fase recibida                | -            | -    | _               | -    | -       | -  | <b>√</b> (2)      | -                 | -                 | _                 | -                 | <b>√</b> (2)      |
| Energía activa<br>reiniciable total<br>entregada y<br>recibida       | 1            | 1    | •               | 1    | 1       | 1  | NA <sup>(1)</sup> | NA <sup>(1)</sup> | NA <sup>(1)</sup> | NA <sup>(1)</sup> | NA <sup>(1)</sup> | NA <sup>(1)</sup> |
| Energía activa<br>no reiniciable<br>total entregada y<br>recibida    | 1            | 1    | 4               | 1    | 1       | 1  | NA <sup>(1)</sup> | NA <sup>(1)</sup> | NA <sup>(1)</sup> | NA <sup>(1)</sup> | NA <sup>(1)</sup> | NA <sup>(1)</sup> |
| Energía activa<br>reiniciable por<br>fase entregada y<br>recibida    | -            | -    | -               | -    | _       | -  | NA <sup>(1)</sup> | -                 | -                 | _                 | -                 | NA <sup>(1)</sup> |
| Energía activa<br>no reiniciable por<br>fase entregada y<br>recibida | -            | -    | -               | -    | -       | -  | NA <sup>(1)</sup> | <b>√</b> (2)      | 1                 | <b>√</b> (2)      | 1                 | <b>NA</b> (1)     |
| Energía reactiva<br>reiniciable total<br>entregada                   | -            | -    | -               | -    | -       | -  | 1                 | 1                 | 1                 | 1                 | 1                 | 1                 |
| Energía reactiva<br>no reiniciable<br>total entregada                | _            | _    | _               | -    | _       | -  | <b>√</b> (2)      | -                 | _                 | _                 | _                 | <b>√</b> (2)      |
| Energía reactiva<br>reiniciable por<br>fase entregada                | -            | -    | _               | -    | -       | -  | <b>√</b> (2)      | -                 | -                 | _                 | _                 | <b>√</b> (2)      |

| Datos                                                                     | Power<br>M63 | Тад     | PowerTag<br>P63  | Power    | Tag F63   | 3         | PowerTag<br>F160 M250 |           |          | Power<br>M630 | rTag | PowerTag<br>Rope |
|---------------------------------------------------------------------------|--------------|---------|------------------|----------|-----------|-----------|-----------------------|-----------|----------|---------------|------|------------------|
|                                                                           | A1           | A2      | P1               | F1       | F2        | F3        | FL                    | MO        | M1       | M2            | M3   | R1               |
| Energía reactiva<br>no reiniciable por<br>fase entregada                  | -            | -       | _                | _        | _         | _         | 1                     | _         | _        | _             | _    | 1                |
| Energía reactiva<br>reiniciable total<br>recibida                         | _            | _       | _                | _        | _         | _         | 1                     | 1         | 1        | 1             | 1    | 1                |
| Energía reactiva<br>no reiniciable<br>total recibida                      | -            | -       | _                | _        | _         | _         | <b>√</b> (2)          | _         | _        | _             | _    | <b>√</b> (2)     |
| Energía reactiva<br>reiniciable por<br>fase recibida                      | _            | _       | _                | _        | _         | _         | <b>√</b> (2)          | _         | _        | _             | _    | <b>√</b> (2)     |
| Energía reactiva<br>no reiniciable por<br>fase recibida                   | _            | -       | -                | _        | _         | _         | <b>√</b> (2)          | -         | -        | -             | -    | <b>√</b> (2)     |
| Energía<br>aparente<br>reiniciable total<br>entregada y<br>recibida       | _            | -       | -                | _        | -         | _         | 1                     | -         | -        | -             | -    | 1                |
| Energía<br>aparente no<br>reiniciable total<br>entregada y<br>recibida    | _            | _       | -                | _        | -         | _         | 1                     | -         | _        | _             | _    | 1                |
| Energía<br>aparente<br>reiniciable por<br>fase entregada y<br>recibida    | _            | _       | -                | _        | _         | _         | <b>√</b> (2)          | -         | -        | -             | -    | <b>√</b> (2)     |
| Energía<br>aparente no<br>reiniciable por<br>fase entregada y<br>recibida | _            | -       | _                | _        | _         | _         | <b>√</b> (2)          | _         | _        | _             | _    | <b>√</b> (2)     |
| (1) No aplicable po                                                       | orque la e   | energía | se acumula de fo | orma ind | ividual e | en contac | lores de recepc       | ción y su | ministro |               |      |                  |

(2) Los valores solo son significativos si está conectado el arranque de tensión del neutro.

### Alarmas

| Datos                                                      | Powe<br>M63 | rTag | PowerTag<br>P63 | PowerTag F63 |    | PowerTag PowerTa<br>F160 M250 |    | erTag<br>) | Powe<br>M630 | erTag<br>) | PowerTag<br>Rope |       |
|------------------------------------------------------------|-------------|------|-----------------|--------------|----|-------------------------------|----|------------|--------------|------------|------------------|-------|
|                                                            | A1          | A2   | P1              | F1           | F2 | F3                            | FL | M0         | M1           | M2         | М3               | R1    |
| Caída de tensión                                           | 1           | 1    | 1               | 1            | 1  | 1                             | 1  | 1          | 1            | 1          | 1                | 1     |
| Sobrecorriente<br>en caída de<br>tensión                   | 1           | 1    | 4               | 1            | 1  | 1                             | 1  | 1          | 1            | 1          | 1                | 1     |
| Corriente de<br>carga 45 %                                 | 1           | 1    | 1               | 1            | 1  | 1                             | 1  | 1          | 1            | 1          | 1                | 1     |
| Caída de<br>corriente de<br>carga                          | 1           | 1    | 4               | 1            | 1  | 1                             | 1  | 1          | 1            | 1          | 1                | 1     |
| Sobretensión<br>120 %                                      | 1           | 1    | 1               | 1            | 1  | 1                             | 1  | 1          | 1            | 1          | 1                | 1     |
| Infratensión<br>80 %                                       | 1           | 1    | 1               | 1            | 1  | 1                             | 1  | 1          | 1            | 1          | 1                | 1     |
| Corriente RMS<br>en fase A, B, C<br>en caída de<br>tensión | 1           | 1    | 1               | 1            | 1  | 1                             | •  | 1          | 1            | 1          | 1                | ✓<br> |

### **Otras mediciones**

| Datos                                                                                                    | PowerTag<br>M63 |       | PowerTag<br>P63 | PowerTag F63 |       |    | PowerTag<br>F160 | PowerTag<br>M250 |    | PowerTag<br>M630 |    | PowerTag<br>Rope |
|----------------------------------------------------------------------------------------------------|-----------------|-------|-----------------|--------------|-------|----|------------------|------------------|----|------------------|----|------------------|
|                                                                                                    | A1              | A2    | P1              | F1           | F2    | F3 | FL               | MO               | M1 | M2               | М3 | R1               |
| Corriente de<br>fase (medida)                                                                                                    | 1               | 1     | 1               | 1            | 1     | 1  | 1                | 1                | 1  | 1                | 1  | 1                |
| Corriente del<br>neutro<br>(calculada)                                                                                                    | -               | -     | -               | -            | -     | -  | 1                | -                | -  | -                | -  | 1                |
| Tensión entre<br>fases                                                                                                    | 1               | 1     | 1               | 1            | 1     | 1  | 1                | 1                | 1  | 1                | 1  | 1                |
| Tensión de fase<br>a neutro                                                                                                    | 1               | NA(1) | 1               | 1            | NA(1) | 1  | <b>√</b> (2)     | <b>√</b> (2)     | 1  | <b>√</b> (2)     | 1  | <b>√</b> (2)     |
| Frecuencia                                                                                                    | -               | -     | -               | -            | -     | -  | 1                | 1                | 1  | 1                | 1  | 1                |
| Cuadrante                                                                                                    | 1               | 1     | 1               | 1            | 1     | 1  | 4                | 4                | 4  | 4                | 4  | 4                |
| Temperatura<br>interna                                                                                                    | -               | -     | -               | -            | -     | -  | 1                | 1                | 1  | 1                | 1  | 1                |
| Contador del<br>tiempo de<br>funcionamiento<br>de la carga                                                                                                    | 1               | 1     | 1               | 1            | 1     | 1  | 1                | 1                | 1  | 1                | 1  | 4                |
| <ul> <li>(1) No se aplica porque no hay tensión del neutro en los sensores de energía PowerTag.</li> <li>(2) Los valores solo son significativos si está conectado el arranque de tensión del neutro.</li> </ul> |                 |       |                 |              |       |    |                  |                  |    |                  |    |                  |

Schneider Electric 35 rue Joseph Monier 92500 Rueil Malmaison France

+ 33 (0) 1 41 29 70 00

www.se.com

Debido a que las normas, especificaciones y diseños cambian periódicamente, solicite la confirmación de la información dada en esta , publicación.

© 2023 Schneider Electric. Reservados todos los derechos.

DOCA0157ES-07